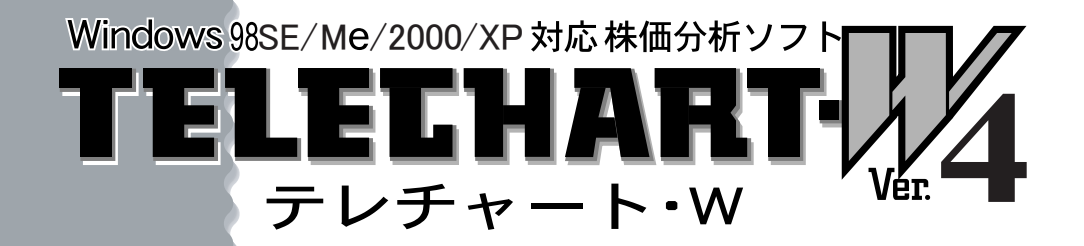

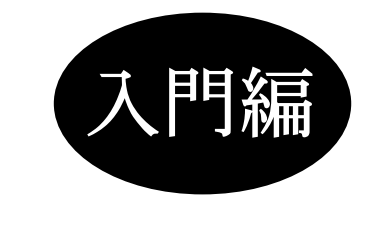

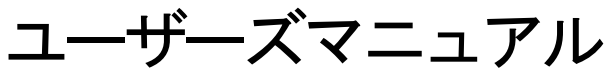

## SYSTEC

ご注意

■本ソフトウェアの著作権は、株式会社システックにあります。

■本ソフトウェアは日本国外では使用できません。

This TELECHART-W Ver. 4 is designed for use in Japan only and can not be used in any other country.

- ■本ソフトウェアの複製はユーザー様が製品を使用するためにハードディスク ヘインストールする場合と保存(バックアップ)を行う場合に限ります。
- ■本ソフトウェア、マニュアルの仕様および外観は、改良のため予告なく変更す る場合があります。
- ■本ソフトウェアをご利用された結果から引き起こされる事態につきましては 一切の責任を負いかねますのでご了承ください。
- ■製品につきましては万全を期しておりますが、ご不審な点、お気づきの点、誤り等ございましたら、弊社ユーザーサポート係までご連絡いただきますようお願いいたします。
- 製品の取り扱いにつきましては、本マニュアルの内容を厳守していただきま すようお願いいたします。

Windowsは米国マイクロソフトの商標商標です。 記載の会社名、商品名等は各社の商標または登録商標です。

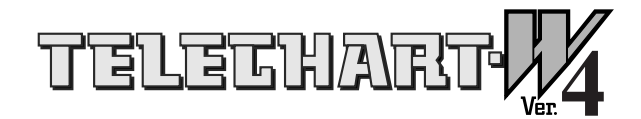

テレチャート・W Ver.4 ユーザーズマニュアル 【入門編】

はじめに

この度はテレチャート・W Ver.4をお求めいただきまして誠に ありがとうございます。

本マニュアルでは、初めてテレチャート・W Ver.4をお使いに なる方や、パソコンの操作にまだ慣れていない方、もしくはで きるだけ効率よく使いたいという方のために、基本的な機能と 操作方法について説明しています。

尚、当社は本マニュアル掲載内容の如何に関わらず、ユーザー 様の株式投資に関する一切の責任を負いません。予めご了承く ださい。

このマニュアルに進む前にテレチャート・W Ver.4のインスト ール(「テレチャート・W Ver.4 ユーザーズマニュアル・ 【インストール編】」参照)が正常に完了しているかどうかご確 認ください。

#### もくじ

## 概要

| 1. テレチャート·Wってなに? | <br>8 |
|------------------|-------|
| 1. テレチャート•Wの基本用語 | <br>8 |

## 最初にすること

| 1.はじめての起動 ・・・・・・・・・・・・・・・・・・・・・・・・・・・・・・・                | 11 |
|----------------------------------------------------------|----|
| 1.起動する前に ・・・・・・・・・・・・・・・・・・・・・・・・・・・・・・・・・・・・            | 11 |
| 2. テレチャート・Wの起動                                           | 12 |
| 2. 初期データのインストール ・・・・・・・・・・・・・・・・・・・・・・・・・・・・・・・・・・・・     | 13 |
| 1. 初期データを手に入れるには ・・・・・・・・・・・・・・・・・・・・・・・・・・・・・・・・・・・・    | 13 |
| 2. バックアップしたデータを使うには ・・・・・・・・・・・・・・・・・・・・・・・・・・・・・・・・・・・・ | 14 |
| 3. 日々データと銘柄別データの統合 ・・・・・・・・・・・・・・・・・・・・・・・・・・・・・・・・・・・・  | 17 |

## 毎日すること

| 1. | テレチャート・Wの起動と終了                                      | 20 |
|----|-----------------------------------------------------|----|
|    | 1. テレチャート・Wの起動 •••••                                | 20 |
|    | 2. テレチャート·Wの終了                                      | 21 |
| 2. | 今日の株価を記録しよう ・・・・・・・・・・・・・・・・・・・・・・・                 | 22 |
|    | 1. 今日の株価を記録する(データ取込)                                | 22 |
| З. | 登録銘柄のメンテナンスをしよう ・・・・・・・・・・・・・・・                     | 24 |
|    | 1. 銘柄メンテナンスの起動 ・・・・・・・・・・・・・・・・・・・・・・・・・・・・・・・・・・・・ | 24 |
|    | 2. 新規上場銘柄を追加する ・・・・・・・・・・・・・・・・・・・・・・・・・・・・・・・・・・・・ | 25 |
|    | 3. 銘柄名変更銘柄の処理 ・・・・・・・・・・・・・・・・・・・・・・・・・・・・・・・・・・・・  | 26 |
|    | 4. 上場市場変更銘柄の処理 ・・・・・・・・・・・・・・・・・・・・・・・・・・・・・・・・・・・・ | 27 |
|    | 5. 上場廃止銘柄を削除する ・・・・・・・・・・・・・・・・・・・・・・・・・・・・・・・・・・・・ | 29 |

## 定期的にすること

| 1.データのバックアップをしよう ・・・・・・・・・・・・・・・・                          | 32 |
|------------------------------------------------------------|----|
| 1. テレチャート・Wが管理しているデータ ・・・・・・・・・・・・・・・・・・・・・・・・・・・・・・・・・・・・ | 32 |
| 2. バックアップの準備 ・・・・・・・・・・・・・・・・・・・・・・・・・・・・・・・・・・・・          | 33 |
| 3.ハックアッフをしよう                                               | 34 |
| 2. いらないファイルを削除しよう ・・・・・・・・・・・・・・・・・・・・                     | 42 |
| 1. いらなくなった日々データを削除しよう ・・・・・・・・・・・・・・・・・・・・・・・・・・・・・・・・・・・・ | 42 |
| 2. いらなくなった週残データを削除しよう  ・・・・・・・・・・・・・・・・・・・・・・・・・・・・・・・・・・・ | 44 |

## 使ってみよう

| 1. テレチャート·Wの画面 ·····                                   | 47       |
|--------------------------------------------------------|----------|
| 1. テレチャート・Wの画面機能 ・・・・・・・・・・・・・・・・・・・・・・・・・・・・・・・・・・・・  | 48<br>48 |
| 2.株価ボードを使ってみよう ・・・・・・・・・・・・・・・・・・・・・                   | 53       |
| 1.株価ボードを表示しよう ・・・・・・・・・・・・・・・・・・・・・・・・・・・・・・・・・・・・     | 53       |
| 2. 株価ボードの見かた ・・・・・・・・・・・・・・・・・・・・・・・・・・・・・・・・・・・・      | 54       |
| 3.目的の銘柄を探し出そう ・・・・・・・・・・・・・・・・・・・・・・・                  | 58       |
| 1.コード番号呼出を使ってみよう ・・・・・・・・・・・・・・・・・・・・・・・・・・・・・・・・・・・・  | 58       |
| 2. 読みがな呼出を使ってみよう                                       | 61       |
| 4.注目銘柄だけを表示しよう ・・・・・・・・・・・・・・・・・・・・・・                  | 64       |
| 1. 銘柄グループを作成しよう ・・・・・・・・・・・・・・・・・・・・・・・・・・・・・・・・・・・・   | 64       |
| 2. 銘柄グループを表示しよう ・・・・・・・・・・・・・・・・・・・・・・・・・・・・・・・・・・・・   | 69       |
| 5.株価チャートを表示しよう ・・・・・・・・・・・・・・・・・・・・・・                  | 71       |
| 1.株価チャートを表示しよう ・・・・・・・・・・・・・・・・・・・・・・・・・・・・・・・・・・・・    | 71       |
| 2.「足」を切り換えよう ・・・・・・・・・・・・・・・・・・・・・・・・・・・・・・・・・・・・      | 72       |
| 3.株価チャート画面のサイズ変更 ・・・・・・・・・・・・・・・・・・・・・・・・・・・・          | 73       |
| 4. チャート幅を拡大しよう ・・・・・・・・・・・・・・・・・・・・・・・・・・・・・・・・・・・・    | 73       |
| 5. 表示する指標を追加しよう ・・・・・・・・・・・・・・・・・・・・・・・・・・・・・・・・・・・・   | 74       |
| 6. 指標グラフを大きく表示させる ・・・・・・・・・・・・・・・・・・・・・・・・・・・・・・・・・・・・ | 75       |
| 7.カーソルを表示させる ・・・・・・・・・・・・・・・・・・・・・・・・・・・・・・・・・・・・      | 17       |
| 8. 表示する銘枘を切り換える ・・・・・・・・・・・・・・・・・・・・・・・・・・・・・・・・・・・・   | /8       |
| 9. 休恤ナヤートを闭しる ・・・・・・・・・・・・・・・・・・・・・・・・・・・・・・・・・・・・     | /9       |

| 6. ザラバチャートを表示しよう ・・・・・・・・・・・・・・・・・・・・・・・・・・・・・・・・・・・・        | 80 |
|--------------------------------------------------------------|----|
| 1. ザラバチャートの見かた ・・・・・・・・・・・・・・・・・・・・・・・・・・・・・・・・・・・・          | 80 |
| 2.ザラバチャートのサイズ変更 ・・・・・・・・・・・・・・・・・・・・・・・・・・・・・・・・・・・・         | 82 |
| 3.目盛り比率の変更 ・・・・・・・・・・・・・・・・・・・・・・・・・・・・・・・・・・・・              | 82 |
| 4.チャート幅の変更                                                   | 83 |
| 5. ザラバチャートを閉じる                                               | 84 |
| 7. 投資銘柄を絞り込もう                                                | 85 |
| 1.分析データ画面に切り換えよう ・・・・・・・・・・・・・・・・・・・・・・・・・・・・・・・・・・・・        | 86 |
| 2. 分析クエリーを読み込む ・・・・・・・・・・・・・・・・・・・・・・・・・・・・・・・・・・・・          | 87 |
| 3.分析クエリーを実行しよう ・・・・・・・・・・・・・・・・・・・・・・・                       | 90 |
| 4. 分析クエリーを作ってみよう ・・・・・・・・・・・・・・・・・・・・・・・・・・・・・・・・・・・・        | 92 |
| 5.分析クエリーを保存する ・・・・・・・・・・・・・・・・・・・・・・・・・・・・・・・・・・・・           | 98 |
| 6.分析クエリーの設定を変更しよう ・・・・・・・・・・・・・・・・・・・・・・・・・・・・・・・・・・・・       | 99 |
| 7.計算条件の変更 ・・・・・・・・・・・・・・・・・・・・・・・・・・・・・・・・・・・・               | 02 |
| 8 検索条件の変更 ・・・・・・・・・・・・・・・・・・・・・・・・・・・・・・・・・・・・               | 04 |
| 9. ハイ&ローの設定変更 1 1 1                                          | 08 |
| 10 ランキング条件の変更 ・・・・・・・・・・・・・・・・・・・・・・・・・・・・・・・・・ 1            | 13 |
| 1.1 リストに表示する指標を選択・並び替える ・・・・・・・・・・・・・・・・・・・・・・・・・・・・・・・・・・・・ | 15 |
|                                                              | 21 |
|                                                              | 21 |
| 8. 持ち株を管理しよう 1                                               | 22 |
| 1.資産管理画面に切り換えよう ・・・・・・・・・・・・・・・・・・・・・・・・・・・ 1                | 22 |
| 2.税率を設定しよう ・・・・・・・・・・・・・・・・・・・・・・・・・・・・・・・ 1                 | 24 |
| 3.新しい手数料フォームを作成しよう ・・・・・・・・・・・・・・・・・・・・・・・・・・・・・・ 1          | 25 |
| 4. 売買データを作成しよう ・・・・・・・・・・・・・・・・・・・・・・・・・・・・ 1                | 31 |
| 5. 現物買いを記帳しよう ・・・・・・・・・・・・・・・・・・・・・・・・・・・・・・・・・・・・           | 32 |
| 6. 現物株を決済しよう ・・・・・・・・・・・・・・・・・・・・・・・・・・・・・・・・・・・・            | 38 |
|                                                              |    |

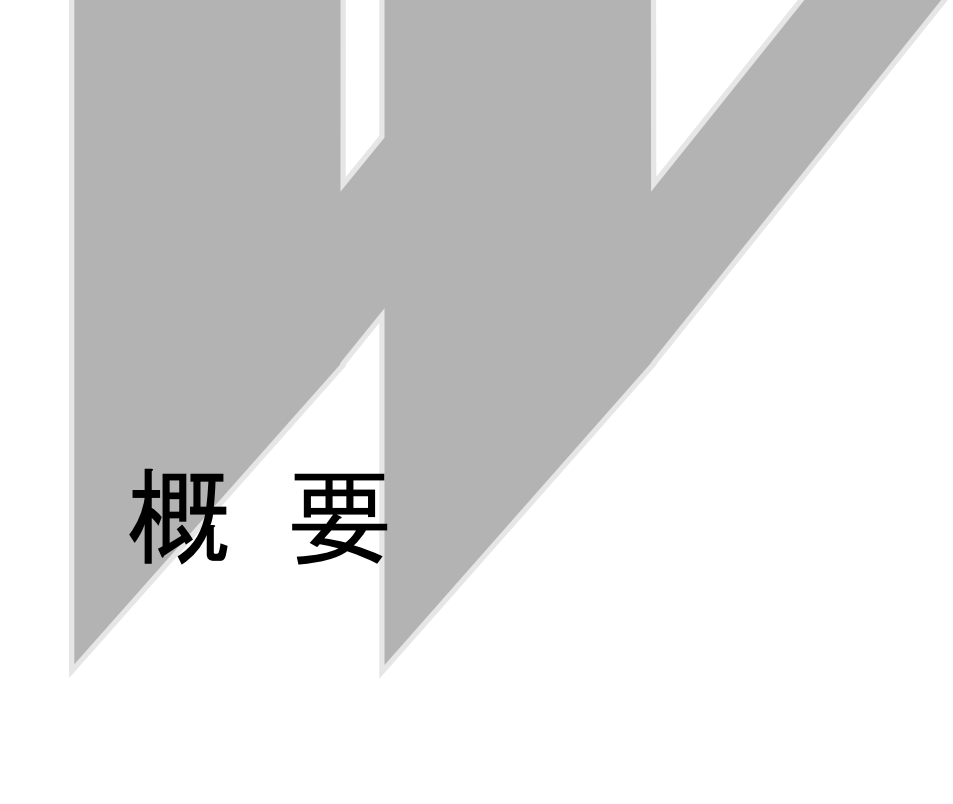

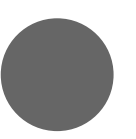

1. テレチャート・Wってなに?

## 概要

## テレチャート・Wってなに?

金融ビッグバン時代の株式投資は個人投資家も自己の責任において売買の判 断を行っていかなければ大きな成功は得られません。そのためには情報武装 し、自分の情報収集力・分析力・判断力を高めることが欠かせません。 テレチャート・Wには日々変わりゆく株価情報を蓄積し豊富なチャートを用 いた株価分析機能のほか、日中の値動きを確認できる株価ボード、売買の記 録を行う株式資産管理機能など多彩な機能でお客様の株式投資を強力サポー トいたします。

#### 1 テレチャート・Wの基本用語

テレチャート・Wをご利用いただく上で、頻繁に用いられる主な用語です。

【データ受信】

インターネットから株価データ、信用残データ、為替情報などのデータを受信することをデータ 受信といいます。

【データ取込】

データ受信に対して、株価チャートに反映させるために株価情報、信用残情報を受信し、ファイ ルとして記録することをデータ取込といいます。

【日々データ】

日々データとはインターネットから取り込んだ1日分の株価データファイルです。 コード番号、市場、銘柄名、4本値(始値・高値・安値・終値)と出来高が記録されます。 日々データは1日ごとに1ファイル作成されます。

(例:ファイル名/Ds200512.01)

【銘柄別データ】

銘柄別データとは日々データをもとに作成される銘柄ごとのデータファイルです。 各銘柄ごとに日足のデータ (始値・高値・安値・終値・出来高) が記録され、このデータから週足 データ、月足データが作成されます。 【銘柄辞書】

銘柄辞書とは、各銘柄ごとに市場、コード番号、銘柄名、さらにデータ受信の際の単位設定情報 などが記録されている情報ファイルです。受信した銘柄情報と登録されている銘柄情報を照合 するための重要なファイルです。

【エラー銘柄】

データ取込を行った際、銘柄辞書に登録されているのに受信できなかった銘柄がこれに当たり ます。

#### 【銘柄メンテナンス】

エラー銘柄が発生した場合や新規上場銘柄があった場合、銘柄辞書の登録内容を修正する必要 があります。この銘柄辞書の更新作業を銘柄メンテナンスといいます。

【確定データ】

テレチャート・Wでは、その日の取引が終了し、出来高などの集計が終了したデータを「確定デ ータ」と呼びます。

この確定データを毎日取り込み、分析を行うことで投資活動の効率を高めることが可能となり ます。

#### 注意! インターネットのブロードバンド接続環境が必要です。

テレチャート・Wをご利用いただくためには、パソコンがインターネットに常時接続されている環境が必要です。

# 最初にすること

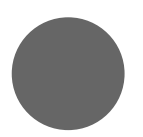

- 1. はじめて起動したときに
- 2. 初期データのインストール

## 最初にすること ししての起動

テレチャート・Wのインストールが完了したら、後からあわてないためにも起動す る前に次のことを確認しましょう。

#### 1 起動する前に

テレチャート・Wをはじめて起動する前に次のことを確認してください。

■インターネットに接続できますか?

テレチャート・Wはインターネットからデータを受信します。ADSLや光、ケーブルテレビ 回線などによりパソコンがインターネットに常時接続されていないと、正常にデータを取得 することができません。

■テレチャート・Wのインストールは完了していますか?

インストールとはパソコンのハードディスクにテレチャート・Wのプログラムをコピーする ことを言います。テレチャート・W本体、日々データメーカー、銘柄別データメーカーの三つ のソフトウェアをインストールしてください。(テレチャート・W Ver.4ユーザーズマニュア ル【インストール編】および日々データメーカーユーザーズマニュアル、銘柄別データメーカ ーユーザーズマニュアル参照)。

■コンピュータの設定時間は正しい時間ですか?

特にご注意いただきたいのが年月日の設定です。正しく日付および時間が設定されていない と、正確にデータを取得できません。

尚、日付・時間の設定はWindowsでの操作になります。詳しくはWindows添付のマニュアル等 を参照してください。

## 2 テレチャート・Wの起動

#### 1. パソコンの電源を入れてください。

2.

Windows が起動されたら、画面下の「スタート」メニュー→「プログラム」 →「TELECHART-W4」→「TELECHART-W Ver.4」の順にクリックします。 ※テレチャート・Wの起動は『入門編 毎日すること「1. テレチャート・Wの起動と終 了」』を参照してください。

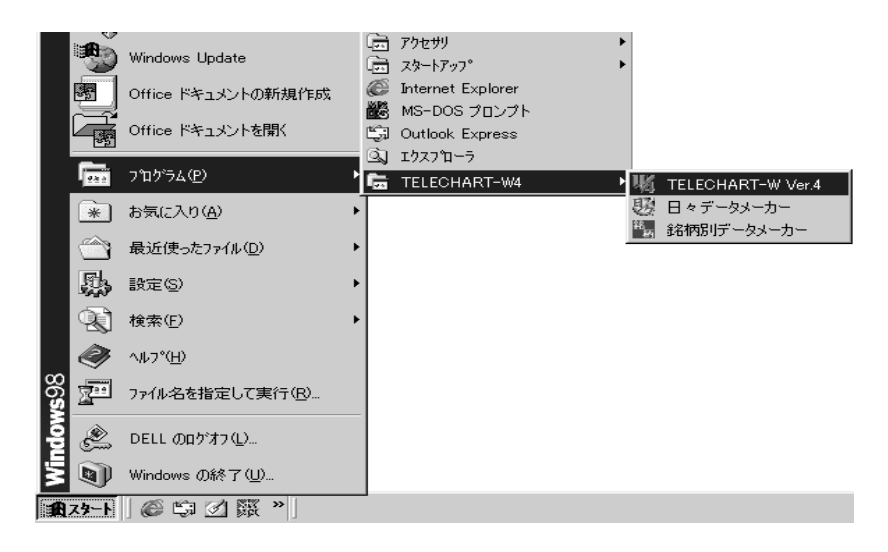

#### 3. TELECHART-W Ver.4が起動します。

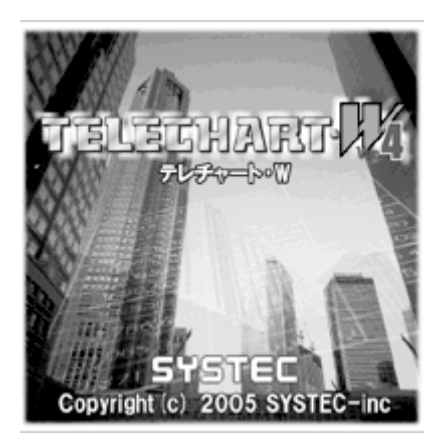

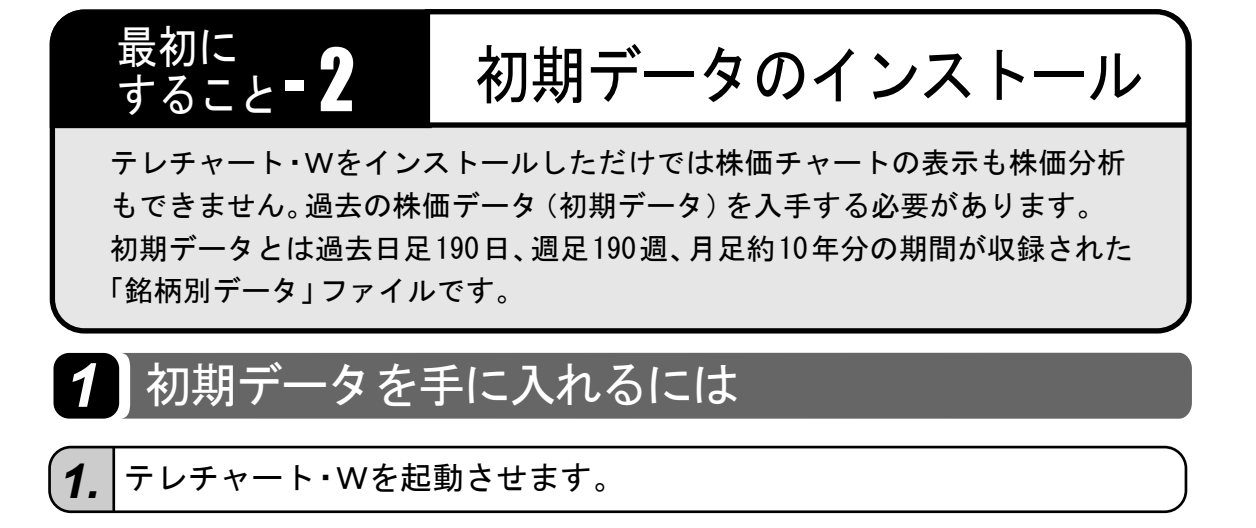

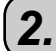

銘柄別データメーカーを起動する。

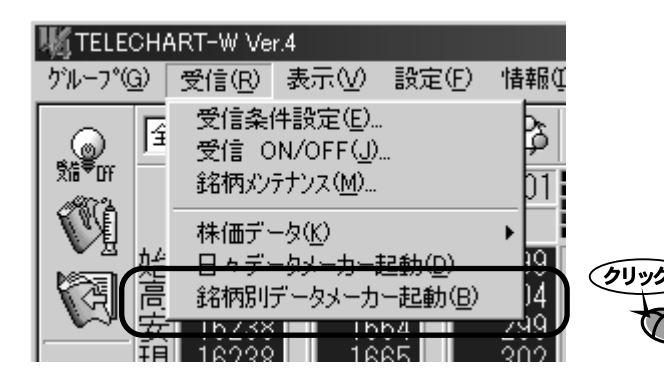

受信メニューをクリックして、 プルダウンメニューの中から銘 柄別データメーカー起動を選択 し、クリックします。

3. 初期データをインストールしよう。

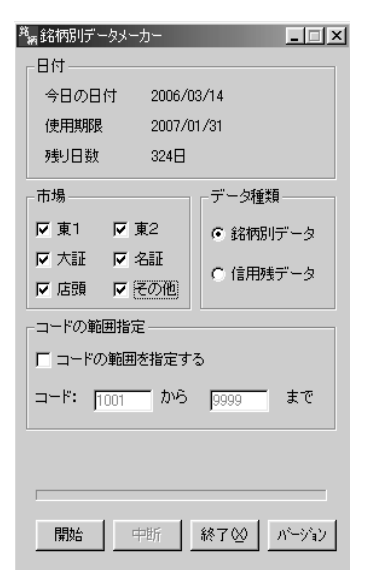

銘柄別データメーカーが起動したら必要項目に 🔽 や、 ⓒ を付けて 🔢 ボタンをクリックします。

データの作成に要する時間はインターネットの混み具合と パソコンの処理速度により大きく変わります。 約3700銘柄の銘柄別データの作成に要する時間は10時間から20時間です。 約3700銘柄の信用残データの作成に要する時間は3時間から6時間です。

(詳しくは銘柄別データメーカーユーザーズマニュアルを 参照してください。)

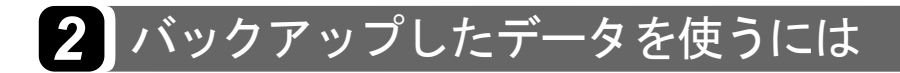

バックアップデータの入ったCD-R等をお手元にご用意ください。

1. テレチャート·Wを起動させます。

2.

#### バックアップしたデータCD等をドライブに挿入してください。

テレチャート・Wの「銘柄別データ保存」メニュー(定期的にすること 3) バックアップをしようを参照 ) によりバックアップしたデータCDです。

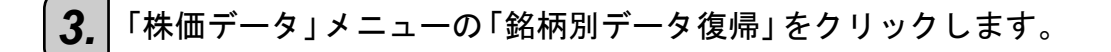

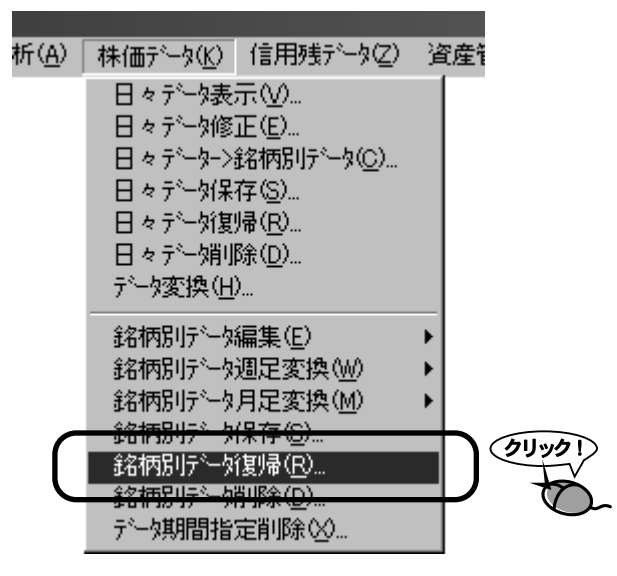

「フォルダの参照」ダイアログが表示されます。

4. CD-ROM ドライブ左側 [+] マークをクリックすると「WData」フォルダが表示されます。

| <b>注意!</b><br>こではCD-ROM ドライブはD ドライブ<br>こして説明されていますが、お使いの<br>パソコンによってはD ドライブではな<br>い場合があります。 |
|---------------------------------------------------------------------------------------------|
| 2<br>/ L                                                                                    |

5. 「WData」フォルダをクリックし[OK]ボタンをクリックします。

**6.** データ復帰の確認メッセージが表示されますので、[OK]ボタンをクリックしてください。CDから初期データの読込みが開始されます。

| TELECHA                  | F.T-W Ver. | 4       | X        |
|--------------------------|------------|---------|----------|
| $\underline{\mathbb{A}}$ | C:¥W Mit   | ゆかいたけもう | हेर्ने . |
| <u></u>                  | Ж          | 和心也     |          |

**7.** 「\*\*\*\*年\*\*月\*\*日の銘柄辞書が存在します。銘柄辞書を更新しますか?」のメッセージが表示されます。
 [はい]ボタンをクリックすると銘柄辞書を更新し銘柄別データの読込みが改めて開始されます。

| TELECHART-W Ver.4                     |       |  |  |  |
|---------------------------------------|-------|--|--|--|
| ? ****年**月**日の銘柄辞書が存在します。銘柄辞書を更新しますか? |       |  |  |  |
| <u>(いいえい)</u>                         |       |  |  |  |
| ◆                                     |       |  |  |  |
| 復帰中                                   |       |  |  |  |
| 銘柄別データ復帰                              |       |  |  |  |
| Dd15123                               |       |  |  |  |
| <b></b>                               |       |  |  |  |
|                                       | 進行中・・ |  |  |  |

|    | TELECHART-W Ver.4     ズ       データの1割帰を終了します。     データの1割帰が終了した場合は、「OK」ボタンを押してください。       次のディスクがある場合は、差し替えてから「キャンセル」ボタンを押してください。       OK     キャンセル | 1                                                                         |
|----|----------------------------------------------------------------------------------------------------|---------------------------------------------------------------------------|
| 9. | 銘柄辞書が更新された確認のメッセー<br>ジにつづき、「銘柄別データの復帰」が<br>完了したことを確認するメッセージが<br>表示されます。                                                                            | TELECHART-W Ver.4       区         銘柄辞書が更新されました。 プログラムを起動し直してください。       ( |
|    | それぞれ [OK] ボタンをクリックし<br>終了します。<br>※再起動後、株価チャートが復帰されている<br>ことを確認してください。                                                                              | <ul> <li>         ・         ・         ・</li></ul>                         |

#### 3 日々データと銘柄別データの統合

何かの都合でパソコンを初期化するなどした場合、定期的に株価データのバックアップを行っていると 2 で復帰した銘柄別データと日々データを結合することで、短時間で復旧することができます。

日々データとはテレチャート・Wにより毎日のデータ取り込み時に作成され、全銘柄の1日分の 日足データが記録されているファイルです。 日々データメーカーを起動して作成することもできます。

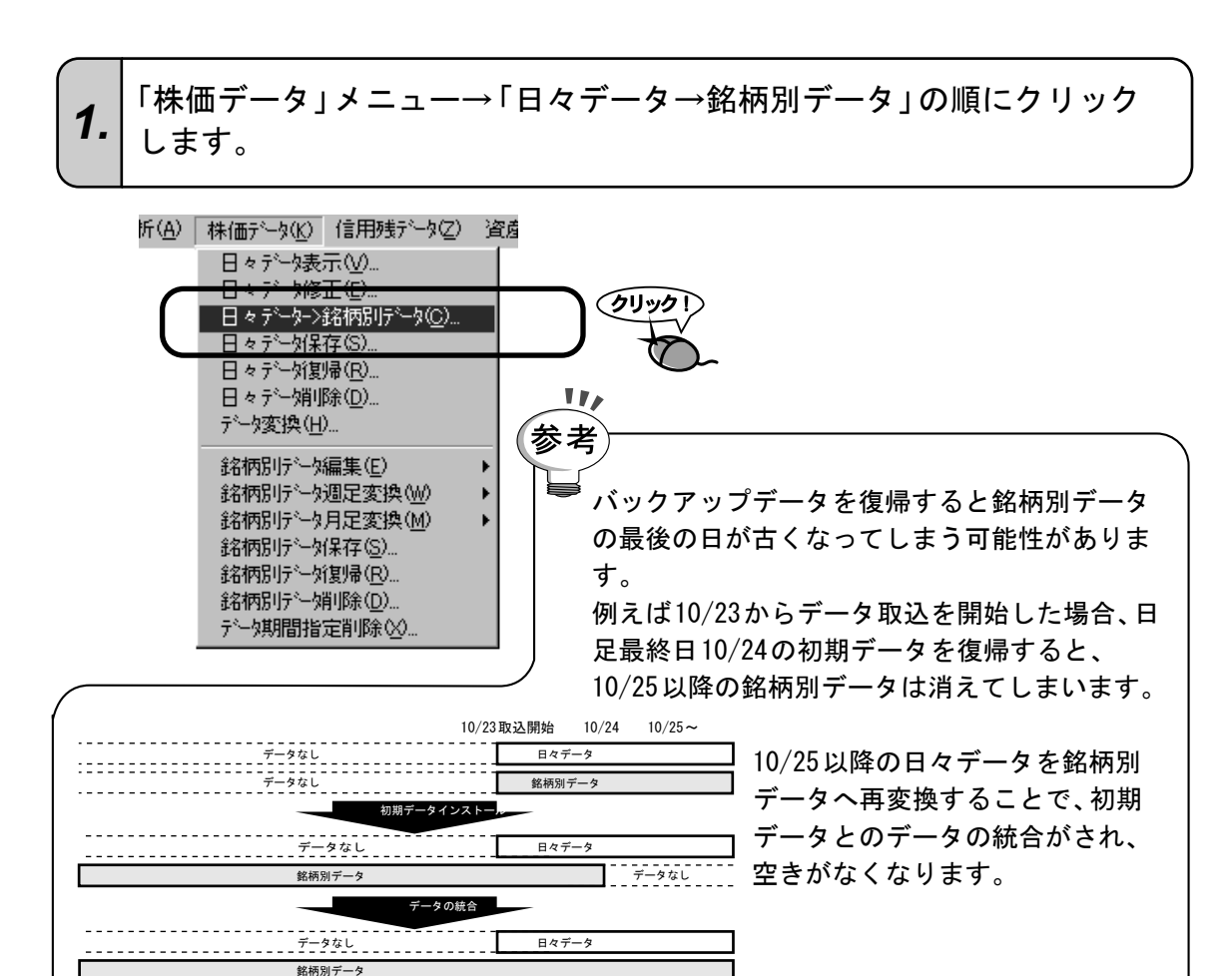

2. 「日々データ選択」ダイアログが表示されます。 インストールした株価データの日付よりも新しいデータをマウスで クリックして選択します。

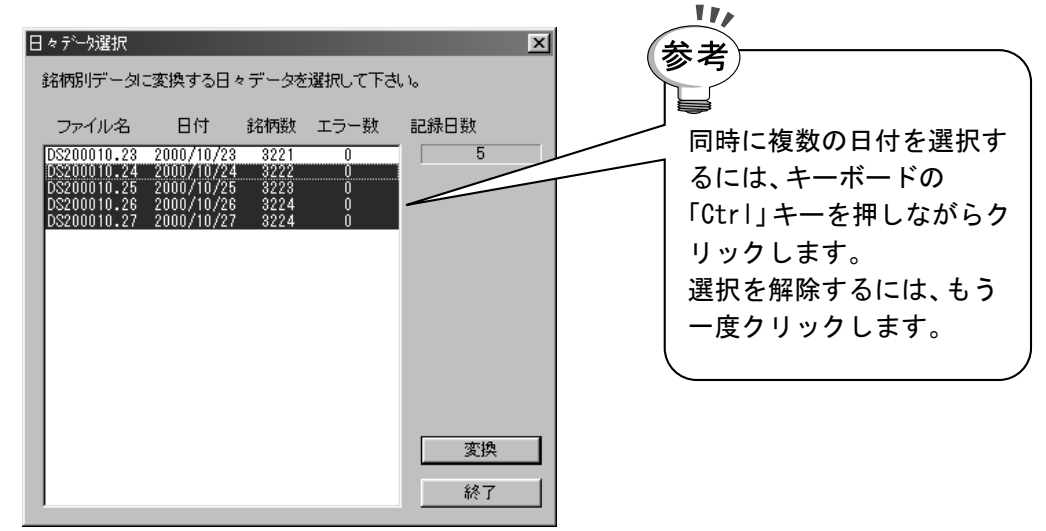

[変換] ボタンをクリックします。日々データから銘柄別データへの 変換が実行されます。

3. 変換したデータの日付が週や月をまたがっていた場合は、自動的に 「週足」「月足」データを作成します。

| ( <b>4.</b> 変換完了のメッセージが表示されます。 | 日々データ→銘柄別データ変換         |
|--------------------------------|------------------------|
| 【 <b>4.</b> [OK]ボタンをクリックします。   | 日々データ→銘柄別データ変換が終了しました。 |

# 毎日すること

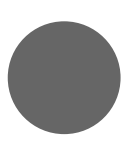

1. テレチャート・Wの起動と終了

2. 今日の株価を記録しよう

3. 銘柄の登録情報をメンテナンスしよう

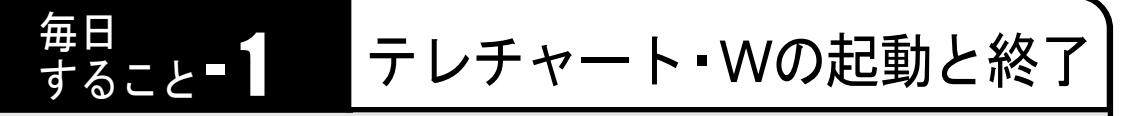

テレチャート・Wは商いのある日は毎日データを取り込む必要があります。 そのためテレチャート・Wの起動および終了は毎日行うことになります。

### 1 テレチャート・Wの起動

1.

パソコンの電源をONにし、Windowsを起動させます。

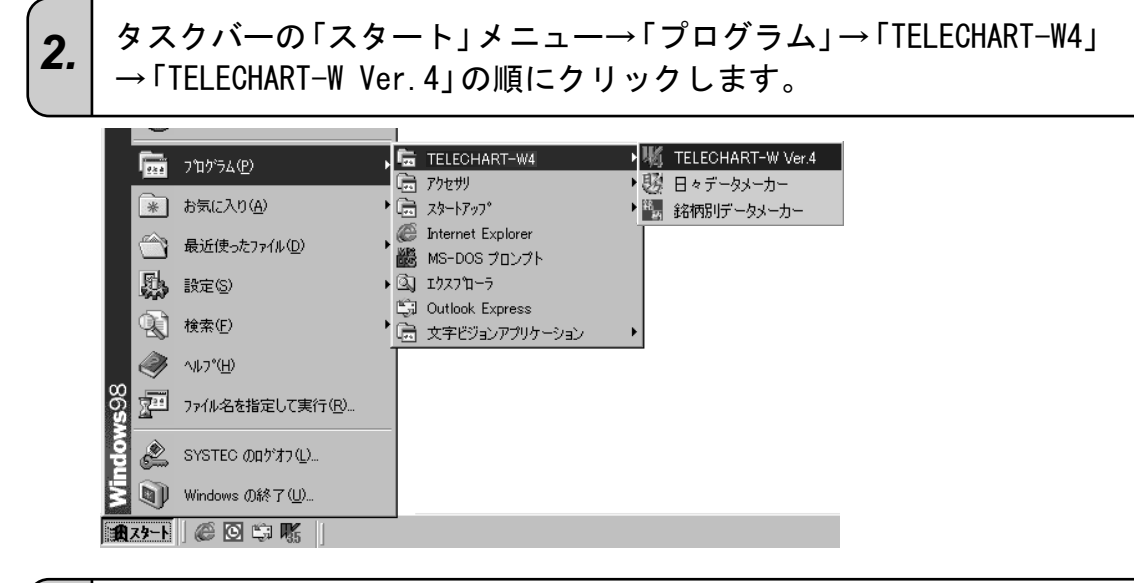

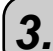

オープニング画面に続いてテレチャート・Wが起動します。

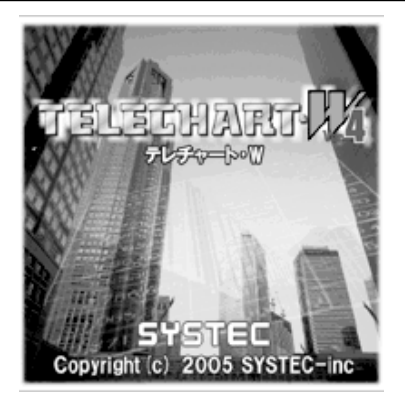

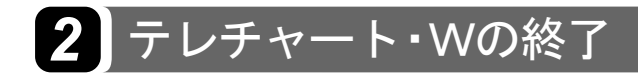

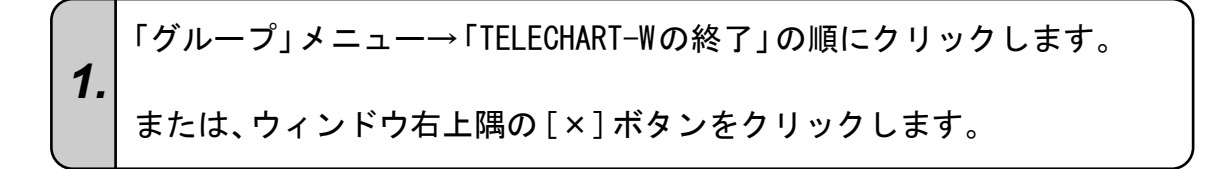

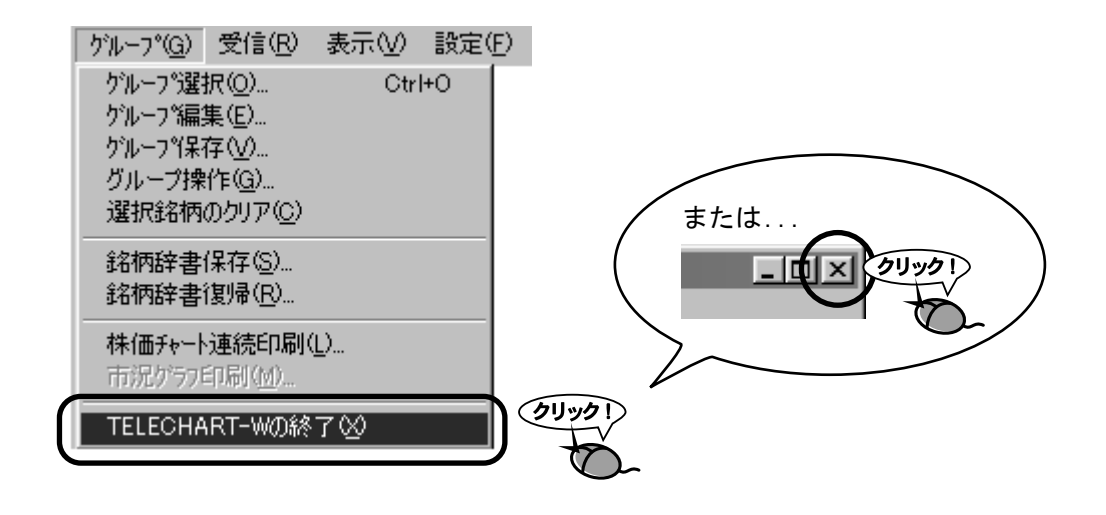

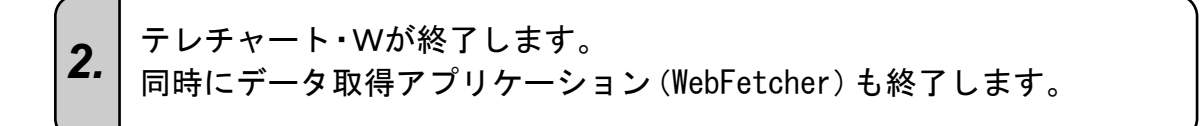

#### <sup>毎日</sup> すること**-2** 今日の株価を記録しよう

テレチャート・Wは銘柄ごとに日足・週足・月足のデータを蓄積して株価チャート の表示や分析値の計算などに利用します。そのため商い日には毎日データを取り 込む必要があります。もしもデータの取り忘れがあるとチャートが途切れて表示 されたり、投資銘柄を正しく判断できなかったりします。機能を最大限に活用す るためにも、必ず毎日データ取込を行いましょう。(当日、データ取込みができな かった場合は後日、日々データメーカーを起動してデータを取得してください。)

#### 1 今日の株価を記録する(データ取込)

- テレチャート・Wを起動します。
   ※テレチャート・Wの起動は『入門編 毎日すること「1. テレチャート・Wの起動と 終了」』を参照してください。
- [データ取込]ボタンをクリックしてください。 ※「受信」メニュー→「株価データ」→「銘柄別データの追加」の順にクリックしてもOK。

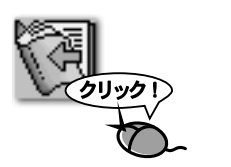

3. 「データ取込」ウィンドウが表示されます。

| 👽 ने - प्रिक्स | 込                 |              |
|----------------|-------------------|--------------|
| ===<br>(17時期   | データ取込中<br>以降に書き込み | ===<br>+ます。) |
|                |                   | 中断           |

#### データ取込が終了すると「日々データ作成」に続いて「銘柄別データ への追加」が自動的に実行されます。

4.

| 変換中<br>日々データ作成<br>東1 7309 シマノ   | へ<br>注意!<br>銘柄メンテナンスをしましょう。                                                                                            |
|---------------------------------|----------------------------------------------------------------------------------------------------|
| THE S                           | テレチャート・Wの全銘柄を管理してい<br>る銘柄辞書ファイルに記録された情報が<br>受信できなかった場合にエラー銘柄とし<br>て記録されます。<br>この場合、銘柄辞書の内容を新しい情報<br>に更新する必要があります。これを銘柄 |
| 変換中<br>銘柄別データに変換<br>東1 5563 日電工 | メンテナンスと呼びます。<br>※銘柄メンテナンスは『入門編 毎日す                                                                                     |
| 「一中正S)」                         | ること13. 登録銘柄のメンテナンスを<br>しよう」』を参照してください。                                                                                 |

5. 一連の自動処理が終了したらデータ取込は終了です。

#### 毎日 すること**- 3**

## 登録銘柄のメンテナンスをしよう

株価データを取り込むときテレチャート・Wの管理する銘柄辞書と銘柄名を照 らし合わせてデータを取り込んでいきます。新規上場銘柄や銘柄の名称変更、 上場市場の変更、上場廃止などの銘柄があると、銘柄辞書の内容と異なって管 理がしづらくなったり、データを正常に取り込むことができない場合がありま す。このような場合、銘柄辞書の内容を正しい情報に更新する必要があります。 この作業を「銘柄メンテナンス」といいます。

#### 1 銘柄メンテナンスの起動

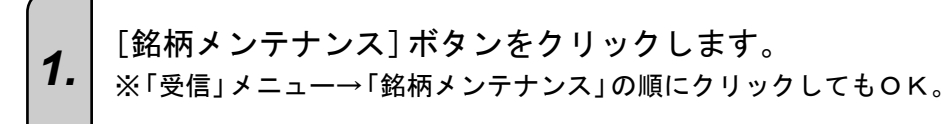

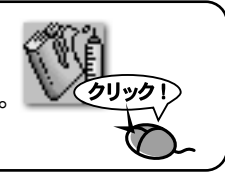

2. 「銘柄辞書一覧」ダイアログが表示されます。 「エラー表示」ボタンをクリックすると「エラー銘柄一覧」ダイアログが表示されます。

| 銘柄辞書一                         | 5<br>Z                |                                            |                                    |           |                           |              |
|-------------------------------|-----------------------|--------------------------------------------|------------------------------------|-----------|---------------------------|--------------|
| 市場 그-                         | * 銘柄名                 | 読み仮名                                       | 出来高株価<br>単位単位                      |           | 銘柄数                       |              |
| 東1,100<br>東1,100<br>東1,100    | ,半均株価<br>、<br>エラー銘柄   | , <u>\(ft)</u> 加7`加<br>•覧                  | ,貞互, !,                            | <b>_</b>  | 3766<br> 場移動              | 11/          |
| 重1,133<br>東1,133              | ,エラー銘桐                |                                            |                                    | 日付        | 東証1部(工)                   | 参考           |
| 東1,1334<br>東1,1352<br>南1,1373 | ,<br>  →-Γ            | 市場 銘柄名                                     |                                    | 2006/3/13 | - R==2=P(R)<br>大証(Q)      |              |
| 重1,1379<br>重1,1503            | 9965                  | 店頭 UHI<br>店頭 福原                            |                                    | エラー銘柄数    | 2名証(1)                    | 新規上場銘柄の登録を行う |
| 東1,1518<br>東1,1518<br>東1,160  |                       |                                            |                                    | 1         |                           | 場合は「追加」ボタンをク |
| 東1,160<br>東1,166              |                       |                                            |                                    |           | 出                         | リックします       |
| 東1,1662<br>東1,1719<br>東1,1720 | ,<br>,                |                                            |                                    | ED BIL(P) | <u>コード(/)</u><br>1 銘柄名(*) |              |
| 東1,172<br>東1,172              | ,                     |                                            |                                    |           |                           |              |
| 東1,176                        | ,<br>,                |                                            |                                    |           | 修正(C)                     |              |
| 東1,1780<br>東1,1780<br>東1,1780 | ,<br>,                |                                            |                                    | ОК        |                           |              |
| 重1,180<br>東1,180              | ,<br>大林組              | , オオバヤシグミ                                  | , 1000, 1,                         |           |                           |              |
| 東1,1803<br>東1,1803<br>南1,1803 | ,清水建<br>,飛島建<br>- 長公丁 | , シミズケンセツ<br>, トビシマケンセツ<br>, トビシマカンーポレーション | , 1000, 1,<br>, 1000, 1,<br>1000 1 | _         | 17-腹歴(日)                  |              |
| 1 + 1,100                     | 2.找井萍                 |                                            | 1000 1                             | <b>_</b>  | 10:1 W                    |              |

## 2 新規上場銘柄を追加する

新規に上場(登録)された銘柄がある場合、銘柄辞書に銘柄情報を登録することが必要となりま す。弊社ホームページなどから必要情報を入手してください。

**1.** 銘柄メンテナンスが起動し、「銘柄辞書一覧」ダイアログが表示されたら 「追加」ボタンをクリックします。

2.

「銘柄追加」ダイアログが表示されます。

以上で銘柄辞書に新規登録されました。

**3.** 銘柄コード、銘柄名、読みがなとURL (ホームページアドレス)を入力します。

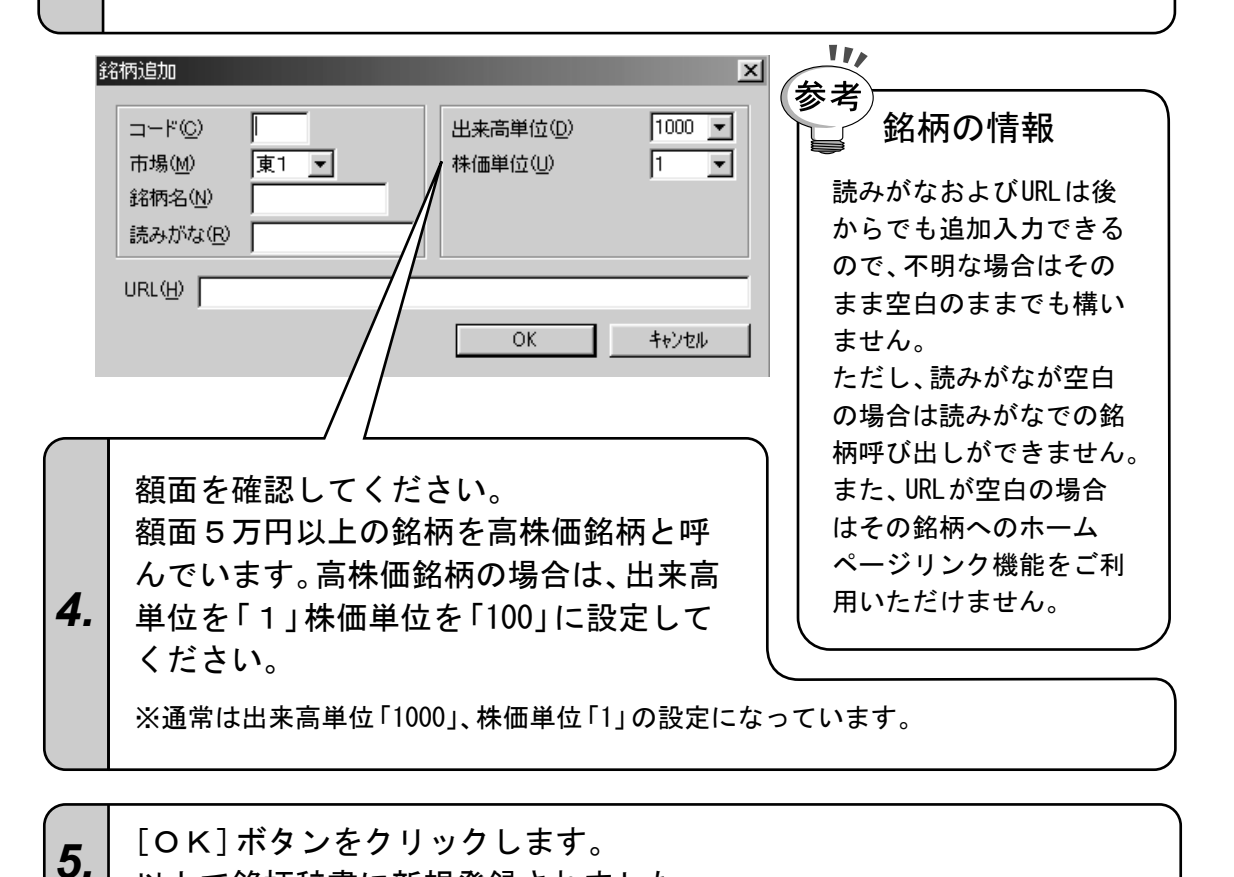

#### 3 銘柄名変更銘柄の処理方法

上場している銘柄の社名が変更された場合、銘柄の情報が銘柄辞書に登録してある銘柄名と一 致しないために管理がしにくくなります。

| 1. | 銘柄メンテナンスが起動し、「銘柄辞書一覧」ダイアログが表示されたら<br>修正したい銘柄を選択してから「修正」ボタンをクリックします。 |
|----|---------------------------------------------------------------------|
|----|---------------------------------------------------------------------|

2.

「銘柄修正」ダイアログが表示されます。

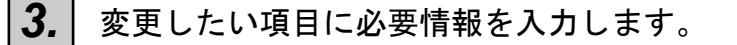

| <u> </u>                                                                                                    |                     | X                           |                                                                                                    |
|----------------------------------------------------------------------------------------------------|---------------------|-----------------------------|----------------------------------------------------------------------------------------------------|
| 銘柄修正<br>□ード(C) <b>正2</b><br>市場(M) 東1 ■<br>銘柄名(N) □ムシスHD<br>読みがな(R) □ムシスホールディングス<br>URL(H) http://www.comsys.co.jp/ | 出来高単位(型)<br>株価単位(型) | ×<br>1000 ▼<br>1 ▼<br>キャンセル | 参考<br>銘柄の情報<br>読みがなおよびURLは後から<br>でも追加入力できるので、不<br>明な場合はそのまま空白のま<br>までも構いません。<br>ただし、読みがなが空白の場<br>合は読みがなでの銘柄呼び出<br>しができません。また、URLが<br>空白の場合はその銘柄へのホ<br>ームページリンク機能をご利<br>用いただけません。 |
|                                                                                                    |                     |                             |                                                                                                    |

その他登録内容の変更がなければ[OK]ボタンをクリックしてください。
 以上で銘柄辞書が更新されました。

### 4 上場市場変更銘柄の処理方法

上場している市場が変わった場合、現在銘柄辞書に登録してある市場にデータが存在しないためにエラー銘柄になります。株価ボードに空欄がある場合にはその可能性があります。

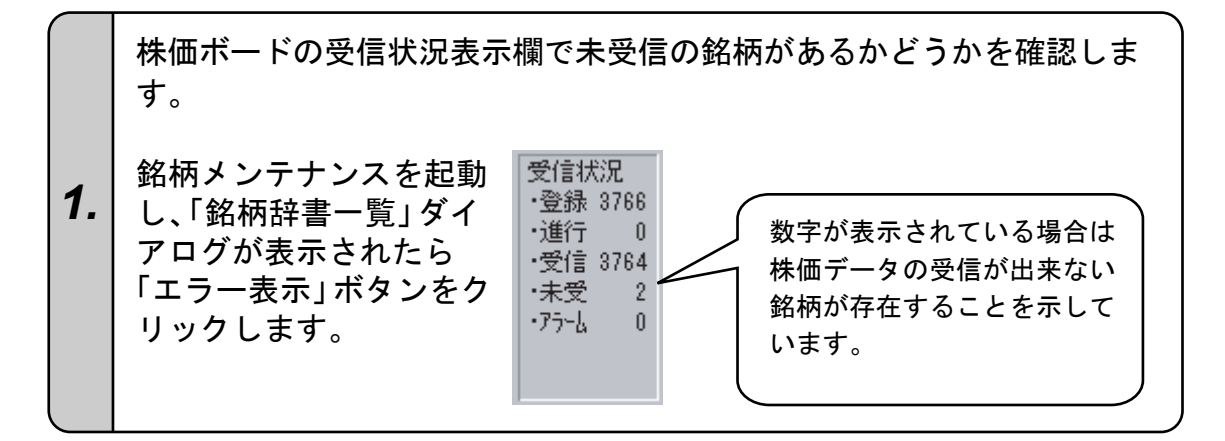

「エラー銘柄一覧」ダイアログが表示されましたら、そこに表示される 銘柄情報をインターネットなどで確認し、「OK」ボタンをクリックして ダイアログを閉じます。 (銘柄情報は弊社のホームページにも掲載しています。) IF-銘柄一覧 エラー銘柄一覧 日付 2006/3/16 コード市場 銘柄名 6148 店頭 UHT エラー銘柄数 9965 店頭 福原 2. 2 印刷(P) 削除(D) エラー履歴(E) OK

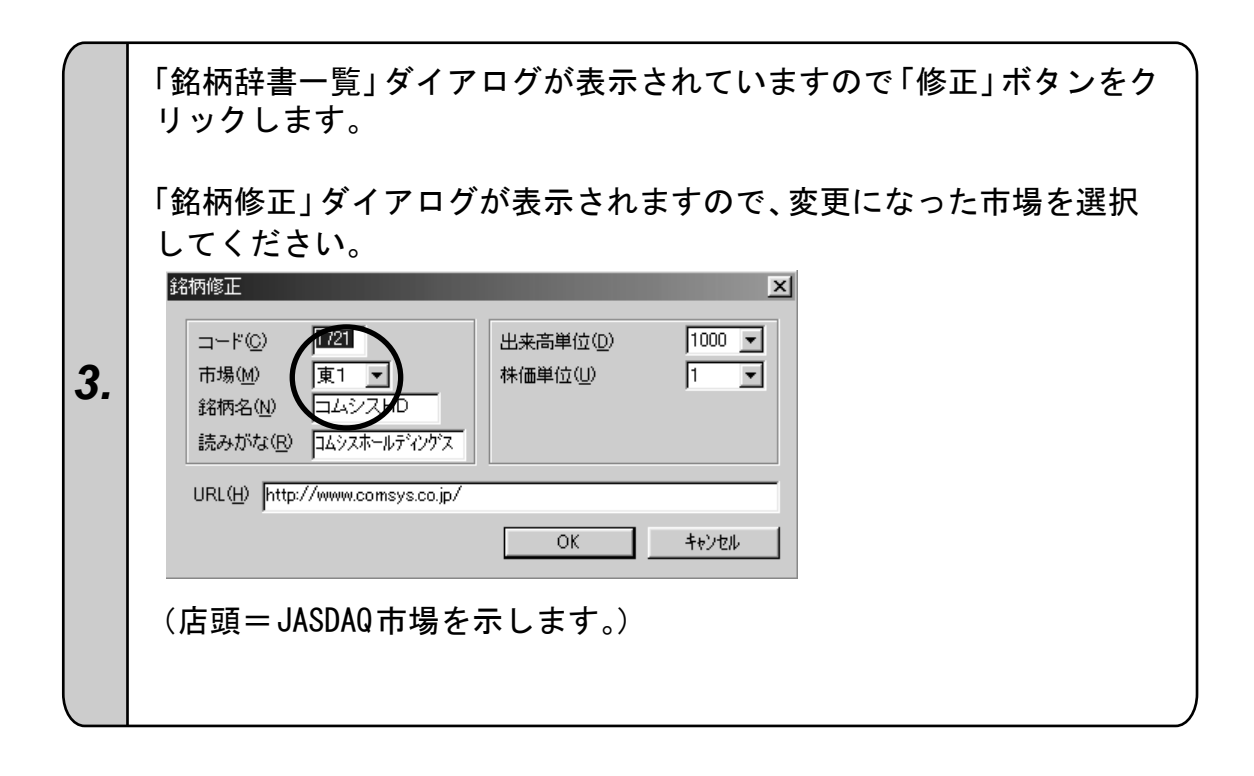

| <b>4.</b> 登録内容の変更がなければ[OK]ボタンをクリックします。<br>以上で銘柄辞書が更新されました。 |  |
|------------------------------------------------------------|--|
|------------------------------------------------------------|--|

### 5 上場廃止銘柄を削除する

コード番号付きのエラー銘柄は銘柄辞書に登録された市場に存在しないため、株価データが受信で きなくなった銘柄です。前述の上場市場の変更のほかに上場廃止があります。

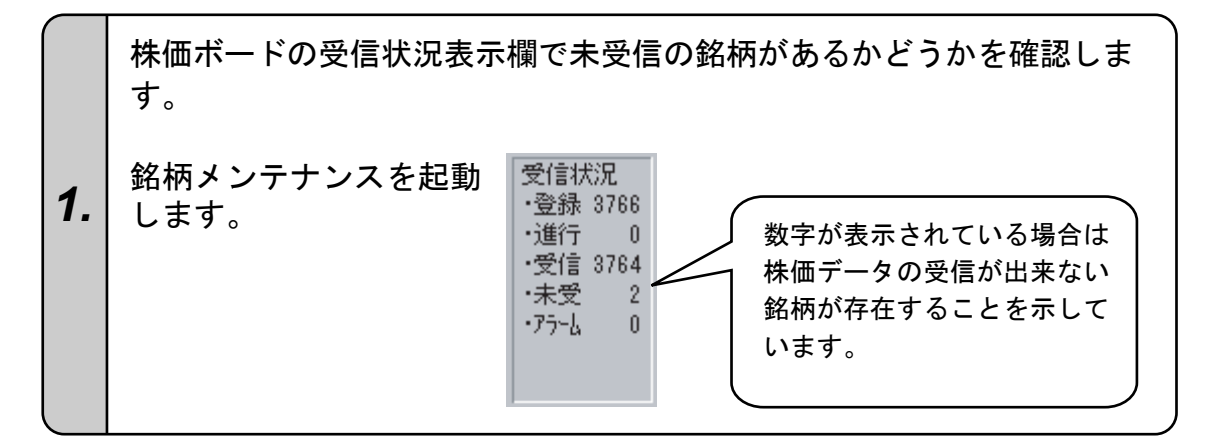

|    | 「銘柄辞書一覧」ダイアログが<br>ックします。銘柄の情報を調~<br>します。<br>(銘柄情報は弊社のホームペー<br>エラー銘柄一覧 | 表示されたら「エラー表示」ボタンをクリ<br>ヾて、削除しても良い銘柄かどうかを判断<br>ジにも掲載しています。) |
|----|-----------------------------------------------------------------------|------------------------------------------------------------|
|    | Iラー銘柄一覧                                                               | 日付                                                         |
|    | コード「市場」銘柄名                                                            | 2006/3/16                                                  |
|    | 6148 店頭 UHT<br>0065 店頭 沒值                                             | エラー銘柄数                                                     |
| 2. | 9900 活动 福尔                                                            | 2                                                          |
|    |                                                                       |                                                            |
|    |                                                                       | エラー履歴( <u>E</u> )                                          |
|    |                                                                       | ОК                                                         |

|    | 「エラー銘柄一覧」ダイアログからメンテナンスする銘柄を選択して        |
|----|----------------------------------------|
| 3. | [更新] ボタン (ダブルクリック、または [削除] ボタンでもOK) をク |
|    | リックします。                                |

エラー銘柄の削除を確認するメッセージが表示されます。表示内容を 確認してください。 4. データも同時に削除する場合は[はい]を、辞書の登録のみ削除する場 合は[いいえ]を、削除の処理を中止する場合は[キャンセル]をクリッ クします。

WTELECHART-W Ver.4 × [8243 東1 そごう] 上記の銘柄を削除します。データファイルも削除しますか? テータファイルも削除する場合は[はい]を、辞書のみ削除する場合は[いいえ]を選択してください。 ?) (いいえ<u>\N</u>) (tいM) キャンセル

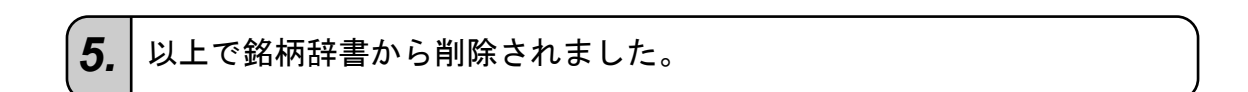

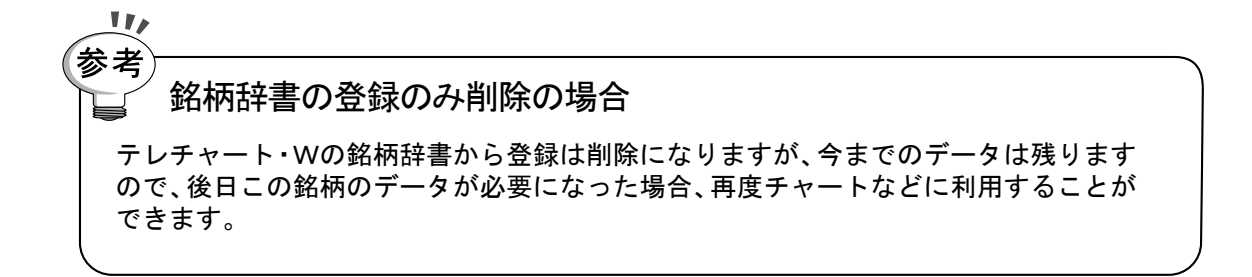

## 定期的にすること

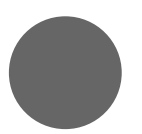

- 1. データのバックアップをしよう
- 2. いらないファイルを削除しよう

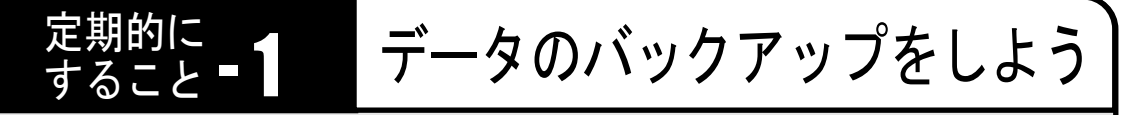

テレチャート・Wで蓄積する株価データはすべてパソコン内に記録されますが、 パソコンの故障や操作間違いでこれらのデータが失われることが多々あります。 データを喪失しますと、チャートの表示や分析に支障をきたし、正常なデータを 表示することができなくなります。 このような不意のデータ喪失に対処するため、定期的にデータのバックアップ

をとることをおすすめします。

#### テレチャート・Wが管理しているデータ

●株価データ

| 銘柄辞書   | 銘柄の情報を記録・管理しているシステムファイル。                                                                                                    |
|--------|----------------------------------------------------------------------------------------------------|
| 銘柄別データ | テレチャート・Wでもっとも基本となる株価データで株価チャート、<br>分析などに利用します。<br>銘柄別データは銘柄ごとに1ファイルずつ作成され、日足・週足・月<br>足が記録されます。<br>1銘柄(ファイル)16KBですので、3000銘柄で50MB程度になります。 |
| 日々データ  | 毎日のデータ取り込み時に作成され、全銘柄の1日分の日足データが<br>記録されているファイルです。<br>このファイルは、銘柄別データを作成・更新するために用いられます。<br>銘柄別データへ追加後は、必要なくなりますので削除することができ<br>ます。         |

#### ●東証信用取引週末残高(信用残)データ

| 信用残データ | チャートに表示する東証信用取引週末残高 (売り残・買い残) を記録<br>します。配信のある銘柄毎に作成されます。<br>信用残データは、1 銘柄 (ファイル) 3KB です                         |
|--------|----------------------------------------------------------------------------------------------------|
| 週残データ  | 信用残データを更新するために作成される一時的なファイルで、1週<br>間分の全銘柄の信用残週末取引残高 (売り残・買い残) を記録します。<br>信用残データへ追加後は、必要なくなりますので削除することができ<br>ます。 |

### 2 バックアップの準備

バックアップは必ずパソコンのハードディスク以外の場所に行ってください。パソコンが故障 してしまった場合、ハードディスクに保存されているデータはすべて喪失してしまうためバッ クアップをとった意味がなくなってしまいます!!

フロッピーディスクにバックアップをとることも可能ですが、データが大きいため、一般的には

大容量メディア(CD-R、MOディスクなど)を

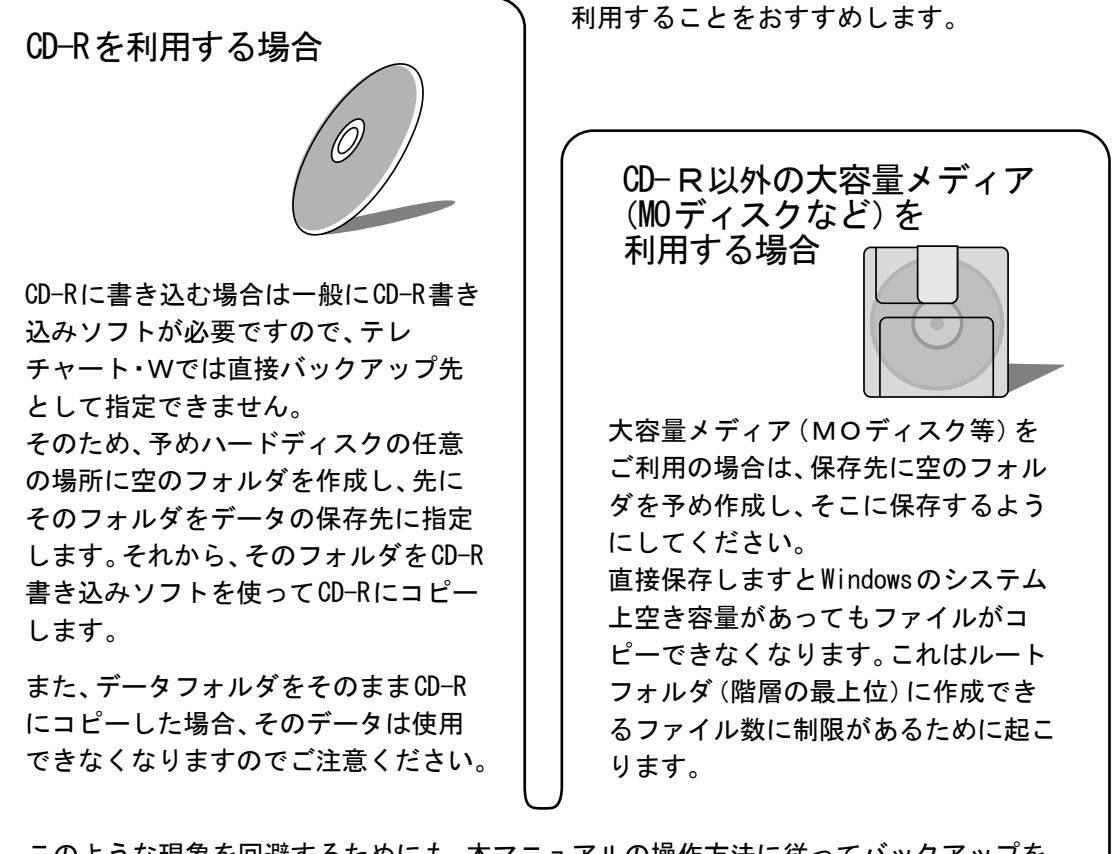

このような現象を回避するためにも、本マニュアルの操作方法に従ってバックアップを 行ってください。

Ź銘柄別データのバックアップ

株価データは毎日更新されますので、毎日銘柄別データをバックアップすることが理想ですが、毎日の作業とするのは時間がかかり過ぎます。

従って、「銘柄別データ」保存を月に1度程度行い、翌月の「銘柄別データ」保存までの ーヶ月間は「日々データ保存」を実行し、毎日の株価データを残しておけば、いつパソ コンが壊れてしまってもデータを元に戻すことができます。

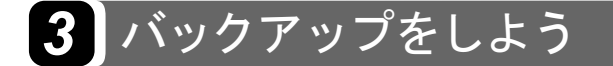

#### ●銘柄別データのバックアップ

利用する保存メディアごとにバックアップの準備として以下のことを行ってください。

| ■MOの場合    | MO内に空の保存フォルダを作成する。(「エクスプローラ」などで、「ファイ<br>ル」メニュー→「新規作成」→「フォルダ」の順にクリック。)                  |
|-----------|----------------------------------------------------------------------------------------|
| ■CD-Rの場合  | <b>ハードディスク上の任意の場所に空のフォルダを作成する</b> 。(「エクスプ<br>ローラ」などで、「ファイル」メニュー→「新規作成」→「フォルダ」の順にクリック。) |
| ■ F D の場合 | <b>2.</b> で表示される枚数分のフォーマット済みのフロッピーディスクを                                                |

■FDの場合 2.で表示される枚数分のフォーマット済みのフロッピーディスクる 用意する。

1.

| 「株価データ」メニュー→「銘柄別データ保存」の順にクリックします。

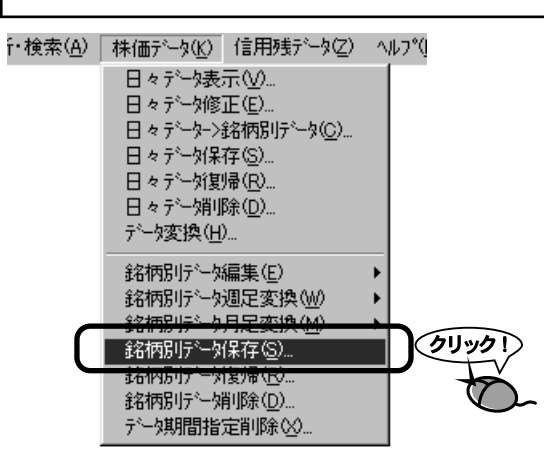

2.

「銘柄別データ」ダイアログが表示されますので [全銘柄] ボタンをク リックします。

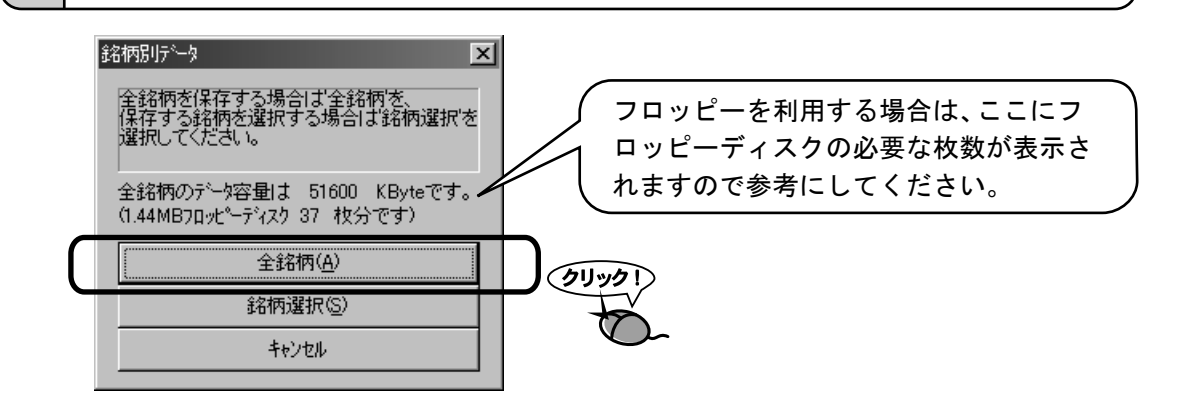

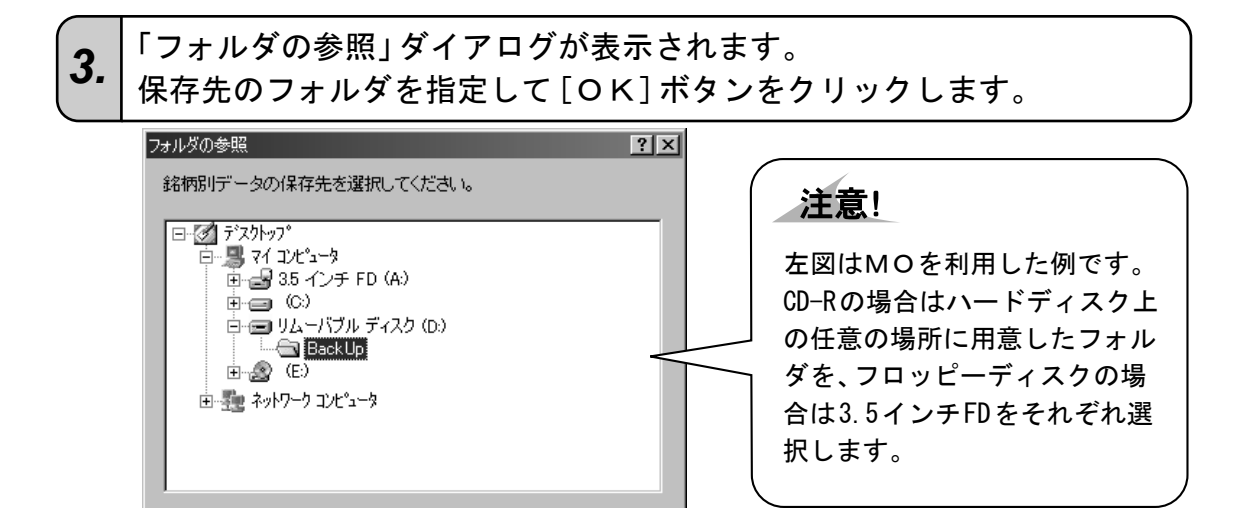

4. 選択されたフォルダに銘柄別データ・銘柄辞書がコピーされます。

キャンセル

OK

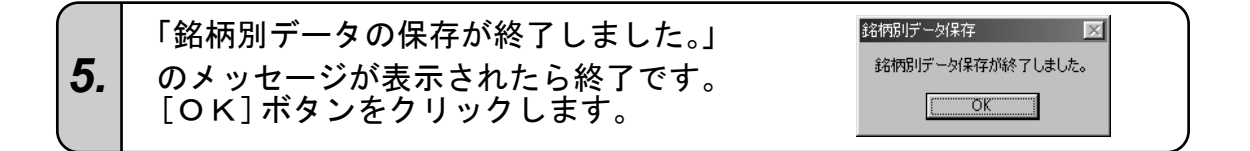

#### 6. CD-Rの場合は、上記の手順によりハードディスク上に作成されたバッ クアップフォルダをさらにCD-R (<sup>CD-Rへの書き込み方法はお手持ちのCD-R書き込み</sup>)に 書き込みます。

| 注意! 保存が終了しない!                                                                                                    | ?                                                                                                    |
|----------------------------------------------------------------------------------------------------|----------------------------------------------------------------------------------------------------|
| コピー中に「ディスクの空き容量がなく;                                                                                               | なりました。新しいディスクと交換してください。」という                                                                           |
| メッセージが表示されましたら、別のメ・                                                                                               | ディアに交換してください。                                                                                         |
| 空き容量が十分あるにもかかわらずこの                                                                                                | メッセージが表示された場合は、メディアのルート (階層                                                                           |
| の最上級)を保存先として指定していま <sup>-</sup>                                                                                   | す。(例えば、 <b>3.</b> の図でいうと「BackUp」ファイルでなく、リ                                                             |
| ムーバブルディスクを選択した場合など                                                                                                | )                                                                                                    |
| その場合、空き容量が十分にあってもWin<br>め、これ以上書き込むことができま<br>せん。メディア内のファイルをすべ<br>て削除後、空のフォルダを作成し、<br>フォルダ内にファイルを保存する<br>ようにしてください。 | ndowsのシステム上書き込めるファイル数に制限があるた<br>WTELECHART-W Ver.4<br>ディスクの空き容量がなくなりました。新しいディスクと交換してください。<br>OK キャンセル |

#### ●信用残データのバックアップ

用意する。

信用残データとは毎週の売り残、買い残が記録されているデータです。 利用する保存メディアごとにバックアップの準備として以下のことを行ってください。

| ■MOの場合    | MO内に空の保存フォルダを作成する。(「エクスプローラ」などで、「ファイ<br>ル」メニュー→「新規作成」→「フォルダ」の順にクリック。)                  |
|-----------|----------------------------------------------------------------------------------------|
| ■CD-Rの場合  | <b>ハードディスク上の任意の場所に空のフォルダを作成する</b> 。(「エクスプ<br>ローラ」などで、「ファイル」メニュー→「新規作成」→「フォルダ」の順にクリック。) |
| ■ F D の場合 | <b>2.</b> で表示される枚数分のフォーマット済みのフロッピーディスクを                                                |

1. 「信用残データ」メニュー→「信用残データ保存」の順にクリックします。

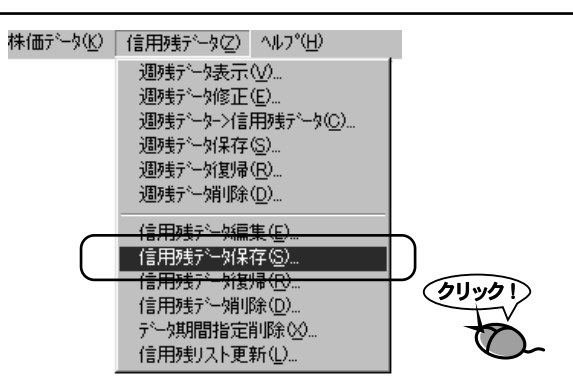

**2.** 「信用残データ」ダイアログが表示されますので [全銘柄] ボタンをクリックします。

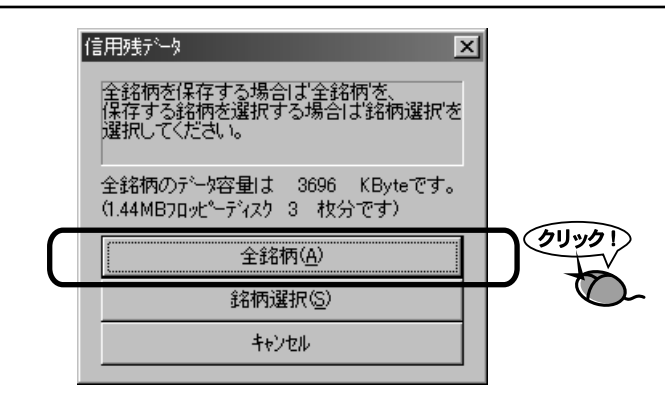
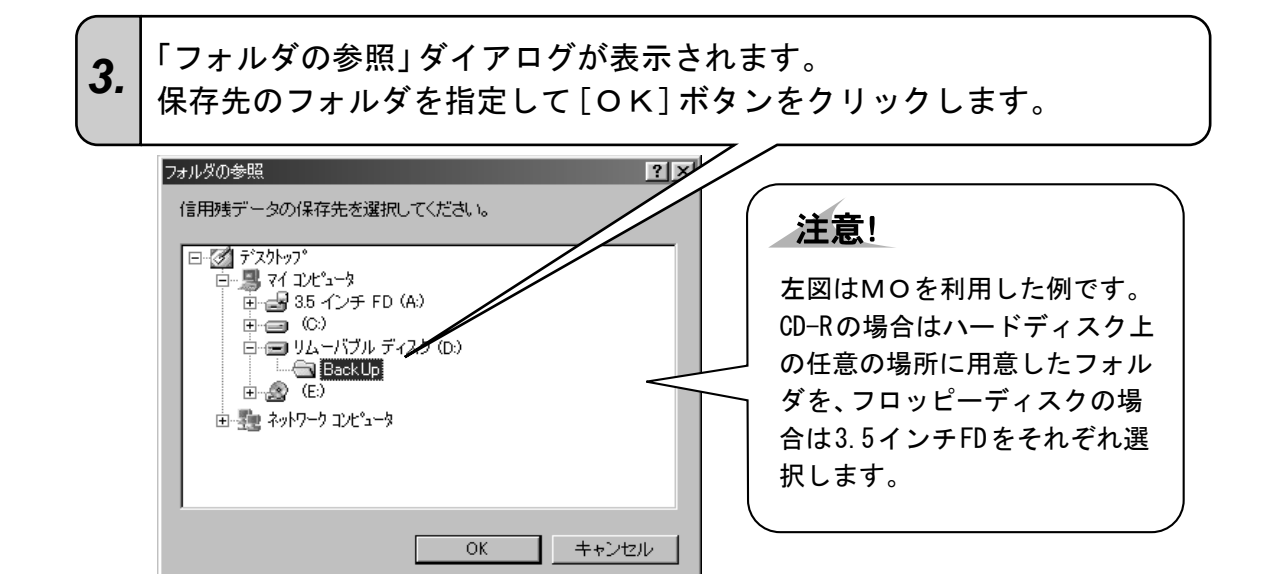

**4.** 選択されたフォルダに信用残データがコピーされます。

|    | 「信用残データの保存が終了しました。」                     | 信用残データ保存         |
|----|-----------------------------------------|------------------|
| 5. | のメッセージが表示されたら終了です。<br>[OK] ボタンをクリックします。 | 信用残データ保存が終了しました。 |
|    |                                         |                  |

CD-Rの場合は、上記の手順によりハードディスク上に作成されたバックアップフォルダをさらにCD-R(<sup>CD-Rへの書き込み方法はお手持ちのCD-R書き込み</sup>)に書き込みます。

| <b>注意!</b><br>保存が終了しない!? | 「TELECHART-W Ver.4 エ<br>ディスクの空き容量がなくなりました。新しいディスクと交換してください。<br>OK キャンセル |
|--------------------------|-------------------------------------------------------------------------|
| コピー中に「ディスクの空き容」          | 量がなくなりました。新しいディスクと交換してくださ                                               |
| い。」というメッセージが表示さ          | れることがあります。このメッセージが表示されました                                               |
| ら、ディスクのアクセスランプ;          | が消えたのを確認し、別のメディアに交換してください。                                              |
| 大容量メディアで空き容量が十           | 分あるにもかかわらずこのメッセージが表示された場                                                |
| 合は、『 <b>3</b> 】の「保存が終了し  | ない <b>!?</b> 」』を参照してください。                                               |

### ●日々データのバックアップ

用意する。

日々データはデータ取込を行うごとに作成されます。この日々データを利用して銘柄別データ が作成されます。

利用する保存メディアごとにバックアップの準備として以下のことを行ってください。

| ■MOの場合    | MO内に空の保存フォルダを作成する。(「エクスプローラ」などで、「ファイ<br>ル」メニュー→「新規作成」→「フォルダ」の順にクリック。)                  |
|-----------|----------------------------------------------------------------------------------------|
| ■CD-Rの場合  | <b>ハードディスク上の任意の場所に空のフォルダを作成する</b> 。(「エクスプ<br>ローラ」などで、「ファイル」メニュー→「新規作成」→「フォルダ」の順にクリック。) |
| ■ F D の場合 | <b>2.</b> で表示される枚数分のフォーマット済みのフロッピーディスクを                                                |

「株価データ」メニュー→「日々データ保存」の順にクリックします。 1. f·検索(A) 株価データ(<u>K</u>) 信用残データ(Z) ヘルフ°() 日々データ表示(V)... 日々データ修正(E).. 日々データ保存(<u>S</u>).. 日々デーダ(期景(B) (クリック 日々デーゲー%(D)... -データ変換(<u>H</u>)... 銘柄別デー%編集(E) 銘柄別デーシ週足変換(₩) 銘柄別データ月足変換(M) 銘柄別デー対保存(S)... 銘柄別デー所复帰(R)... 銘柄別デー娟川除(D). データ期間指定削除(≥).

# **2.** 「日々データ選択」ダイアログが表示されますので、保存する日付のデータをクリックして選択します。

| 日々デー処選択<br>表示する日々データを選択して下さい。                                                                                                    | ×                      |                                                                                    |
|----------------------------------------------------------------------------------------------------|------------------------|------------------------------------------------------------------------------------|
| ファイル名         日付         銘柄数         エラー数           DS200010.23         2000/10/23         3221         0           DS200010.24         2000/10/24         3222         0           DS200010.25         2000/10/25         3223         0           DS200010.26         2000/10/26         3224         0           DS200010.36         2000/10/27         3224         0           DS200010.37         2000/10/31         3229         16           DS200010.31         2000/11/31         3220         5           DS200011.31         2000/11/01         3217         8           DS200011.02         2000/11/02         3217         8           DS200011.02         2000/11/03         3215         10           DS200011.03         2000/11/08         3215         10           DS200011.13         2000/11/14         3213         13           DS200011.14         2000/11/16         3227         1           DS200011.15         2000/11/16         3227         1           DS200011.16         2000/11/16         3223         1           DS200011.17         2000/11/16         3224         3           DS200011.23         2000/11/24< | 記錄日数<br>21<br>表示<br>終了 | 参考<br>複数の銘柄を選択<br>複数のファイルを選択するに<br>はキーボードの「Ctrl」キーや<br>「Shift」キーを押しながらク<br>リックします。 |

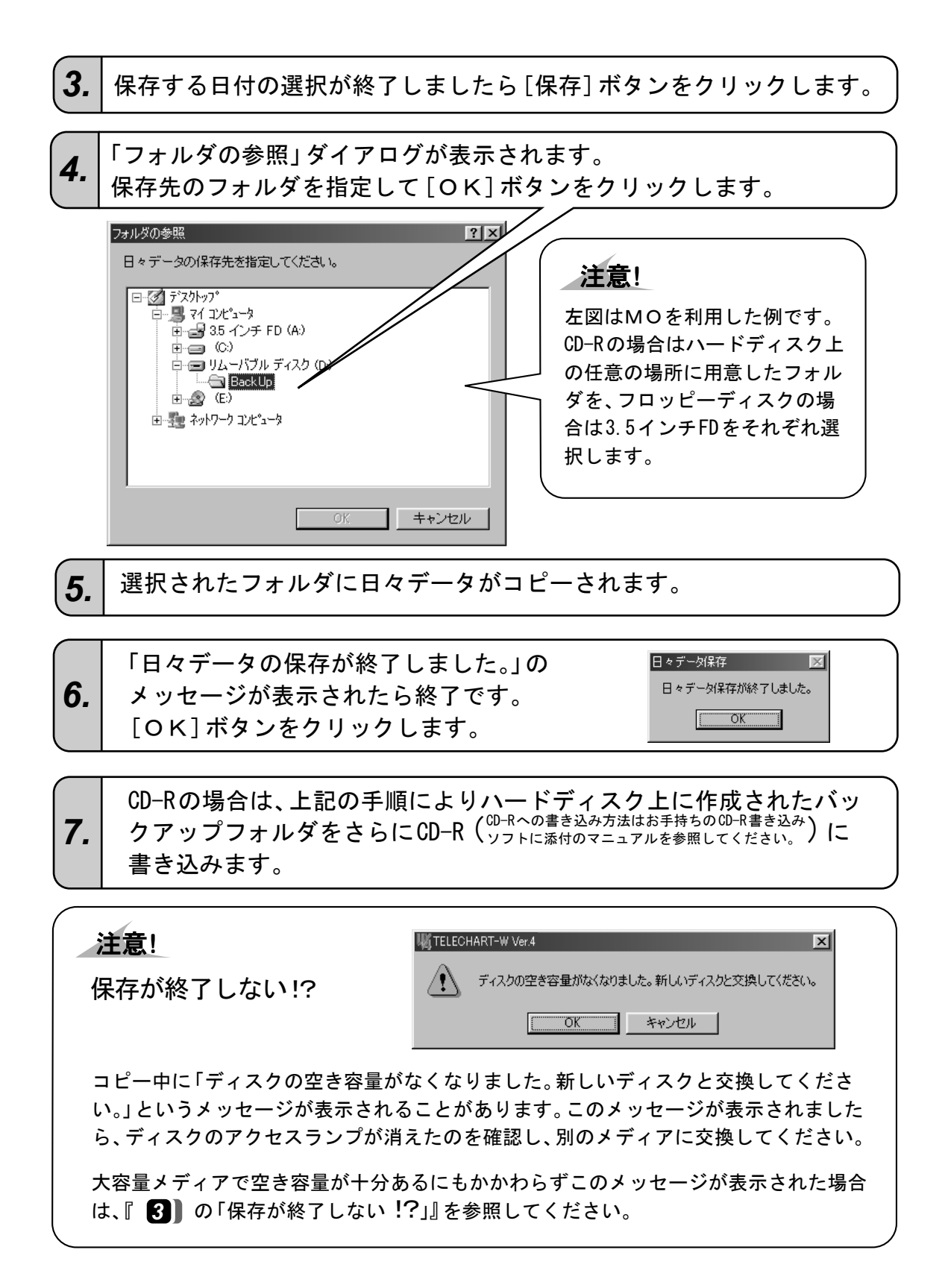

### ●週残データのバックアップ

週残データとは週末の売り残、買い残が記録されている1週分のデータです。 利用する保存メディアごとにバックアップの準備として以下のことを行ってください。

| ■MOの場合   | MO内に空の保存フォルダを作成する。(「エクスプローラ」などで、「ファイ<br>ル」メニュー→「新規作成」→「フォルダ」の順にクリック。)          |
|----------|--------------------------------------------------------------------------------|
| ■CD-Rの場合 | ハードディスク上の任意の場所に空のフォルダを作成する。(「エクスプ<br>ローラ」などで、「ファイル」メニュー→「新規作成」→「フォルダ」の順にクリック。) |
| ■┎┍の埋み   | 9 で表示される枚数公のフォーマット落みのフロッピーディスクを                                                |

■FDの場合 2. で表示される枚数分のフォーマット済みのフロッヒーティスクを 用意する。

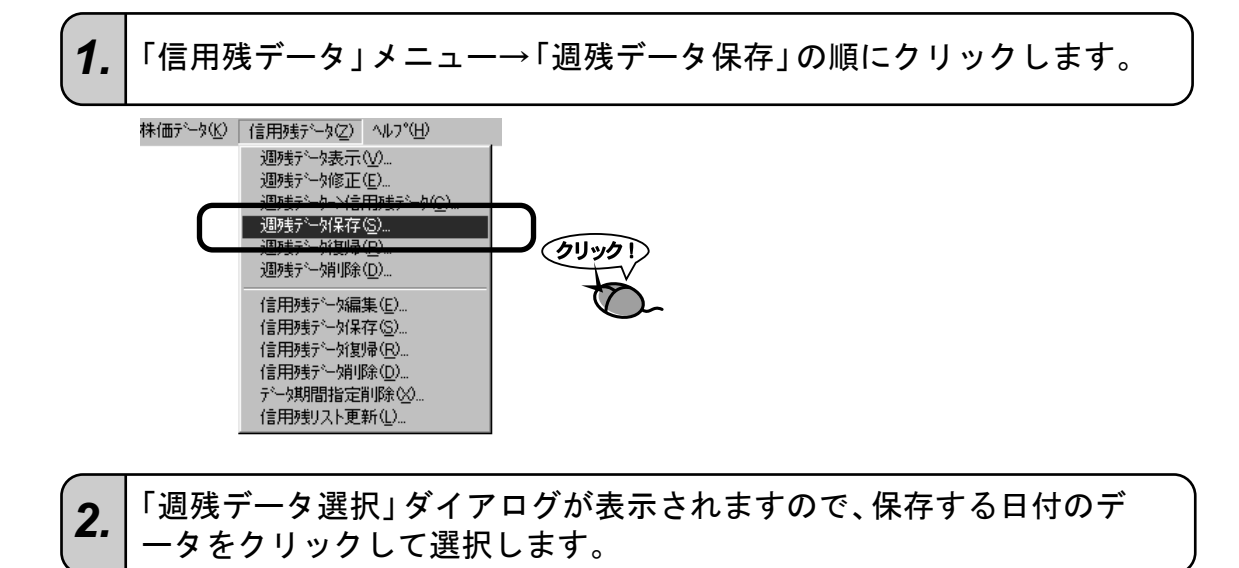

| 週残データ選択<br>保存する週残う                                                                                                    | データファイルを                                                                                                    | 選択してく                                                                                                    | ださい。 |            | × |                                                                                                    |
|----------------------------------------------------------------------------------------------------|----------------------------------------------------------------------------------------------------|----------------------------------------------------------------------------------------------------|------|------------|---|----------------------------------------------------------------------------------------------------|
| ファイル名<br>「+200005.18<br>+200005.28<br>+2200005.08<br>+2200005.09<br>+2200005.09<br>+2200005.30<br>+2200005.30<br>+2200005.30<br>+2200005.28<br>+2200005.04<br>+2200008.04<br>+2200008.18<br>+2200008.04<br>+2200008.18<br>+2200009.01<br>+2200009.01<br>+220009.01<br>+220009.01<br>+220009.01<br>+220009.01<br>+220009.01<br>+220009.01<br>+220009.01<br>+220009.01<br>+220009.01<br>+220009.01<br>+220009.01<br>+220009.01<br>+220009.15<br>+220009.22<br>+220009.22<br>+220009.22<br>+220009.22<br>+220009.22<br>+220009.22<br>+220009.22<br>+220009.22<br>+220009.22<br>+220009.22<br>+220009.22<br>+220009.22<br>+220009.22<br>+220009.22<br>+220009.22<br>+220009.22<br>+220009.22<br>+220009.22<br>+220000.20<br>+220000.20<br>+2200000.20<br>+2200 | 日付<br>2000/05/18<br>2000/05/28<br>2000/06/08<br>2000/06/08<br>2000/06/30<br>2000/06/30<br>2000/06/30<br>2000/07/14<br>2000/07/28<br>2000/07/28<br>2000/08/18<br>2000/08/18<br>2000/08/08<br>2000/08/08<br>2000/08/08 | 銘柄数<br>1148<br>1148<br>1151<br>1150<br>1150<br>1150<br>1150<br>1150<br>1147<br>1147<br>1149<br>1149<br>1159<br>1159<br>1159<br>1159<br>1159<br>1159 |      | 記錄日数       |   | <ul> <li>参考</li> <li>複数の銘柄を選択</li> <li>複数のファイルを選択するに<br/>はキーボードの「Ctrl」キーや<br/>「Shift」キーを押しながらク<br/>リックします。</li> </ul> |
| Ys200010.06<br>Ys200010.13<br>Ys200010.20                                                                                                    | 2000/10/29<br>2000/10/06<br>2000/10/13<br>2000/10/20                                                                                                    | 1231<br>1231<br>1232                                                                                                    | - O  | ▲ 保存<br>終了 |   |                                                                                                    |

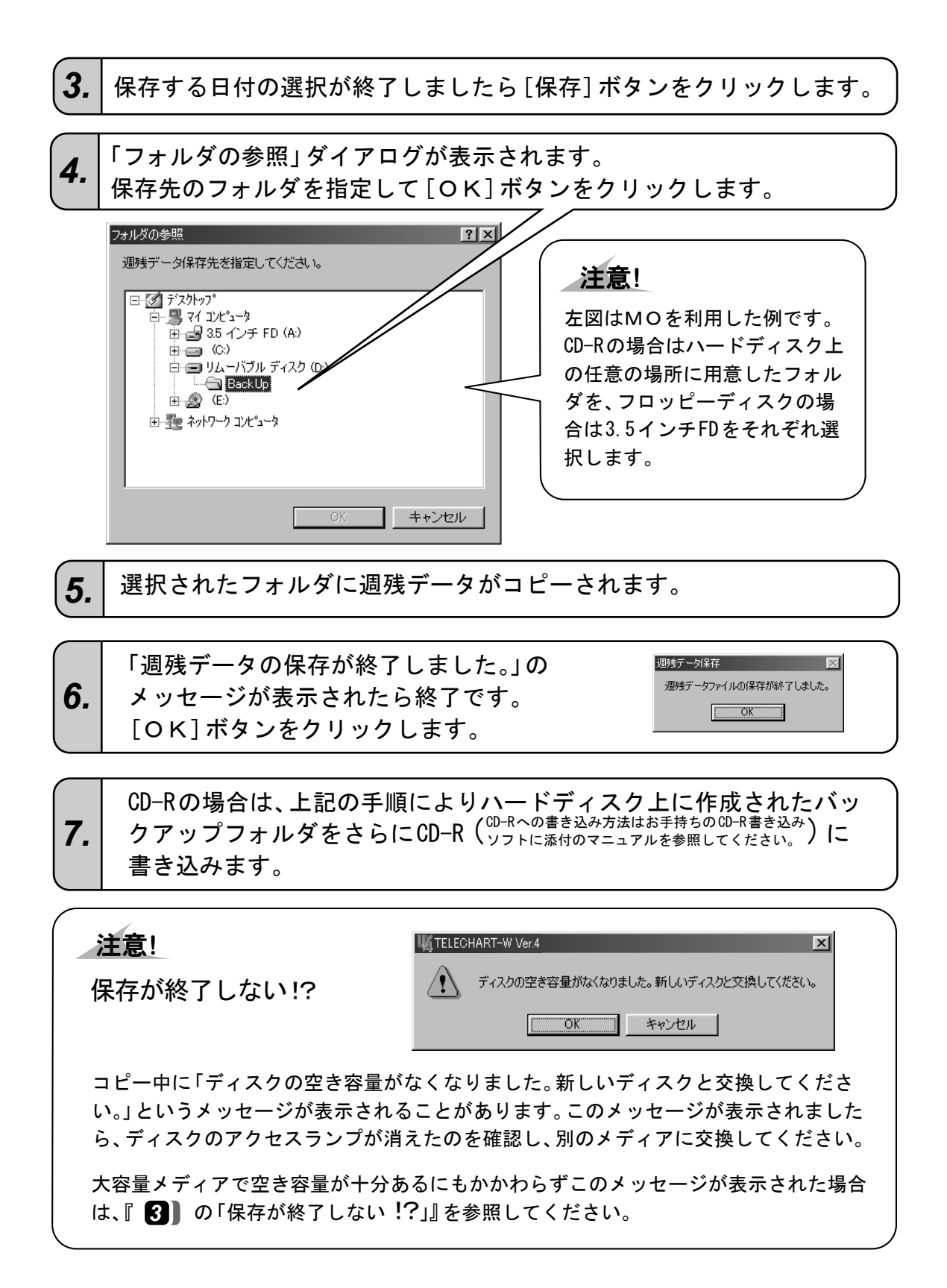

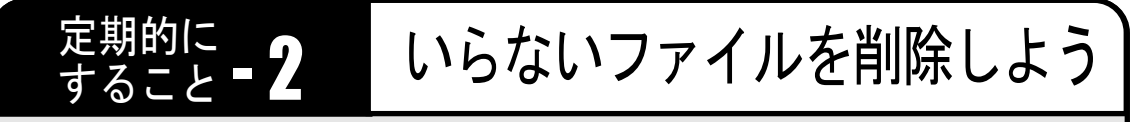

日々データおよび週残データは一時的なファイルですので、古いデータをハー ドディスク内に残したままにしておくとハードディスクの空き容量をどんどん 消費してしまいます。 いらなくなった日々データおよび週残データは定期的に削除することをおすす めします。

# 1 いらなくなった日々データを削除しよう

日々データはデータ取込を行うごとに作成され、銘柄別データに追加されるまで必要な一時的 なファイルです。

日々データは銘柄別データに追加後は、基本的には必要なくなります。

「株価データ」メニュー→「日々データ削除」の順にクリックします。 1.

2. 「日々データ選択」ダイアログが表示されますので、削除する日付のデ-タをクリックして選択します。

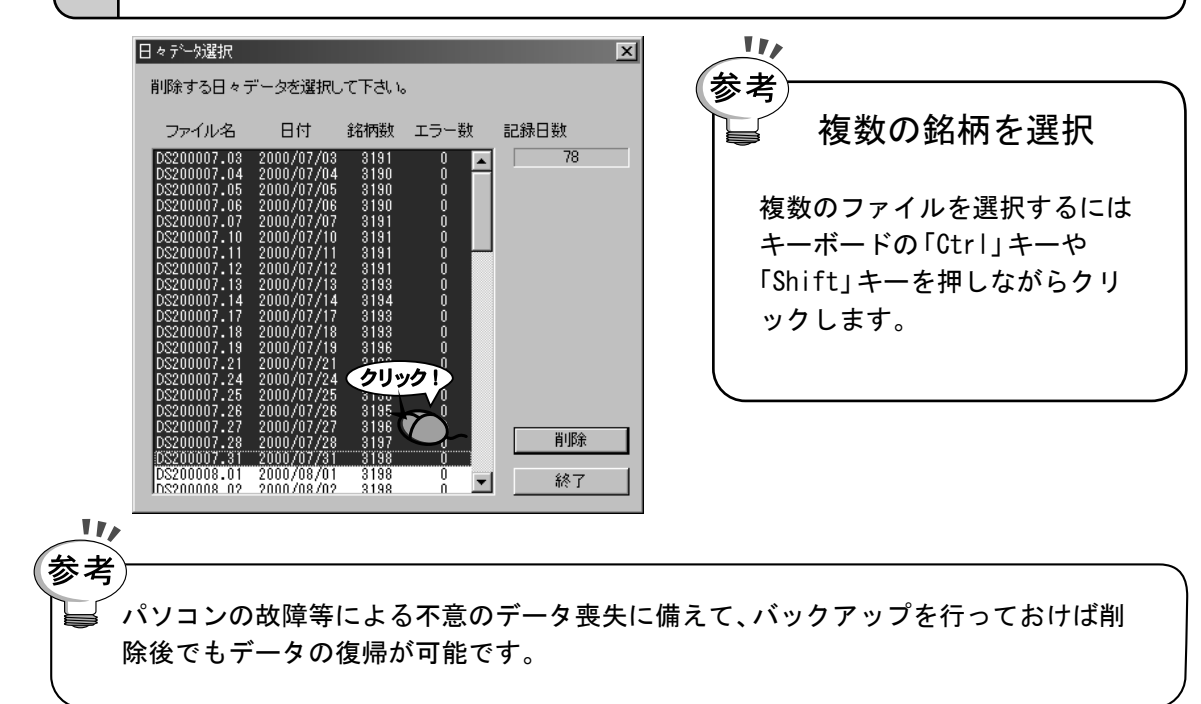

- 3. 削除する日付の選択が終了しましたら[削除]ボタンをクリックします。
- 前除する日々データの確認メッセーが表示されます。

   削除する日付に間違いがないかどうか確認し[OK]ボタンをクリックします。削除が実行されます。

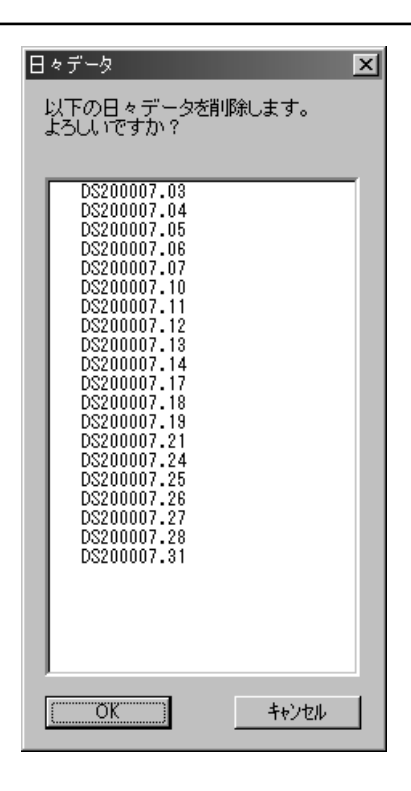

**5.** 「日々データの削除が終了しました。」というメッセージが表示された ら終了です。

## 2 いらなくなった週残データを削除しよう

週残データは週末に1ファイルずつ作成され、信用残データに追加されるまで必要な一時的な ファイルです。

週残データは信用残データに追加後は、基本的には必要なくなります。

「信用残データ」メニュー→「週残データ削除」の順にクリックします。 1.

**2.** 「週残データ選択」ダイアログが表示されますので、削除する日付のデータをクリックして選択します。

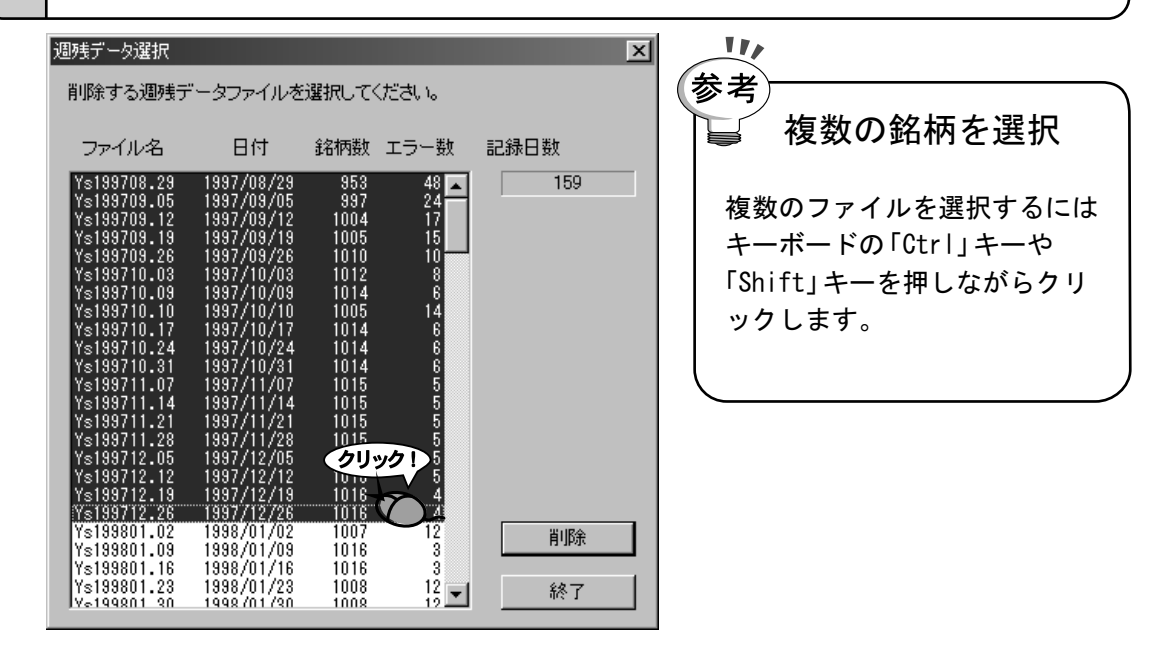

3. 削除する日付の選択が終了しましたら [削除] ボタンをクリックします。

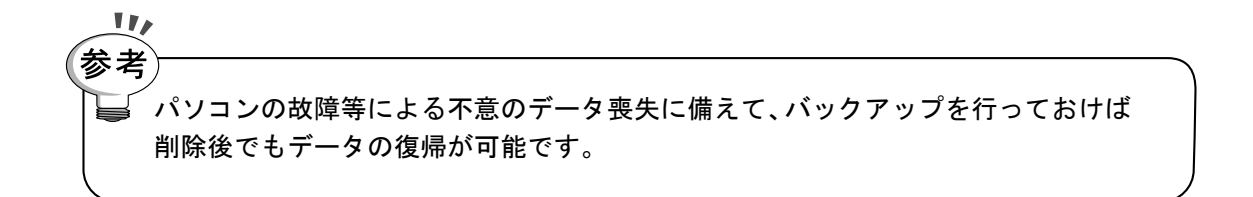

| _ |   |
|---|---|
| Δ |   |
| - | r |

削除する週残データの確認メッセーが表示されます。 削除する日付に間違いがないかどうか確認し[OK]ボタンをクリック します。削除が実行されます。

| 週残データ<br>以下の週残データを削除します。<br>よろしいですか?                                                                                                    | × |
|----------------------------------------------------------------------------------------------------|---|
| Ys199708.29<br>Ys199709.05<br>Ys199709.12<br>Ys199709.19<br>Ys199709.26<br>Ys199710.03<br>Ys199710.09<br>Ys199710.17<br>Ys199710.24<br>Ys199710.24<br>Ys199711.24<br>Ys199711.21<br>Ys199711.28<br>Ys199711.20<br>Ys199712.26 |   |
|                                                                                                    | , |

**5.** 「週残データの削除が終了しました。」というメッセージが表示された ら終了です。

# 使ってみよう

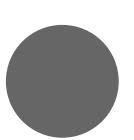

1. テレチャート・Wの画面

2. 株価ボードを使ってみよう

3. 目的の銘柄を探し出そう

4. 注目銘柄だけを表示しよう

5. 株価チャートを表示しよう

6. ザラバチャートを表示しよう

7. 投資銘柄を絞り込もう

8. 持ち株を管理しよう

テレチャート・Wの画面 使ってみよう

テレチャート・Wを初めて起動したときは、メイン画面である「株価ボード」が表示されます。

表示は「株価ボード」、「銘柄リスト」、「分析データ」、「総合市況」、「株式資産管理」の各画面に簡単に切り替えることができます。

次回起動時はテレチャート・W終了時に表示されていた機能画面が表示されます。

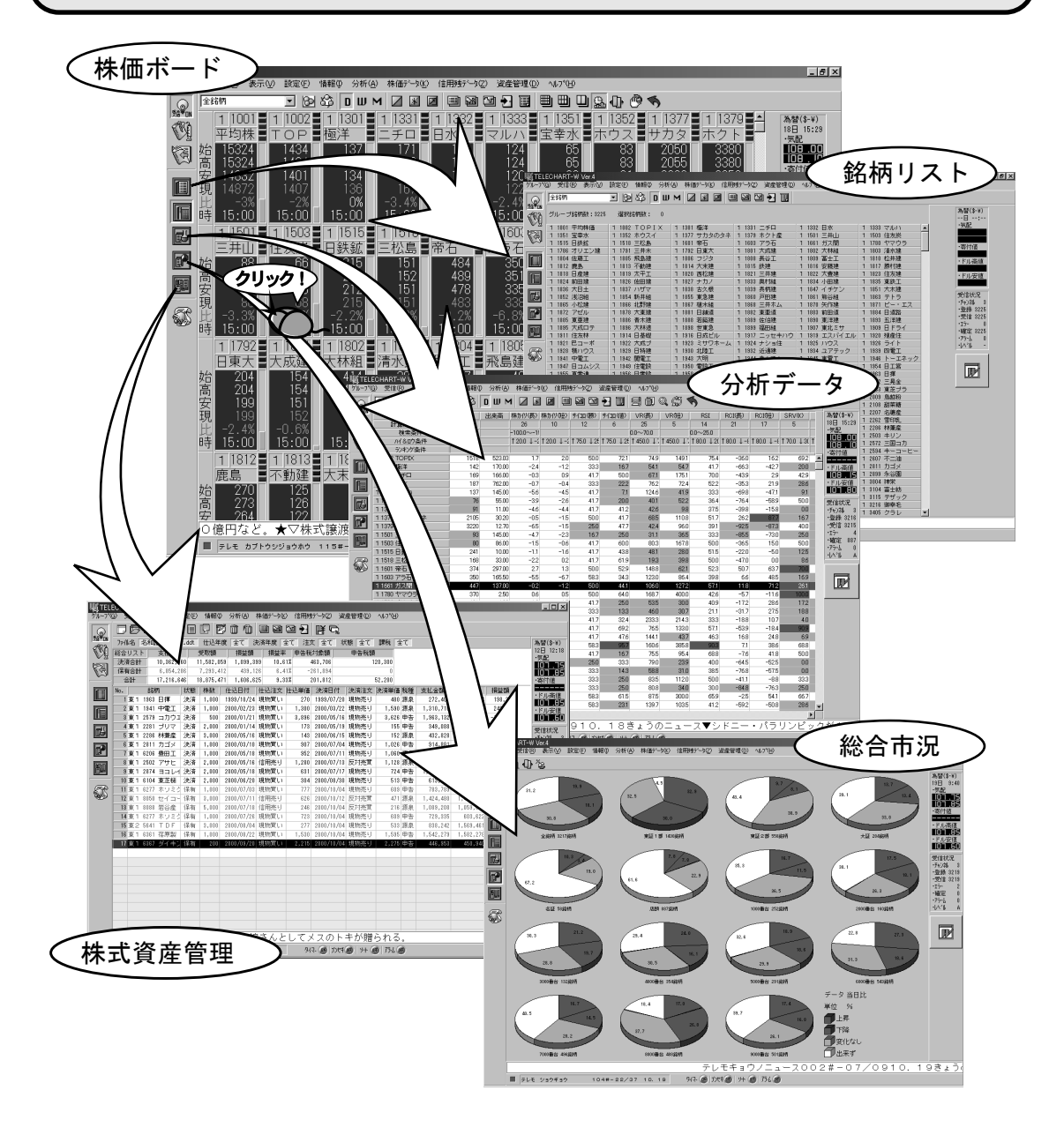

# 1 テレチャート・Wの画面機能

| 株価ボード  | インターネット上に存在する株価データを、証券会社の株価<br>ボードのように表示します。始値・高値・安値・現在値・出来高<br>などが表示されます。 |
|--------|----------------------------------------------------------------------------|
| 銘柄リスト  | 登録のある銘柄が一覧表示されます。                                                          |
| 分析データ  | 各指標の計算結果や銘柄の絞込検索の結果が表示されます。                                                |
| 総合市況   | 値上がり、値下がり、変わらず、出来ずの各銘柄数の割合をグ<br>ラフで表示されます。市況全体の傾向を見るのに適していま<br>す。          |
| 株式資産管理 |                                                                            |

# 2 各画面のボタン一覧

### ●アイコンバーのボタン

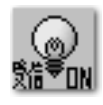

ŝ₿≣

[受信ON/OFF] インターネットからのデ ータの受信の開始・停止 を操作します。「ON」は受 信中、「OFF」は受信停止 中を表します。

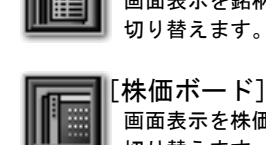

[株価ボード] 画面表示を株価ボードに 切り替えます。

[銘柄リスト]

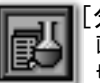

[分析データ] 画面表示を分析データに 切り替えます。

[総合市況]

り替えます。

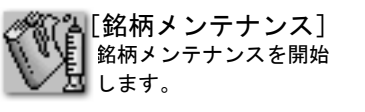

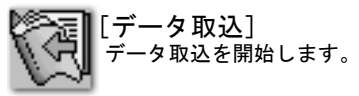

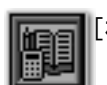

「株式資産管理] 表示画面を株式資産管理 に切り替えます。

画面表示を総合市況に切

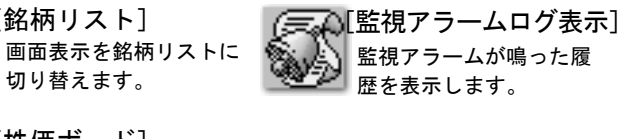

●ツールバーのボタン

【ツールバーのボタンの機能】

| ボタン | ボタン名称       | 機能                                                          |
|-----|-------------|-------------------------------------------------------------|
| 8   | [銘柄グループ保存]  | 「銘柄グループ」ダイアログを表示します。<br>新しい銘柄グループ名を登録します。                   |
| ŝ   | [銘柄グループ編集]  | 「銘柄グループ」ダイアログを表示します。<br>既存の銘柄グループを編集します。                    |
| D   | [日足]        | 株価ボード・銘柄リスト上で表示する株価チャートを日足のデー<br>タに切り替えます。分析データ上では日足を表示します。 |
| Ш   | [週足]        | 株価ボード・銘柄リスト上で表示する株価チャートを週足のデータ<br>に切り替えます。分析データ上では週足を表示します。 |
| Σ   | [月足]        | 株価ボード・銘柄リスト上で表示する株価チャートを月足のデータ<br>に切り替えます。分析データ上では月足を表示します。 |
|     | [コード番号呼出]   | 「呼出」ダイアログを表示します。<br>コード番号を入力し該当する銘柄を呼び出します。                 |
| ×   | [読みがな呼出]    | 「呼出」ダイアログを表示します。<br>銘柄名または読みがなを入力し該当する銘柄を呼び出します。            |
|     | [市場選択]      | 市場をリスト表示します。<br>選択した市場の先頭銘柄を呼び出します。                         |
|     | [銘柄情報]      | 「銘柄情報」ダイアログを表示します。<br>個々の銘柄の登録内容、現在の株価等を表示します。              |
| 圐   | [株価チャート]    | 個々の銘柄の株価チャートを表示します。                                         |
| Ŋ   | [ザラバチャート]   | 個々の銘柄のザラバチャートを表示します。                                        |
| 2   | [ホームページ]    | 個々の銘柄のホームページを表示します。<br>※銘柄辞書にアドレスが登録されていない場合は表示できません。       |
| Ŧ   | [銘柄別データ表示]  | 銘柄別データ(日足・週足・月足を選択)を表示します。                                  |
|     | [株価ボードサイズ1] | 株価ボードのサイズを変更します。<br>一画面に表示できる銘柄数が最も多いサイズです。                 |
|     | [株価ボードサイズ2] | 株価ボードのサイズを変更します。<br>標準のサイズです。                               |

| ボタン | ボタン名称       | 機能                                            |
|-----|-------------|-----------------------------------------------|
| Ð   | [株価ボードサイズ3] | 株価ボードのサイズを変更します。<br>個々の銘柄を最も大きく表示します。         |
| Sh. | [出来高/時間切替]  | 出来高と時間 (値が付いた時間) の表示を切り替えます。                  |
| Ð   | [前/当日比]     | 表示データを当日比と前日比に切り替えます。                         |
|     | [手動ソート]     | 任意のタイミングで「自動ソート」の条件に従い、銘柄を並べ替えま<br>す。         |
| 5   | [元に戻す]      | 手動ソートやランキングで並べ替えられた銘柄を、元のコード番号<br>順の並びに戻します。  |
| W   | [分析クエリー実行]  | 「分析クエリー実行」ダイアログが表示されます。                       |
| T   | [計算]        | 「分析データ計算」ダイアログが表示されます。                        |
| Ø   | [検索]        | 「検索」ダイアログが表示されます。                             |
| G   | [ランキング]     | 「ランキング」ダイアログが表示されます。<br>ランキング条件を設定し銘柄を並べ替えます。 |
|     | [円/棒グラフ]    | 総合市況の表示を円グラフ、棒グラフに切り替えます。                     |
| ž   | [パーセント/銘柄数] | 総合市況の表示単位を銘柄数、パーセントに切り換えます。                   |
|     | [売買データ新規作成] | 株式資産管理で新しい売買データファイルを作成します。                    |
| ß   | [売買データの選択]  | 株式資産管理で売買データファイルを選択するダイアログが表示さ<br>れます。        |
| 8   | [売買データの保存]  | 株式資産管理で売買データに追加した内容を保存するダイアログが<br>表示されます。     |
| Ē   | [売買データの整理]  | 株式資産管理で決済と保有のレコードを分類し、日付順に整理して<br>見やすくします。    |
|     | [売買データの印刷]  | 株式資産管理で「売買データ印刷」ダイアログが表示されます。                 |
|     | [総合リスト]     | 株式資産管理で記録されたすべての売買データを表示します。                  |
|     | [個別リスト]     | 株式資産管理で選択された銘柄の売買データのみ表示します。                  |
| Þ   | [記帳]        | 株式資産管理で「記帳」ダイアログを表示します。<br>売買データに売りや買いを入力します。 |
|     | [記帳データ1行削除] | 株式資産管理で誤って入力した売買データを削除します。                    |
|     | [記帳データ1行復帰] | 株式資産管理で誤って削除した売買データを復帰します。                    |
| 民   | [手数料メンテナンス] | 株式資産管理で「株券委託手数料メンテナンス」ダイアログを表示<br>ます。         |
| ſ   | [税率メンテナンス]  | 株式資産管理で「税率メンテナンス」ダイアログを表示ます。                  |

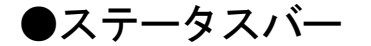

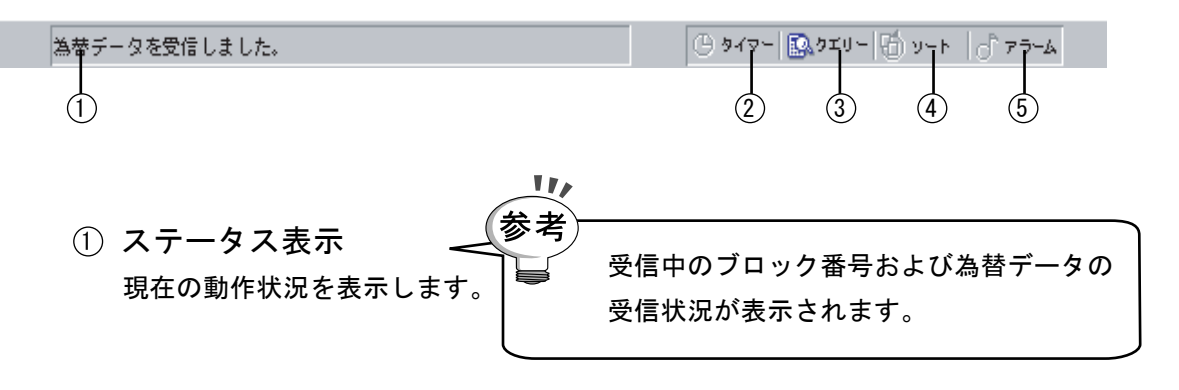

- タイマー
   「内部タイマー」設定のON・OFF状態を表示します。
- ③ クエリー データ取込時の「分析クエリー自動実行」設定のON・OFF状態を表示します。
- ④ ソート
   株価ボードの「自動ソート」設定のON・OFF状態を表示します。
- アラーム
   「株価監視アラーム」設定のON・OFF状態を表示します。

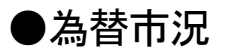

為替情報を表示します。 為替市況のデータは保存できません。

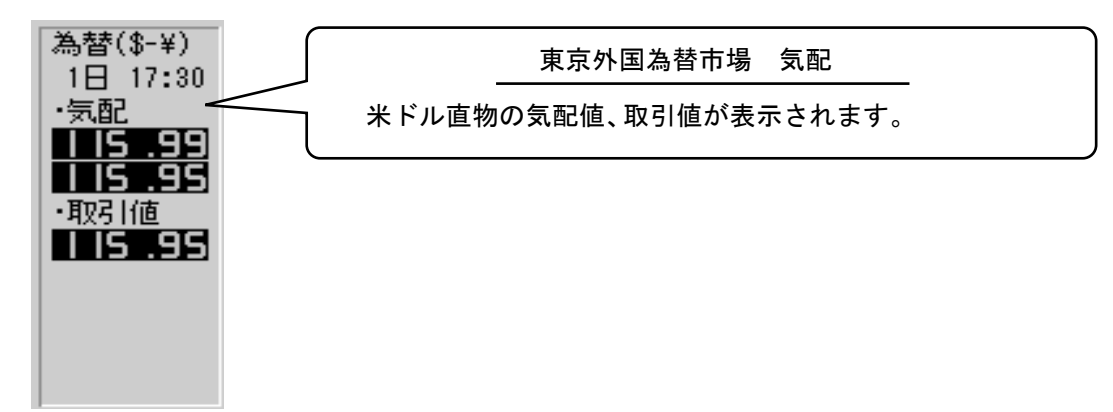

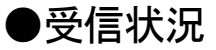

現在受信している状況を表示します。

| 受信状   | 況    |
|-------|------|
| ·登録   | 3770 |
| ・進行   | 50   |
| ・受信   | 50   |
| ·未受   | 3720 |
| ·75-6 | 0    |
|       |      |
|       |      |

・登録

銘柄辞書に登録されている銘柄数を表します。

・進行

現在、データ受信中の銘柄数を表します。

- ・受信
   現在、データが受信済みとなった銘柄数を表します。
- ・未受

現在、データが未受信の銘柄数を表します。

・アラーム

現在監視アラームが設定されている銘柄数を表します。

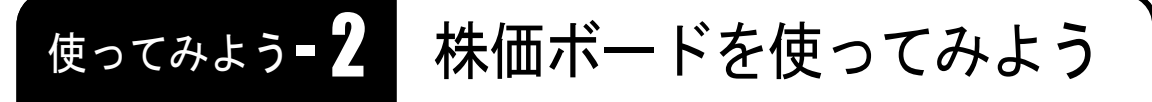

株価ボードは証券会社の株価ボードと同じように、立ち会い中の株価を表示するものです。株価ボードには4本値(始値、高値、安値、現在値)、出来高、前日比、当日比、時間などが各銘柄ごとに表示されます。

# 1 株価ボードを表示しよう

1. 「株価ボード」アイコンをクリックします

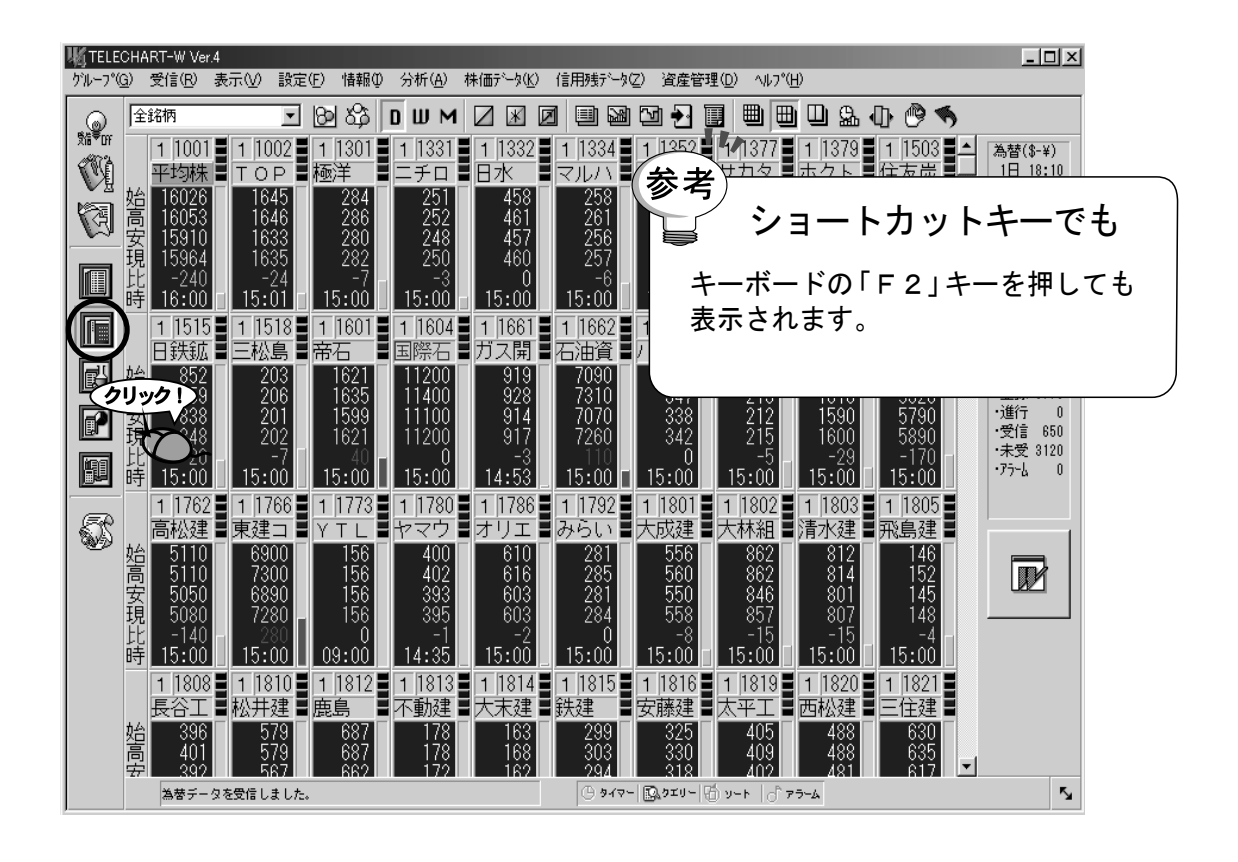

### 2 株価ボードの見かた

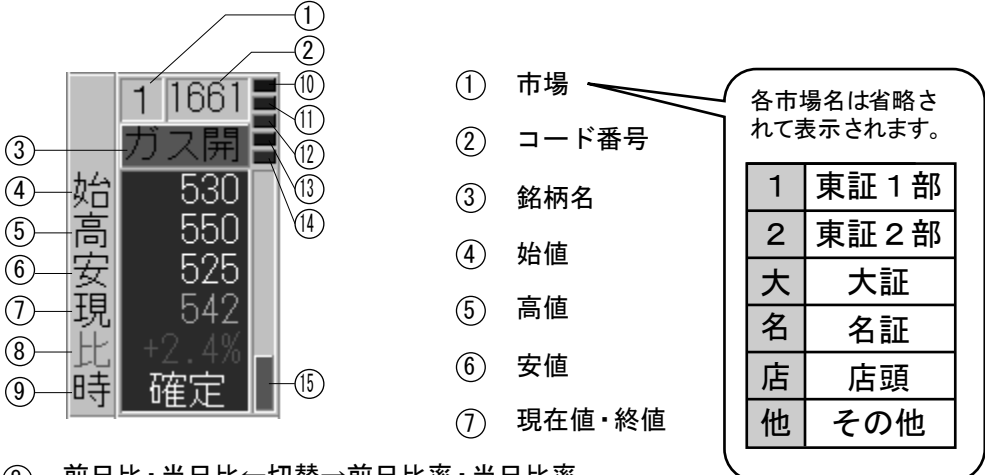

- ⑧ 前日比·当日比←切替→前日比率·当日比率
- ⑨ 現在値を付けた時間(確定後は「確定」)←切替→出来高
- (1) 高値更新ランプ(高値の変更があると点滅)
- (1) 現在値更新ランプ(現在値の変更があると点滅)
- (12) 安値更新ランプ(安値の変更があると点滅)
- (③) 確定ランプ(確定データが受信されると点灯)
- (4) 監視アラームランプ(株価監視アラームが設定されている銘柄で点灯)
- (15) 前日比率・当日比率バーグラフ

#### ● データの更新

データの更新は、回線速度やパソコンの動作速度によって違いが出てきますが、 1つの銘柄がおよそ1分間隔で更新されます。

インターネット上の株価データは有料契約をした場合を除き20分の遅れがあり ます。

テレチャート・W起動直後の株価ボードは空欄状態ですが、時間の経過とともに 数字が表示されていきます。

### ● 株価の表示

株価は始値、高値、安値、現在値(終値)を表示します。

商いが成立していない銘柄は各表示覧に"--"が表示されます。

ただし、商いが成立していなくても気配値がある場合は気配値を現在値の欄に表示します。 気配値の場合は前日比の欄に「ケンイ」や「トクカイ」、「トクウリ」など気配値を表す表示がされます。店 頭銘柄が気配値の場合は高値、安値の位置に気配値が表示される場合があります。 また、整理ポストに入った銘柄は「テイシ」の文字が表示されます。

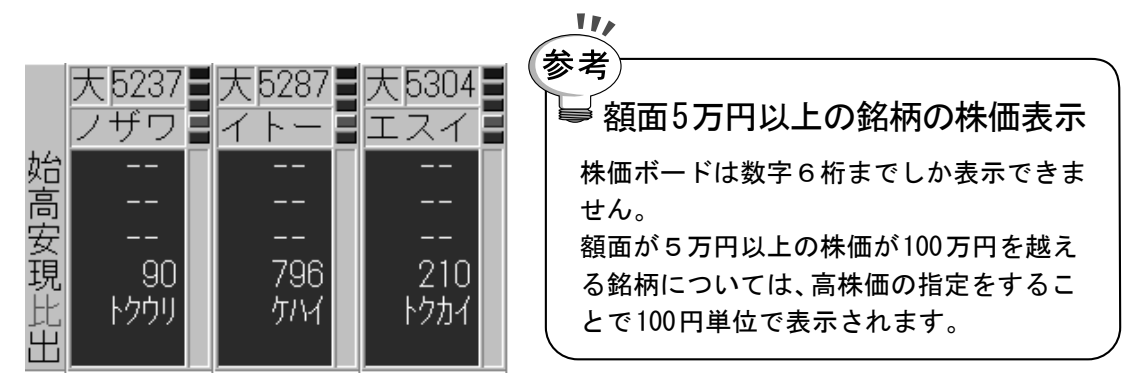

#### ● 時刻の表示

出来高/時刻の切替えによって時刻表示を選択されている場合には、数分あるいは数時間 前の時刻が表示されていることがあります。 ここでは商いが成立した時刻を表示しています。

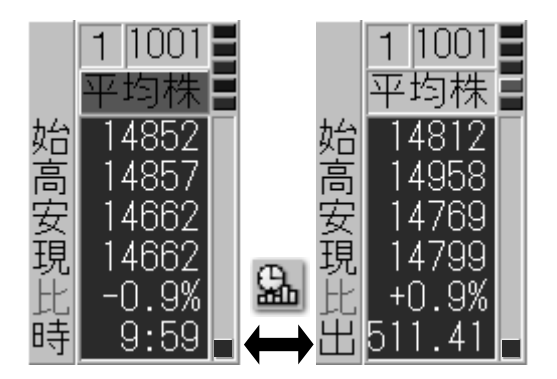

● 前日比と当日比

テレチャート・Wは4本値・出来高と同時に前日比のデータ(前日の終値と現在値の差額)も 表示できます。また、1日のうちでどのように株価が変化したかを見るために当日比(当日 の始値と現在値の差額)も表示できます。

前日比と当日比の切り替えはメニューバーの「前日比/当日比切替」ボタンで行います。 また、実際の株価の差額では他の銘柄と比較しにくい場合があるので、株価ボードでは前日 比、当日比をそれぞれ変化率(%)で表示できます。

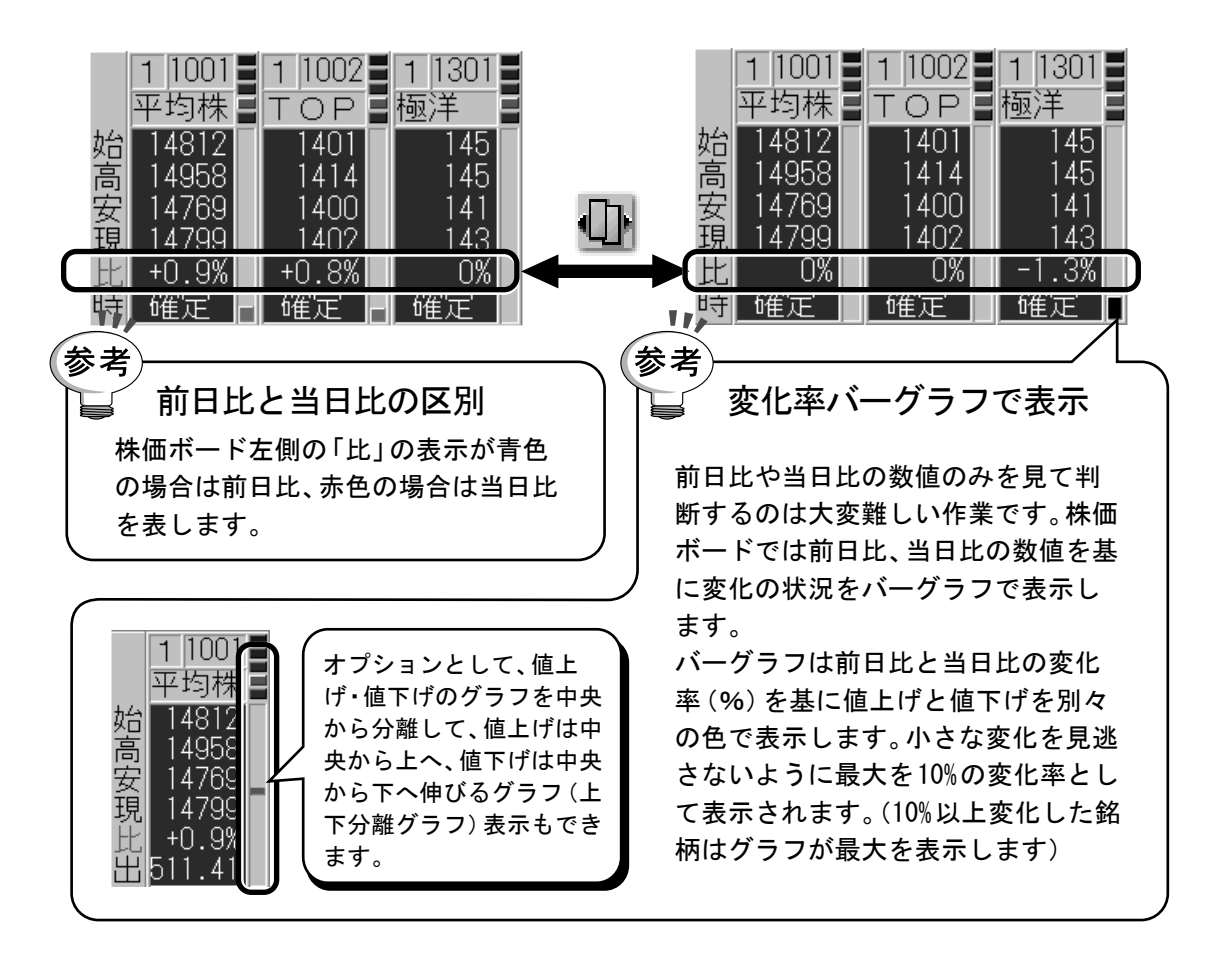

● ランプ表示

各更新ランプは、それぞれの数値が変更されたとき に設定された時間点滅します。 このランプを監視することで、データが更新や、高 値・安値が更新されたかどうかがわかります。 確定ランプは、立ち会い中のデータからその日の確 定データに変わったときに点灯し、監視アラームラ ンプは株価監視アラームの設定がONになっている 銘柄のみ点灯します。

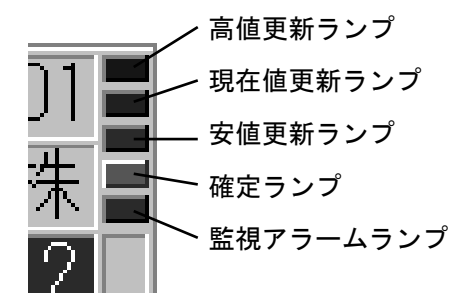

#### 注意! 株価ボードの銘柄が勝手に並び変わってしまう?

「銘柄の並び順が銘柄グループと全く違う並び順になってしまった。」または「一定間 隔で勝手に銘柄の並びが入れ替わってしまう。」といった場合は、株価ボードの機能の 1つである、「ソート機能」が動作して

います。

前者は「手動ソート」が実行された状態、 後者は「自動ソート」機能が動作してい る状態です。 銘柄の並び順を元に戻すには、メニュ

ーバーの[元に戻す]ボタンをクリック してください。

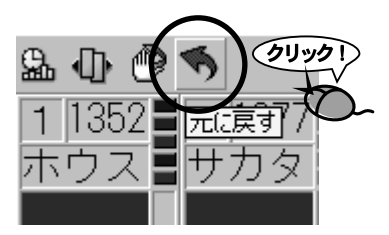

ただし、自動ソートの場合は、自動ソート機能を解除するために以下の操作を行っ てから実行してください。

- 1.「設定」メニューから「株価ボード」をクリックします。
- 2.「自動ソート」にチェックが入っていることを確認します。
- 3. チェックが入っている場合は、自動ソートが機能していますので、「自動ソート」 をクリックし、チェックを外します。

以上の操作で「自動ソート」機能が解除されます。

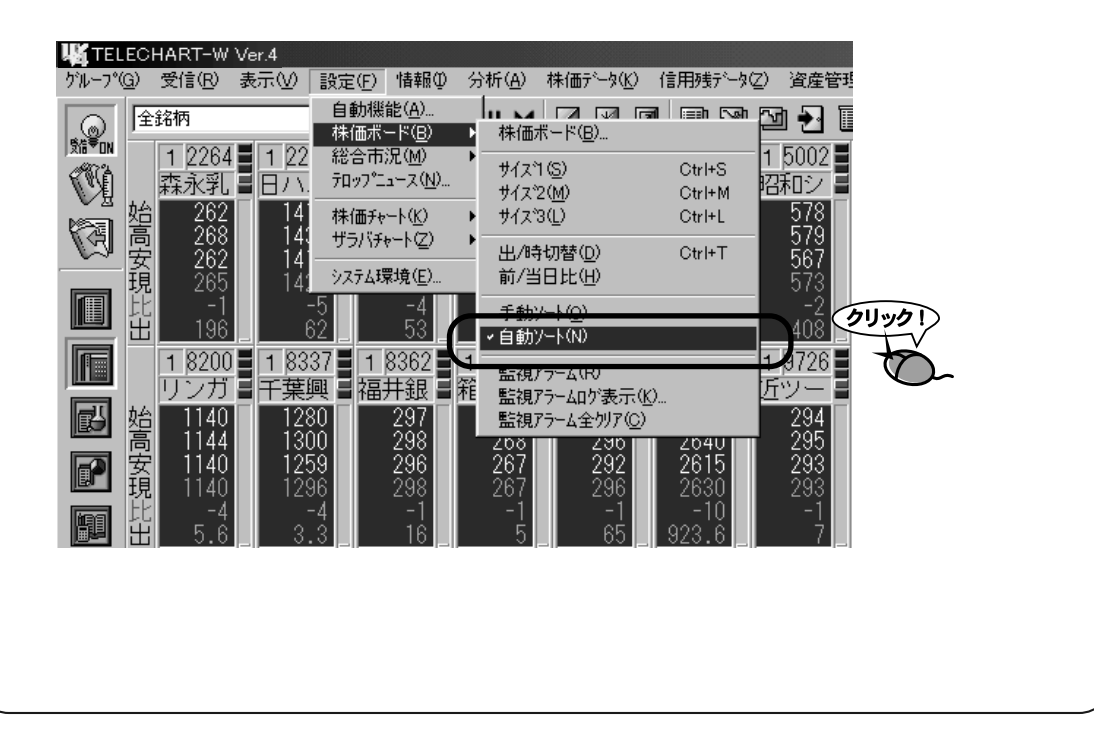

# 使ってみょう 3 目的の銘柄を探し出そう

テレチャート・Wでは、たくさんの銘柄の中から任意の銘柄を探し出すために「コ ード番号呼出」と「読みがな呼出」の2種類が用意されています。 コード番号がわかっている場合は「コード番号呼出」を、コード番号がわからない 場合は「読みがな呼出」を実行すると良いでしょう。

# 1 コード番号呼出を使ってみよう

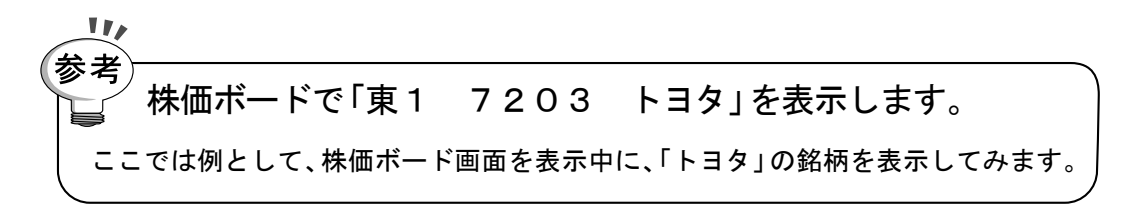

1. 「コード番号呼出」アイコンをクリックします。

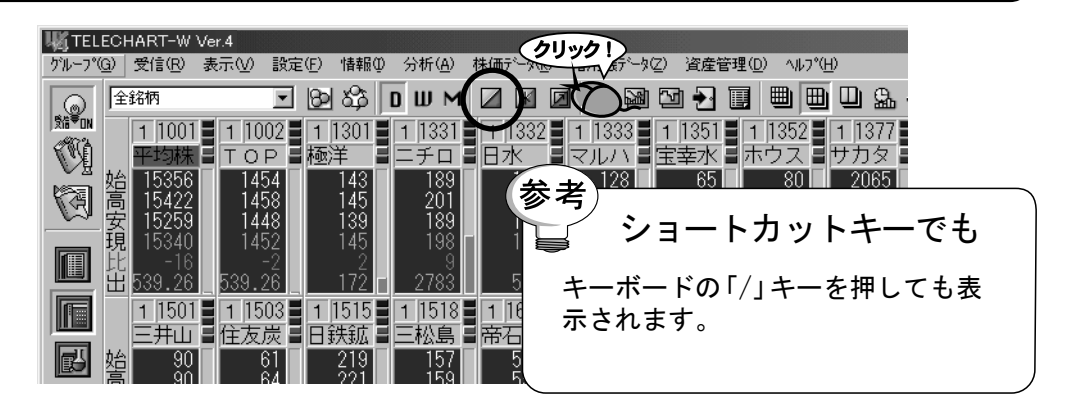

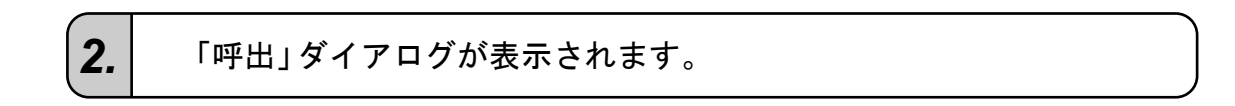

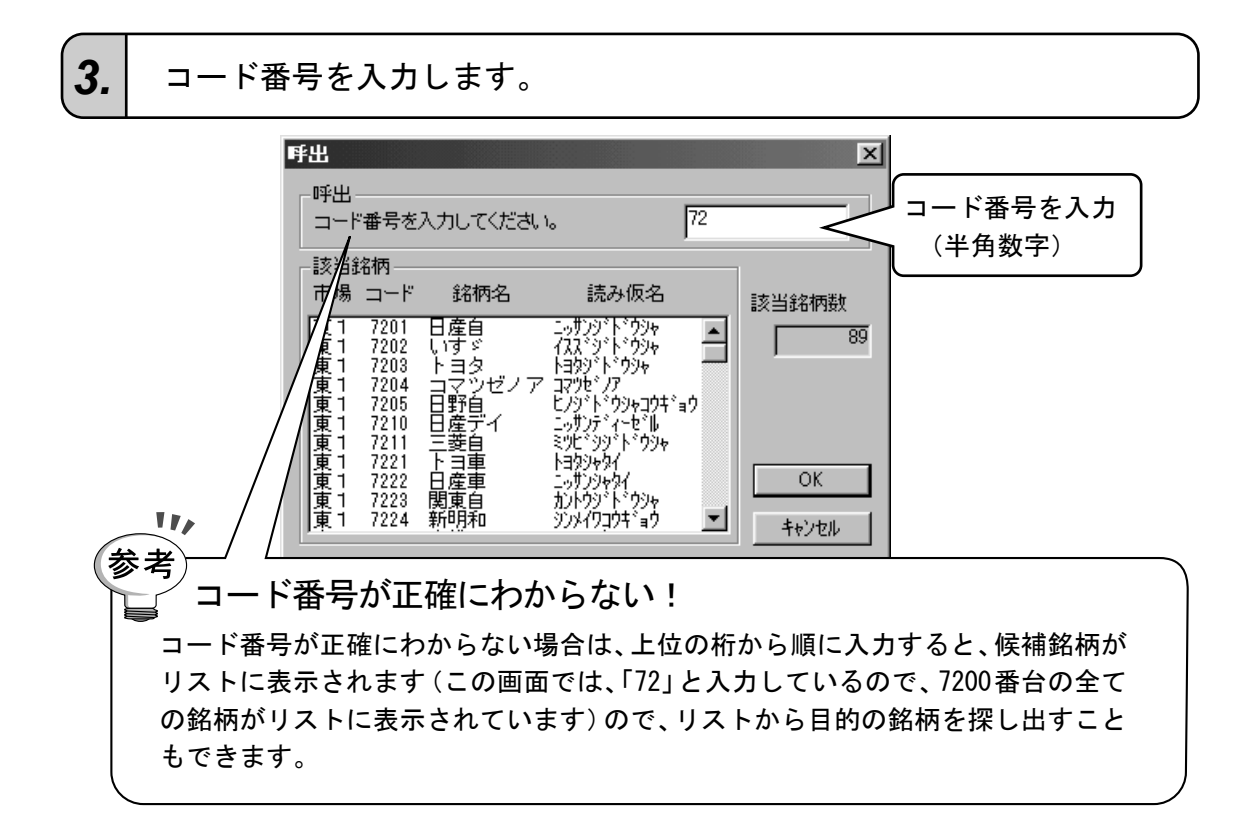

**4.** 該当銘柄が表示されます。該当銘柄が複数存在する場合は、目的の銘 柄をクリックします。

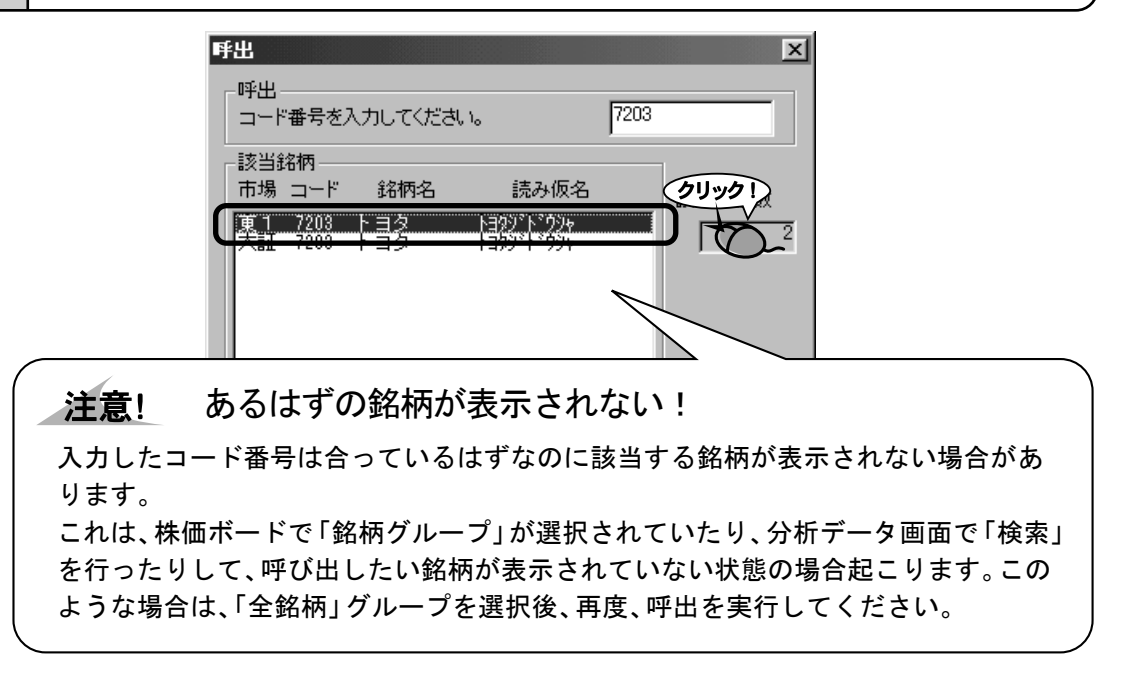

### 5.

### [OK]ボタンをクリックします。

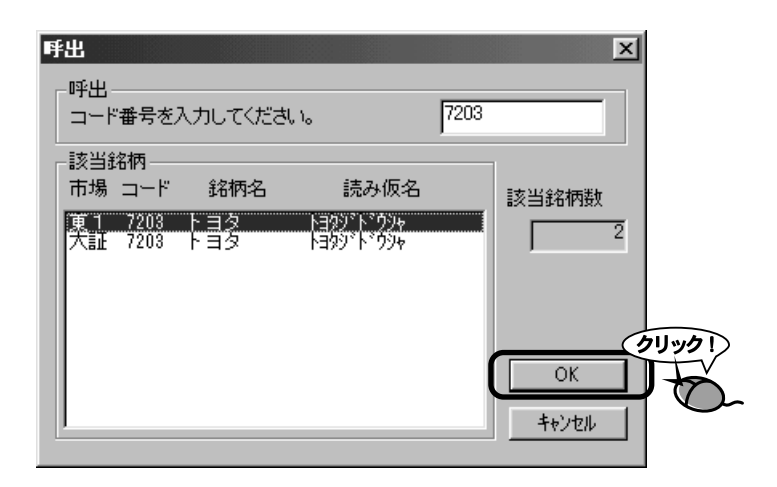

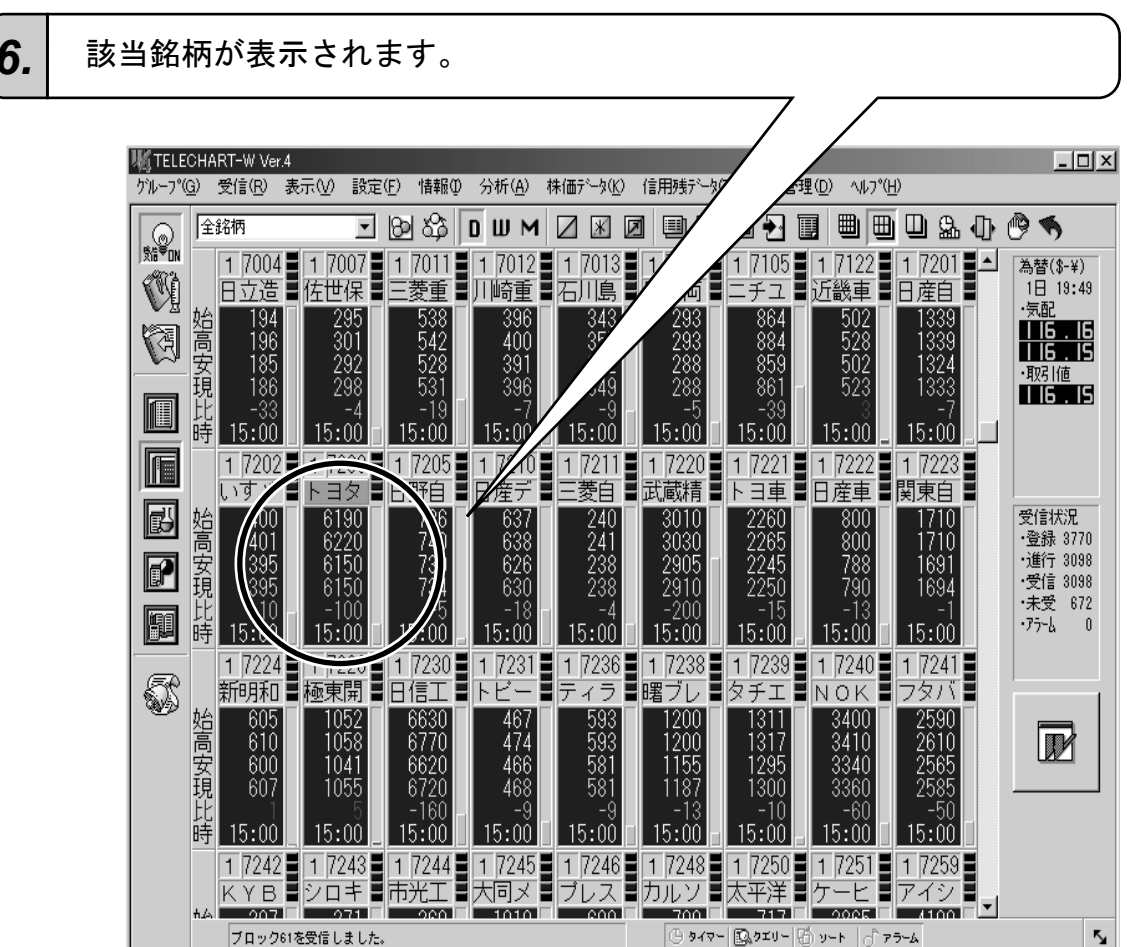

6.

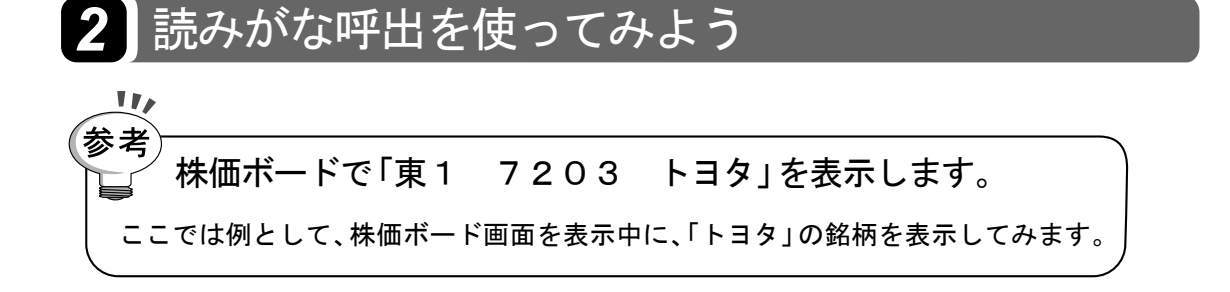

1. 「読みがな呼出」アイコンをクリックします。

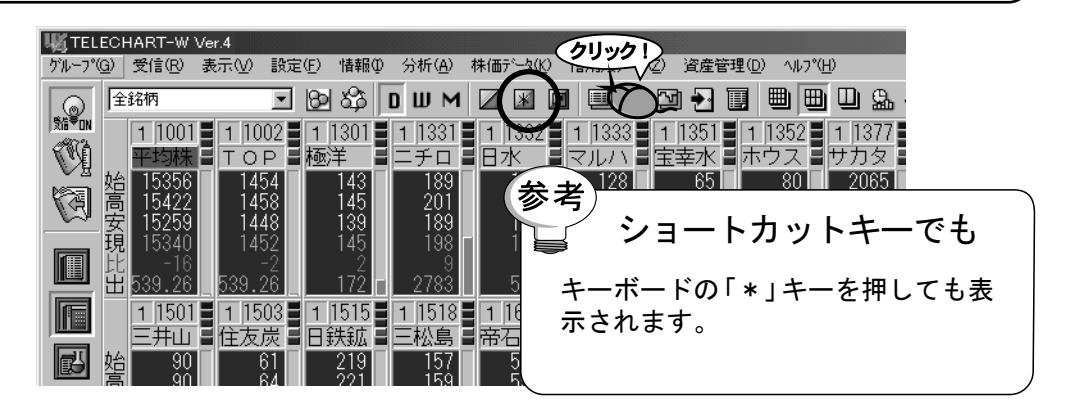

2.

「呼出」ダイアログが表示されます。

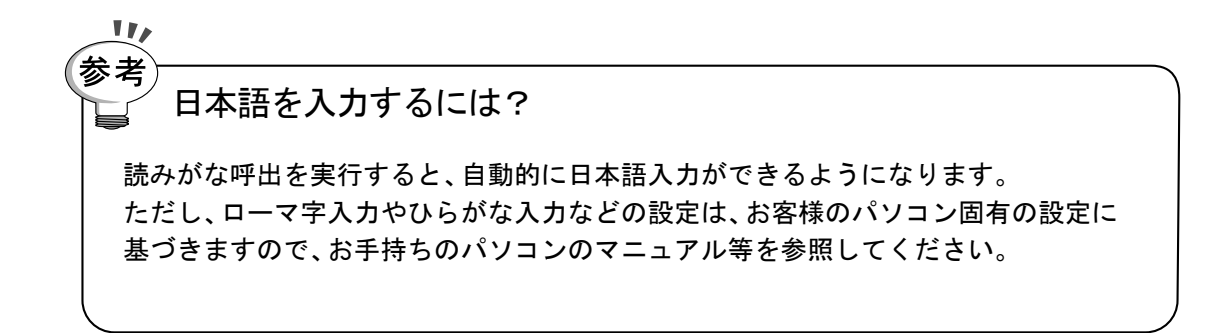

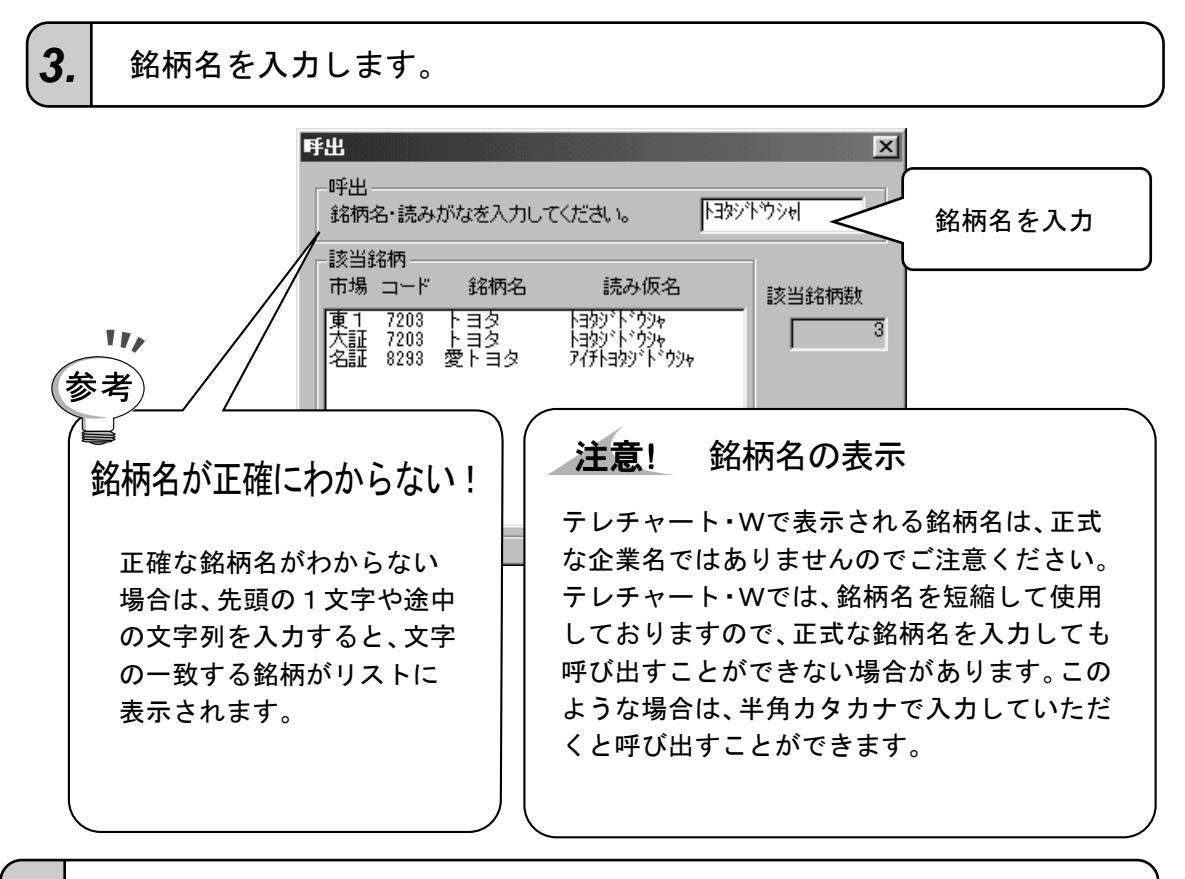

該当銘柄が表示されます。該当銘柄が複数存在する場合は、目的の銘柄をクリックします。

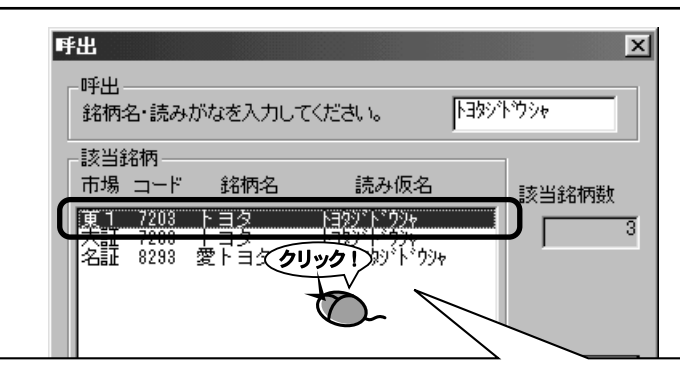

注意! あるはずの銘柄が表示されない!

4.

入力したコード番号は合っているはずなのに該当する銘柄が表示されない場合があ ります。

これは、株価ボードで「銘柄グループ」が選択されていたり、分析データ画面で「検索」 を行ったりして、呼び出したい銘柄が表示されていない状態の場合起こります。この ような場合は、「全銘柄」グループを選択後、再度、呼出を実行してください。

### [OK]ボタンをクリックします。

5.

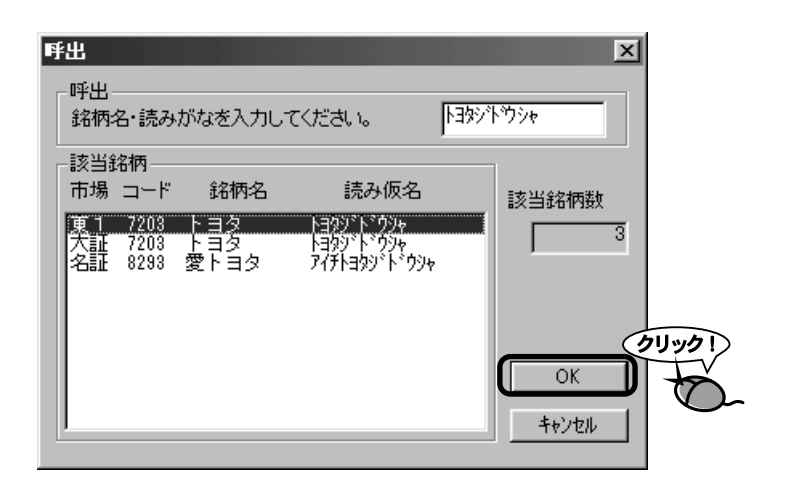

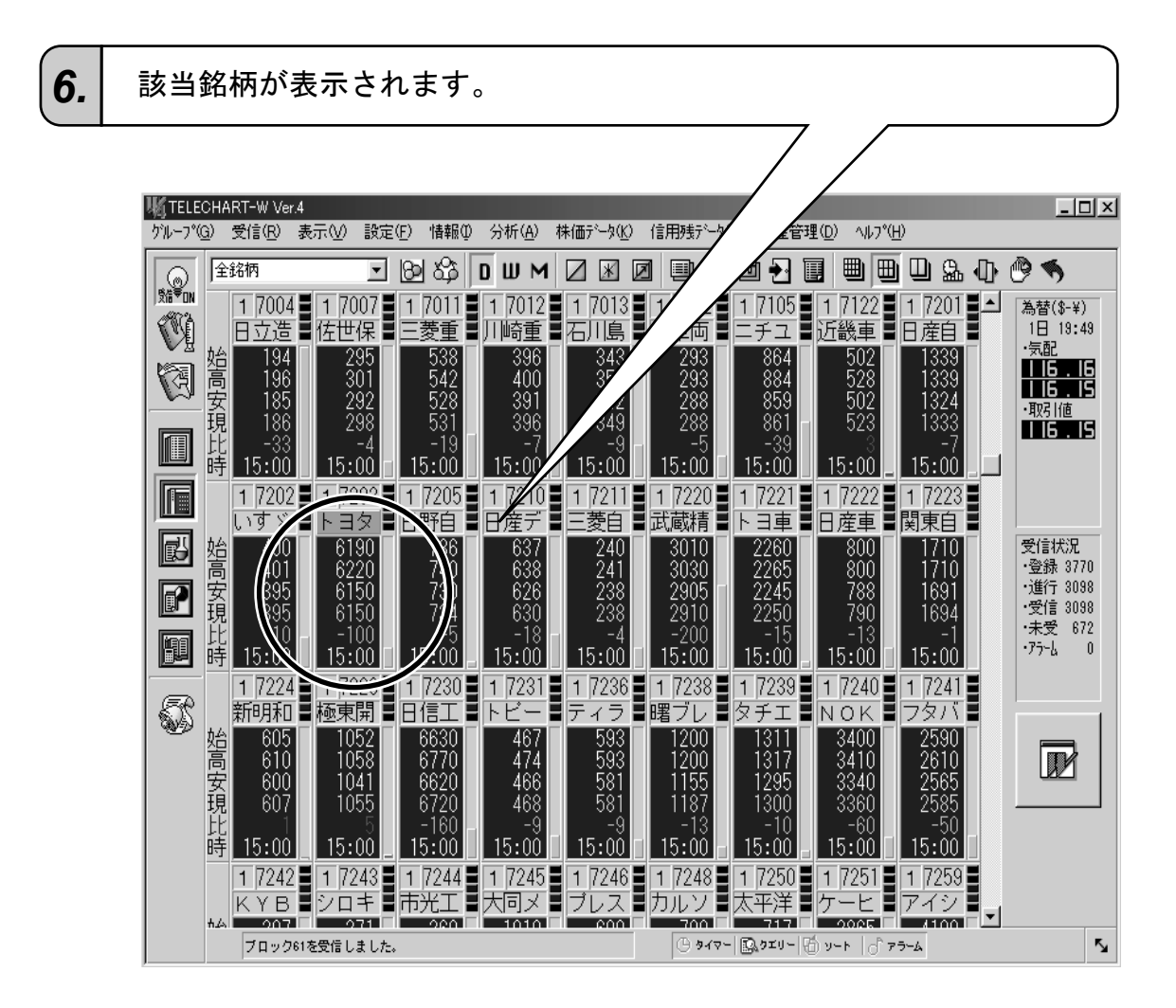

# 使ってみょう-4 注目銘柄だけを表示しよう

テレチャート・Wのメイン画面には、注目している銘柄だけを選択して表示することができます。この注目している銘柄の集合を「銘柄グループ」と呼んでいます。

銘柄グループはいくつでも作ることができ、好きな名前をつけて保存しておく ことができます。

# 1 銘柄グループを作成しよう

「自動車」というグループを作ります ここでは、例として「自動車」というグループを作成します。 このグループに登録する銘柄は
「7201 東1 日産自」「7202 東1 いすゞ」「7203 東1 トヨタ」 「7211 東1 三菱自」「7261 東1 マツダ」「7262 東1 ダイハツエ」 「7267 東1 本田技」「7269 東1 スズキ」「7270 東1 富士重」
の9銘柄とします。

### **1.** 「グループ」メニューの「グループ操作」をクリックします。

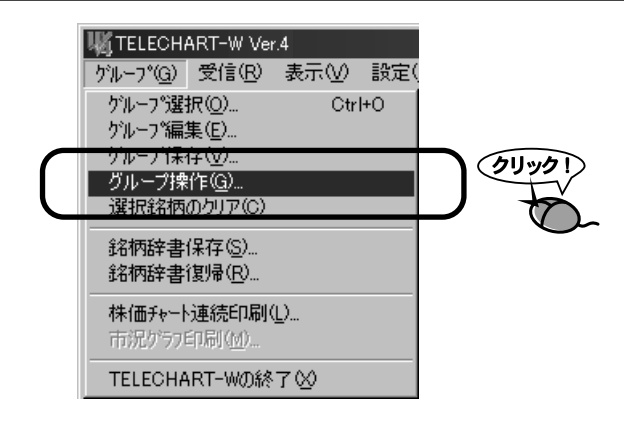

2. 「銘柄グループ」ダイアログが表示されます。

### 3. [新規グループ]ボタンをクリックします。

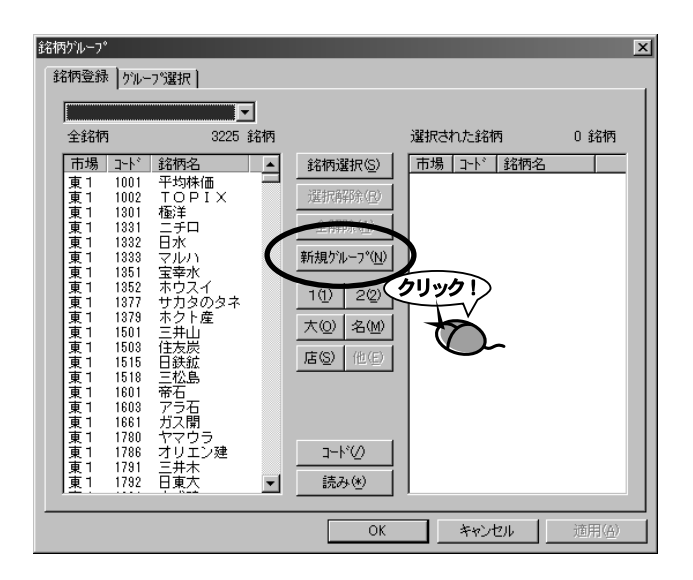

**4.**「新規グループ」ダイアログが表示されます。

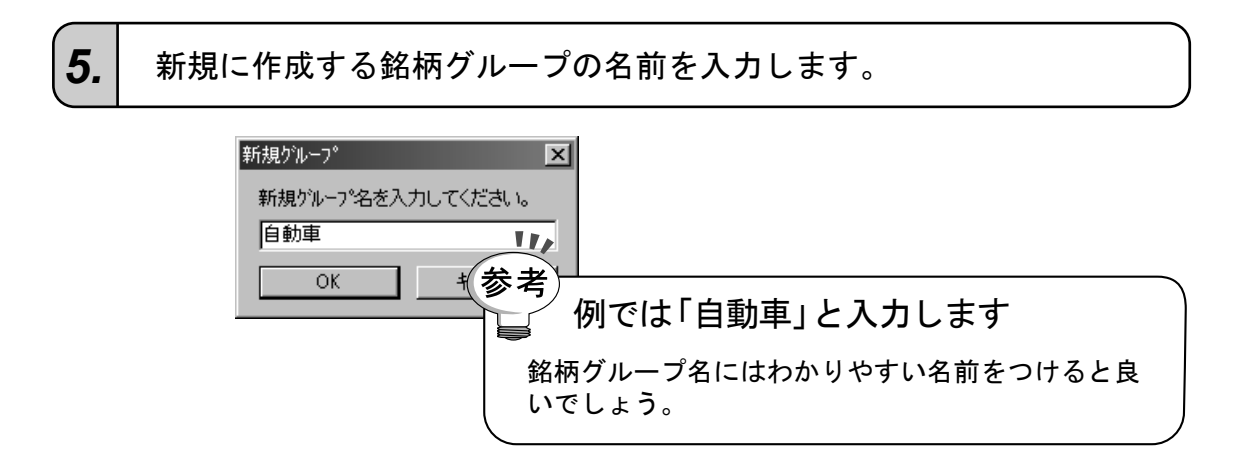

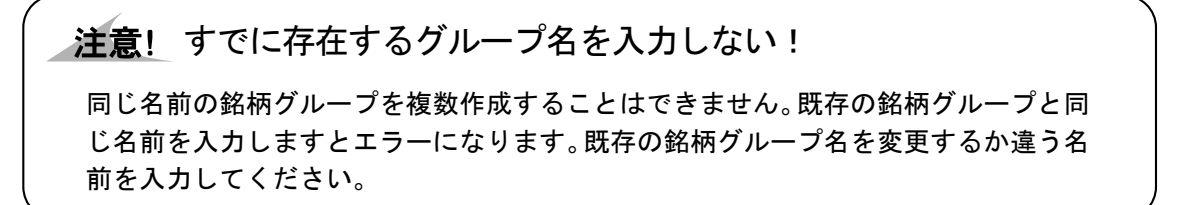

### 6.

銘柄グループの入力が終わったら[OK]ボタンをクリックします。 「銘柄登録」ダイアログに戻ります。

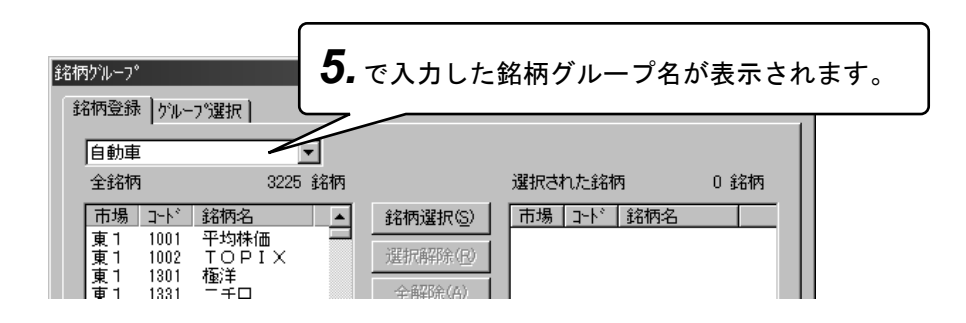

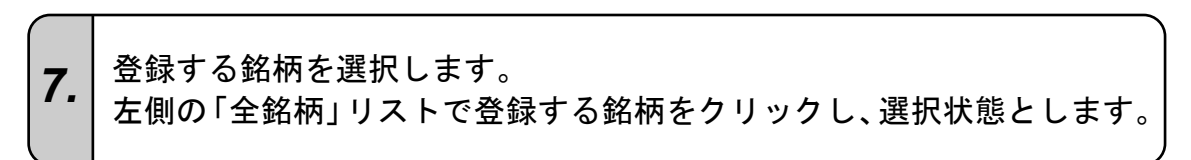

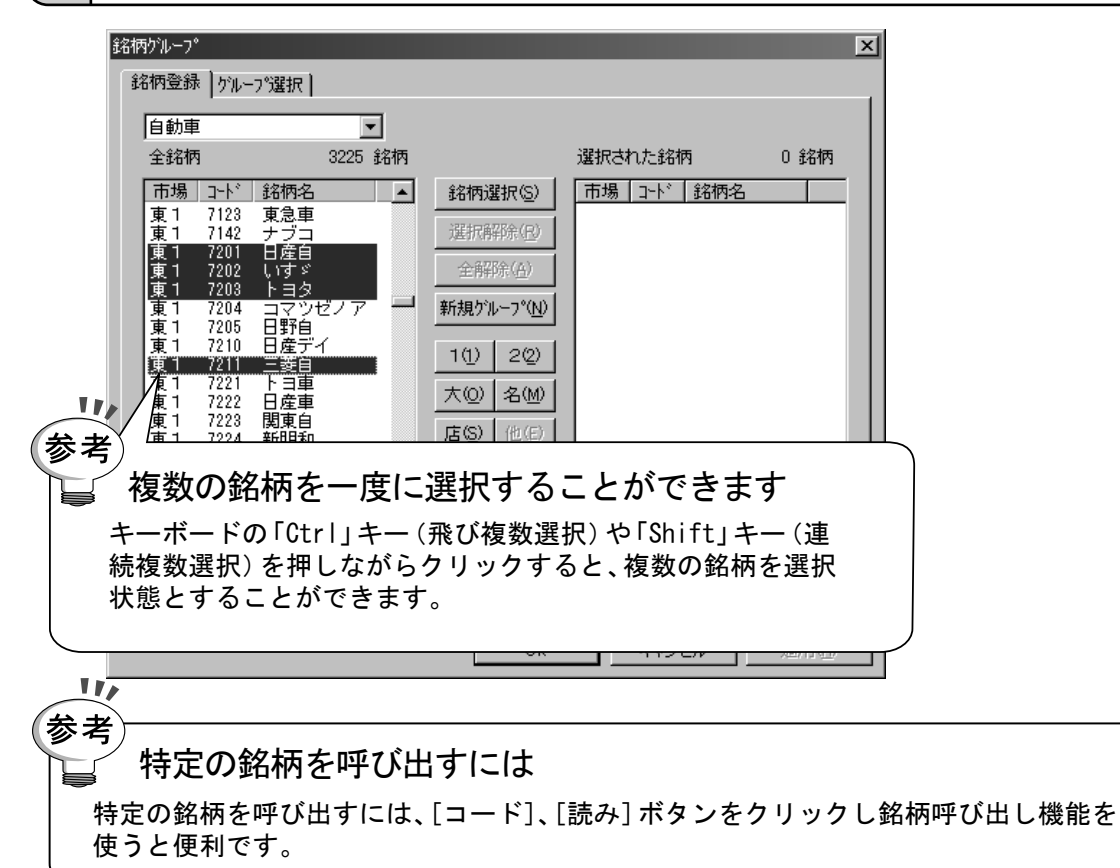

[銘柄選択]ボタンをクリックします。

8. 左側の「全銘柄」リストで選択された銘柄が、右側の「選択された銘 柄」リストに追加されます。

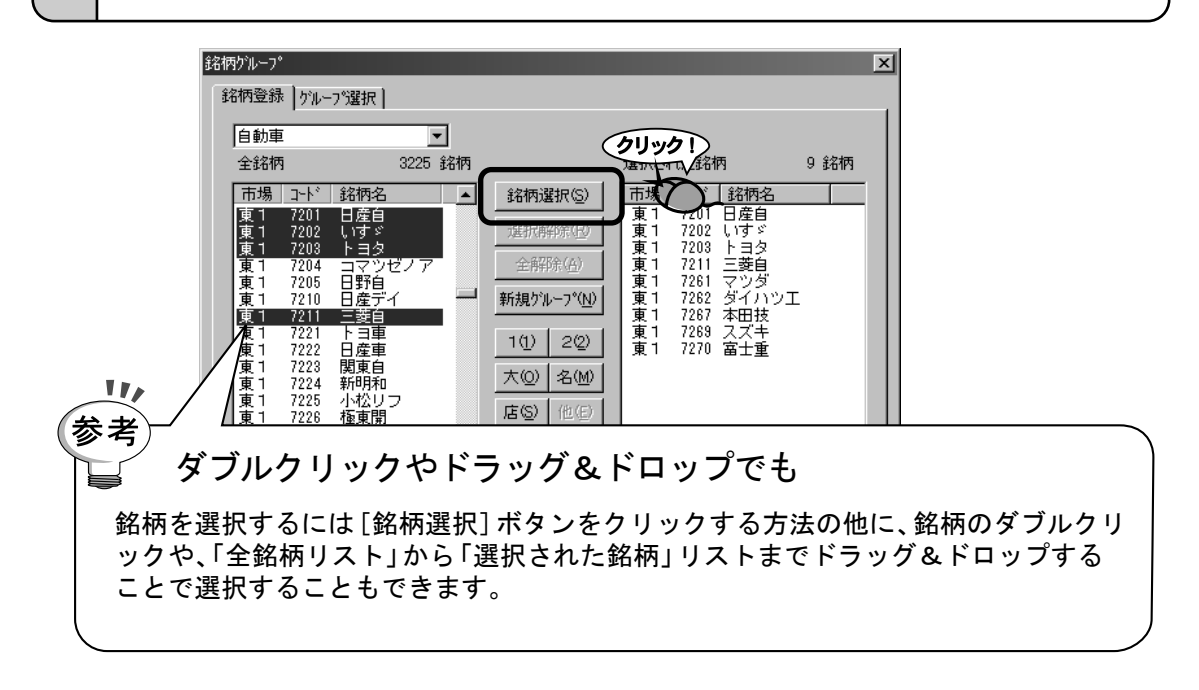

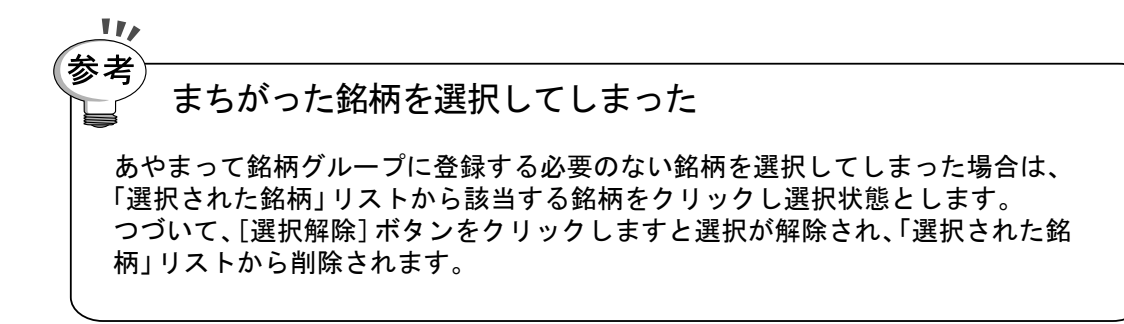

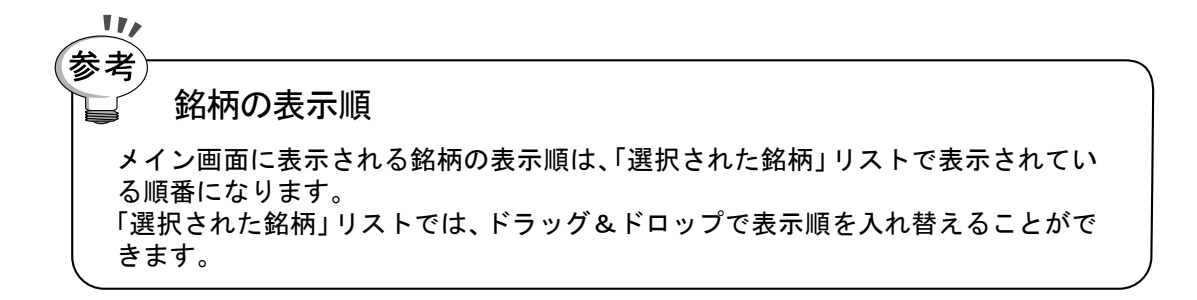

### 7.および8.の操作を繰り返し、登録する銘柄をすべて選択します。

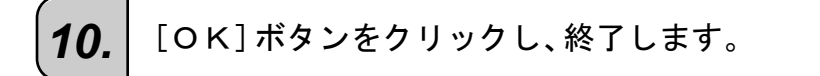

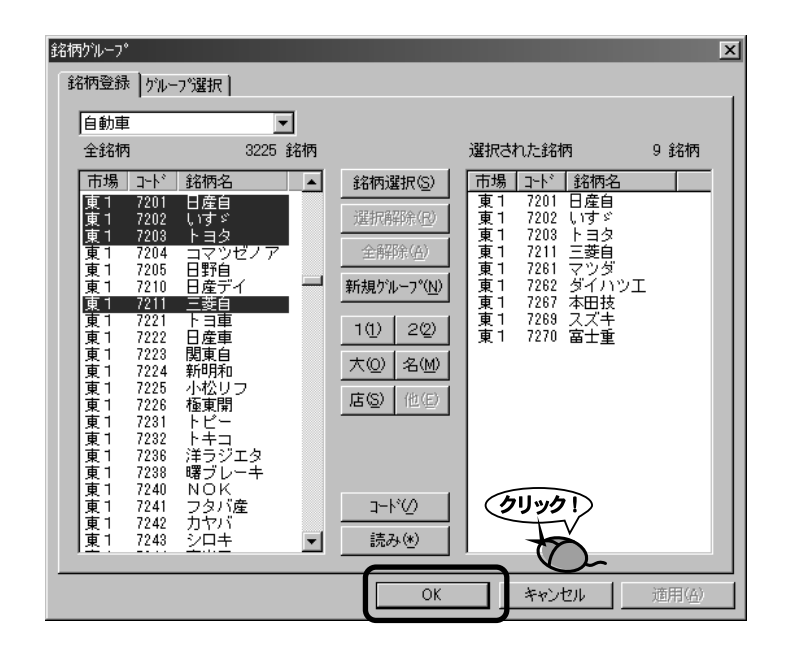

9.

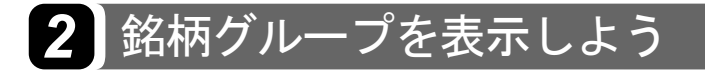

1.

画面左上にあるコンボボックスの「▼」をクリックします。

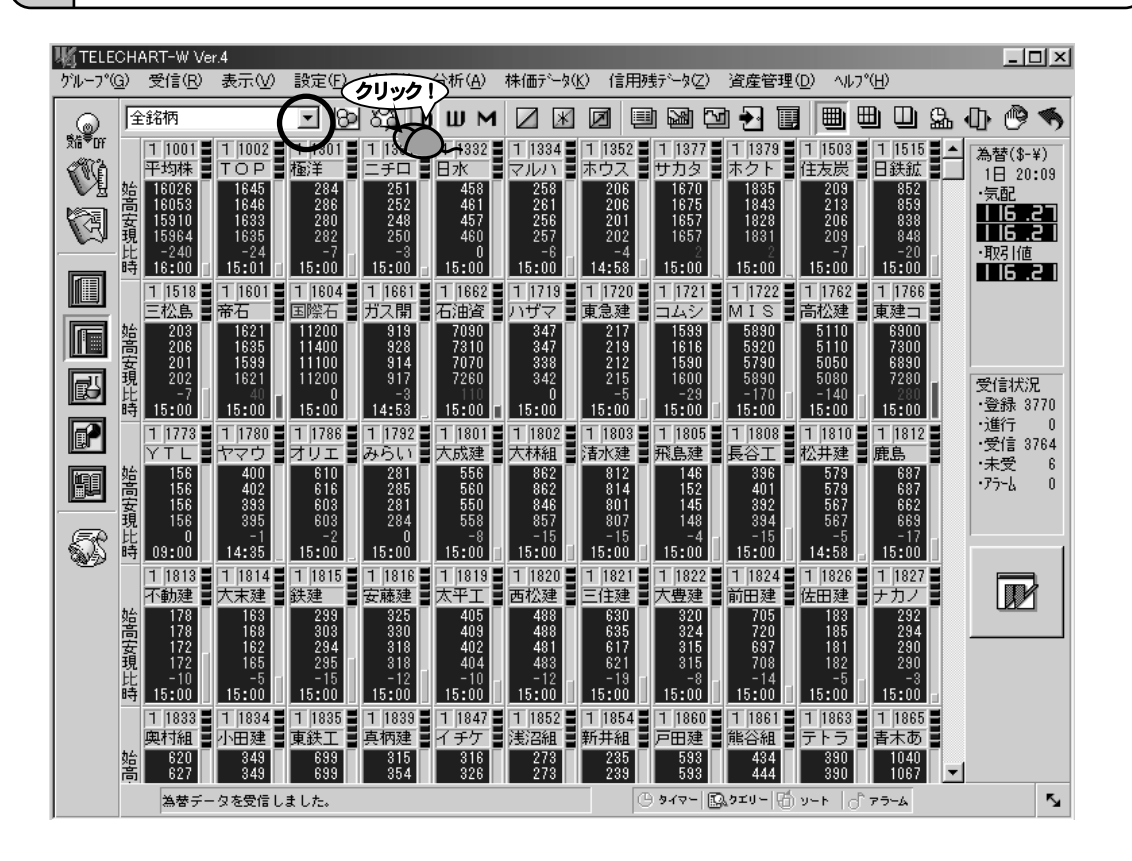

2

現在登録されている銘柄グループの一覧が表示されます。

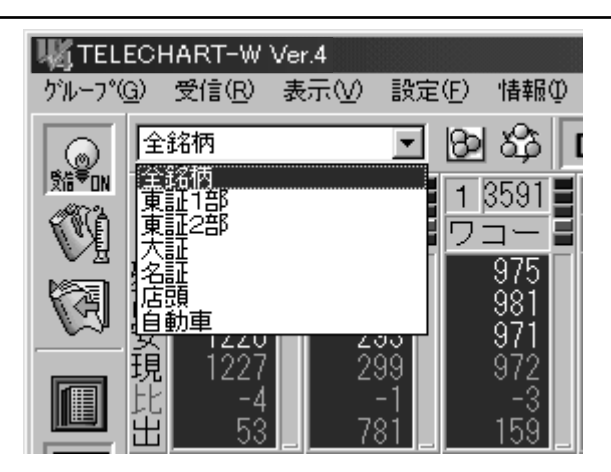

### 目的の銘柄グループを選択します。

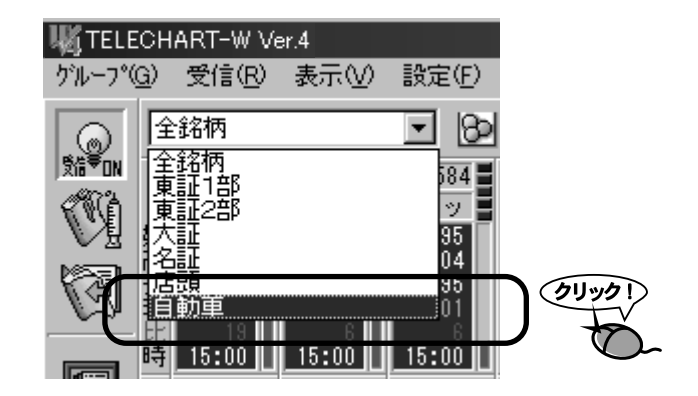

メイン画面に登録されている銘柄のみが表示されます。

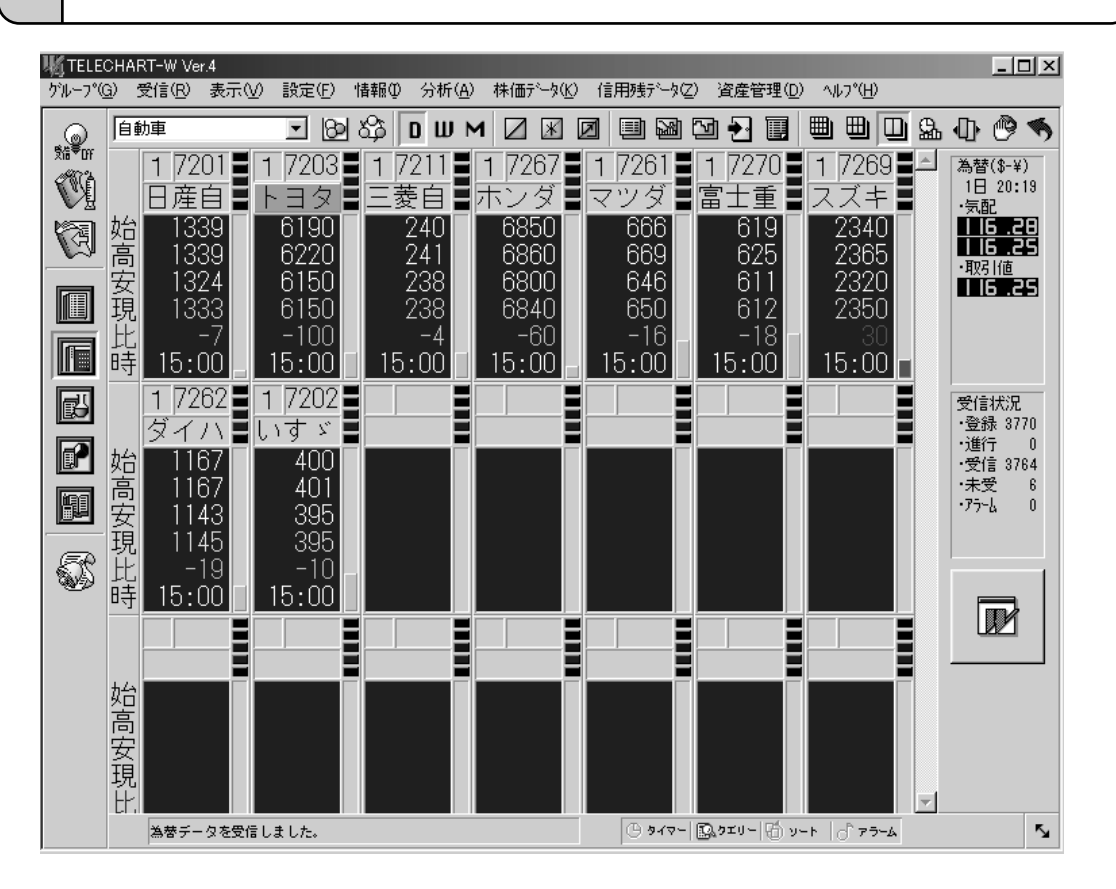

3.

4.

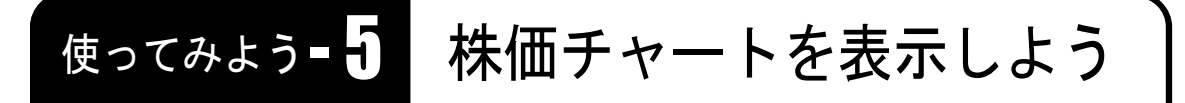

株価の分析に欠かせない個々の銘柄の株価チャートを見てみましょう。

# 1 株価チャートを表示しよう

「銘柄リスト」や「株価ボード」で見たい銘柄を選択します。
 \*株価ボードの銘柄名をマウスでクリックすると、銘柄名の背景がみどり色に変わります。この状態が銘柄が選択された状態です。

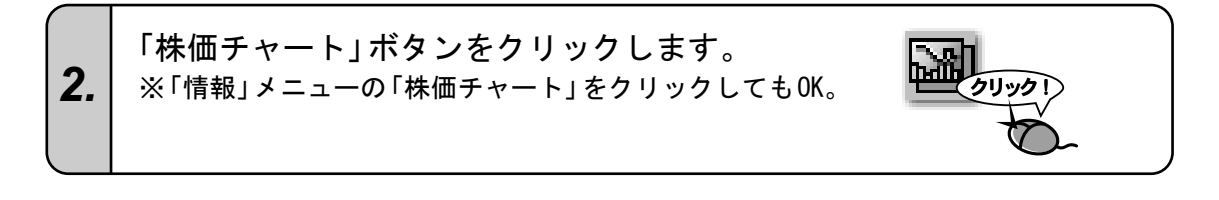

3. 選択した銘柄の「株価チャート」ウィンドウが表示されます。

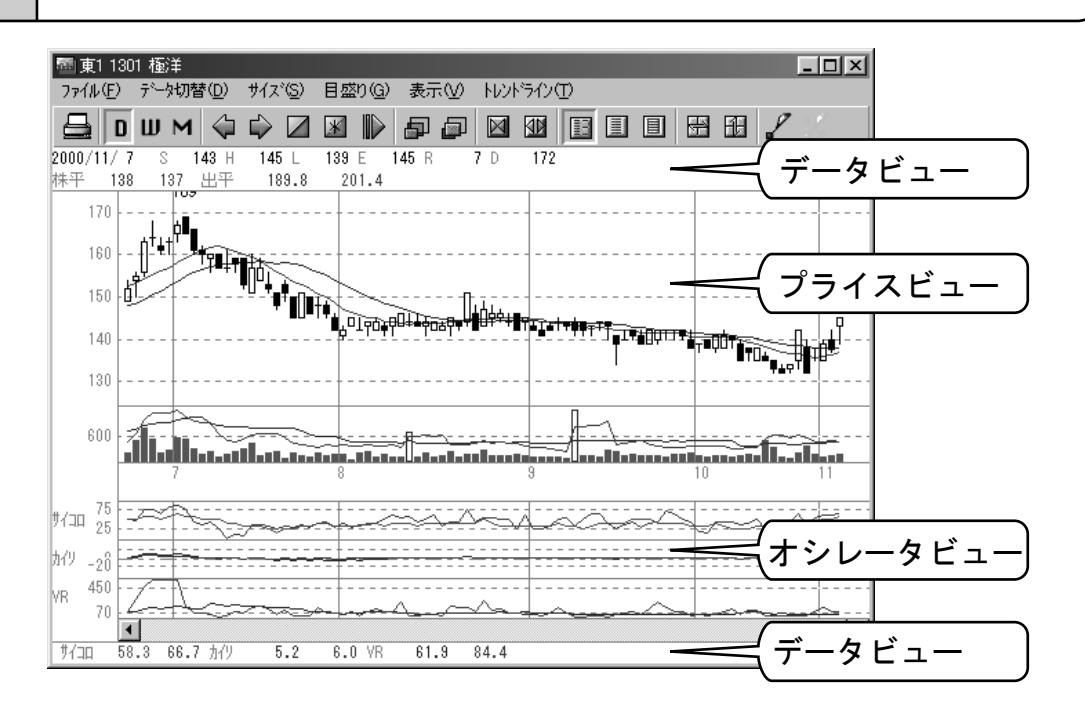

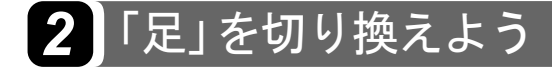

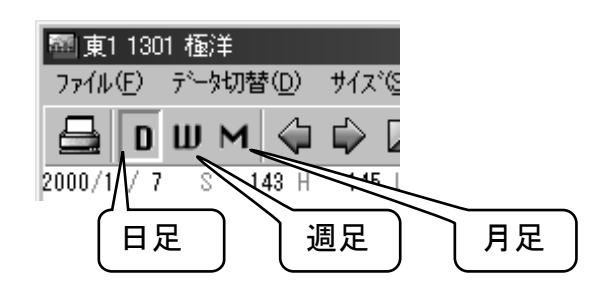

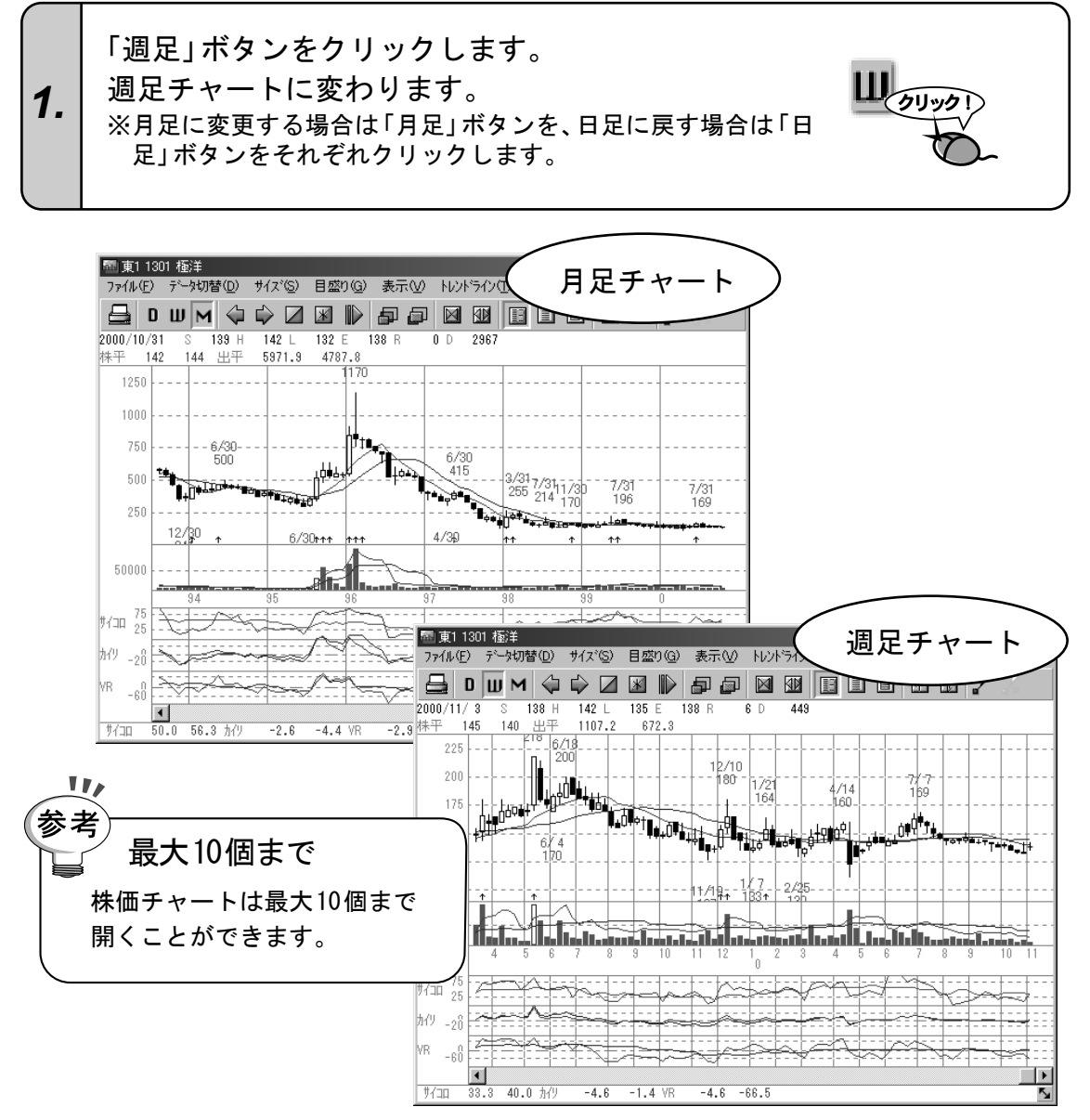
### 3 株価チャート画面のサイズ変更

11,

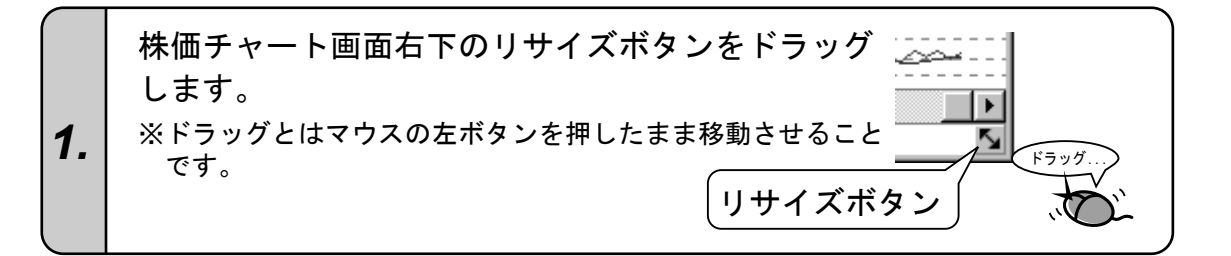

最小化

- IOI ×

\_ 181 ×

元のサイズに戻す

最大化

参考 最大化と元のサイズに戻す ウィンドウのサイズを画面いっぱいの大きさにすると きは、「最大化」ボタンをクリックしてください。ウィン ドウがモニター画面いっぱいに広がります。 元の大きさに戻すときは、「元のサイズに戻す」ボタン をクリックしてください。 「最小化」ボタンをクリックするとウィンドウは見えな くなります。最小化されたウィンドウを元に戻すときは、 タスクバーのボタンをクリックしてください。

### 4 チャートの幅を拡大しよう

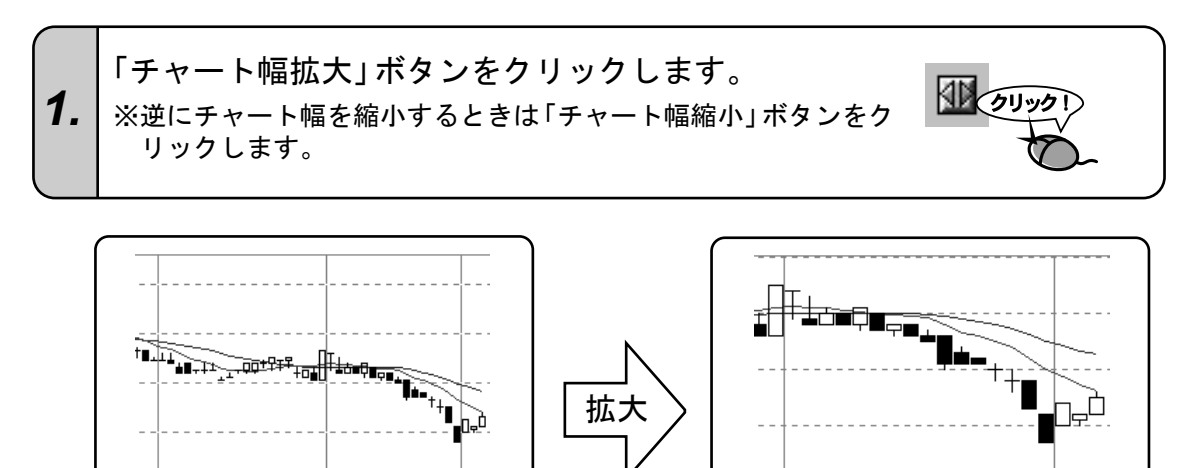

2

### 5 表示する指標を追加しよう

株価チャート上で表示する指標を変更するには、「株価チャート表示設定」ダイアログ、メ ニュー、ショートカットキーの3種類の方法がありますが、ここでは、メニューによる「RCI」 の追加方法を説明します。

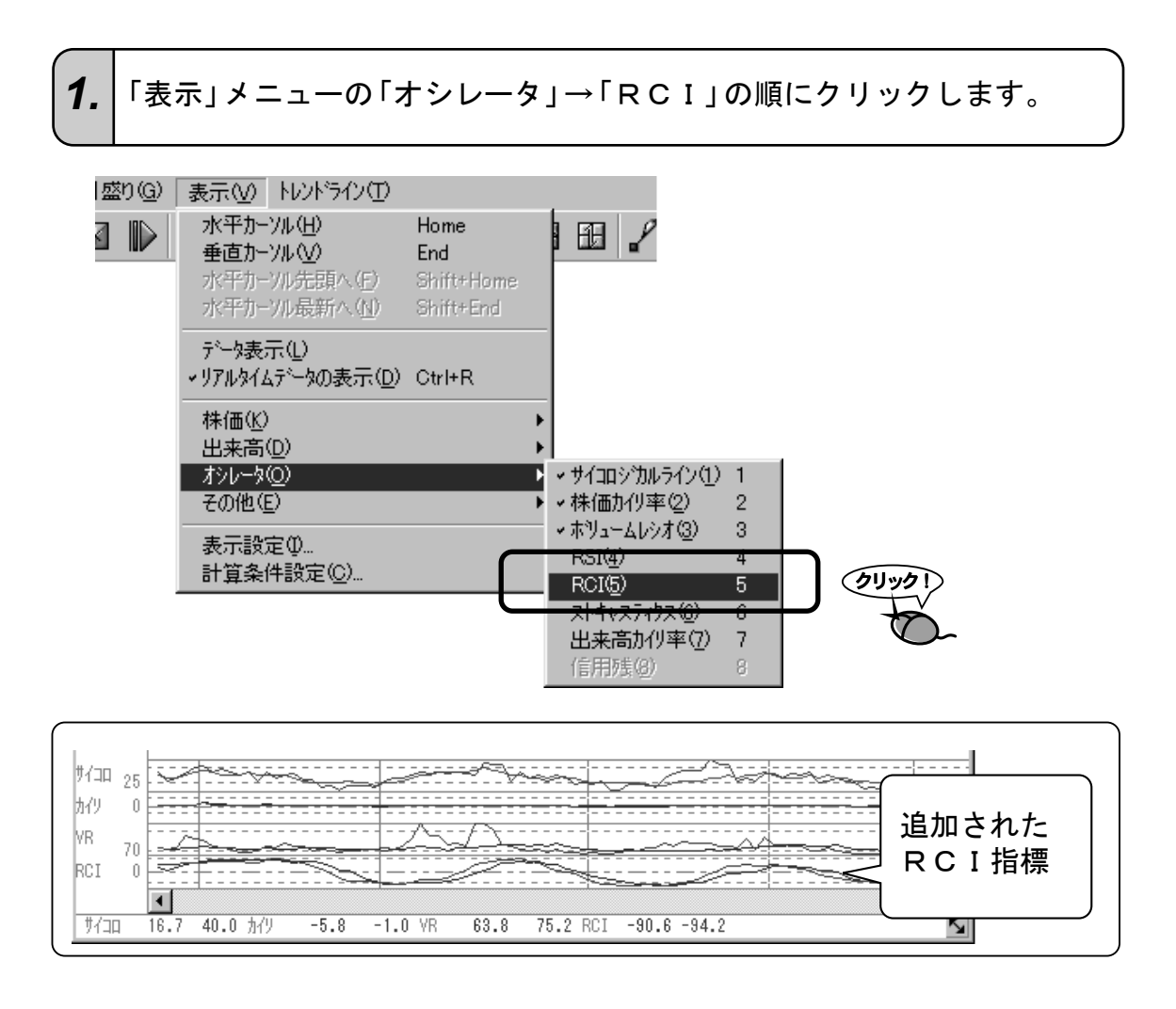

注意!

#### 新しく株価チャートを開いたら表示が元に戻った!?

株価チャート画面で設定した内容は、その画面固有の設定ですので、ウィンドウを閉じる と設定は元に戻ります。表示項目を固定したい場合は、メイン画面の「設定」メニューの 「株価チャート」→「チャート表示設定」の順にクリックして、「株価チャート表示設定」ダ イアログで設定を変更してください。変更後に開いた株価チャート画面から反映されます。

## 6 指標グラフを大きく表示させる

オシレータビューにたくさんの指標を表示すると一つ一つが小さくなって見づらくなります。 そのようなときには、フレキシブルビューやシングルビュー機能をご利用ください。 フレキシブルビュー機能とは、プライスビュー領域とオシレータビュー領域の境界位置を上下 に移動する機能です。

シングルビュー機能とは、オシレータビューに表示された指標の一つをオシレータビュー領域 全体に表示する機能です。

#### ●フレキシブルビュー機能

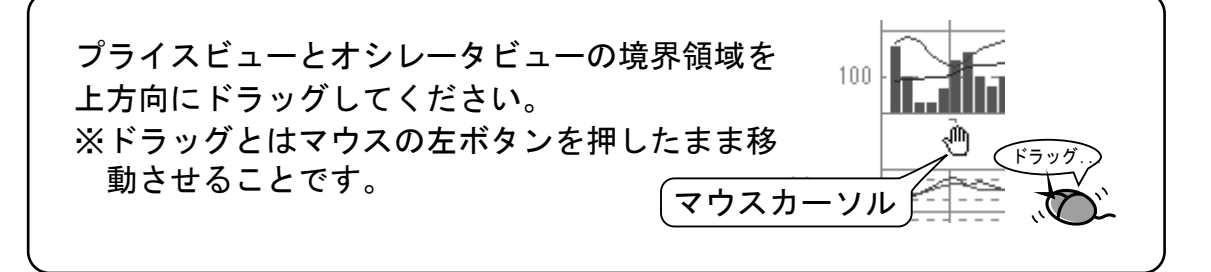

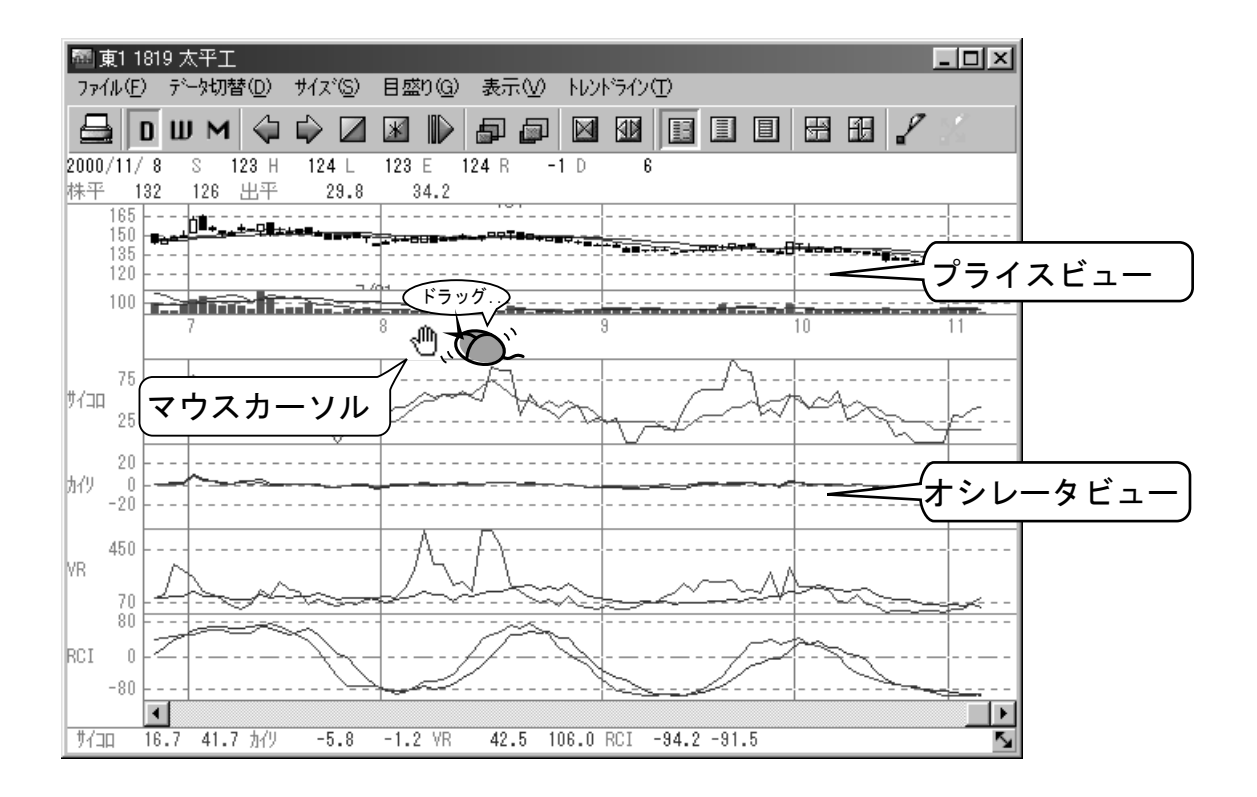

### ●シングルビュー機能

大きくする指標のグラフ表示領域をダブルクリックしてください。選択した指標がオシレータビュー領域に広がります。元に戻す場合は、もう一度グラフ領域をダブルクリックしてください。 ※ダブルクリックとはマウスの左ボタンをが、がっと素早くクリックすることです。

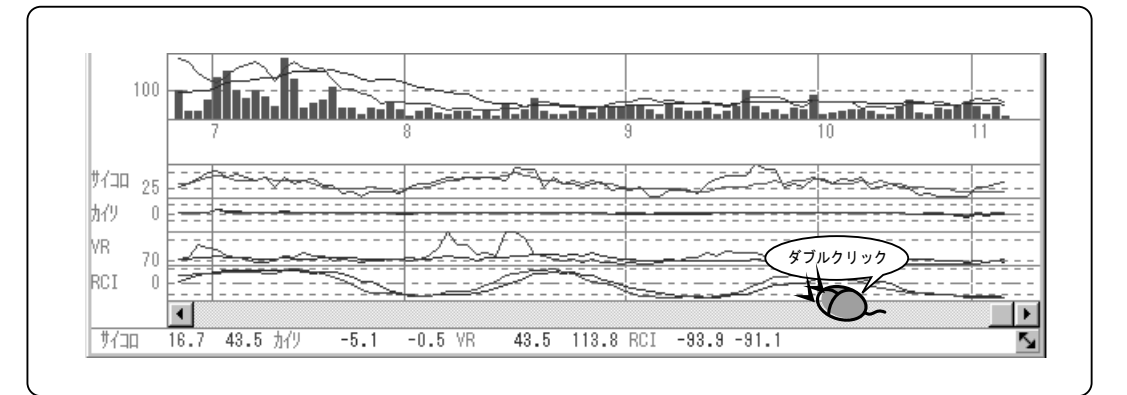

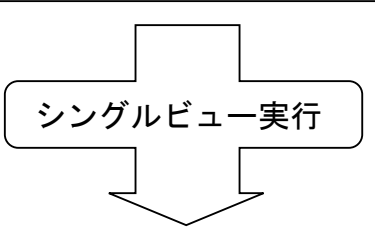

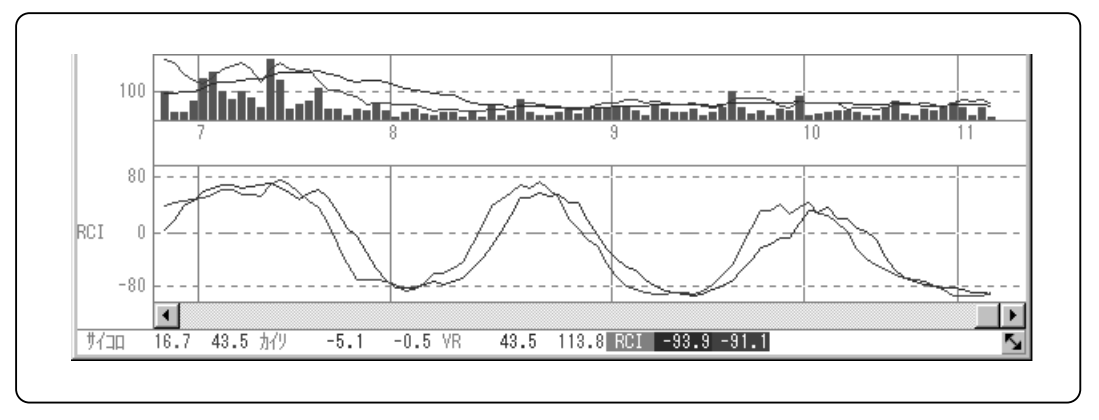

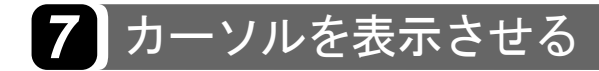

過去の株価が知りたいときにグラフ上では大まかな数値しか読みとれませんが、横に移動する カーソルを表示させ、その日付に合わせれば、過去の株価や出来高を数値で確認することができ ます。左右に動くのを「水平カーソル」、上下に動くのを「垂直カーソル」と呼びそれぞれ自由に 移動することができます。

●水平カーソル

「水平カーソル」ボタンをクリックしてください。チャート画面右端に緑色の縦線が表示されます。 水平カーソルの移動はキーボードの[←]、[→] キー か、マウスでグラフ上をクリックしてください。

●垂直カーソル

「垂直カーソル」ボタンをクリックしてください。チャート画面上部に緑色の横線が表示されます。 垂直カーソルの移動はキーボードの[↑]、[↓]キーか、マウスでグラフ上をクリックしてください。

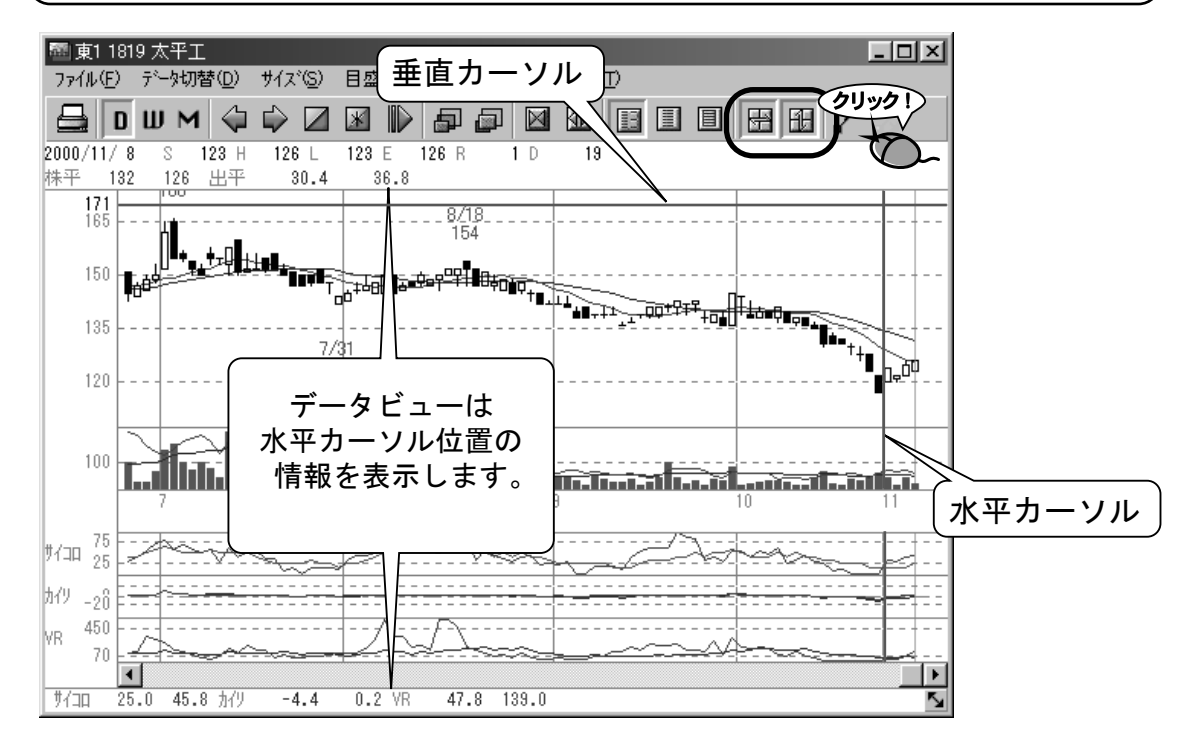

### 8 表示する銘柄を切り換える

別の銘柄の株価チャートを見たい場合は、メイン画面から新しい株価チャート画面を開く必要 がありますが、それ以外に、現在開いている株価チャート画面に見たい銘柄を呼び出すことがで きます。「コード番号呼出」や「読みがな呼出」で見たい銘柄に切り換えてください。

#### ●コード番号呼出

「コード番号呼出」ボタンをクリックしてください。 「呼出」ダイアログが表示されますので、4桁のコ ード番号を入力して、[OK]をクリックしてくだ さい。

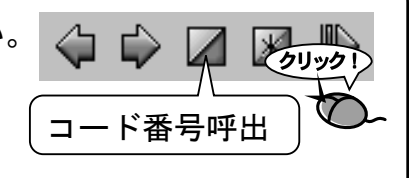

#### ●読みがな呼出

「読みがな呼出」ボタンをクリックしてください。 「呼出」ダイアログが表示されますので、読みが なまたは銘柄名を入力してください。[該当銘 柄]リストに表示された銘柄を選択して[OK] をクリックしてください。

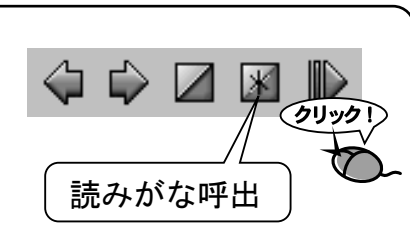

#### ●前・次の銘柄

「次の銘柄」ボタンをクリックするとメイン画面 (株価ボードや銘柄リスト)に並んでいる次の銘 柄に切り換えます。「前の銘柄」ボタンで同じく 前の銘柄に切り換えます。 ※メイン画面が「株式資産管理」のときは、銘柄リストの 並び順になります。

### ●自動銘柄送り

「自動銘柄送り」ボタンをクリックすると一定の時間間隔で自動的に次の銘柄へ切り換えます。時間の間隔は「株価チャート表示設定」ダイアログで変更可能です。解除はもう一度ボタンをクリックしてください。

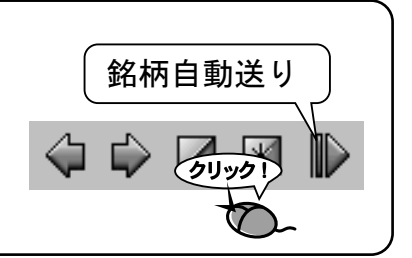

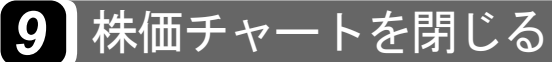

1. ウィンドウ右上隅にある「×」ボタンをクリックします。

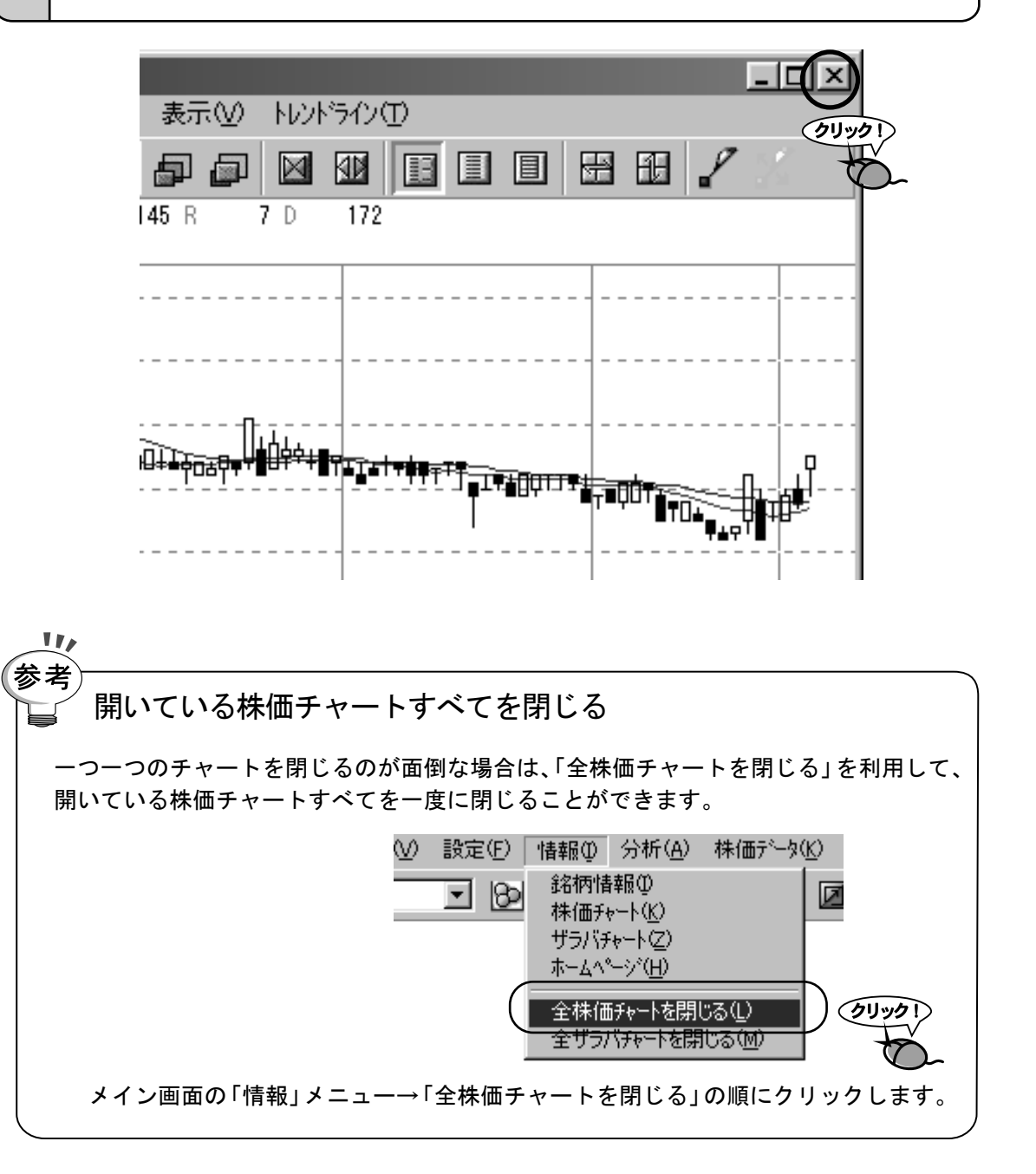

使ってみょう=り ザラバチャートを表示しよう

ザラバチャートは立ち会い中の株価の動きをグラフで表示します。 チャートは過去3日分まで表示できます。

### 1 ザラバチャートの見かた

「銘柄リスト」や「株価ボード」で見たい銘柄を選択してください。 ※株価ボードの銘柄名をマウスでクリックすると、銘柄名の背景の色がみどり色 に変わります。この状態が銘柄が選択された状態です。

2.

1.

「ザラバチャート」アイコンをクリックしてください。 ※「情報」メニューの「ザラバチャート」をクリックしてもOK。

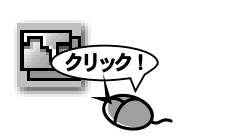

注意! データの更新間隔

ザラバチャートは、インターネットから受信するデータ更新間隔でデータを記録し ますので、全ての立ち会い中の株価が表示されるわけではありません。例えば、回線 速度が遅い場合や受信速度を遅く設定した場合、データが更新されるごとのデータ を蓄積して表示します。 ,│ 選択した銘柄の「ザラバチャート」ウィンドウが表示されます。

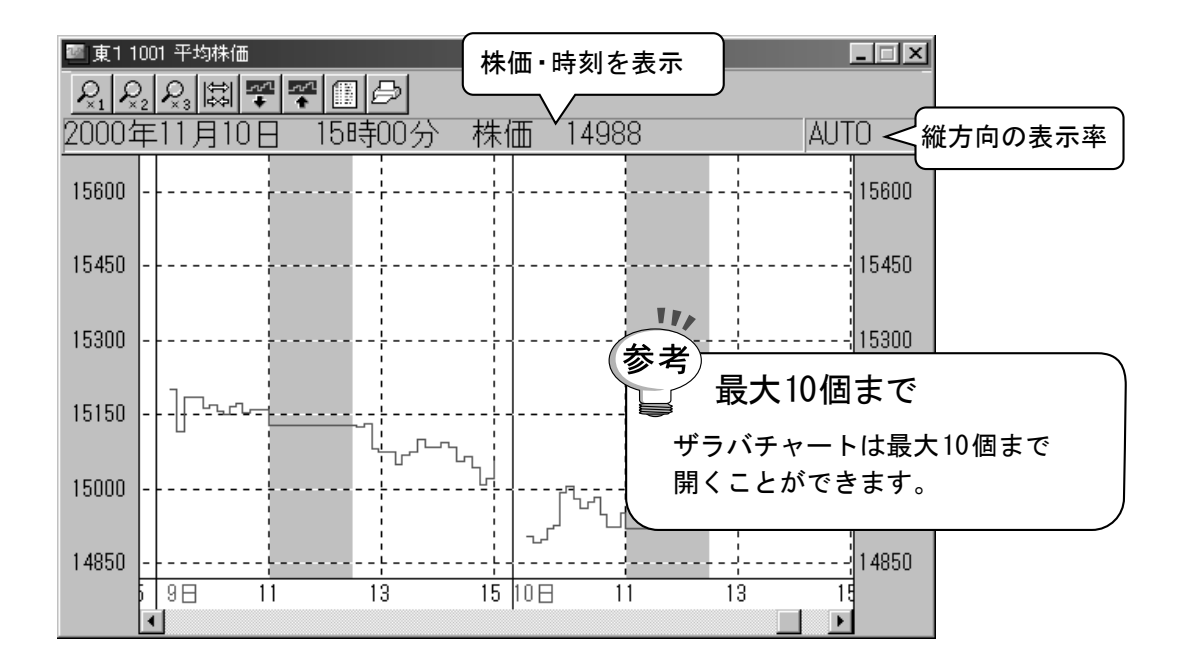

### 注意! 株価ボードの高値・安値と一致しない? 上記のデータ更新間隔と関連しますが、必ずしも株価ボードの高値・安値とザラバチャ ートの表示は一致しません。 3分ごとにデータが更新される銘柄を例にしますと、 1.10:00に株価100円が受信されます。 2.10:01に最高値105円を記録します。 3.10:03に103円に下がり、受信されます。 インターネット上からは、10:01→105円のデータは受信できません。したがって、ザラ バチャートにもこのデータを記録することができません。 このような場合、3.のデータの受信時に高値を更新しますが、この高値を記録した時 間は受信されません。したがって、高値をザラバチャートに記録することもできません。

3.

### 2 ザラバチャートのサイズ変更

1.

「サイズ変更」アイコンをクリックします。

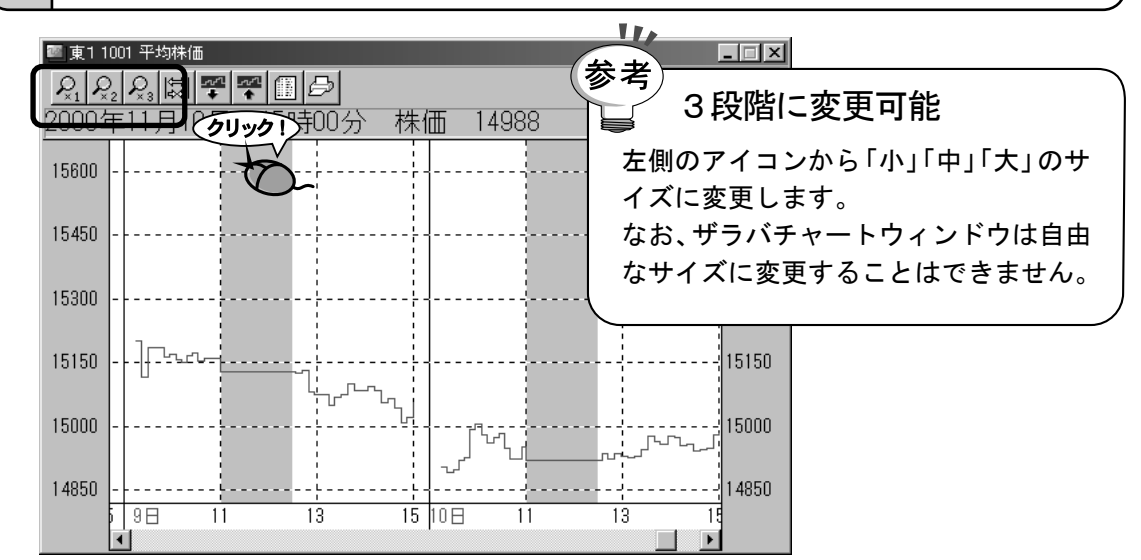

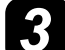

1.

### チャート幅を拡大しよう

「チャート表示率変更」アイコンをクリックします。

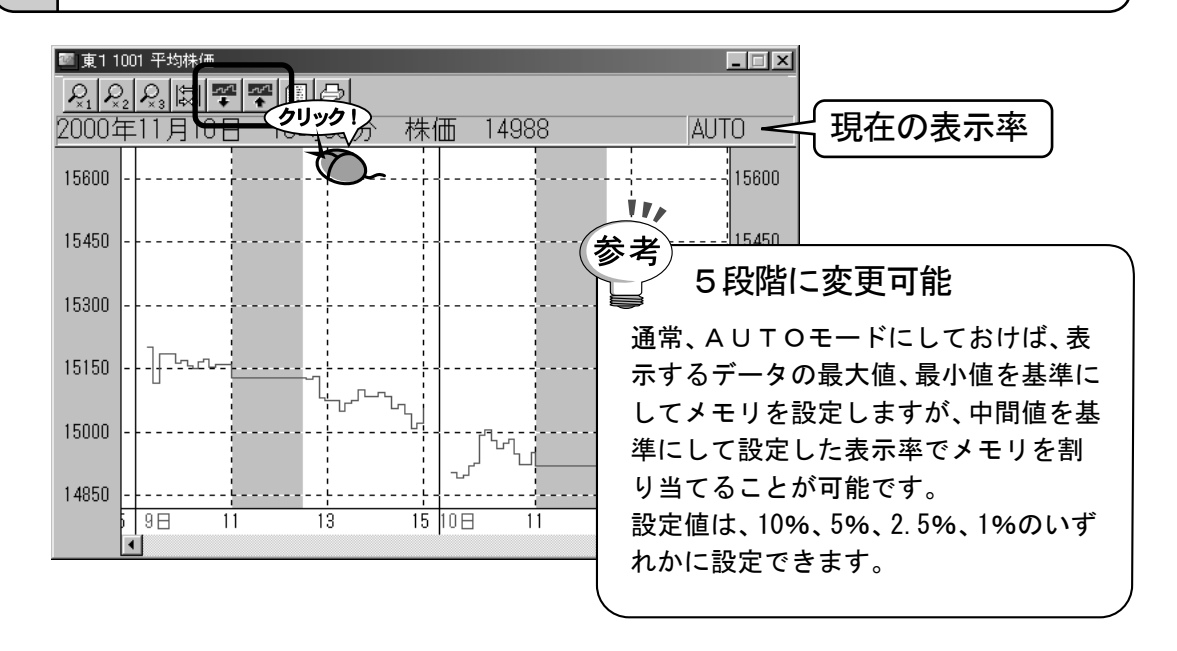

# 4 チャート幅の変更

↓ 「チャート幅変更」アイコンをクリックします。

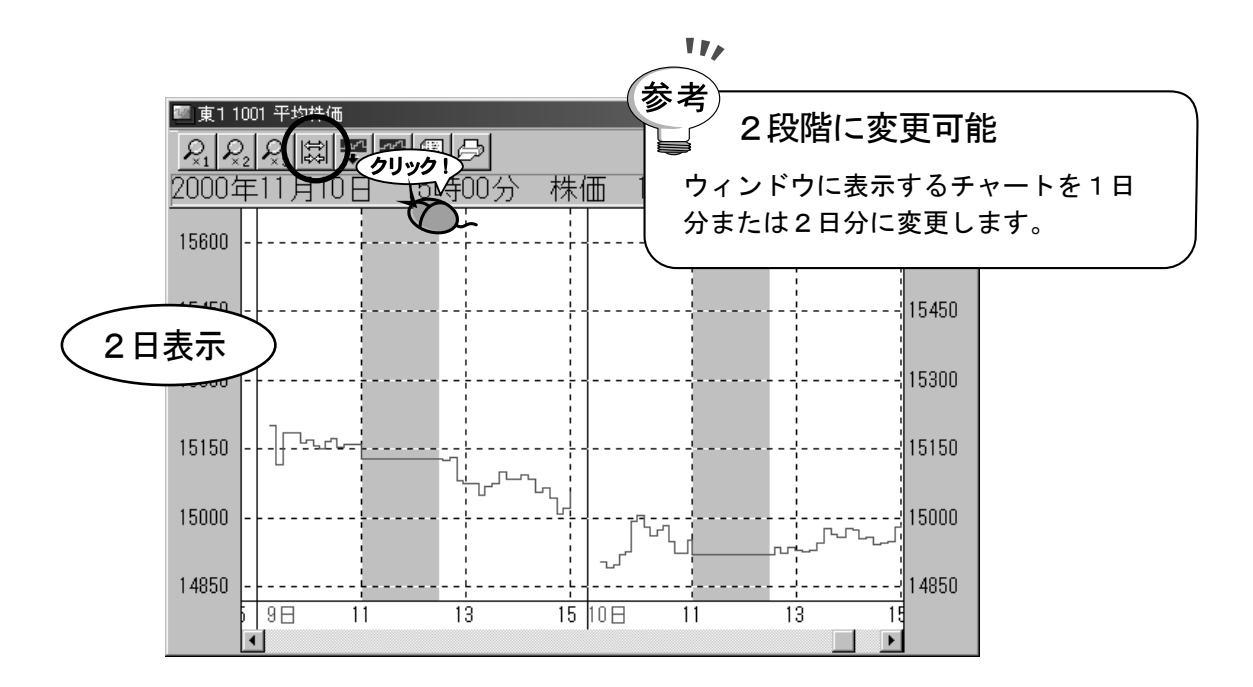

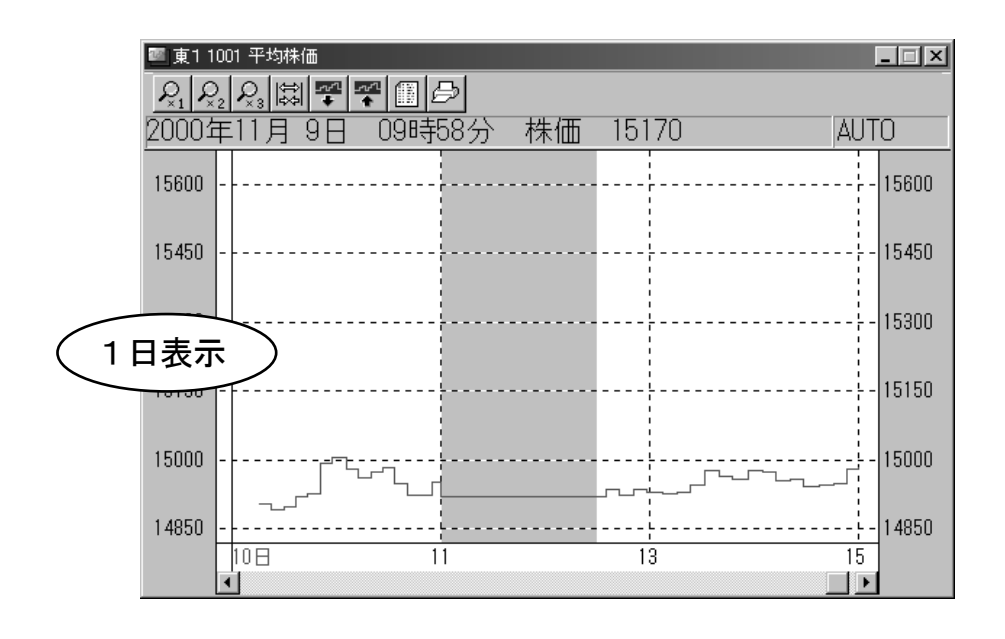

1.

### 5 ザラバチャートを閉じる

1.

### ウィンドウ右上隅にある「×」ボタンをクリックします。

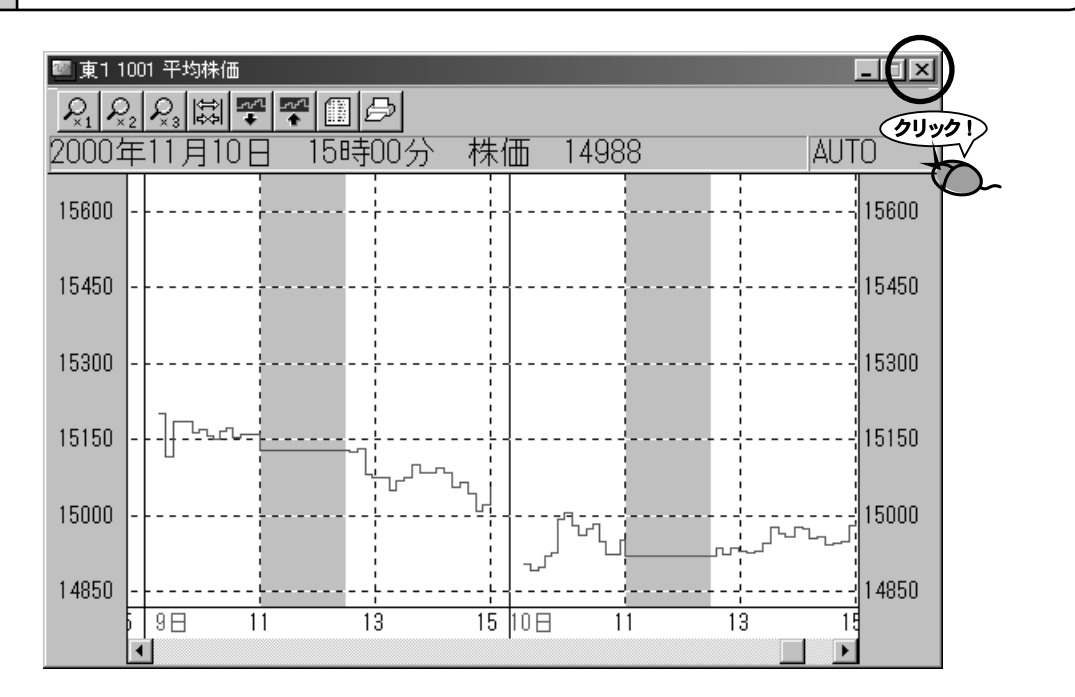

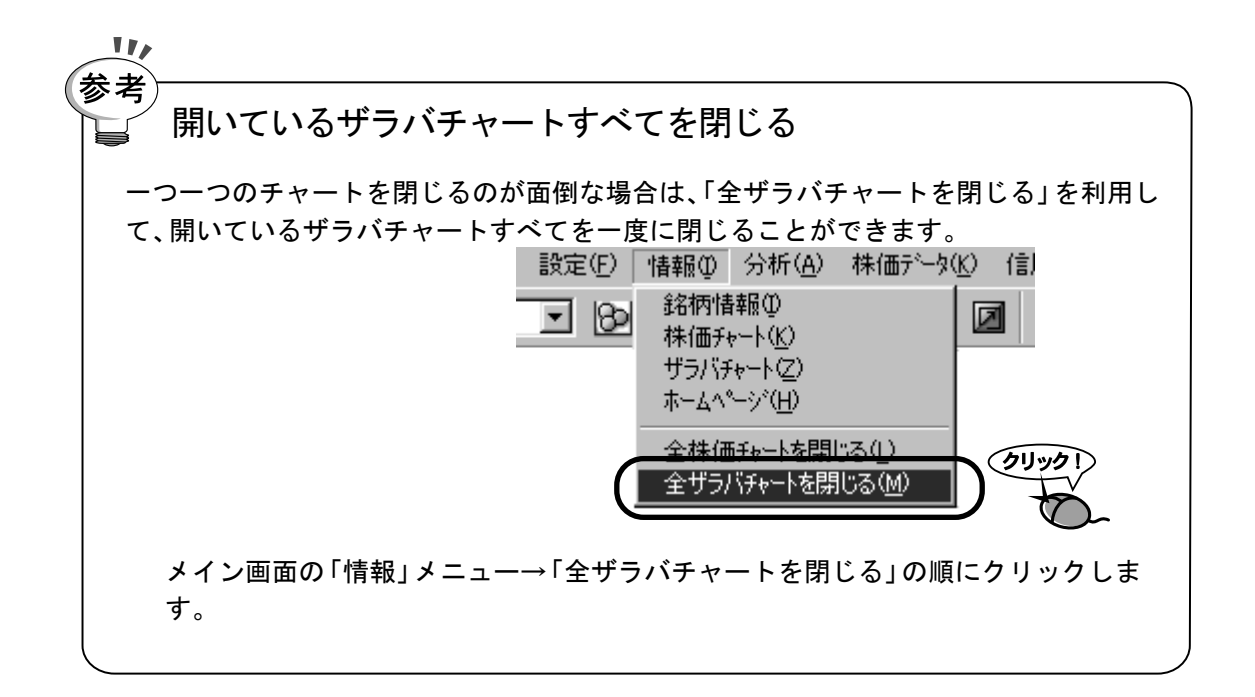

# 使ってみょう= 7 投資銘柄を絞り込もう

「これから値上がりしそうな銘柄を探したい」とは、誰もが考えることでしょう。 しかし、未来を予測することは非常に難しく、完全な予測は不可能です。 テレチャート・Wでは、テクニカルデータを基に設定した条件で銘柄を探し出 したり、銘柄を特定の順番に並び替える「分析クエリー」を利用することで、銘 柄の絞り込みが可能になります。

# 参考

#### 🥁 分析クエリーとは

分析クエリーとは、指標の計算、検索、ランキングなど銘柄を絞り込むための全ての 条件を1つにまとめた、分析条件ファイルです。分析クエリーは、ファイルとして名 前をつけて保存することが可能です。したがって、計算条件や検索条件の違う複数 の条件ファイルを作成することができ、それを読み込むことによって分析条件を置 き換えることが可能ですまた、分析クエリーに含まれる計算条件は、株価チャート の計算条件としても利用されます。

分析クエリーに含まれる設定

計算条件(日足・週足・月足)

各指標のデータを作成するための計算日数を設定します。

・検索条件(日足・週足・月足) 各指標のデータに基づいて銘柄を絞り込むための条件を設定します。

・ハイ&ロー条件(日足・週足・月足) ハイ&ローとは、各指標毎にハイポイントとロウポイントを設定し色分け表示す

る機能です。この機能に用いられる各指標のハイポイント・ローポイント、表示色 を設定します。

- ・ランキング条件(全足共通) 出来高の大きい順やカイリ率の低い順など、銘柄を並び替える条件を設定します。
- ・リスト項目(全足共通) 分析データ画面に表示する指標と表示される位置を設定します。

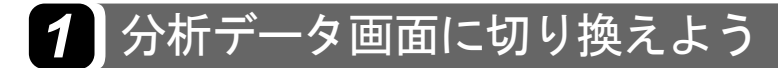

各指標の計算結果や検索結果を確認する場合は、「分析データ」画面に切り換えてください。

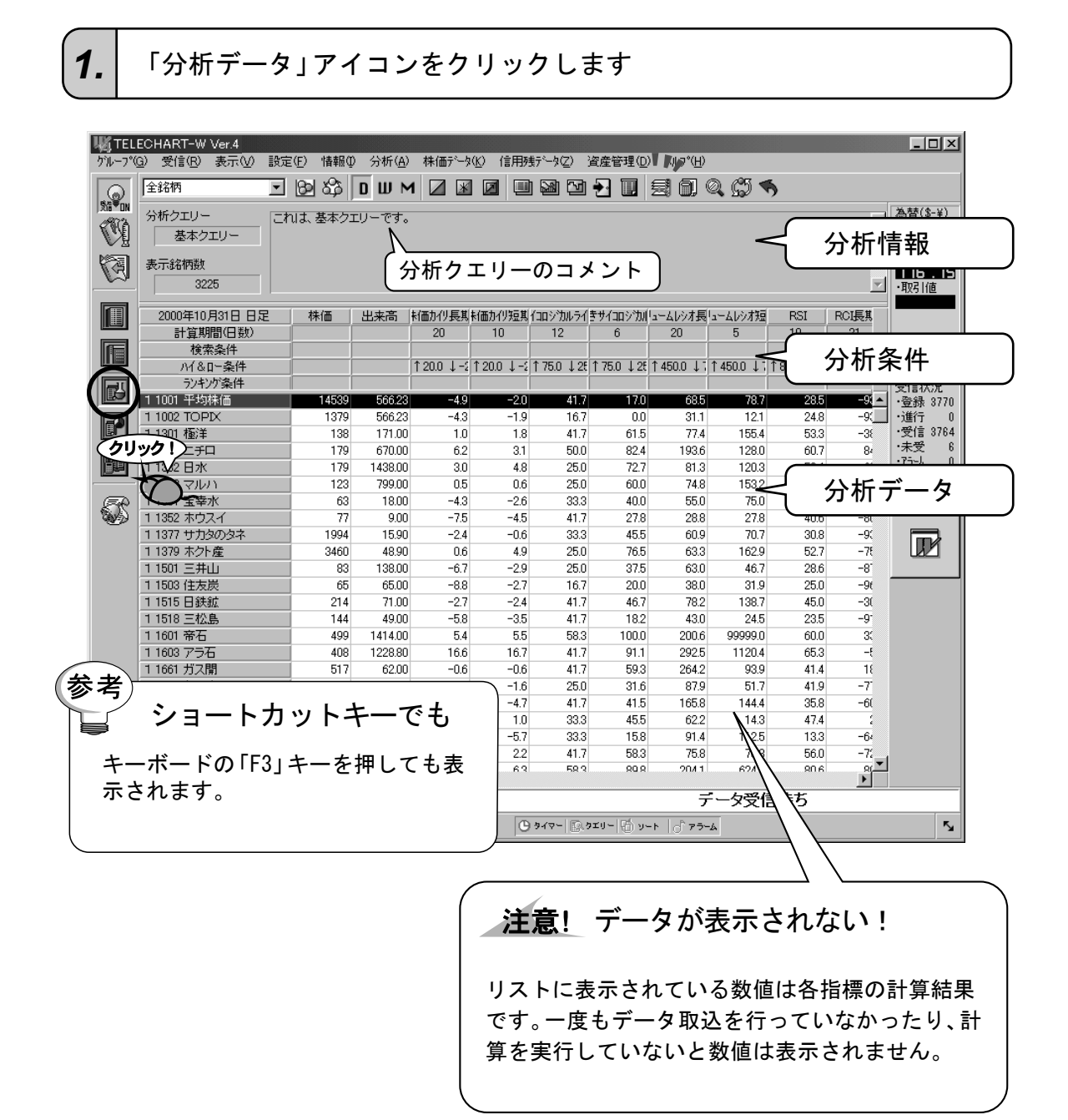

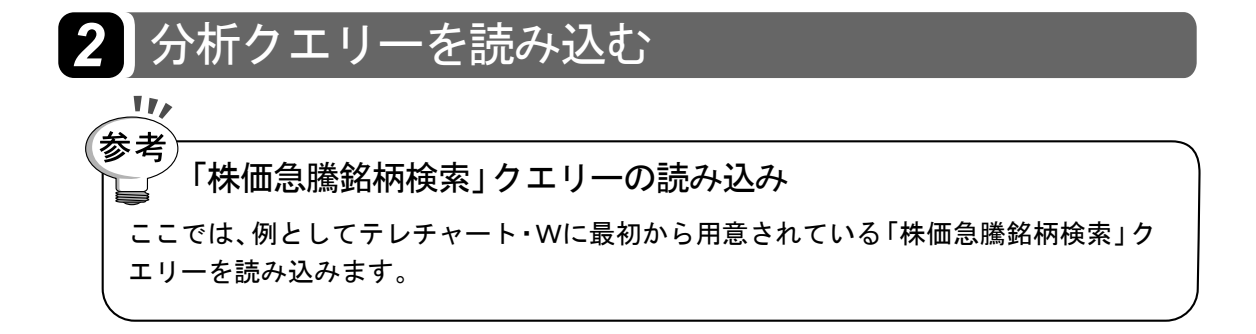

1.

#### 「分析」メニューの「分析クエリー読込」をクリックします。

| <b>Щ</b> ТЕL                          | ECHART-W Ver.4         |             |                                             |          |                      |                              |
|---------------------------------------|------------------------|-------------|---------------------------------------------|----------|----------------------|------------------------------|
| クルーフ°(                                | <u>G</u> ) 受信(R) 表示(V) | 設定(E) 情報の [ | 分析( <u>A</u> ) 株価データ( <u>K</u> )            | 信用残データ   | (Z) 資産管理( <u>D</u> ) | ) ^∦フ <sup>°(<u>H</u>)</sup> |
|                                       | 全銘柄                    | J 🛛 🕸 🛛     | 分析ケリー新規作成(N).<br>分析ケリー読込(L)                 | 611      | 🖸 🛃 🔲                | <u> 9 0 q</u>                |
|                                       | 分析クエリー<br>基本クエリー       | これは、基本クエ!   | 分析210-美行(0)<br>分析511-編集(E)<br>分析511-保存(5)   | - 259    | Ď-                   |                              |
|                                       | 表示銘柄数<br>3225          |             | 計算条件( <u>S</u> )<br>計算( <u>C</u> )<br>検索(R) | F6<br>F7 |                      |                              |
|                                       | 2000年10月31日 日足         | 株価          | ランキンゲ(L)                                    | F8       | カルライキサイコロシウル         | コームレシオ長「コー                   |
| لكتار                                 | 計算期間(日数)               |             | ハイ & ロー(田)                                  | F9       | 2 6                  | 20                           |
|                                       | 検索条件                   |             | リスト項目(T)                                    |          |                      |                              |
|                                       | ハイ&ロー条件                |             |                                             | •        | ↓ 28 ↑ 75.0 ↓ 28     | ↑ 450.0 ↓ 1 ↑ 4              |
| 國                                     | ランキング条件                |             | 銘柄グループに登録(Q)                                |          |                      |                              |
|                                       | 1 1001 平均株価            | 14539       | ハイ&ローカラー( <u>E</u> )                        | Ctrl+D   | 41.7 17.0            | 68.5                         |
|                                       | 1 1002 TOPIX           | 1379        | ^°12145°⊒∽(V)                               | F10      | 16.7 0.0             | 31.1                         |
|                                       | 1 1301 極洋              | 138         | 並べ替えを戻す②                                    |          | 41.7 61.5            | 77.4                         |
|                                       | 1 1331 二千口             | 179         |                                             | •        | 50.0 82.4            | 193.6                        |
|                                       | 1 1332 日水              | 179         |                                             |          | 25.0 72.7            | 81.3                         |
|                                       | 1 1333 רוער 1 1333     | 123         | コード番号呼出(N)                                  | /        | 25.0 60.0            | 74.8                         |
| R                                     | 1 1351 宝幸水             | 63          | 読みがな呼出(Y)…                                  | *        | 33.3 40.0            | 55.0                         |
| S S S S S S S S S S S S S S S S S S S | _1 1352 ホウスイ           | 77          |                                             |          | 41.7 27.8            | 28.8                         |
|                                       | _1 1377 サカタのタネ         | 1994        | - 分析デー如用(P)                                 |          | 33.3 45.5            | 60.9                         |
|                                       | 1 1379 ホクト産            | 3460        |                                             |          | 25.0 76.5            | 63.3                         |
|                                       | 1 1501 三井山             | 83          | オフ°ション( <u>O</u> )                          |          | 25.0 37.5            | 63.0                         |
|                                       | 1 1503 住友炭             | 65          | 65.001 -8.81                                | -27      | 167 200              | 38.0                         |

#### 注意!メニューが選択できない!

メイン画面が分析データ画面になっていないと、メニューの文字が灰色で表示 され選択できなくなります。このようなときは、メイン画面を分析データ画面 に変更してください。また、株価チャートが開いていると新しい分析クエリー を読み込むことができません。「情報」メニュー→「全株価チャートを閉じる」 の順にクリックし、株価チャートを閉じてください。 2.

「ファイル選択」ダイアログが表示されます。 分析クエリーー覧から「株価急騰銘柄検索」をクリックします。

> リストには、既に保存されている分析クエリーが全て表示されます。 この一覧の中から読み込む分析クエリーを探し、クリックします。既 に分析クエリー作成を実施した場合はそれも表示されます。

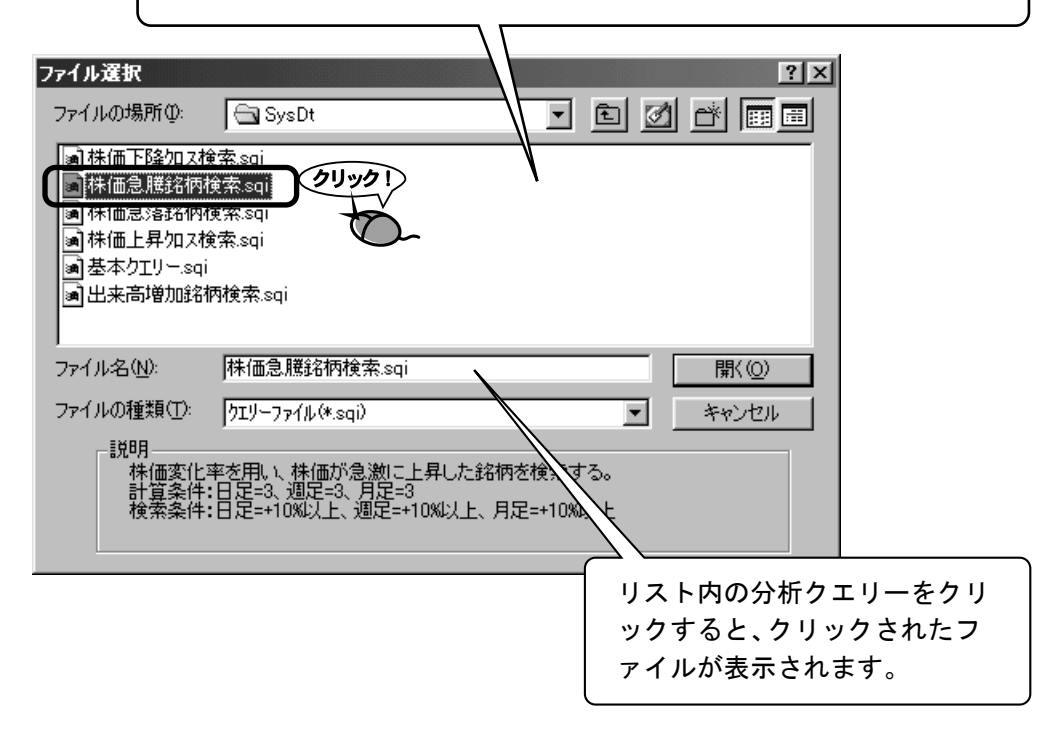

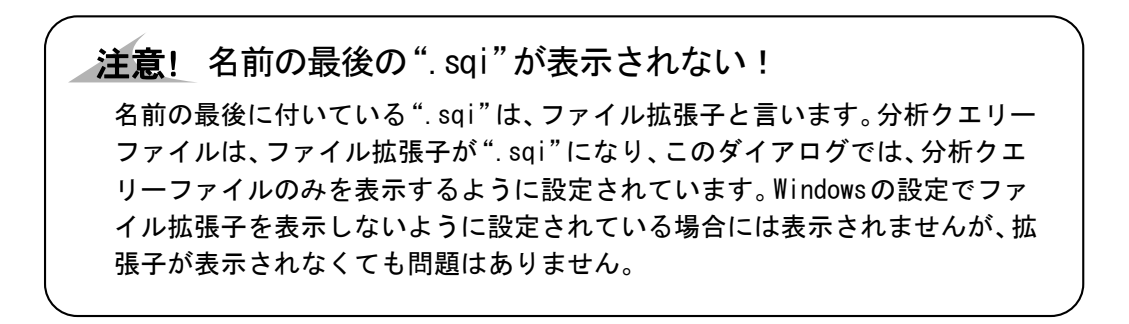

#### ファイル選択 ? × • • Ø 🗗 📰 🔳 ファイルの場所の: 🕞 SysDt 圖株価下降加ス検索.sqi 🖬 株価急騰銘柄検索.sqi 🗃 株価急落銘柄検索.sqi 🔊 株価上昇加ス検索.sqi 📓基本クエリー.sai 』出来高増加銘柄検索.sqi 株価急騰銘柄検索.sqi ファイル名(N): 開((○) クリック ファイルの種類(工): ウエリーファイル(\*.soi) キャンセル • 説明 ・ 株価変化率を用い、株価が急激に上昇した銘柄を検索する。 計算条件:日足=3、週足=3、月足=3 検索条件:日足=+10%以上、週足=+10%以上、月足=+10%以上

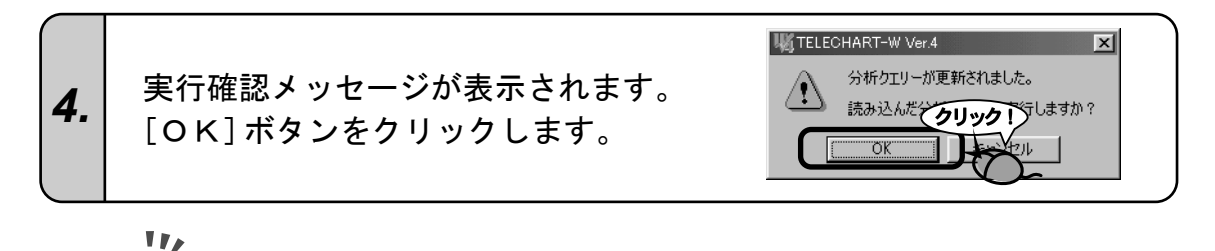

参考 どうしてすぐに分析クエリーを実行するの? 分析クエリーには各種指標のデータを作成するための「計算条件」が含まれます。 計算条件が異なると、指標のデータも全く異なるデータが作成されます。つまり、 検索やランキング等の機能の結果に狂いが生じます。 したがって、正常な分析結果を作成するため「分析クエリー」を変更した場合は、 分析クエリーを実行してください。[キャンセル]ボタンをクリックした場合は、 分析クエリーが実行されません。この場合、分析データは古いものが残りますの で、誤解を招く恐れがあります。

5. つづけて、分析クェリーの実行を行います。 次ページの『3】 分析クェリーを実行しよう』の2. へ進んでください。

#### 3.

[開く] ボタンをクリックします。

## 3 分析クエリーを実行しよう

分析クエリーに設定されている「計算条件」を用いて、各種指標のデータを作成し、検索・ハイ &ロー・ランキングの結果を画面に表示します。

実行される分析クエリーは、実行時に読み込まれている分析クエリーです。実行する分析クエ リーを変更するには、『2】 分析クエリーを読み込む』を参照してください。

#### **1.** 「分析クエリー実行」アイコンをクリックします。

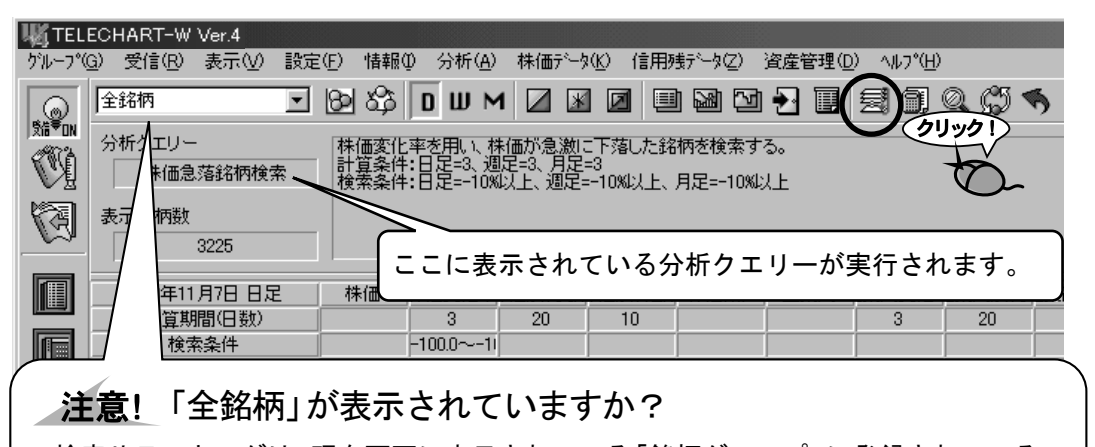

検索やランキングは、現在画面に表示されている「銘柄グループ」に登録されている 銘柄を対象とします。つまり、すべての銘柄のみを対象とする場合は「全銘柄」銘柄 グループを、東証1部の銘柄を対象とする場合は、「東証1部」を選択しておきます。

2.

「分析クエリー実行」ダイアログが表示されます。 [実行]ボタンをクリックします。

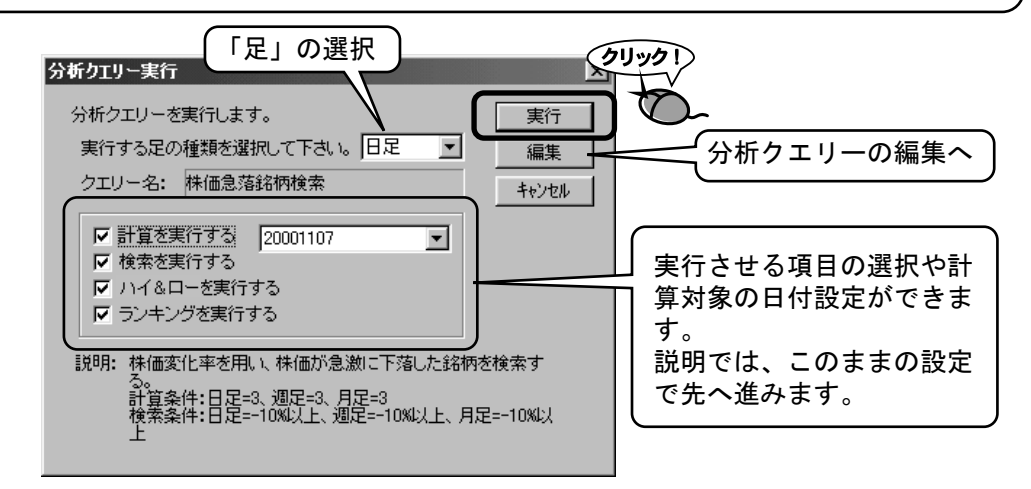

### 3. 「計算中」ダイアログが表示され分析データの計算が実行されます。

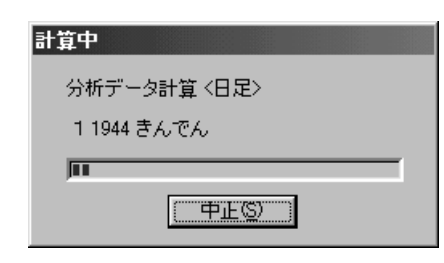

4.

分析データ画面に実行結果が表示されます。

| Q        | 分析クエリー<br>株価急騰銘柄検索         | 株価変化<br>計算条件<br>検索条件 | 率を用い、お<br>:日足=3、遁<br>:日足=+10% | R価が急激に<br> 足=3、月足=<br>以上、週足= | こ上昇した銘<br>=3<br>=+10%以上、 | 柄を検索す<br>月足=+10%L   | る。<br>人上   |              |            |           | <u></u>  | 為替(\$-¥)<br>1日 20:4<br>·気配 |
|----------|----------------------------|----------------------|-------------------------------|------------------------------|--------------------------|---------------------|------------|--------------|------------|-----------|----------|----------------------------|
| Ŋ        | 表示銘柄数<br>18                |                      |                               |                              |                          |                     |            |              |            |           | <b>_</b> | 116.10<br>116.19<br>·取引値   |
|          | 2000年11月7日 日足              | 株価                   | 侏価変化率                         | 和助何長期                        | お価カイリ短其                  | 株価加ス                | 出来高        | 」来高変化率       | 出来高加小县     | 出来高加小别    |          |                            |
| a        | 計算期間(日数)                   |                      | 3                             | 20                           | 10                       |                     |            | 3            | 20         | 5         |          |                            |
|          | 19.余荣日<br>八名日 冬件           |                      | 10.0 <sup>, ©</sup> 100.0     | ↑200 L-2                     | ↑ 20.0 J =3              |                     |            | 15000 10     | 1500 L-F   | ↑500 L-£  |          |                            |
| al       | ランキング条件                    |                      | 1 20.0 \$ 1                   | 120.0 \$ 2                   | 120.0 0 2                |                     |            | 1 000.0 \$ 0 | 100.0 \$ 0 | 100.0 0 0 |          | 受得托油                       |
| 2        | 1 1603 アラ石                 | 768                  | 33.6                          | 89.7                         | 66.4                     |                     | 407.50     | 62.2         | 57.3       | -43.4     |          | ·登録 377                    |
| 5        | 1 2604 吉原油                 | 275                  | 10.1                          | 8.7                          | 11.4                     |                     | 12.00      | 276.9        | 9.6        | 81.8      |          | ・進行                        |
|          | 1 3115 テザック                | 53                   | 16.9                          | 11.3                         | 13.5                     | ••                  | 109.00     | 170.3        | 38.9       | 31.6      |          | ·受信 376                    |
| ลไ       | 1 4078 堺化学                 | 670                  | 12.2                          | 6.1                          | 11.4                     | ••                  | 13.00      | 260.0        | 179.6      | 97.0      |          | ・未受                        |
| 1        | 1 4088 エアウォータ              | 377                  | 10.2                          | 10.3                         | 10.5                     | ••                  | 334.00     | 481.7        | 261.3      | 181.1     |          | •77-6                      |
|          | 1 4680*ラウンドワン              | 1800                 | 23.0                          | 32.6                         | 34.0                     | ••                  | 3254.00    | 344.1        | 269.7      | 133.3     |          |                            |
| R        | 1 4768 大塚商                 | 3280                 | 16.2                          | -13.1                        | 13.7                     | ••                  | 138.80     | 198.6        | 45.4       | 64.9      |          |                            |
| 2        | 1 4774 NECソフト              | 16000                | 11.2                          | 6.4                          | 12.3                     | ••                  | 77.90      | 89.0         | 58.2       | -7.4      |          |                            |
|          |                            | 238                  | 10.5                          | 13.3                         | 11.4                     | ••                  | 3194.00    | 438.1        | 414.0      | 1/6.1     |          |                            |
|          |                            | 3050                 | 13.5                          | 9.2                          | 12.8                     |                     | 17.50      | 130.6        | 35.0       | 210.4     |          |                            |
|          | 1 5701 士村化                 | 612                  | 12.9                          | 10.0                         | 225                      |                     | 1602.00    | 204.0        | 400.3      | 1225      |          |                            |
|          | 1 5721 志111L<br>1 5900 かいわ | 100                  | 14.7                          | 172                          | 14.6                     |                     | 626.00     | 069.0        | 524.9      | 265.2     |          |                            |
|          | 1.5958 三洋工                 | 309                  | 22.0                          | 93                           | 21.9                     | ••                  | 523.00     | 298.3        | -125       | 80.6      |          |                            |
|          | 1 6141 森精機                 | 1212                 | 13.1                          | -0.0                         | 12.0                     |                     | 33.00      | 282.9        | 178.5      | 98.8      |          |                            |
|          | 1 6301 コマツ                 | 550                  | 11.1                          | 6.5                          | 8.8                      |                     | 8106.00    | 164.7        | 201.5      | 60.5      |          |                            |
|          | 1 6366 千代化                 | 77                   | 31.2                          | 7.5                          | 29.8                     |                     | 4333.00    | 1627         | 223.1      | 51.9      |          |                            |
|          | 1 6704 岩崎通                 | 243                  | 14.4                          | 10.4                         | 13.7                     | ••                  | 398.00     | 560.         | 254.3      | 170.4     |          |                            |
|          |                            |                      |                               |                              |                          |                     |            | <u>بے</u>    |            | <u></u>   |          | _                          |
|          |                            |                      |                               |                              |                          |                     |            | 目            | 昇、전        | 英家、ハ      | 18       | <u> </u>                   |
|          |                            |                      |                               |                              |                          |                     |            | _ [ ∋        | ンキン        | ングの実      | 【行結      | 果です                        |
|          |                            |                      | デ                             | 一夕受信                         | 待ち                       |                     |            |              | _          |           |          |                            |
|          | ■ 受信チェック中                  |                      |                               |                              | G                        | <b>⊅</b> √マー   [0.• | יע @ ~וי≖פ | ~ ト          | 4-         |           |          | 5                          |
| 1        | •                          |                      |                               |                              |                          |                     |            |              |            |           |          |                            |
| ŧ        | }                          |                      |                               |                              |                          |                     |            |              |            |           |          |                            |
| <b>-</b> | を複数の分析                     | fクエ                  | :リー                           | に当                           | ては                       | まる                  | 銘柄         | を抽と          | 出する        | るには       |          |                            |
| \$       |                            |                      |                               |                              |                          |                     |            |              |            |           |          |                            |

# 4 分析クエリーを作ってみよう

| 「日足R(              | 「日足RCI底値検索」クエリー作成                                                    |  |  |  |  |  |  |  |
|--------------------|----------------------------------------------------------------------|--|--|--|--|--|--|--|
| ここでは、例と<br>この分析クエリ | :して「日足RCI底値検索」という名前の分析クエリーを作ります。<br>リーは以下の設定とし、記載されていない設定は初期値を使用します。 |  |  |  |  |  |  |  |
| ・対象足               | 日足                                                                   |  |  |  |  |  |  |  |
| • 計算条件             | RCI長期=22日、RCI短期=10日                                                  |  |  |  |  |  |  |  |
| • 検索条件             | 株価1000円以下 RCI長期=-80%以下 RCI短期=-80%以下<br>RCIクロス 上昇クロス                  |  |  |  |  |  |  |  |
| ・ハイ&ロー             | RCI長期 ハイポイント=80%以上 ローポイント=-90%以下                                     |  |  |  |  |  |  |  |
| ・ランキング             | 株価 昇順                                                                |  |  |  |  |  |  |  |
| ・リスト項目             | 株価、出来高、RCI長期、RCI短期、RCIクロス                                            |  |  |  |  |  |  |  |
| ・コメント              | "マニュアルの例です。"                                                         |  |  |  |  |  |  |  |

**1.** 「分析」メニューの「分析クエリー新規作成」をクリックします。

| UK TEL                                                                                                    | ECHART-W/ \/er 4   |                           |                                           |          |             |                  |                    |
|----------------------------------------------------------------------------------------------------|--------------------|---------------------------|-------------------------------------------|----------|-------------|------------------|--------------------|
| クジルーフ°(                                                                                                    | G) 受信(R) 表示(V) ▮   | g定(F) 情報① □               | 分析( <u>A)</u> 株価データ( <u>K</u> )           | 信用残产生    | 1(Z)        | 資産管理( <u>D</u> ) | ) ヘルフ°( <u>H</u> ) |
|                                                                                                    | 全銘柄                | J 🛛 🖓 🚺                   | 分析如外新規作成(N).<br>分析短期 読得在)。                |          |             |                  | <b>3</b> 0(        |
|                                                                                                    | 分析クエリー<br>株価急落銘柄検索 | 株価変化率<br>計算条件:E<br>検索条件:E | 分析ケエリー実行(Q)<br>分析ケエリー編集(E)<br>分析ケエリー編集(E) |          | 索す?<br>10%以 |                  | -                  |
| Ø                                                                                                    | 表示銘柄数<br>3225      |                           | 計算条件(S)<br>計算(C)<br>拾索(D)                 | F6       |             |                  |                    |
|                                                                                                    | 2000年11月7日日足       | 株価 株                      | 便奈( <u>E</u> /<br>ラッキッか(L)                | F7<br>F8 | buz (       | 出来高              | 宋高麥化科              |
|                                                                                                    | 計算期間(日数)           |                           | ハイ & ロー(田)                                | F9       |             |                  | 3                  |
|                                                                                                    | 検索条件               | -1                        | リスト項目(T)                                  |          |             |                  |                    |
|                                                                                                    | ハイ&ロー条件            | 1                         | ウントウの表示(D)                                |          |             |                  | ↑500.0 ↓0          |
|                                                                                                    | ランキング条件            |                           | - 銘柄グループに登録(Q)                            | · ·      |             |                  |                    |
|                                                                                                    | 1 1001 平均株価        | 15340                     | ハイ&ローカラー(E)                               | Ctrl+D   |             | 539.26           | 91.7               |
|                                                                                                    | 1 1002 TOPIX       | 1452                      | ^°12ŀĽ'ュ−(⊻)                              | F10      |             | 539.26           | 91.7               |
|                                                                                                    | 1 1301 極洋          | 145                       | 並べ替えを戻す(Z)                                |          |             | 172.00           | 117.3              |
| line in the second second second second second second second second second second second second second second s | 1 1331 그チロ         | 198                       | 古根II形山(M)                                 |          |             | 2783.00          | 229.9              |
|                                                                                                    |                    | 100                       |                                           |          | <b>F</b>    | 595.00           | 123.6              |
|                                                                                                    | 小品七十十              | 4~1 ~ 1                   | 聲号呼出( <u>N</u> )…                         | /        |             | 1038.00          | 243.3              |
| 注息! メーユー                                                                                                    | ーか選択でさん            | よい!                       | な呼出(⊻                                     | *        |             | 46.00            | 81.7               |
|                                                                                                    |                    |                           | くしゃいのを抱いり                                 |          |             | 6.00             | 72.0               |
| メイン画面が分析デ                                                                                                    | ータ画面になっ            | ていないと、                    | ~~如同剧(P)                                  |          |             | 19.50            | 49.9               |
|                                                                                                    | シュニン いっ            |                           |                                           |          |             | 20.50            | 73.4               |
| メニューの文字が灰                                                                                                    | 巴じ衣示され選            | 吹じざなくん                    | J 202                                     |          |             | 118.00           | 58.0               |
| ります。このような、                                                                                                    | ときは、メイン画           | 面を分析デ・                    | — <sup>  _77 </sup>                       | -23      | •           | 140.00           | 84.0               |

タ画面に変更してください。

2.

#### 「分析クエリー新規作成」ダイアログが表示されます。 分析クエリー名に「日足RCI底値検索」と入力します。

| 分析クエリー名の入力                                                                                                    |
|----------------------------------------------------------------------------------------------------|
| 分析クエリーお規作成       ▼         分析クエリーとは?       ●         分析クエリーでは、分析の目的ごとに、分析こ必要な条件(計算条件、<br>検索条件など)をまとめて管理することが、きます。       ●         クエリーでは日足・週足・月足の条件を一括して管理します。       ●         分析クエリー名:       日足RCI底値検索         ※分析の目的に応じて名前をつけます。(例:底値圏検索クエリー)       ●         クエリーの場所:       ○¥Audat¥Sysdt¥       ●         ※クエリーの場所を変更したい場合のみ指定してください。       ● |
| クェリーの編集     編集する足の種類を指定しください。     編集(2)                                                                                                    |
|                                                                                                    |

編集する「足」の種類は、「▼」ボタンをクリックして「日足」を選 3. 択します。

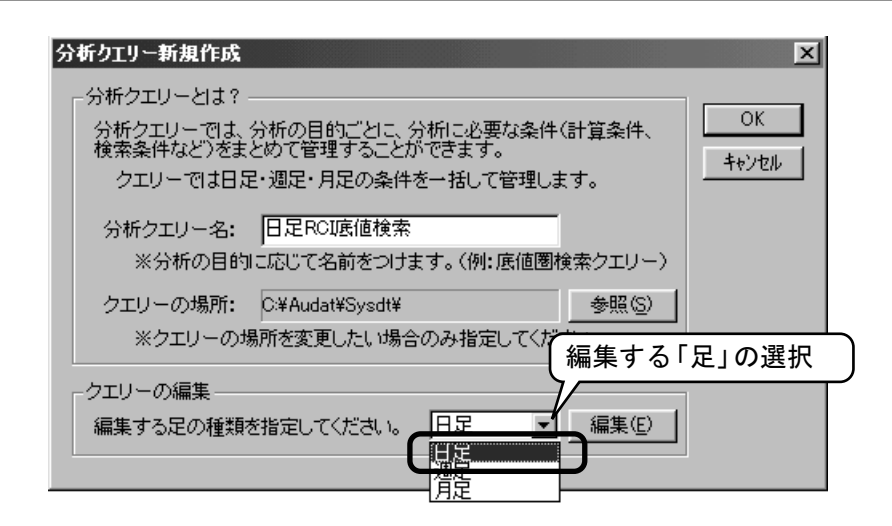

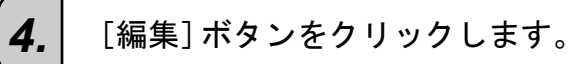

| 分析クエリー新規作成                                                                                                    | ×           |
|----------------------------------------------------------------------------------------------------|-------------|
| - 分析クエリーとは?                                                                                                    | ОК<br>キャンセル |
| 分析クエリー名:     日足RCI底値検索       ※分析の目的に応じて名前をつけます。(例:底値圏検索クエリー)       クエリーの場所:     C¥Audat¥Sysdt¥       ※クエリーの場所を変更したい場合のみ指定してください。 |             |
| クエリーの編集<br>編集する足の種類を指定してください。 日足 「編集(E)」                                                                                         | )           |

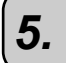

「分析クエリー編集」ダイアログが表示されます。

| 分析クエリー編集 <日足>                             |               | ×    | ×        |                    |                | × |  |  |
|-------------------------------------------|---------------|------|----------|--------------------|----------------|---|--|--|
| 日足  検索   ハイ&ロー                            | ランキング         | リスト項 | 〔目   その他 |                    |                |   |  |  |
|                                           | 長期            | 短期   | 任意       |                    | 任意             |   |  |  |
| 株価移動平均(B)                                 | <u> </u>      | 10   | 15       | 株価変化率(近)           | 3              |   |  |  |
| 出来高移動平均( <u>C</u> )                       | 20            | 5    | 10       | 出来高変化率(1)          | 3              |   |  |  |
| ホリュームレシオ( <u>D</u> )                      | 20            | 5    | 10       | 新値足(M)             | 3              |   |  |  |
| RCI( <u>E</u> )                           | 21            | 17   | 15       | が足 (変化率)(N         | ) 10           |   |  |  |
| サイコロシウルライン(E)                             |               |      | 12       | 一目均衡表              |                |   |  |  |
| 値動きサイコロシカルライン(G)                          |               |      | 6        | [基準日数](0]          | ) 26           |   |  |  |
| RSI( <u>H</u> )                           |               |      | 10       | 庫換日個数1( <u>P</u> ) |                |   |  |  |
| ストキャスティクス                                 |               |      |          | [遅行日数](Q]          | ) 26           |   |  |  |
| IK∋1                                      | (ν]Φ          |      | 5        | [先行日数]( <u>S</u>   | ) 26           |   |  |  |
| [D54                                      | ')]( <u>)</u> |      | 3        | 逆ウォッチ曲線(工)         | 120            |   |  |  |
|                                           |               |      |          | 出来高分布(U)           | 120            |   |  |  |
| 日足の計算期間(日数)を調                             | 没定しま          | す。   |          |                    |                |   |  |  |
| この設定は、株価チャート表示や検索・並べ替えの計算期間として<br>利用されます。 |               |      |          |                    |                |   |  |  |
|                                           |               |      |          |                    |                |   |  |  |
|                                           |               |      | OK       | キャンセル              | 適用( <u>A</u> ) |   |  |  |

6.

「計算条件」「検索条件」「ハイ&ロー」「ランキング」「リスト項目」 「コメント」の編集を行います。

● 計算条件の変更

| 株価移動干均(2)<br>出来高移動干均(2)<br>ポリュームレオ(2)<br>RC1(2)<br>サイロングルライン(2)<br>RS1(4)<br>ストキャステイクス<br>ローワンクレービン(1980) | 20 10<br>20 5<br>20 5<br>22 10<br>(2)<br>(3)<br>(3)<br>(3)<br>(3)<br>(3)<br>(3)<br>(4)<br>(4)<br>(4)<br>(4)<br>(5)<br>(4)<br>(4)<br>(4)<br>(4)<br>(4)<br>(4)<br>(4)<br>(4)<br>(4)<br>(4 | 15<br>10<br>10<br>15<br>12<br>6<br>10<br>5<br>3 | 林徳変化率(&)<br>出来高気化率(业)<br>新億足(型)<br>が?足 医化<br>一目均衡表<br>医準日<br>度狭日<br>度<br>(を行日<br>(先行日<br>送りォッチ曲線(型)<br>出来高分布(型) | 3<br>3<br>3<br>3<br>3<br>3<br>3<br>10<br>10<br>数0<br>26<br>数0<br>26<br>120<br>120 |
|----------------------------------------------------------------------------------------------------|----------------------------------------------------------------------------------------------------|-------------------------------------------------|----------------------------------------------------------------------------------------------------|-----------------------------------------------------------------------------------|
| この設定は、株価チャート<br>利用されます。                                                                                   | 表示や検索・並べ                                                                                                    | 替えの計算期                                          |                                                                                                    | に戻す( <u>R</u> )                                                                   |
|                                                                                                    |                                                                                                    | ОК                                              | キャンセル                                                                                                    | · 理用(6)                                                                           |

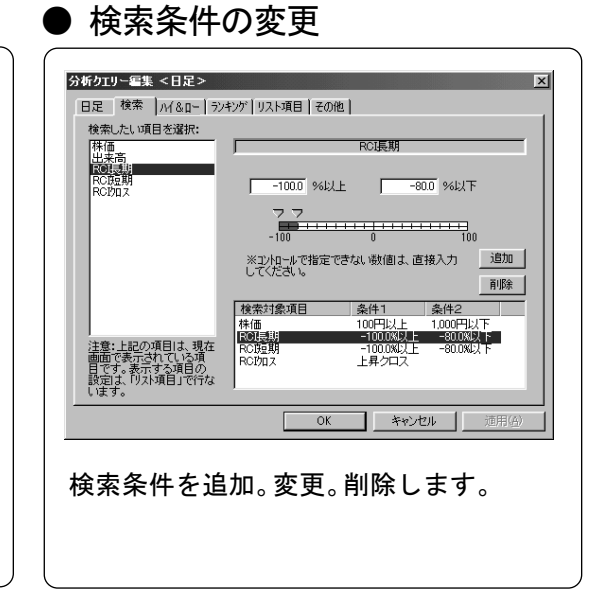

### ● ハイ&ローの表示条件変更

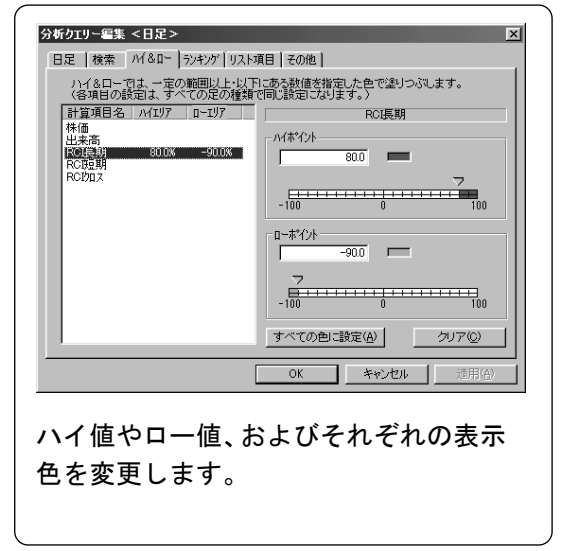

### ● ランキングのソート項目変更

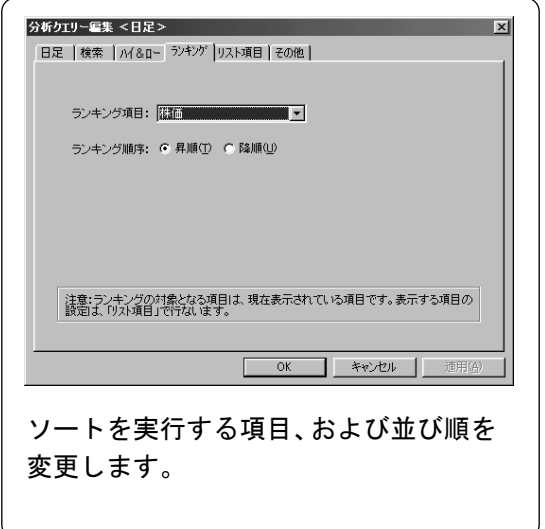

| ● 表示する指標を変更            | ● コメントの編集                                                                                                    |
|------------------------|----------------------------------------------------------------------------------------------------|
| 分析ブリー毎年、<日と>         ブ | ジ梅クリー=% < BE>       ×         日足 様本 Mi&u- ラン4ンジリストig目 40億       ×         説明:       -         マニアルの州       -         ・       ・         ・       ・         ・       ・         ・       ・         ・       ・         ・       ・         ・       ・         ・       ・         ・       ・         ・       ・         ・       ・         ・       ・         ・       ・         ・       ・         ・       ・         ・       ・         ・       ・         ・       ・         ・       ・         ・       ・         ・       ・         ・       ・         ・       ・         ・       ・         ・       ・         ・       ・         ・       ・         ・       ・         ・       ・         ・       ・         ・       ・         ・       ・         ・       ・         ・ |

**7.** 各条件項目の設定が終了したら、[OK]ボタンをクリックして編集 を終了します。

| 株価移動平均(B)<br>出来高移動平均(C)<br>ボリュームレッオ(D)<br>RCI(E)<br>サイコロシウルレライン(E)<br>値動きサイコロシウル・ラ<br>RSI(H)<br>ストキャスティクス | 長期<br>20<br>20<br>20<br>20<br>22<br>20<br>20<br>20<br>20<br>20<br>20<br>20<br>20 | 短期<br>10<br>5<br>5<br>10 | 任意<br>15<br>10<br>10<br>15<br>12<br>6<br>10<br>5<br>3 |  | 王意<br>3<br>3<br>10<br>26<br>26<br>120<br>120 |  |  |  |
|----------------------------------------------------------------------------------------------------|----------------------------------------------------------------------------------|--------------------------|-------------------------------------------------------|--|----------------------------------------------|--|--|--|
| ECがり、     Cの計算期間(日数)を設定します。     Cの設定は、株価チャート表示や検索・並べ替えの計算期間として     利用されます。     OK キャンセル 適用(合)     グリック1   |                                                                                  |                          |                                                       |  |                                              |  |  |  |

8.

操作が「分析クエリー新規作成」ダイアログに戻りますので、[OK] ボタンをクリックして分析クエリーの作成を終了します。

| 分析クエリー新規作成                                                                                                    | ×                       |
|----------------------------------------------------------------------------------------------------|-------------------------|
| - 分析クエリーとは?<br>分析クエリーでは、分析の目的ごとに、分析に必要な条件(計算条件、<br>検索条件など)をまとめて管理することができます。<br>クエリーでは日足・週足・月足の条件を一括して管理します。<br>分析クエリー名: 日足RCI底値検索 | ОК <b>ЭУУД</b><br>++У±И |
| <ul> <li>※分析の目的に応じて名前をつけます。(例:底値圏検索クエリー)</li> <li>クエリーの場所: O¥Audat¥Sysdt¥</li> <li>※クエリーの場所を変更したい場合のみ指定してください。</li> </ul>         |                         |
| -クエリーの編集<br>編集する足の種類を指定してください。 日足 🧾 編集(E)                                                                                         |                         |

9.

「このクエリーを現在のクエリーに設定しますか?」のメッセージが 表示されますので、[はい] ボタンをクリックしてください。

「分析クエリー実行」ダイアログが表示されますので、続けて実行させる場合は[実行]ボタン、させない場合は[キャンセル]ボタンをクリックしてください。
 分析クエリーの実行は、『3】分析クエリーを実行しよう』を参照してください。

注意! 作成した分析クエリーの保存は!?

「分析クエリー新規作成」ダイアログの[OK]ボタンをクリックすると、自動的にファ イルに保存されます。設定した分析クエリー名がファイル名となります。尚、この後に 設定内容を変更した場合は、「分析クエリー保存」の操作を実行してください。

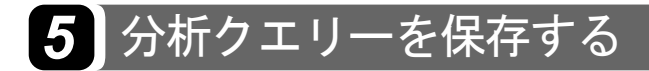

分析クエリーに編集を加えた場合は、分析クエリー保存を実行し、ファイルに記録してください。

1. 「分析」メニューの「分析クエリー保存」をクリックします。 TELECHART-W Ver.4 ゲループ(G) 受信(R) 表示(V) 設定(F) 情報(0) 分析(A) 株価データ(K) 信用残データ(2) 資産管理(D) ヘルプ(H) 分析クエリー新規作成(N)... - මරා ( M 🛃 🔲 🗐 🗐 全銘柄 分析ウエリー読込(L). 分析ケエリー実行(Q). 分析クエリー Ø 日足RCI底値検索 クリック! 分析ウエリー保存(S) **\***A 表示銘柄数 計算条件(S). 3225 F6 計資(C)... 検索(R).. F7 2000年11月7日 日史 +1,580 注意! メニューが選択できない! メイン画面が分析データ画面になっていないと、メニューの文字が灰色で表示 され選択できなくなります。このようなときは、メイン画面を分析データ画面 に変更してください。また、株価チャートが開いていると新しい分析クエリー を読み込むことができません。「情報」メニュー→「全株価チャートを閉じる」 の順にクリックし、株価チャートを閉じてください。 「名前を付けて保存」ダイアログが表示されます。 2. 分析クエリー名を変更する場合は、新しい名前を入力します。

| 名前を付けて保存                                                                                                    |                                           |                         |         | ?×   |
|----------------------------------------------------------------------------------------------------|-------------------------------------------|-------------------------|---------|------|
| 保存する場所型:                                                                                                    | 🕞 SysDt                                   | I E                     | Ø 🖻     |      |
| <ul> <li>■株価下降加ス検</li> <li>■株価を開始</li> <li>■株価急増給病核</li> <li>■株価急着銘病核</li> <li>■株価上昇加ス検</li> <li>■基本クエリーsai</li> <li>■出来高増加給核</li> </ul> | 索sqi<br>读索sqi<br>读索sqi<br>读索sqi<br>物検索sqi | 現在選択中の分析ク:<br>リー名が表示されま | ェ<br>す。 |      |
| ファイル名(N):                                                                                                    | <b>旧足RCI底</b> 值                           | 検索                      | - 保     | 存(5) |
| ファイルの種類(工):                                                                                                    | <u> クエリーファイル(*</u>                        | .sqi) 💌                 | ]       | ンセル  |

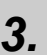

[保存]ボタンをクリックし終了します。

### 6 分析クエリーの設定を変更しよう

分析クエリーに設定する計算条件や検索条件などの各種条件を変更します。設定の変更は、「分 析クエリー編集」ダイアログで実施します。ここでは、分析クエリー編集の大まかな手順を説明 します。個々の条件の操作方法については、後に続く説明を参照してください。

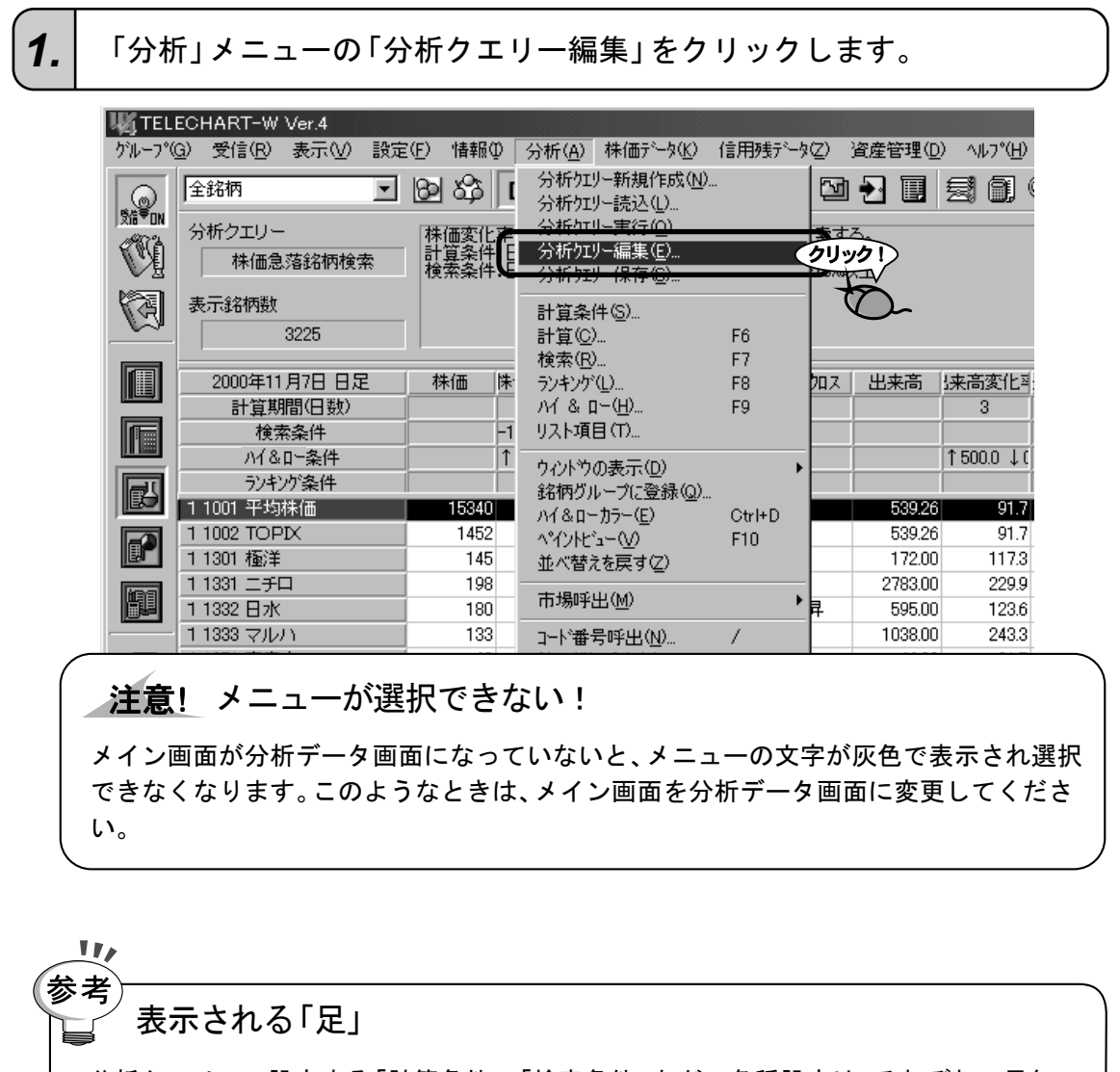

分析クエリーで設定する「計算条件」、「検索条件」などの各種設定は、それぞれの足毎 に設定しなければなりません。

分析クエリー編集では、メイン画面で選択されているデータの足が編集対象として表示されます。他の足を編集する場合は、一度「分析クエリー編集」を終了し、メイン画面の「日足」、「週足」、「月足」アイコンをクリックし、編集する足を選択してください。

#### 「分析クエリー編集」ダイアログが表示されます。

| 分析クエリー編集 <日足>                                                                                                    |                    |                                                 |                                                                                                    |                                                                  | X |
|----------------------------------------------------------------------------------------------------|--------------------|-------------------------------------------------|----------------------------------------------------------------------------------------------------|------------------------------------------------------------------|---|
| 日足 検索 ハイ&ロー ランキン                                                                                                    | ゲ   リスト項           | ■目   その他                                        | <u>h</u>                                                                                                    |                                                                  |   |
| 長期                                                                                                    | 短期                 | 任意                                              |                                                                                                    | 任意                                                               | _ |
| 株価移動平均(E) 20<br>出来高移動平均(C) 20<br>ホリューム(シオ(D) 20<br>RCI(E) 21<br>サイロシガルライン(E)<br>値動きサイロシガルライン(C)<br>RSI(H)<br>ストキャスティウス<br>(ドライン)(Q)<br>日足の計算期間(日数)を設定しま<br>の設定しままでも検 | 10<br>5<br>5<br>17 | 15<br>10<br>10<br>15<br>12<br>6<br>10<br>5<br>3 | 株価変化率(L)<br>出来高変化率(L)<br>新値足(M)<br>カギ足 (変化率)(L<br>一目均衡表<br>(基準日数)(C<br>(建行日数)(C<br>(現行日数)(C)<br>(現行日数)(C)<br>出来高分布(L)<br>(1)<br>(1)<br>(1)<br>(1)<br>(1)<br>(1)<br>(1)<br>(1)<br>(1)<br>(1 | 3<br>3<br>3<br>y 10<br>y 26<br>y 9<br>y 10<br>y 26<br>120<br>120 | _ |
| 利用されます。                                                                                                    |                    |                                                 |                                                                                                    | α.lΩ                                                             |   |
|                                                                                                    |                    | OK                                              | キャンセル                                                                                                    | 適用(色)                                                            |   |

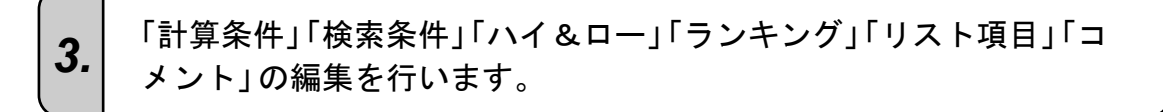

- 計算条件の変更・・・[日足(週足、月足)]タブ 「株価移動平均」「ボリュームレシオ」など、各指標の計算日数を変更します。
- 検索条件の変更・・・[検索]タブ 検索条件を追加。変更。削除します。
- ハイ&ローの表示条件変更・・・[ハイ&ロー]タブ ハイ値やロー値、およびそれぞれの表示色を変更します。
- ランキングのソート項目変更・・・[ランキング]タ
   ソートを実行する項目、および並び順を変更します。
- 表示する指標を変更・・・[リスト項目]タブ 分析データ画面に表示する指標項目を追加・削除します。また、表示順も変更することができます。
- コメントの編集・・・[その他] タブ 分析クェリーについてのコメント文を編集します。

2.

#### 各条件項目の設定が終了したら、[OK]ボタンをクリックして「分析 クエリー編集」ダイアログを閉じます。

| 長期           株価移動平均(2)         図           出来高移動平均(2)         20           ホリュームレッオ(0)         20           RCI(2)         21           サイコングルトライン(E)         値動きサイコングルトライン(G)           RSI(H)         ストキャスティクス | 短期<br>10<br>5<br>5<br>17 | 任意<br>15<br>10<br>10<br>15<br>12<br>6<br>10 | 任意<br>株価変化率低) 3<br>出来高変化率低) 3<br>新値足(M) 3<br>が定 (変化率1(M) 10<br>一目均衡表<br>[基準日数1(Q) 26<br>[転換日個数1(Q) 9<br>[建行日数1(Q) 10<br>[たた(2日数1)(Q) 10 |
|----------------------------------------------------------------------------------------------------|--------------------------|---------------------------------------------|----------------------------------------------------------------------------------------------------|
| ドマイソノΦ<br>[Dライン](小<br>日足の計質期間(日数)を設定しま                                                                                                    | ·••.                     | 3                                           | 氏行日刻(S) 「20<br>逆りォッチ曲線(T) 「120<br>出来高分布(U) 「120                                                                                         |

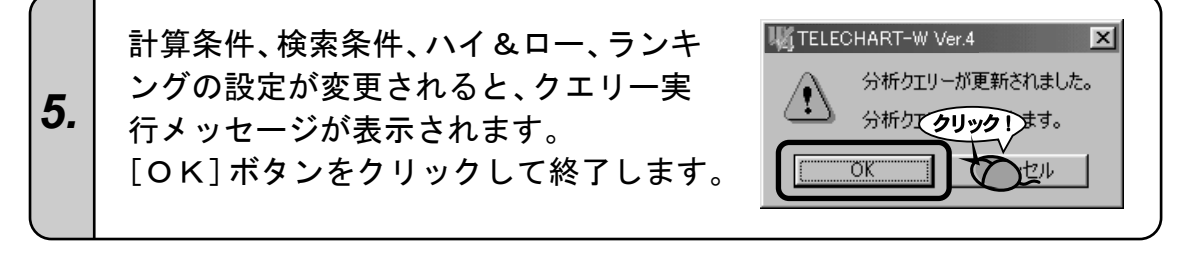

 6. つづけて、分析クエリーの実行を行います。
 『 3 分析クエリーを実行しよう』の2.へ進んでください。
 ジオ どうしてすぐに分析クエリーを実行するの?
 分析クエリーには各種指標のデータを作成するための「計算条件」が含まれます。
 計算条件が異なると、指標のデータも全く異なるデータが作成されます。つまり、検索や ランキング等の機能の結果に狂いが生じます。

したがって、正常な分析結果を作成するため「分析クエリー」を変更した場合は、分析ク エリーを実行してください。[キャンセル]ボタンをクリックした場合は、分析クエリー が実行されません。この場合、分析データは古いものが残りますので、誤解を招く恐れが あります。

4.

### 7 計算条件の変更

#### RCI長期の計算日数を変更する

ここでは、例として「RCI長期」の計算日数を22日に変更します。

#### 注意!「分析クエリー編集ダイアログ」を表示するには

ここでは、すでに「分析クエリー編集」ダイアログが表示されていることを前提 に説明しております。「分析クエリー編集」ダイアログの表示方法は、『6〕 分 析クエリーの設定を変更しよう』を参照してください。

「日足」タブをクリックします。

1.

11,

※週足を編集している場合は「週足」、月足の場合は「月足」になります。

| クリック1         長期           株価移動平均(0)         20           出来高移動平均(0)         20           ホリュームレシオ(0)         20           RCI(E)         21           サイコいうかいうイン(E)         値動きサイコいうかいうイン(G)           RSI(H)         ストキャスティウス           区トライン10         区 | 短期<br>10<br>15<br>5<br>10<br>5<br>10<br>17<br>15<br>12<br>6<br>10<br>5<br>5<br>12<br>5<br>10<br>5<br>12<br>5<br>10<br>5<br>12<br>5<br>10<br>5<br>10<br>10<br>5<br>10<br>5<br>10<br>10<br>5<br>10<br>5<br>10<br>5<br>10<br>5<br>10<br>5<br>10<br>5<br>10<br>5<br>10<br>5<br>10<br>5<br>10<br>5<br>10<br>5<br>10<br>5<br>10<br>10<br>5<br>10<br>5<br>10<br>5<br>10<br>5<br>10<br>5<br>10<br>5<br>10<br>5<br>10<br>5<br>10<br>5<br>10<br>5<br>10<br>5<br>10<br>5<br>10<br>5<br>10<br>5<br>10<br>5<br>10<br>5<br>10<br>5<br>10<br>5<br>10<br>5<br>10<br>5<br>10<br>5<br>10<br>10<br>5<br>10<br>10<br>10<br>10<br>10<br>10<br>10<br>10<br>10<br>10 | 株価変化率低)<br>出来高変化率位)<br>新値足(M)<br>加料定 [変化率]<br>一目均衡表<br>[基準日数]<br>[転換日個数]<br>[退行日数]<br>[先行日数] | 任意<br>3<br>3<br>3<br>(N) 10<br>(Q) 26<br>(Q) 26<br>(Q) 26<br>(Q) 26 |
|----------------------------------------------------------------------------------------------------|----------------------------------------------------------------------------------------------------|----------------------------------------------------------------------------------------------|---------------------------------------------------------------------|
| [Dライン](』)<br>日足の計算期間(日数)を設定しま<br>この設定は、株価チャート表示や検索<br>利用されます。                                                                                                    | す。<br>索・並べ替えの計算其<br>OK                                                                                                    | 逆ウォッチ曲線(T)<br>出来高分布(U)<br>間として<br>初期値に見<br>キャンセル                                             | 120<br> 120<br>えす(B)<br>適用(A)                                       |

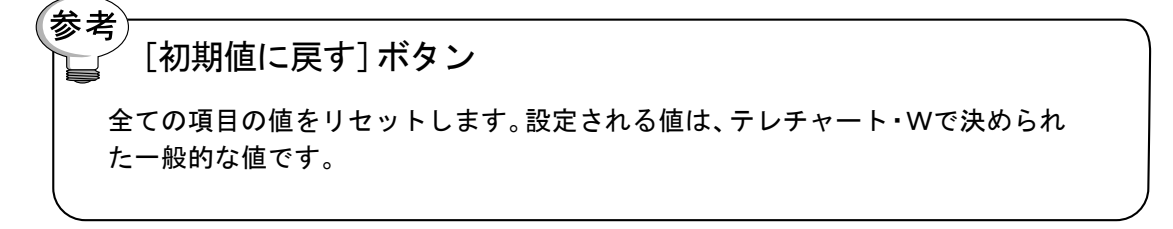

**2.** 現在表示されている値を「BackSpace」キーや[Delete] キーなどを 使って削除します。

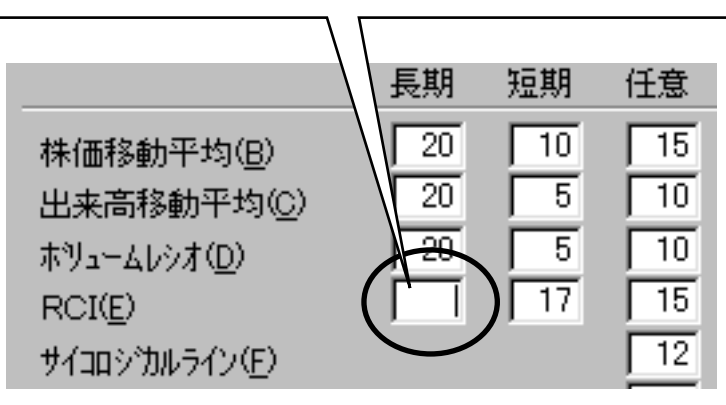

注意! 数字がうまく入力できない!

計算条件の入力は、全て半角の数字で入力する必要があります。入力モード が全角の日本語入力になっていませんか? もう一度ご確認ください。

3. 設定する値(22日)を入力します。

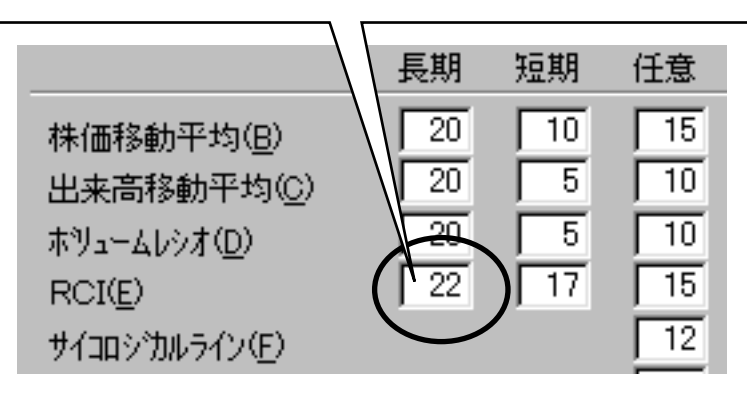

**4.** 他の項目を編集する場合はそれぞれのタブを、編集を終了する場合は[OK]ボタンをクリックします。

### 8 検索条件の変更

#### RCI長期の-80%以下を検索

ここでは、例として「RCI長期」の-80%以下の銘柄のみ検索できるようにします。

#### 注意!「分析クエリー編集ダイアログ」を表示するには

ここでは、すでに「分析クエリー編集」ダイアログが表示されていることを 前提に説明しております。「分析クエリー編集」ダイアログの表示方法は 『6〕 分析クエリーの設定を変更しよう』を参照してください。

#### 1. 「検索」タブをクリックします。

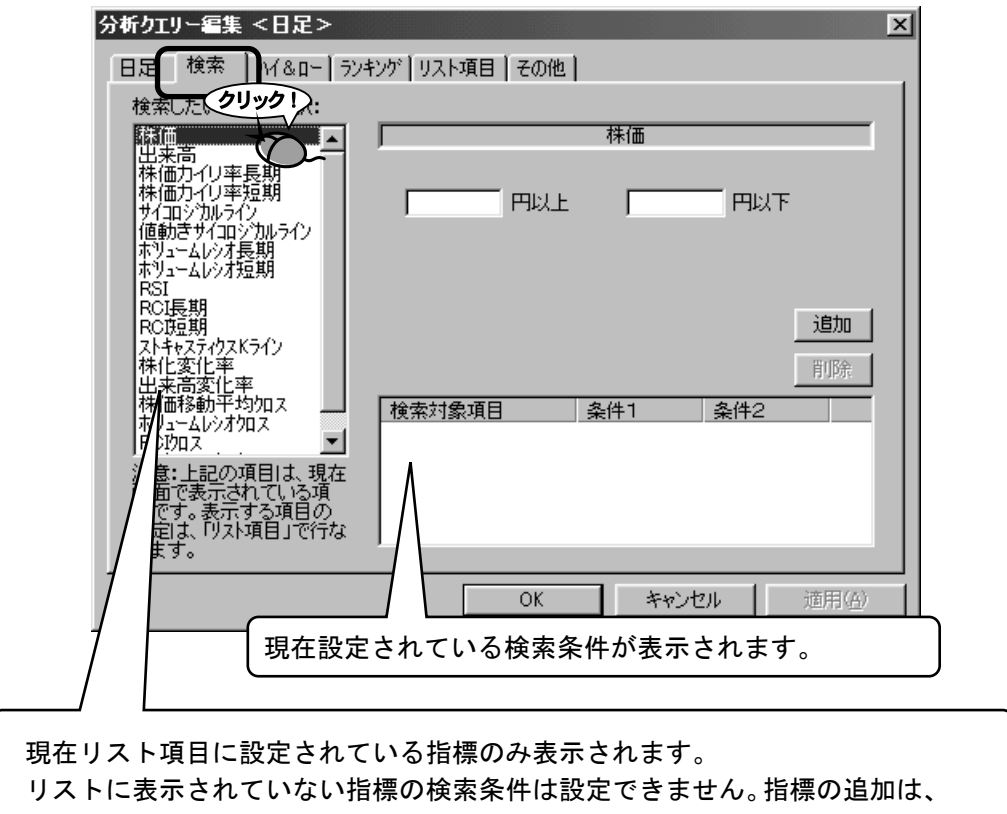

「リスト項目」タブで実行してください。

#### リストから「RCI長期」を選択します。

2.

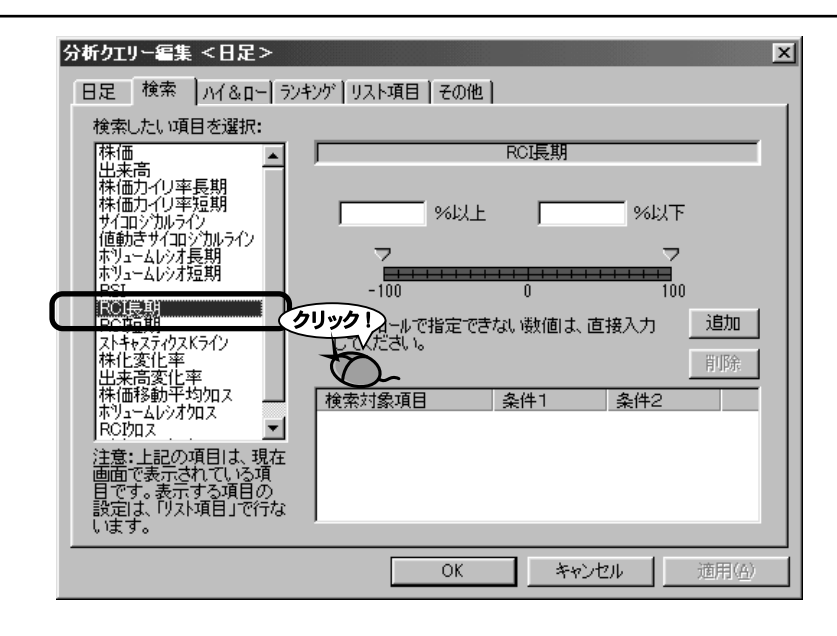

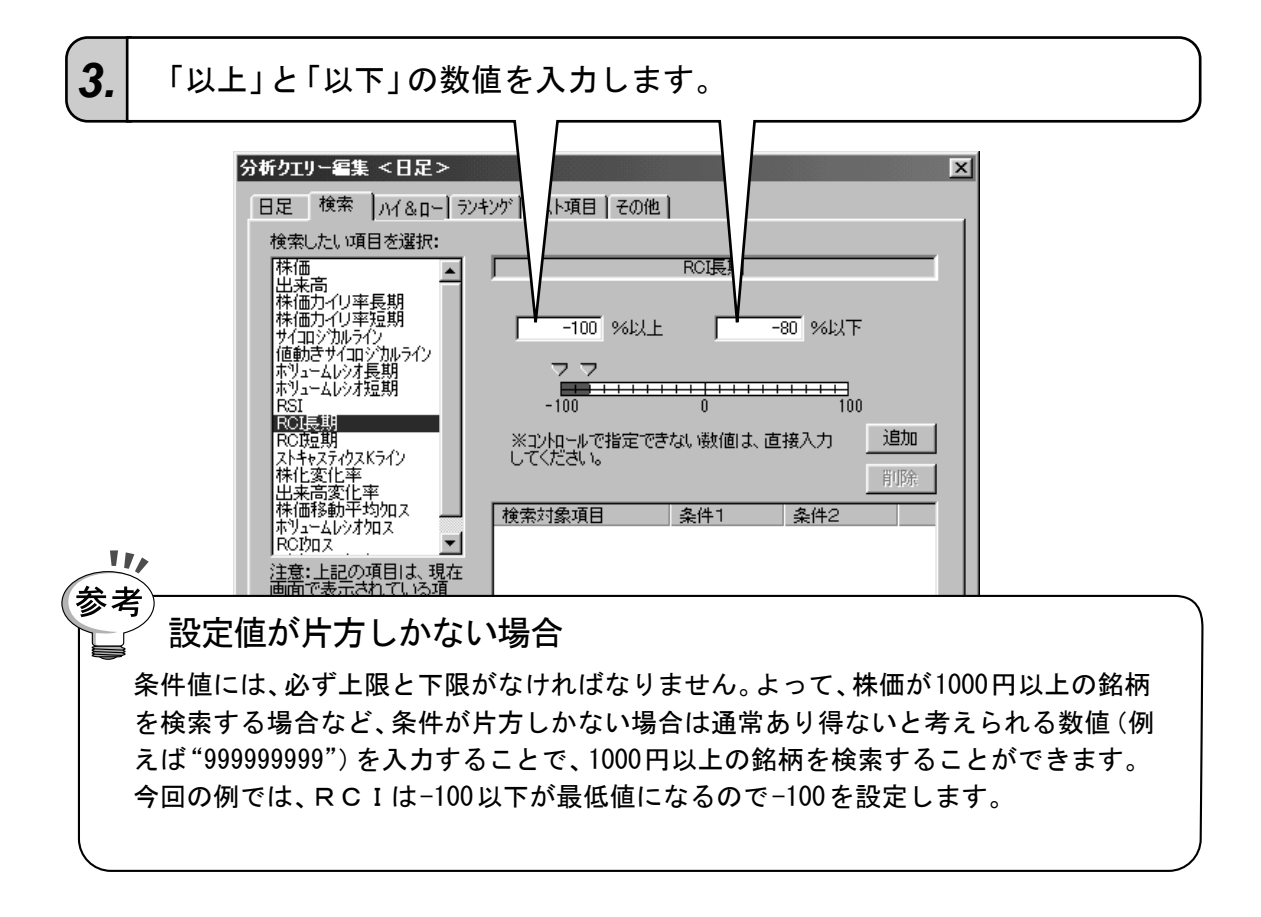

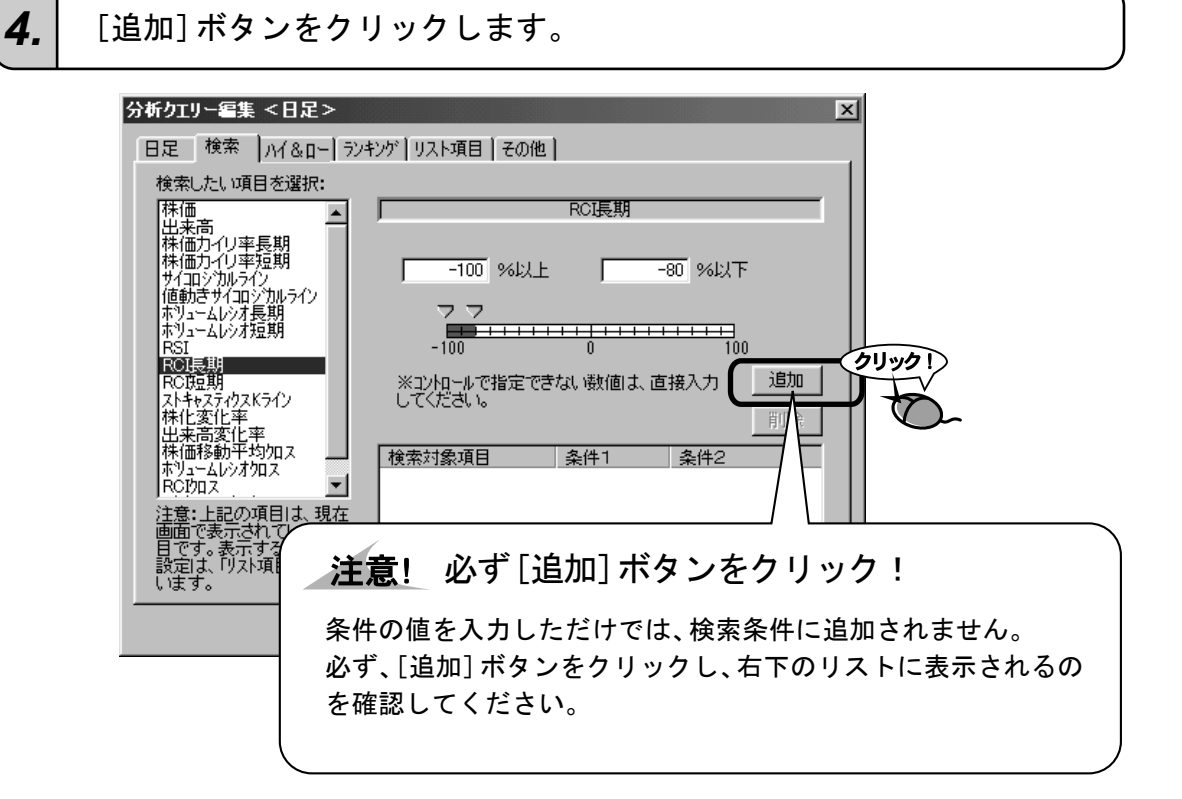

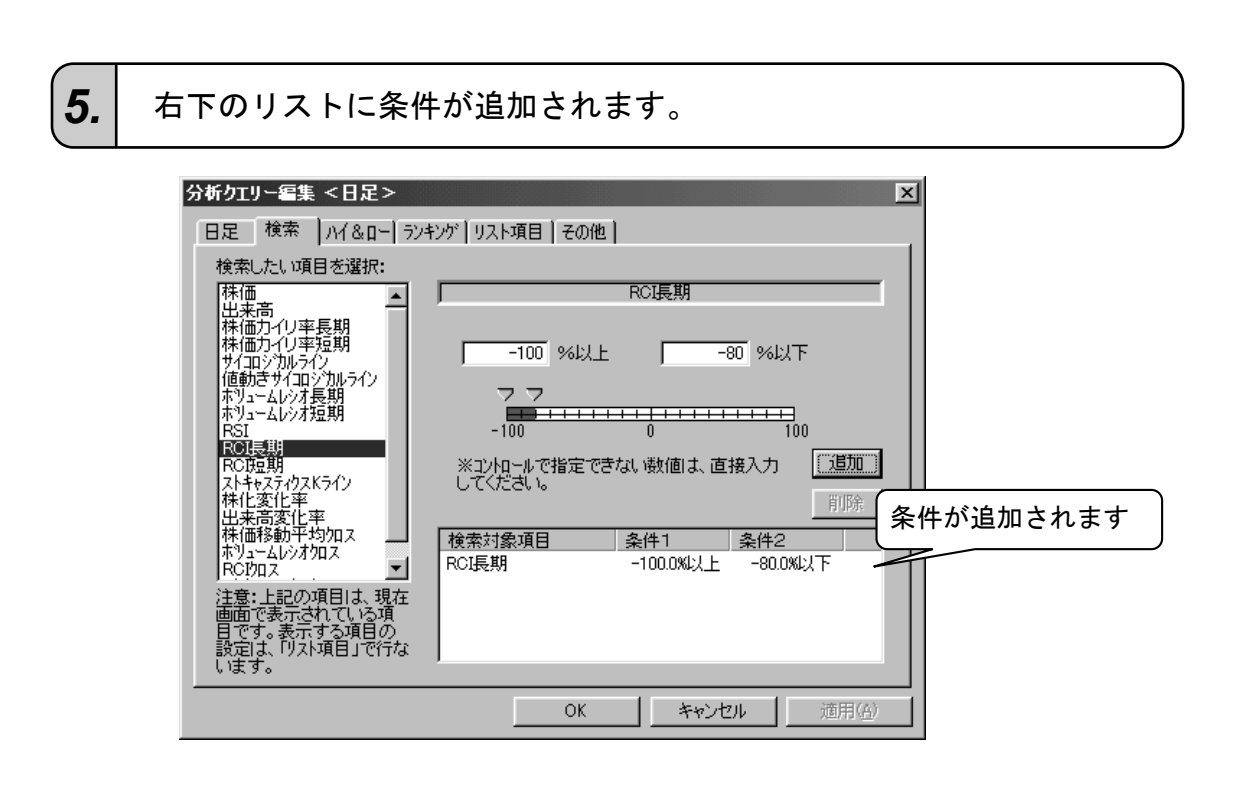

#### 他の項目を編集する場合はそれぞれのタブを、編集を終了する場合は [OK]ボタンをクリックします。

6.

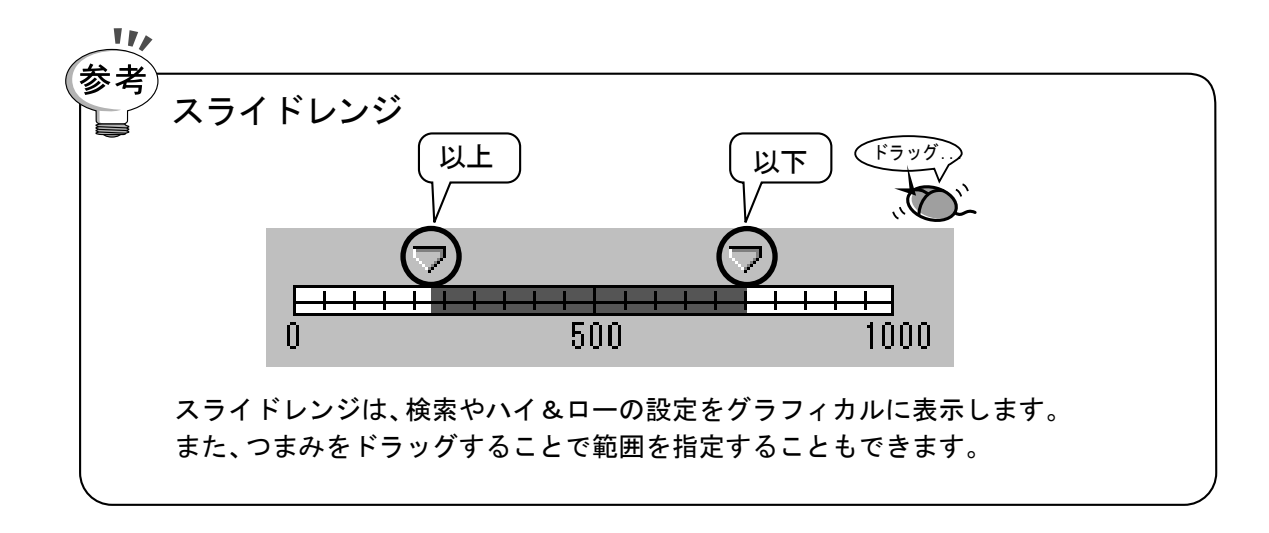

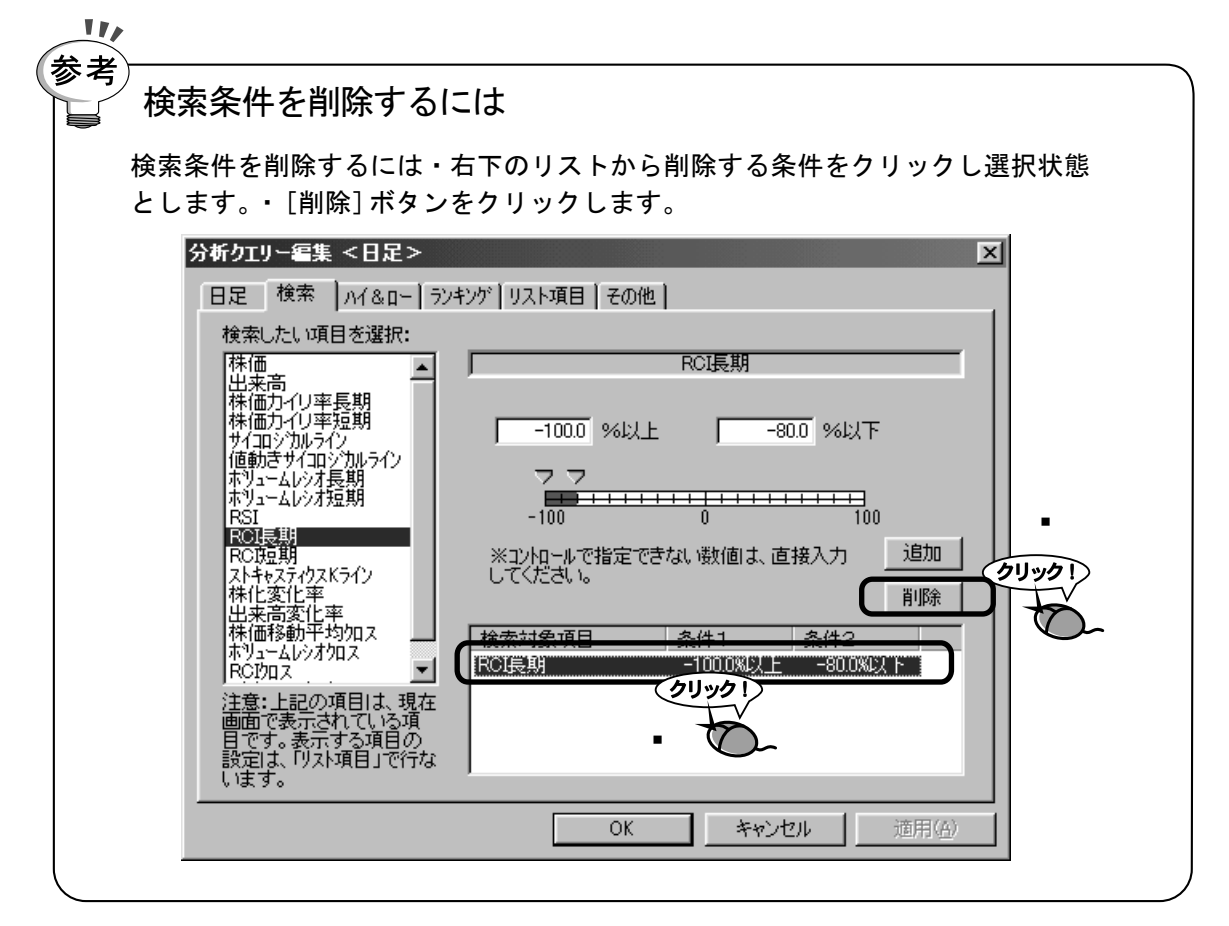

### 9 ハイ&ローの設定変更

RCI長期の設定を変更

ここでは、例として「RCI長期」の値が70%以上のものを赤色、-90%以下のものを青色で表示します。 この場合、「RCI長期」のハイポイントを「70」、ローポイントを「-90」に設定します。

#### 注意!「分析クエリー編集ダイアログ」を表示するには

ここでは、すでに「分析クエリー編集」ダイアログが表示されていることを前提 に説明しております。「分析クエリー編集」ダイアログの表示方法は、『6】 分 析クエリーの設定を変更しよう』を参照してください。

**1.** 「ハイ&ロー」タブをクリックします。

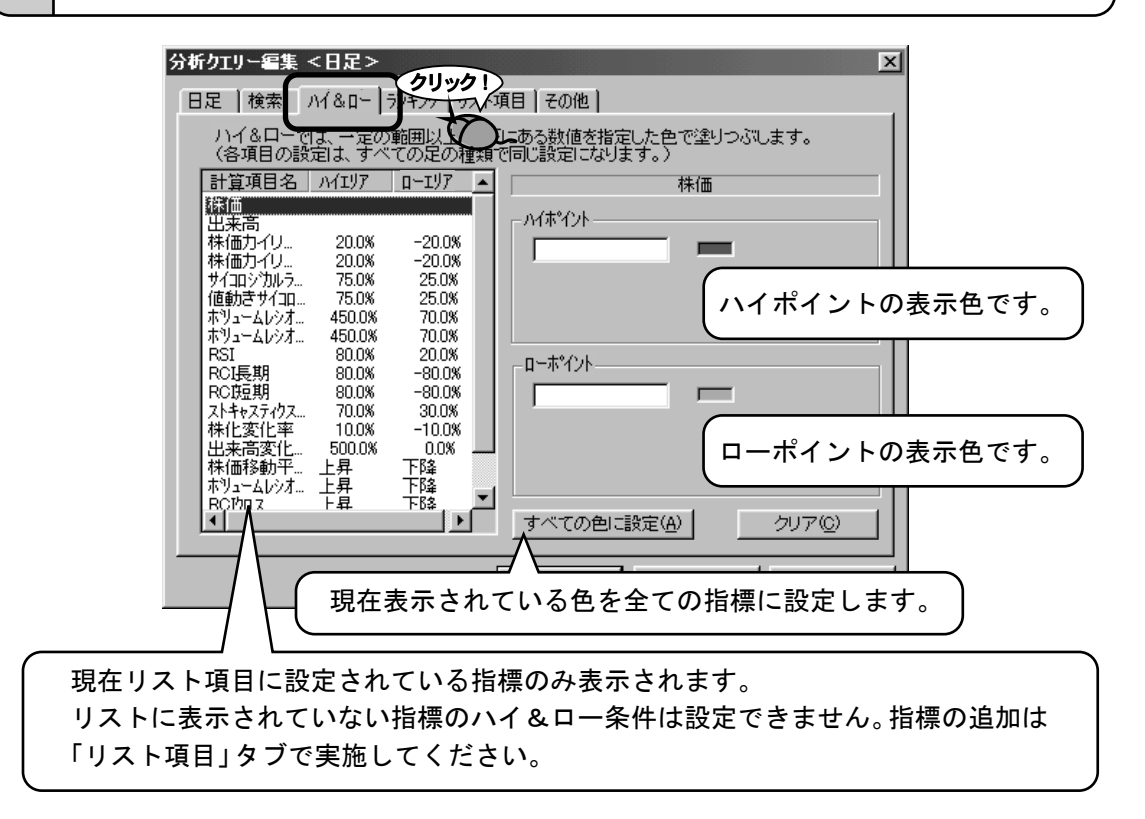
#### ハイ&ロー条件を設定する「RCI長期」を選択します。

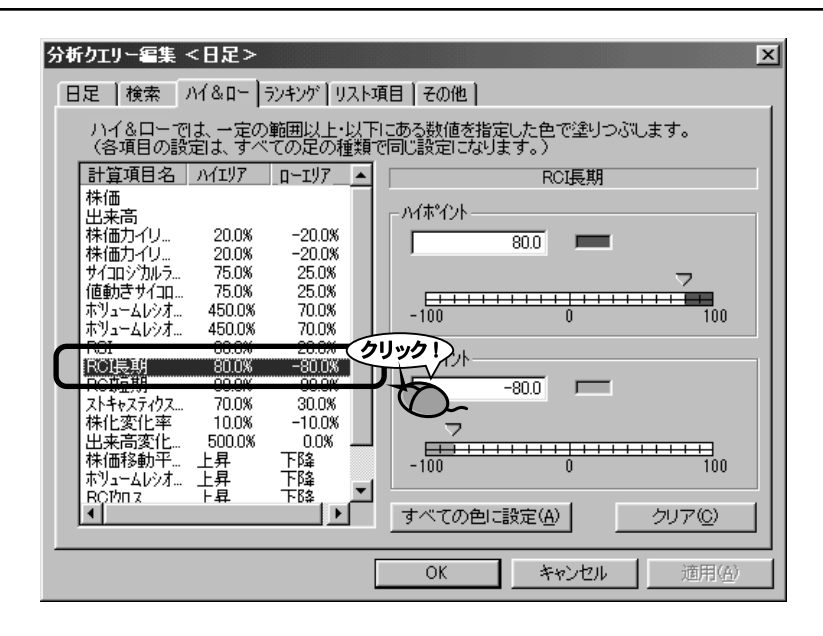

3.

ハイポイントの値を70%に変更します。

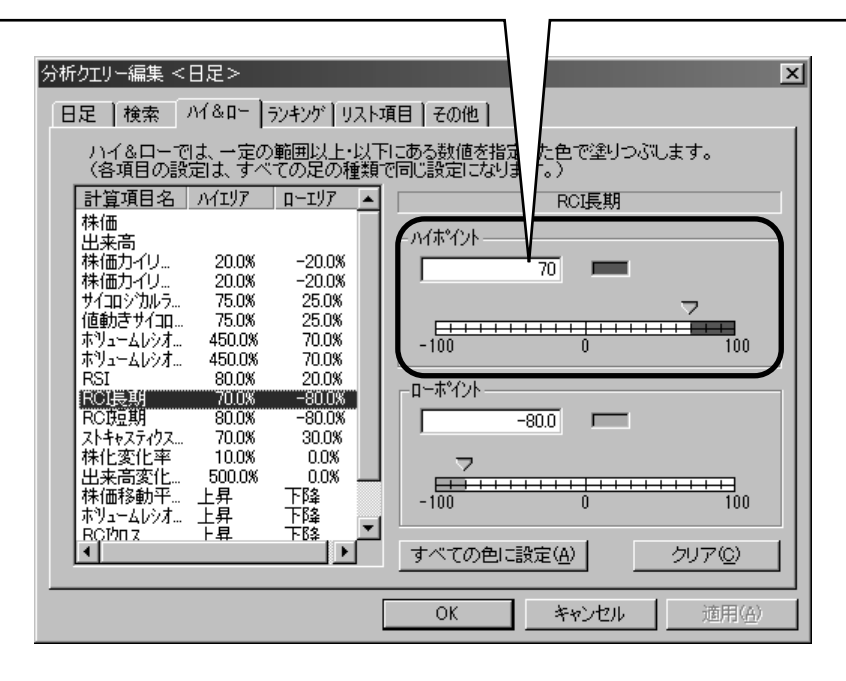

#### 色表示ボタンをクリックし、ハイポイントの色を赤色に変更します。

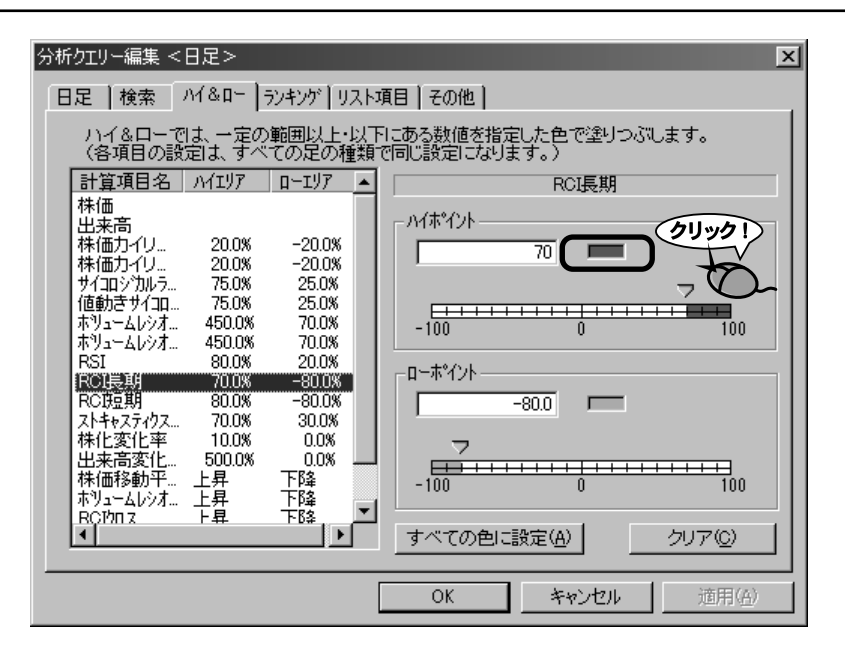

5.

「色」ダイアログが表示さるので、赤色をクリックします。

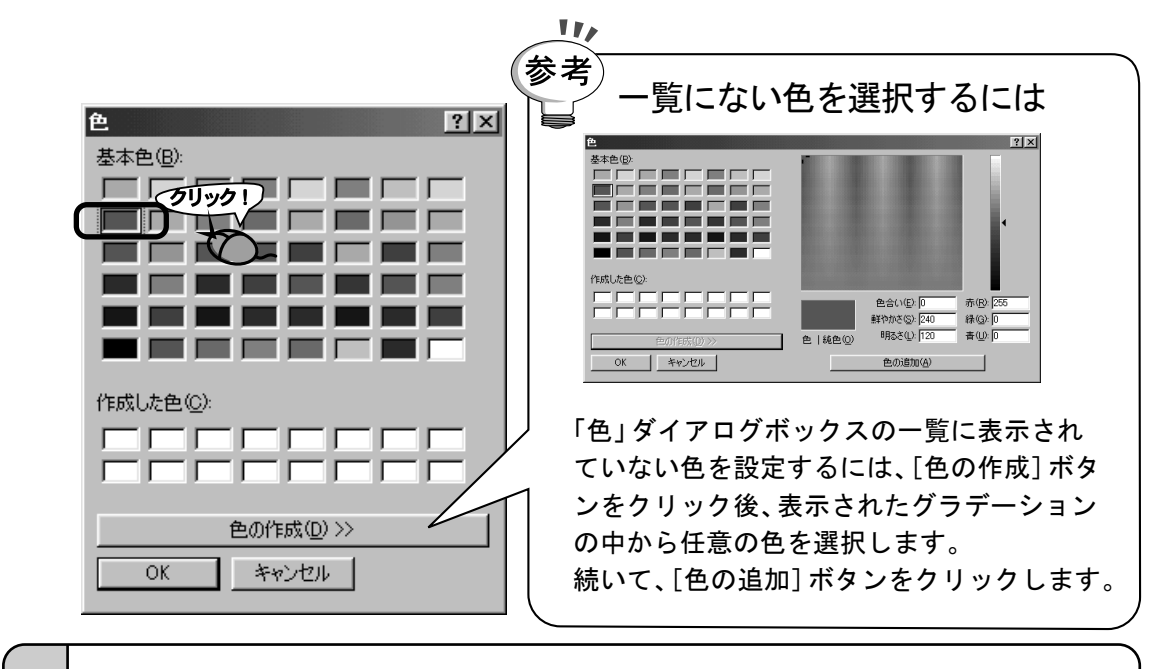

**6.** [OK] ボタンをクリックします。

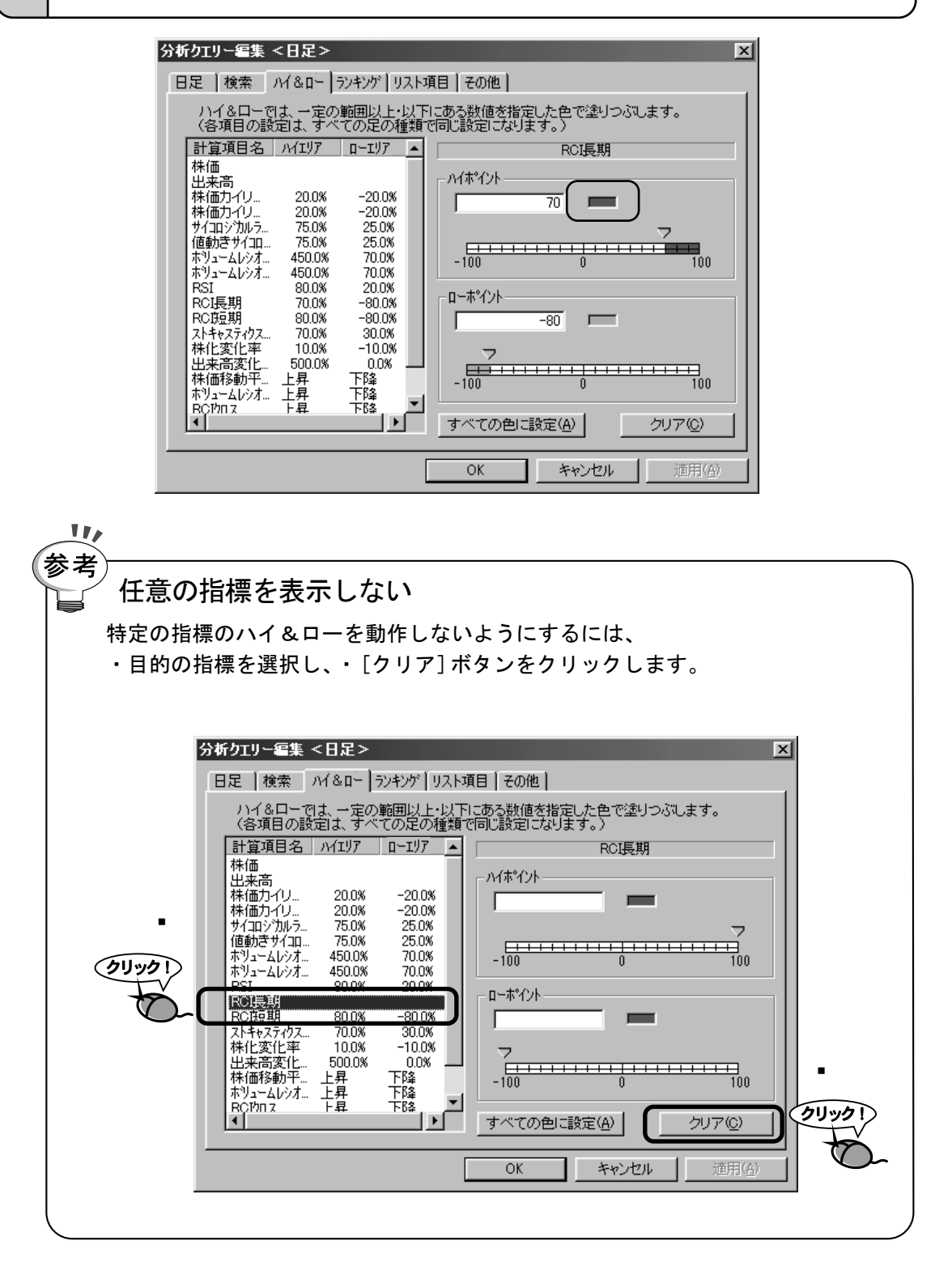

ローポイントも同じように、-90%と青色に変更します。

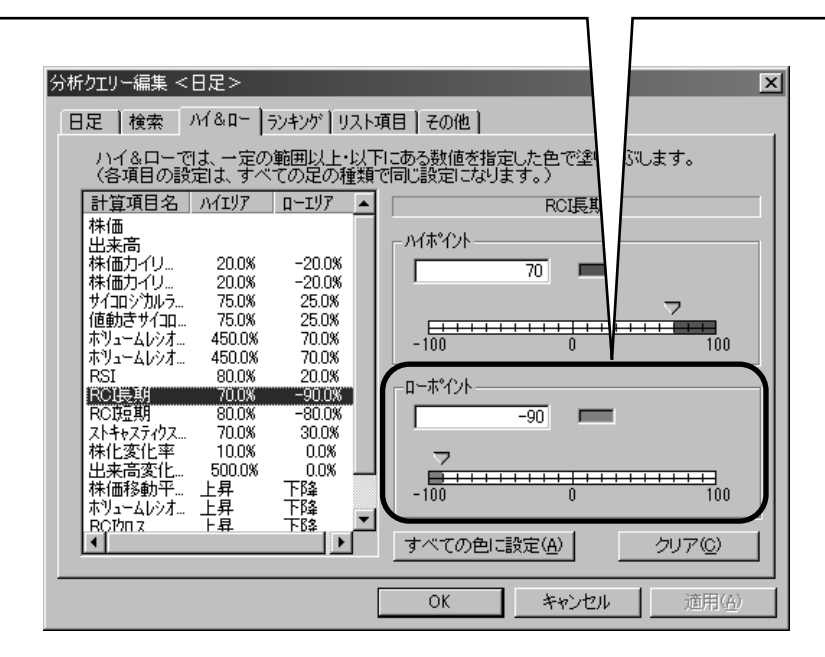

9. 他の項目を編集する場合はそれぞれのタブを、編集を終了する場合は[OK]ボタンをクリックします。

### 10 ランキング条件の変更

#### 出来高の多い順に並べ替える

ここでは、例として「出来高」を降順(大きい方から小さい方へ)で並び替えます。

### 注意! 「分析クエリー編集ダイアログ」を表示するには

ここでは、すでに「分析クエリー編集」ダイアログが表示されていることを前提 に説明しております。「分析クエリー編集」ダイアログの表示方法は『6〕 分 析クエリーの設定を変更しよう』を参照してください。

**1.** 「ランキング」タブをクリックします。

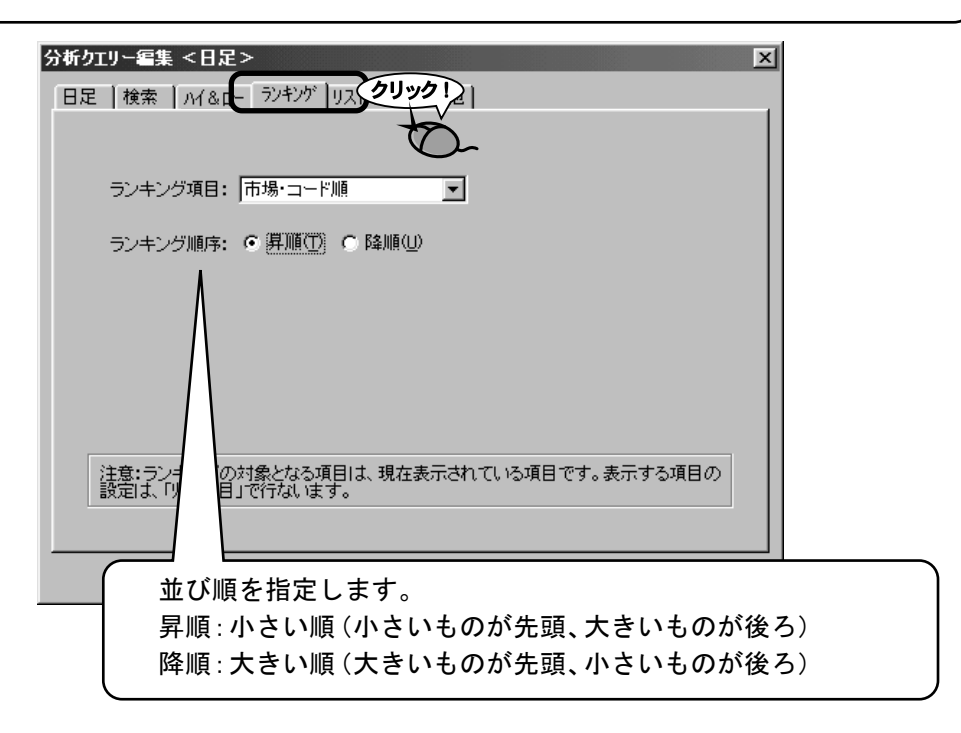

「▼」をクリックし、一覧から「出来高」を選択します。

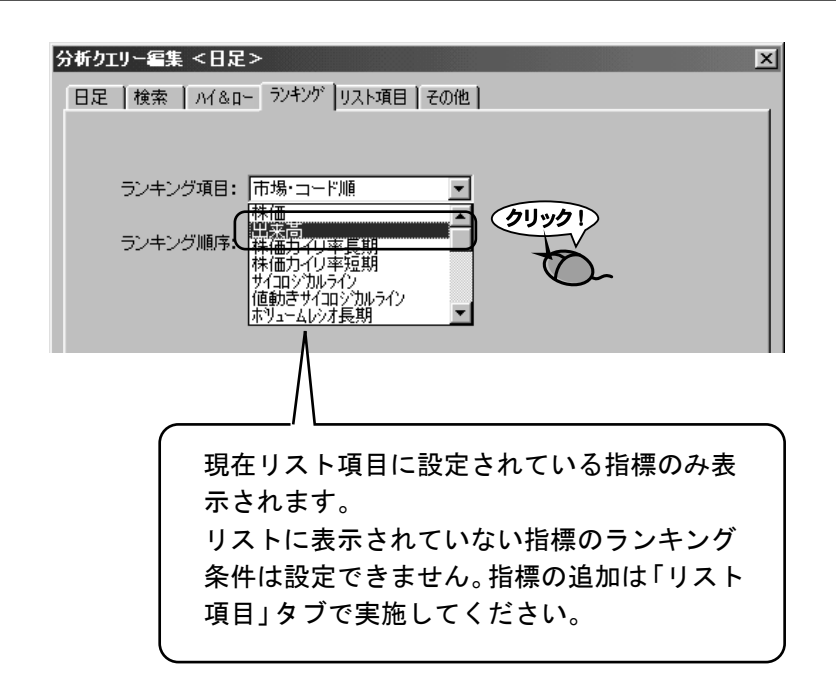

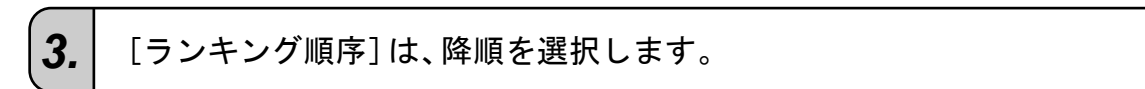

| 分析クエリー編集 <日足>                       | × |
|-------------------------------------|---|
| 日足   検索   ハイ&ロー ランキング   リスト項目   その他 |   |
|                                     |   |
|                                     |   |
|                                     |   |
| ランキング順序: C 昇順(1) で 箨順(1)            |   |
|                                     |   |
| Ú.                                  |   |
|                                     |   |

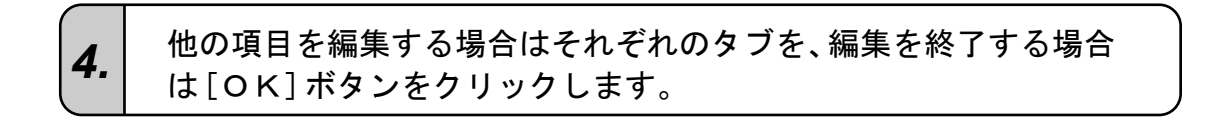

### 11 リストに表示する指標を選択・並び替える

リスト項目の追加・移動・削除

ここでは、例として「株価カイリ率任意」を追加・移動して、「株価カイリ率短期」 を削除します。

#### 注意! 「分析クエリー編集ダイアログ」を表示するには

ここでは、すでに「分析クエリー編集」ダイアログが表示されていることを前提 に説明しております。「分析クエリー編集」ダイアログの表示方法は『6〕 分析 クエリーの設定を変更しよう』を参照してください。

#### ●リストに表示する指標を選択する

**1.**「リスト項目」タブをクリックします。

| 分析クエリー編集 <日足> 区                                                                                               |
|----------------------------------------------------------------------------------------------------|
| 日足   検索   ハイ&ロー   ランキンド リスト項目   マ、クリック!                                                                       |
|                                                                                                    |
| 添加                                                                                                    |
| 本価の<br>出来高<br>株価の<br>小単価に戻す(B)<br>本面<br>表示する指標を初期値                                                            |
| 株価カイリ 学短期<br>サイロシがゆライン<br>値動きサイロロシからイン                                                                        |
| ホリュームレジオ長期<br>ホリュームレジオ短期<br>RSI<br>BCCE期                                                                      |
| RC通期<br>ストキャステルスKライン<br>株化変化率                                                                                 |
| 出来高変化率<br>株価移動平均加ス<br>ホリュームレッオ加ス<br>マ<br>レー<br>本リュームレッオ加ス<br>マ<br>日の並び順を変更する際は、項目名をリ<br>スト内の任意の位置へドラッグしてください。 |
|                                                                                                    |
| OK         キャンセル         道用(G)                                                                                |
|                                                                                                    |
|                                                                                                    |
|                                                                                                    |

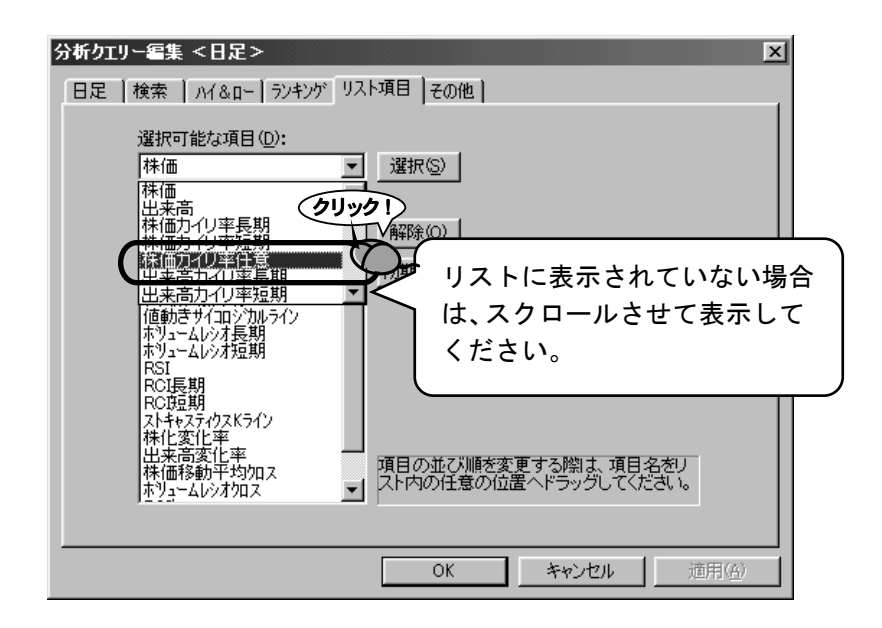

3. [選択]ボタンをクリックします。

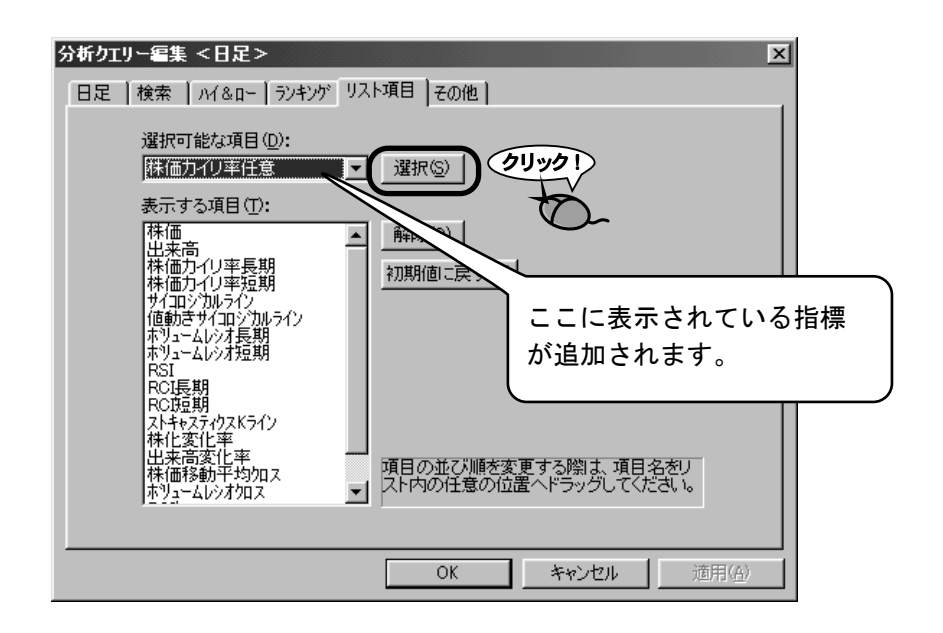

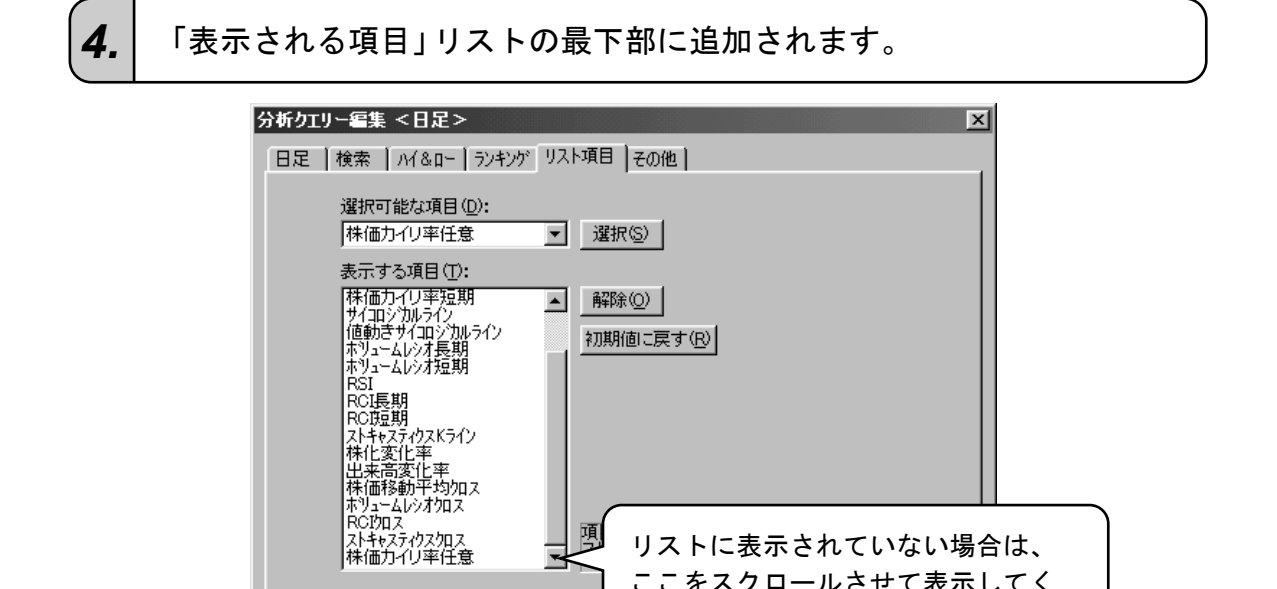

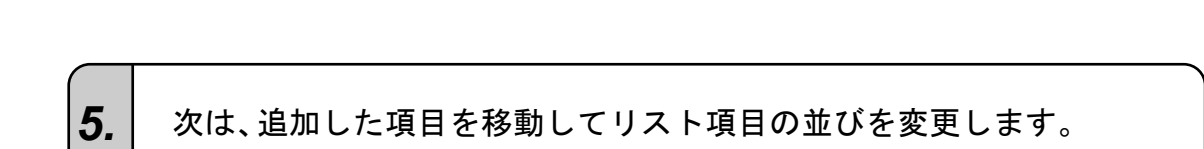

項

Г

ださい。

リストに表示されていない場合は、 ここをスクロールさせて表示してく

#### ●リストに表示する指標を並び替える

例では「株価カイリ率長期」と「株価カイリ率短期」の間に「株価カイリ率任意」を割り込ませます。

| 1 | 順番を並び替えるために、「株価カイリ率任意」をドラッグ&ドロッ |
|---|---------------------------------|
|   | プで表示位置に移動させます。                  |

| 分析クエリー編集 <日足>     ×       日足 検索 ハイ&ロー ランキング リスト項目 その他       選択可能な項目 (D):       株価力イリ率任意       裏示する項目 (D):       株価力イリ率任意       要求の       表示する項目 (D):       株価力イリ率任意       「新価」       「日日」       株価力 (1)       株価力 (1)       株価力 (1)       株価和 (1)       「日日」       株価和 (1)       「日日」       「日日」       「日日」       「日日」       「日」       「日日」       「日」       「日」 <tr< th=""></tr<> |
|----------------------------------------------------------------------------------------------------|
| OK     キャンセル     道用(金)                                                                                                    |
| 分析クエリー編集 <日足>     ×       日足   検索   ハイ&ロ-   ランキンが リスト項目   その他         選択可能な項目(D):       株価カイリ率任意       表示する項目(D):                                                                                                    |

 日足 検索 ハイ&ロ- ランキング リスト項目 その他

 選択可能な項目 (D):

 株価力・()率任意 、 選択(S)

 表示する項目 (D):

 株価力・()率任意 、 選択(S)

 表示する項目 (D):

 株価

 世来高

 基本市内 (1本長期)

 時際(O)

 株価の (1本長期)

 サイロン加ライン

 サイロン加ライン

 サイロン加ライン

 サイロン加ライン

 中国の位置でドロップすると、このように割り込ませることができます。

 アンドレ変化率

 株価移動平均のス

 OK
 キャンセル 通用(会)

2. 次は、リスト項目を削除します。

### ●リストに表示する指標を削除する

例では「株価カイリ率短期」を削除します。

**1.** 「株価カイリ率短期」を選択します。

| 分析クエリー編集 <日足>                                                           |
|-------------------------------------------------------------------------|
| 日足   検索   ハイ&ロ-   ランキング リスト項目   その他                                     |
| 選択可能な項目(D):<br>株価カイリ率任意                                                 |
| 表示する項目(1):<br>森価<br>出来高<br>株価力イリ率長期<br>株価力イリ率長期<br>株価力イリ率長期<br>株価力イリ率長期 |
|                                                                         |
| R0長期<br>R0短期<br>ストキャステやスドライン<br>林化変化率<br>出来高変化率<br>株価移動平均加ス 「           |
|                                                                         |
| OK 道用( <u>G</u> ) 道用( <u>G</u> )                                        |

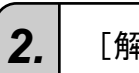

#### [解除] ボタンをクリックします。

| 分析クエリー編集 <日足> 🛛 🛛 🔀                                                                                                    |
|----------------------------------------------------------------------------------------------------|
| 日足   検索   ハイ&ロー   ランキング リスト項目   その他                                                                                                    |
| 違択可能な項目①:<br>林価カイリ率任意<br>表示する項目①:<br>株価<br>出来高<br>株価カイリ率長期<br>株価カイリ率任意<br>認識値で見筆短期<br>サイロジカルライン<br>作価<br>低動さサイロジカルライク<br>ホリュームレジオ短期<br>R51 |
| RC長期<br>RC短期<br>ストキャステイクスKライン<br>林仁変化率<br>出来高変化率<br>株価移動平均加ス ▼<br>「た内の任意の位置へドラッグしてくたさい。                                                    |
| OK キャンセル 適用(G)                                                                                                    |

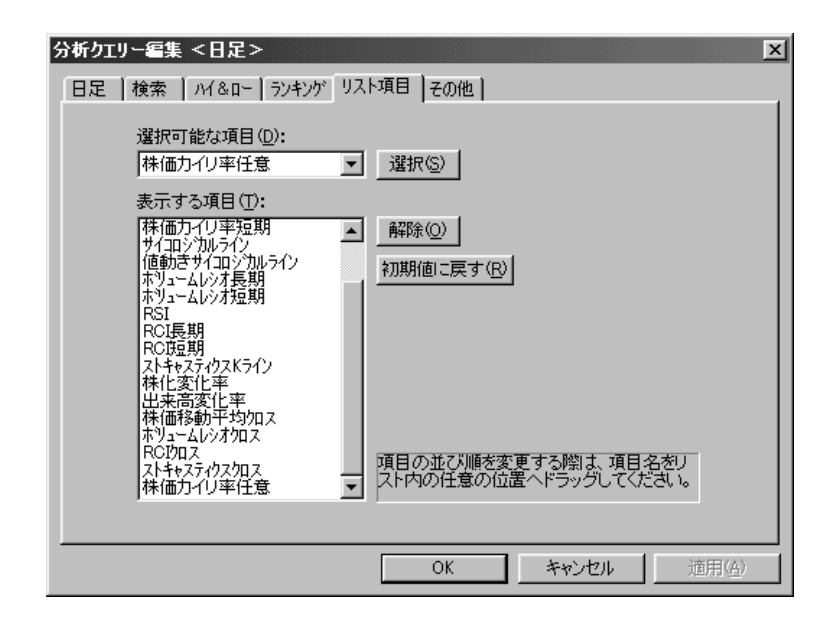

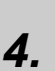

他の項目を編集する場合は、それぞれのタブを、編集を終了する場 合は [OK]ボタンをクリックします。

### 12 コメントを編集する

コメントの入力

ここでは、例として"テストクエリー"と設定します。

注意! 「分析クエリー編集ダイアログ」を表示するには

ここでは、すでに「分析クエリー編集」ダイアログが表示されていることを前提 に説明しております。「分析クエリー編集」ダイアログの表示方法は『6 分 分析 クエリーの設定を変更しよう』を参照してください。

**1.** 「その他」タブをクリックします。

2.

|                             | 分析クエリー編集 <日足>       メ         日足   検索   ハイ&ロ-   ランキンゲ   リスト項       その他         説明:       アストクエリー |
|-----------------------------|--------------------------------------------------------------------------------------------------|
| 111                         |                                                                                                  |
| 参考<br>日<br>日<br>メ<br>れ<br>じ | と大127文字まで<br>ントに書き込むことができる文字数は、最大127文字までです。そ<br>上書き込んでも、自動的に削除されますのでご注意ください                      |

他の項目を編集する場合は、それぞれのタブを、編集を終了する場合は [OK]ボタンをクリックします。

使ってみょう= け 持ち株を管理しよう

投資した銘柄の記録や、最新の株価による損益を自動で算出し、損益状況を素早 く判断することができます。

### 資産管理画面に切り換えよう

株式資産管理の各機能を利用する場合は、この画面に切り換えてください。

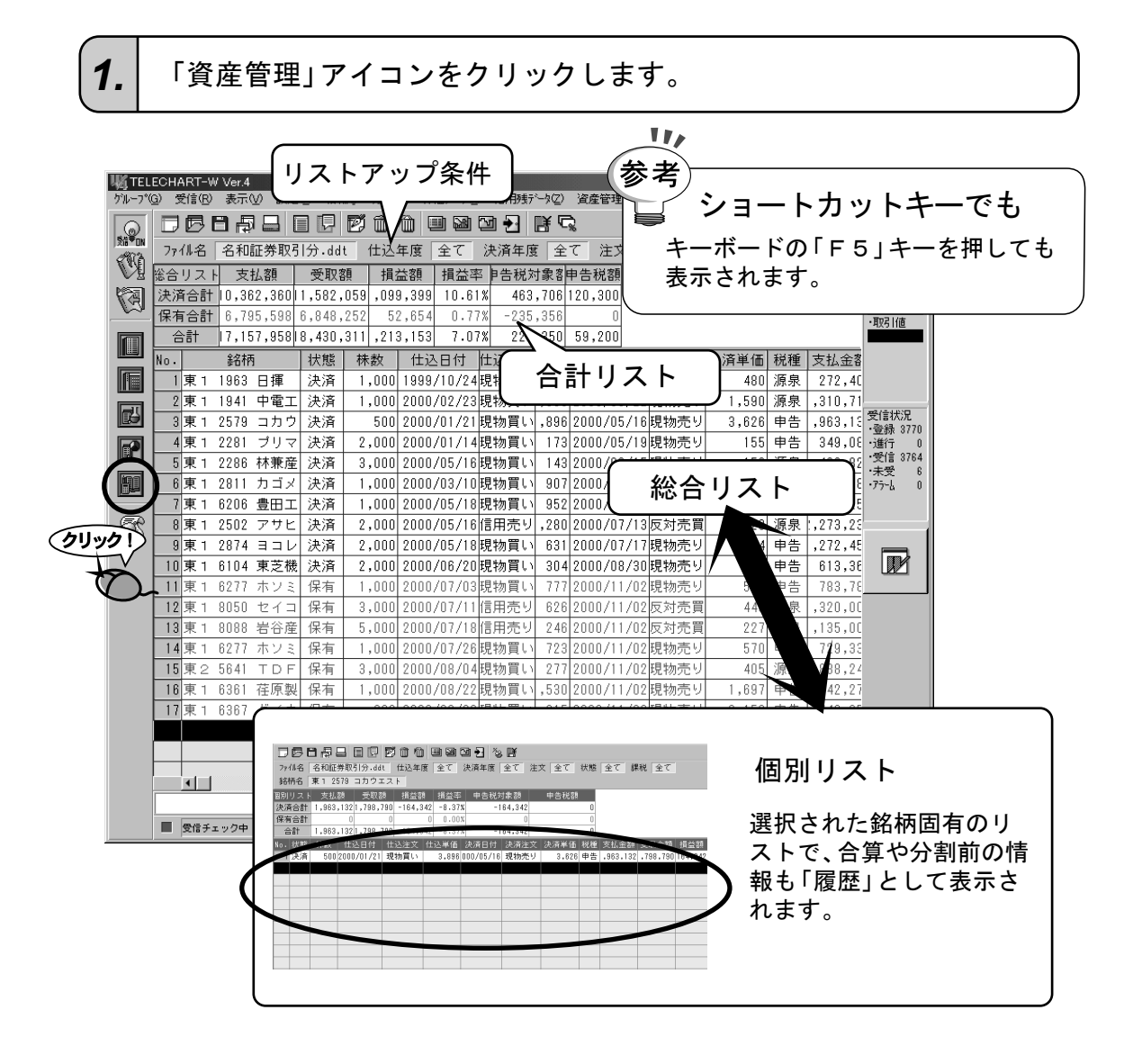

### 株式資産管理の用語

参考

| 売買データ   | : 売り買いの記録を保存するためのファイルです。任意の名前を<br>付けることによって、複数作成することができます。                        |
|---------|-----------------------------------------------------------------------------------|
| レコード    | : 売買データの1行分です。新しく仕込みの記帳を実行すると1<br>レコード消費します。最大レコードは2,000レコードです。                   |
| 仕込と決済   | : 現物や信用買い(カラ買い)の買い注文が仕込、売り注文が決<br>済となります。信用売り(カラ売り)の場合は、売り注文が仕<br>込、買い注文が決済となります。 |
| 記帳      | : 売買データに売りや買いの情報を入力すること。                                                          |
| 手数料フォーム | :株式委託手数料を自動算出するための情報です。証券会社や取<br>引方法毎に最大100種類まで設定できます。                            |
| 源泉分離課税  | : みなし課税として、利益の有無に関わらず決済時に決済約定金<br>額から一定の率を納税します。                                  |
| 申告分離課税  | : 年間を通した利益に対して一定の率を納税します。申告が必要<br>です。                                             |

### 2 税率を設定しよう

売買時の損益額を算出するためには、各種税率を考慮しなければなりません。テレチャート・ Wでは消費税、有価証券取引税、申告分離課税(所得・住民)、源泉分離課税(みなし所得税・信 用取引所得税)の設定が可能です。設定された内容は、未決済(保有)の税率算出に考慮されま す。

#### 1. 「税率メンテナンス」ボタンをクリックします。

| ₩јтег          | 版 TELECHART-W Ver.4 |            |          |           |             |                   |        |      |         |            |          |
|----------------|---------------------|------------|----------|-----------|-------------|-------------------|--------|------|---------|------------|----------|
| ケルーフ°(         | <u>G</u> ) 受信(R)    | 表示(⊻) 設定   | E(F) 情報( | D 分析(<br> | <u>A</u> )株 | (西データ( <u>K</u> ) | 信用残疗   | -92) |         | V 1117     | °(Ħ)     |
|                | DØB                 |            |          | 20        |             |                   | M 🛃 🛛  | 3    | ) T     | <b>D</b> ~ |          |
| IX6⊽ON<br>ØN(A | 7ァイル名               | 名和証券取得     | 引分.ddt   | 仕込        | 年度          | 全て                | 決済年度   | 全    | て注文     | て全て        | 状態       |
| N.             | 総合リスト               | 支払額        | 受取額      | 損         | 益額          | 損益率               | 5 月告税対 | 象客   | 申告税額    |            |          |
|                | 決済合計                | 10,362,360 | 1,582,0  | 59,09     | 9,399       | 10.61             | % 463  | ,706 | 120,300 |            |          |
| _~~            | 保有合計                | 6,795,598  | 6,848,2  | 52 53     | 2,654       | 0.77              | % -235 | ,356 | 0       |            |          |
|                | 合計                  | 17,157,958 | 8,430,3  | 11,21:    | 3,153       | 7.07              | % 228  | ,350 | 59,200  |            |          |
|                | No.                 | 銘柄         | 状態       | 株数        | 仕辺          | 日付                | 仕込注文   | :込単  | 決済日     | 付決済        | ¥注文<br>決 |
| <b>F</b>       | 1 東 1               | 1963 日揮    | 決済       | 1,000     | 1999,       | /10/24            | 現物買い   | 270  | 1999/07 | 7/20現物     | 売り       |
|                | 2 東 1               | 1941 中雷工   | 決済       | 1.000     | 2000        | /02/23            | 現物買い   | .300 | 2000/03 | 1/22 現料    | 赤り       |

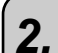

3.

「税率メンテナンス」ダイアログが表示されます。

| 税率シテナンス     消費税(②):     国     %       有価証券取引税(D):     0     %       源泉分離課税     0     %       みなし所得税(D):     1.05     %       信用取引所得税(Q):     20     %       申告分離課税     1.05     %       前得税(D):     20     %       住民税(L):     6     %       税率の変更に応じて、日本の情報を入力して<br>(たさい。この、クリック1)、済の情報に反<br>映されます。     第の情報に反 | ▲ 各項目には予め初期値が表示されます。 変更のあるものは変更してください。 |
|----------------------------------------------------------------------------------------------------|----------------------------------------|
| ください。この、クリック1)済の情報に反映されます。                                                                                                    |                                        |

変更が終了したら[ОК]ボタンをクリックします。

### 3 新しい手数料フォームを作成しよう

売買時の損益額を算出するためには、証券会社へ支払う株式委託手数料を考慮しなければなり ません。テレチャート・Wでは、証券会社や取引方法毎に最大100種類の手数料フォームを登録 することができます。

手数料の料金体系については、お取引先の証券会社へお問い合わせください。

「名和証券」という手数料フォームを作成します。 ここでは、例として「名和証券」という手数料フォームを作成します。 名和証券の手数料は以下のように設定されています。 【約定代金】 【委託手数料】 100万円以下 約定代金の0.800% 100万円超 500万円以下 約定代金の0.650% + 1,200円 500万円超 1,000万円以下 約定代金の0.510% + 8,050円 1,000万円超 約定代金の0.320% + 25,500円 ※手数料が1000円未満の場合の手数料は、1000円とする。

手数料の料金体系は、証券会社毎に異なります。お取り引きのある証券会社の料金 体系を入力してください。

1. 「株券委託手数料メンテナンス」アイコンをクリックします。

| WL TEL | ECHART-            | W Ver.4            |                  |                                                                                                    |                                | Ø.                    | 1991                 |                      |
|--------|--------------------|--------------------|------------------|----------------------------------------------------------------------------------------------------|--------------------------------|-----------------------|----------------------|----------------------|
|        | G) 受信(E            | 》表示── 設            | 定(E) 情報(Q)<br>   | 分析( <u>A</u> ) ね                                                                                                    | 朱価データ( <u>K</u> )<br>に言わ につわ に | 信用残データ②               |                      | )) ^/レフ°( <u>H</u> ) |
|        |                    |                    |                  | 山口                                                                                                    |                                |                       | %<br><u> て</u> 、 ት 立 |                      |
| Ŵ      | シアイル名              | - 古和証券取            | ラリカ・uut<br>一 受取額 | 11公平度                                                                                                    | 土 し 」 /<br>  損益率               | 大/月平/夏   王<br>  告税対象刻 | 电告税额                 | 1/18                 |
| শিল্প  | 決済合計               | + 10,362,360       | 11,582,059       | ,099,39                                                                                                    | 9 10.61%                       | 463,706               | 120,300              |                      |
|        | 保有合言               | <b>†</b> 6,795,598 | 6,848,252        | 52,65                                                                                                    | 4 0.77%                        | -235,356              | 0                    |                      |
|        |                    | 17,157,958         | 8,430,311        | ,213,15                                                                                                    | 3 7.07%                        | 228,350               | 59,200               |                      |
|        | No.                | 銘柄                 | 状態   桜           | きょうしん しんしょう しんしょう しんしょ しんしょ | 込日付 伯                          | 达注文 这单                | 決済日(                 | 村 決済注文 決             |
|        | <u> </u> 東1<br>り車1 | 1963 日揮            | 沢済   1<br>□ 江注 1 | ,000 199                                                                                                    | 9/1U/24現<br>0/02/22開           | 2物頁い 270<br>9物買い 200  | 1999/07/             | (20)現物売り<br>(20)現物売り |

「株券委託手数料メンテナンス」ダイアログが表示されます。 [新規フォームの追加] ボタンをクリックします。

| 株券委託手数料メンテナンス<br>証券会社名・手数料フォーム名(E<br>手数料算出表 | 新規フォームの追加(D)                          |                |
|---------------------------------------------|---------------------------------------|----------------|
| *1/定代金か                                     | 円虹を超え、                                | 円田以下の場合        |
| 約定代金の 86                                    | 0 + 📃 円凹の                             | 手数料とする。        |
|                                             |                                       | ~              |
| リスト項目の追加(2)                                 | リメト項目の削除(小)                           | リスト項目の整理・確認(1) |
| 上限手数料( <u>H</u> ):<br>下限手数料( <u>L</u> ):    | ————————————————————————————————————— | 終了公            |

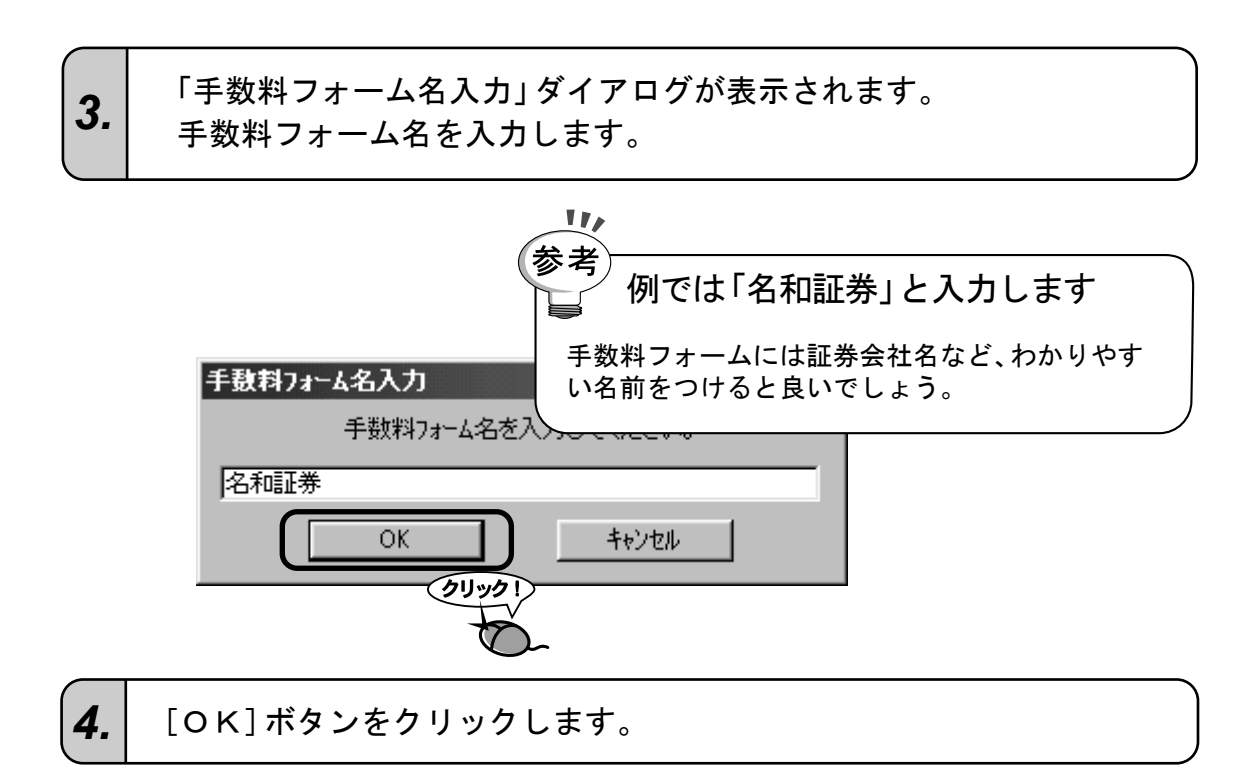

| 株券委託手鼓料メンテナンス                          |                       | ×                   |
|----------------------------------------|-----------------------|---------------------|
|                                        | 新規フォームの追加( <u>D</u> ) | フォームの削除( <u>C</u> ) |
| 証券会社名·手数料フォーム名(E):                     | 名和証券                  | •                   |
| - 手数料算出表                               |                       |                     |
| 約定代金が                                  | 円(E) を超え、             | 0 円(①) 以下の場合        |
| 約定代金の 0.000 %()                        | + 0 円(1)の手            | 数料とする。              |
|                                        |                       |                     |
| 03:<br>04:<br>05:<br>06:<br>07:<br>18: |                       |                     |
| リスト項目の追加(P)                            | リスト項目の削除(N)           | リスト項目の整理・確認(N)      |
| 上限手数料(归): 第<br>下限手数料(L): 第             |                       | 終了②                 |

| 株券委託       11月/971/97       ×                           | 6. | 各証券会社で設定されている「約定代金」の金額を入力します。                                                                                                    |
|---------------------------------------------------------|----|----------------------------------------------------------------------------------------------------|
| 上限手数料(出):     無し     カします。       下限手数料(L):     無し     円 |    | 株存在       111/2717/2       ★         正藤会社名・       111/2717/2       111/2717/2         正藤会社名・       111/2717/2       11000000         日日       1000000       100         11       1000000       100         11       1000000       100         11       1000000       100         11       1000000       100         12       1000000       100         13       1000000       100         14       1000000       100         15       1000000       100         16       1000000       100         17       1000000       100         10       1000000       100         10       1000000       100         10       1000000       100         10       1000000       100         10       1000000       100         10       1000000       100         10       1000000       100         10       1000000       100         10       1000000       100         10       1000000       100         10       10000000       1000         10 |

7. 各証券会社で設定されている約定代金の割合(%)と、それに対する金額をそれぞれ入力します。

| 「委託手鼓」 マナンス            |                  | 2             |
|------------------------|------------------|---------------|
|                        | 新規フォームの追加(型)     |               |
| 証券、七名・手数料フォーマ(E)       | : 名和証券           | <b>•</b>      |
| 「手数料算」表—————           |                  |               |
| 約定代金人                  | 0 【E)を超え、 1,000, | 000 円(1)以下の場合 |
| 約定代金の ┣0.800 %\        | )+ 🎦 円(凹の=       | F数料とする。       |
| 01:                    | 1,000,000円以下 0.8 | 00% + 0円 🔺    |
| 03:<br>04:<br>05:      |                  | -             |
| 06:<br>07:             |                  |               |
| JOS・<br>リフト項目の注意thn(P) | リット項目の間IR全(N)    |               |
|                        |                  |               |
| 上限手数料(出):              | 無し円              |               |
| 下限手数料(L):              | 無し円              | 終了(2)         |
|                        |                  |               |

8. 「01:」の入力が終了しました。 つづいて、「02:」を入力するために、「02:」をクリックします。

| 株券委託手数料メンテナンス                                                                              |                                           | ×                    |
|--------------------------------------------------------------------------------------------|-------------------------------------------|----------------------|
|                                                                                            | 新規フォームの追加( <u>D</u> )                     | フォームの肖明余( <u>C</u> ) |
| 証券会社名·手数料フォーム名(E):                                                                         | 名和証券                                      | •                    |
| - 手数料算出表                                                                                   |                                           |                      |
| 約定代金が 0                                                                                    | 円(E) を超え、                                 | 0 円(T) 以下の場合         |
| 約定代金の 0.000 %(Y)                                                                           | + 🔲 円(凹)の手                                | 数料とする。               |
|                                                                                            | 1.000.000 127 0.800                       |                      |
| 1 09:                                                                                      |                                           |                      |
|                                                                                            | (クリックト)                                   |                      |
| 02:<br>03:<br>04:<br>05:<br>06:                                                            | ØIJ->Ø1                                   |                      |
| 02:<br>03:<br>04:<br>05:<br>06:<br>07:<br>08:                                              | 10000 1                                   |                      |
| 02:<br>03:<br>04:<br>05:<br>06:<br>07:<br>07:<br>08:<br>リスト項目の追加(P)                        | <b>クリック!</b><br>・<br>リスト項目の削除( <u>N</u> ) | ▼<br>リスト項目の整理・確認(1)  |
| 02:<br>03:<br>04:<br>05:<br>06:<br>07:<br>n8:<br>リスト項目の追加(P)                               |                                           | ▼<br>リスト項目の整理・確認(N)  |
| 02:<br>03:<br>04:<br>05:<br>06:<br>07:<br>n8:<br>リスト項目の追加(P)<br>上限手数料(出): 無<br>下限手数料(L): 無 |                                           | ▼<br>リスト項目の整理・確認(N)  |

9. 5.から8.までの操作を繰り返し、手数料算出表を作成します。

| 株券委託手敷料メンテナンス                                                                     |                                                                          |                                                         | × |
|-----------------------------------------------------------------------------------|--------------------------------------------------------------------------|---------------------------------------------------------|---|
|                                                                                   | 新規フォームの追加( <u>D</u> )                                                    | フォームの肖明余( <u>C</u> )                                    |   |
| 証券会社名·手数料フォーム名(E                                                                  | ): 名和証券                                                                  |                                                         | 1 |
| 「手数料算出表 ————————————————————————————————————                                      |                                                                          |                                                         |   |
| 約定代金が 📔 10,000,0                                                                  | 00 円(E) を超え、                                                             | 0 円(T) 以下の場合                                            |   |
| 約定代金の 0.320 %(                                                                    | ⊻ + 🛛 25,500 円(型の手)                                                      | 数料とする。                                                  |   |
| 01:<br>02: 1,000,000円を超え<br>03: 5,000,000円を超え<br>04: 10,000,000円を超え<br>05:<br>06: | 1,000,000円以下 0.800<br>5,000,000円以下 0.650<br>10,000,000円以下 0.510<br>0.320 | 0% + 0円 ▲<br>0% + 1,200円<br>1% + 8,500円<br>0% + 25,500円 |   |
|                                                                                   |                                                                          |                                                         | 1 |
|                                                                                   | リスト項目の削除(N)                                                              | リスト項目の整理・確認(N)                                          |   |
| 上限手数料(山): 「下限手数料(山): 「                                                            | 無し 円<br>1,000 円                                                          | 終了凶                                                     |   |
| 10. 上限手数料、下限手数料                                                                   | 料を入力します。                                                                 |                                                         |   |

**11.** 手数料フォームの入力が終了しましたら、[終了] ボタンをクリックします。

| 株券委託手数料メンテナンス                                                                                                    | ×                                                                              |
|----------------------------------------------------------------------------------------------------|--------------------------------------------------------------------------------|
| 新規フォームの追加                                                                                                    | <ul> <li>(D) フォームの肖明余(C)</li> </ul>                                            |
| 証券会社名·手数料フォーム名(E): 名和証券                                                                                                    | ++                                                                             |
| - 手数料算出表<br>約定代金が 10,000,000 円(E)を超え、                                                                                                    | 算出表の矛盾チェック                                                                     |
| 約定代金の 0.320 % (2) + 25,500 円<br>01: 1,000,000円を超え 5,000,000円以下<br>02: 1,000,000円を超え 5,000,000円以下<br>03: 5,000,000円を超え 10,000,000円以下<br>04: 10,000,000円を超え<br>05: | [リスト項目の整理・確認] ボタンを<br>クリックすると、手数料算出表を約<br>定代金の小さい方から順に並び替<br>え、金額の矛盾チェックを行います。 |
| 06:<br>07:<br>Jng・<br>リスト項目の追加(P) リスト項目の削除(N)                                                                                                    | リスト項目の整理・確認(1)                                                                 |
| 上限手数料(出): 無し 円<br>下限手数料(上): 1,000 円                                                                                                    | クリック1<br>終7⊗                                                                   |

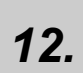

保存確認メッセージが表示されます。 [はい] ボタンをクリックします。

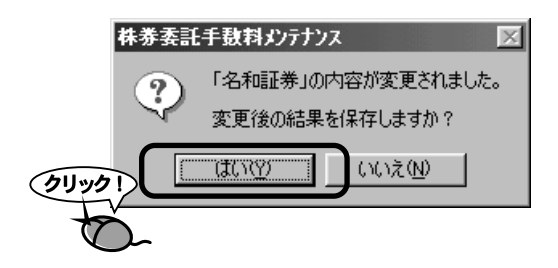

### 4 売買データを作成しよう

売り買いの情報を記録するファイルを「売買データ」といいます。 「売買データ」は何個でも作成できますので、例えば証券会社毎に分けるなど用途に応じてファ イルを作成してください。

尚、この操作は、複数の売買データを作成する時に実行します。 売買データを今までに1つも作成していない場合は、自動的に売買データが作成されますので、 以下の処理は必要ありません。

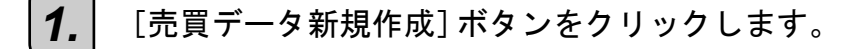

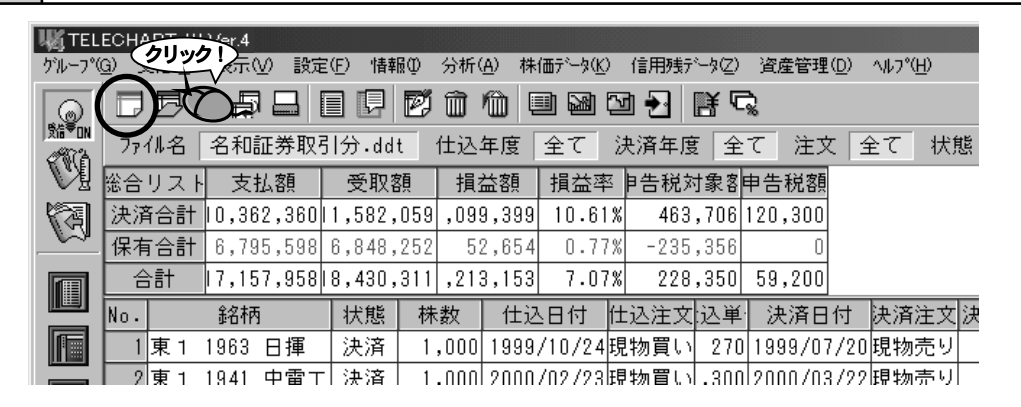

2.

「ファイル名」の欄が「新しいファイル.ddt」と表示されます。

| ł | Щ <b>ј</b> ТЕL                                   | ECHART-W                     | Ver.4               |                            |                          |                        |                         |                         |                       |                  |
|---|--------------------------------------------------|------------------------------|---------------------|----------------------------|--------------------------|------------------------|-------------------------|-------------------------|-----------------------|------------------|
|   | <u>ゲルーフ°(</u>                                    | <u>G</u> ) 受信( <u>R</u> )    | 表示── ≣              | g定(E) 情報(                  | D) 分析( <u>A</u> ) 相      | 未価データ( <u>K</u> )      | 信用残データ2)                | 資産管理(D)                 | ^ルフ°( <u>H</u> )      |                  |
|   | BAR BRAN                                         | DG                           |                     |                            |                          | • • •                  | ₫ €]   Ĕ C              | <b>1</b> %              |                       |                  |
|   | 1216 * UN                                        | ファイル名                        | 新しいファ٬              | /ル.ddt 仕                   | :迟年度 全                   | て決済                    | 年度全て                    | 注文全て                    | * 状態                  |                  |
|   | N.                                               | 総合り 🎗 🕂                      | 支払額                 | 受取額                        | ノ損益額                     | 損益率                    | 月告税対象客                  | 申告税額                    |                       |                  |
|   | A                                                | 決済合計                         |                     | 0                          | 0                        | 0.00%                  | 0                       | 0                       |                       |                  |
| l | 参老                                               | 모ㅎ스라                         |                     | nl                         | 0                        | n nav                  | l ol                    | n                       |                       |                  |
|   |                                                  | 保存                           | 確認メ                 | ッセーシ                       | Ž                        |                        |                         |                         |                       |                  |
|   | 「売買データ新規作成」や「売買データ選択」を実行したとき、メッセージが表示されることがあります。 |                              |                     |                            |                          |                        |                         |                         |                       |                  |
|   | 売示変択                                             | 買データ<br>する前に<br>更された<br>します。 | は画面<br>、すでに<br>内容を( | とに 1 つ l<br>:表示して<br>呆存するに | ンか表示で<br>いる売買<br>こは [はい] | きませ/<br>データを<br>  を、変§ | し。したが<br>終了する。<br>見を無効に | って、新し<br>ふ要があり<br>する場合( | いファイ<br> ます。<br>よ[いいえ | ルを表<br>_]を選<br>_ |

### 5 現物買いを記帳しよう

#### 「東1 7201 日産自動車」を購入しました

ここでは、例として平成12年9月12日に名和証券で「東1 7201 日産自動 車」を515円で1000株買ったことにします。

1.

#### 総合リストまたは個別リストで、何も登録されていないレコードを選 択します。

| 城TEL         | ECHART-  | W Ver.4            |                                         | 7.00 11.12.1    |                   |                               |                   |                  |                   |                  |     |                 |     | <u> </u>           |
|--------------|----------|--------------------|-----------------------------------------|-----------------|-------------------|-------------------------------|-------------------|------------------|-------------------|------------------|-----|-----------------|-----|--------------------|
| 511-7°       |          |                    | 定(E) 「借業<br>(目) 「目                      | ∰ 分析(<br>配置 îmì | (A) 株価;<br>(A) 国助 | ি-%( <u>K</u> )<br>চিক্লাদিনে | 信用9表7~~<br>1 🔊 🕅  | %⊘ :<br>¥⊡       | 資産管理( <u>D</u> )  | ヘルフ*( <u>H</u> ) |     |                 |     |                    |
| (@)<br>≸a®on |          |                    |                                         | 山田田田            |                   | · 通过                          |                   | <b>5 ~%</b>      | + + -             | 小牛牛肉肉            | A7  | 5 <b>日</b> 4月 1 | A.7 | <u>為志(\$-¥)</u>    |
| (B)          | 29111-12 | 니 古北郊              | and and and and and and and and and and |                 | 土し                | 大府キ                           | -皮 土<br>-生稻分?     | こ だ た            | 生活変配              | 1/1/28           | ι±ι | 6本17亿           | ±ι  |                    |
|              | 決済合調     |                    |                                         |                 | 0                 | a <u>m</u> ∓ r<br>0.00%       | °⊡ 4/6/43≣        | * 8 <del>*</del> | 0                 |                  |     |                 |     | 、気能                |
|              | 保有合語     |                    |                                         | 0               | 0                 | 0.00%                         |                   | 0                | 0                 |                  |     |                 |     | ·寄付値               |
|              | 合計       | 0                  |                                         | 0               | 0                 | 0.00%                         |                   | 0                | 0                 |                  |     |                 |     | ・ドル高値              |
|              | No.      | <del>û û î n</del> | 1/08                                    | 枕数              | 仕込日               | 14 社)                         | <del>送注夫</del> ), | ≥¥               | <del>法演日付 -</del> | 決済注。             | 大流  | -<br>bllwd      |     |                    |
|              |          |                    |                                         |                 |                   |                               |                   |                  |                   |                  |     | 2093            |     | ・トル女他              |
| R            |          |                    |                                         |                 |                   |                               |                   | -                |                   |                  |     | - C             |     | 受信状况               |
|              |          |                    |                                         |                 |                   |                               |                   |                  |                   |                  |     |                 |     | 3<br>・登録 3225      |
|              |          |                    |                                         |                 |                   |                               |                   |                  |                   |                  |     |                 |     | ・受信 3225<br>・Iラー 0 |
|              |          |                    |                                         |                 |                   |                               |                   |                  |                   |                  |     |                 |     | ・確定 3225           |
| æ            |          |                    |                                         |                 |                   |                               |                   |                  |                   |                  |     |                 |     | - ·//*/            |
| 25           |          |                    |                                         |                 |                   |                               |                   |                  |                   |                  | _   |                 |     |                    |
|              |          |                    |                                         |                 |                   |                               |                   |                  |                   |                  |     |                 |     |                    |
|              |          |                    |                                         |                 |                   |                               |                   |                  |                   |                  |     |                 |     |                    |
|              |          |                    |                                         |                 |                   |                               |                   |                  |                   |                  |     |                 |     |                    |
|              |          |                    |                                         |                 |                   |                               |                   |                  |                   |                  | _   |                 |     | _                  |
|              |          |                    |                                         |                 |                   |                               |                   |                  |                   |                  |     |                 |     | -                  |
|              |          |                    |                                         |                 |                   |                               |                   |                  |                   |                  | _   |                 |     | -                  |
|              |          |                    |                                         |                 |                   |                               |                   |                  |                   |                  |     |                 |     | _                  |
|              |          |                    |                                         |                 |                   |                               |                   |                  |                   |                  |     |                 |     |                    |
|              |          |                    |                                         |                 |                   |                               |                   |                  |                   |                  |     |                 |     |                    |
|              | •        |                    |                                         |                 | l                 | 1                             | 1                 | I                |                   | I                |     |                 |     | •                  |
|              | 信待ち      |                    |                                         |                 |                   |                               |                   |                  |                   |                  |     |                 |     |                    |
|              | ■ 受信:    | チェック中              |                                         |                 |                   |                               | (C) 947           | - 0.5            | י≖ט~  @ א~ר       | J 75-1           | i.  |                 |     | 5                  |

[記帳]ボタンをクリックします。

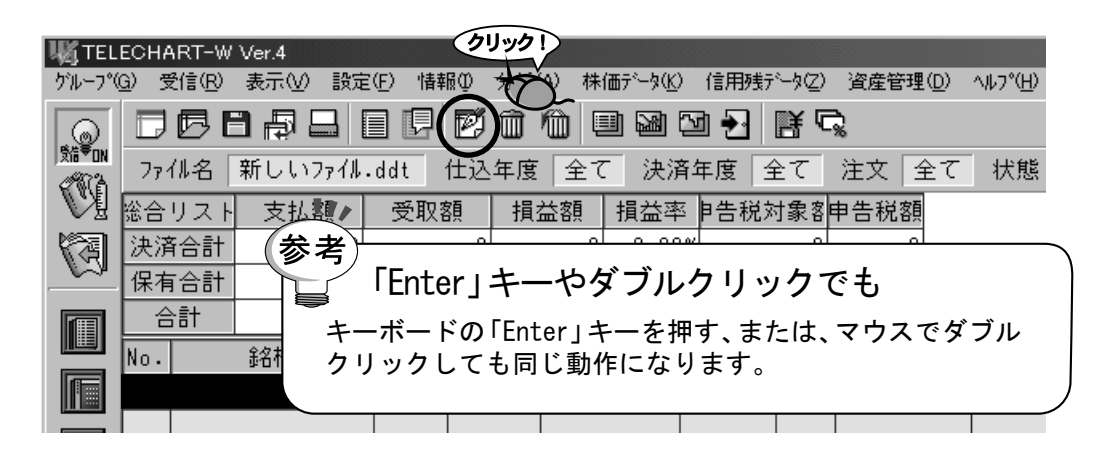

3. 「記帳」ダイアログが表示されます。

4. 「現物」をチェックします。

| • 親        | 杨(12)       |        | 2) (1) | 用売り③) |          | 新規(N)            |
|------------|-------------|--------|--------|-------|----------|------------------|
| 銘柄·株数      |             | chir.  |        | 14.21 |          |                  |
| _η№(Λ) [   | i読み(*)      | #61P3: |        | 4本段2: |          | 分割(D)            |
| 4 1 22     | 87047-0-7   | 1      |        |       | U        | 合算(E)            |
| 仕込———      |             |        |        |       | ]        | 現引き(日)           |
| 手数料フォ      | ł-4: 🗌      |        |        |       | <b>~</b> | 現渡し(w)           |
| 日付:        |             | 約定金額:  | 手数料:   | 消費税:  |          | <br>決済(S)        |
| 2000/11/08 | _           | 0      | 0      | 0     | 0        | <br>保有に戻す(T)     |
| 決済———      |             |        |        |       |          | 100 Hit 40 C 0 T |
| 手数料7a      | ł-4: 🗌      |        |        |       | -        |                  |
| 日付:        | 単価:         | 約定金額:  | 手数料:   | 消費税:  |          |                  |
| 2000/11/08 |             | 0      | 0      | 0     | 0        | 登録(\/)           |
| -税種        | ○ 由牛        | 取引税:   | 経費:    | 源泉課税: | -        | キャンセル            |
| 5 原汞       | <u>е</u> 48 |        | ١١     | ٥Į    | U        |                  |
| 損益         |             |        |        |       |          |                  |
| 支払金額:      | 受取金額:       | 申告課税:  | 住民税:   | 損益額:  | 損益率(%):  |                  |

「銘柄」コンボボックスから銘柄を選択します。

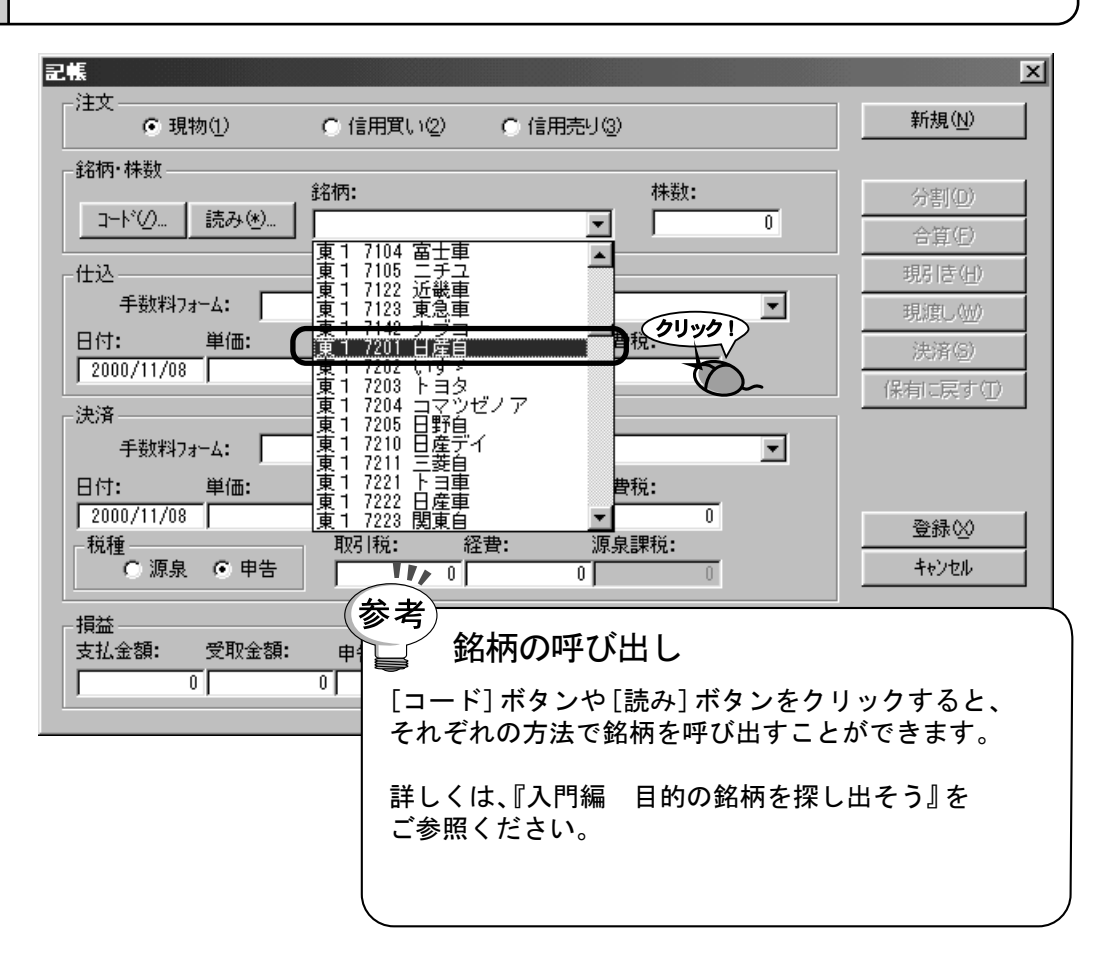

 6.
 [株数]に購入した株数を入力します。株数は1株単位で入力します。

 記帳
 「注文」

| 注文 ④ 現物①                      | ○ 信用買い②             | ○ 信用売り③) |             | 新規( <u>N</u> )                     |
|-------------------------------|---------------------|----------|-------------|------------------------------------|
| - 銘柄・株数<br>ド( <u>)</u> [読み(*) | 銘柄:<br> 東1 7201 日産自 | V        | 株数:<br>1000 |                                    |
| ─仕込<br>手数料フォーム:               |                     |          |             | 現引き( <u>H</u> )<br>現度し( <u>M</u> ) |

「仕込」欄の「手数料フォーム」を選択します。

| _仕込<br>                    | 人: 夕和証           | ¥                         |                   |                         | 現引き( <u>H</u> )     |
|----------------------------|------------------|---------------------------|-------------------|-------------------------|---------------------|
| 日付:                        |                  | €<br>705,000              | 5,640             | 282                     | 現頃し(199)<br>決済(5)   |
|                            |                  | 4<br>4                    |                   |                         | (保有に戻す(1))          |
|                            | 4:  名和註:<br>単価:  | <sup>*</sup><br>約定金額: 手数; | 料: 消費税:           | <u> </u>                |                     |
| ↓ 2000/11/08<br>税種<br>○ 源泉 | () 申告            | /05,000 <br>取引税: 経費:<br>0 | 5,640  <br>: 源泉課税 | :                       | <u>登録⊗</u><br>キャンセル |
| □                          |                  | , ,,                      |                   |                         | ]                   |
| 支払金額: : : 710,922          | 党収金額:<br>699,078 | 申告課税: 住民: □               | 税: 損益額:<br>0 -1   | 預益率(%0:<br>1,844 -1.67% |                     |

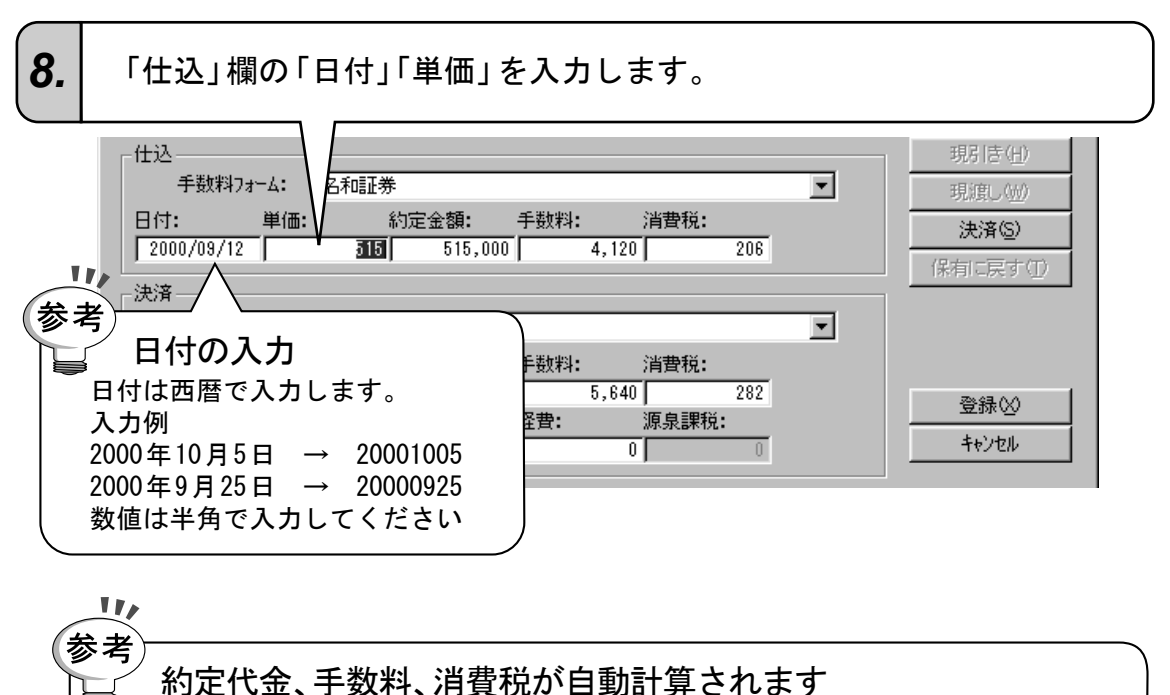

必要に応じて、決済の時に予定している「決済」欄の「手数料フォーム」 と「税種」を設定します。

| [仕込                                                         | 現引き(円)   |
|-------------------------------------------------------------|----------|
| 手数料フォーム: 2.和証券                                              | 現渡し(型)   |
|                                                             | 決済(S)    |
|                                                             | 保有に戻す(1) |
|                                                             |          |
|                                                             |          |
| 日付: 単価: 約定釜額: 手数料: 消費稅:<br>2000/11/08 705 705_000 5_640 282 |          |
|                                                             | 登録♡      |
| ○ 源泉 ④ 申告 0 0 0                                             | キャンセル    |

参考)

なぜ決済時の手数料フォームと税種を選択するの?

登録済みの所有株に関しては、最新の株価にて売却時の受取額を自動的に算出しま すので、決済時に予定している「手数料フォーム」と「税種」を選択しておきますと、 より正確な受取額を計算することができます。(申告課税を選択した場合には、その 取り引き単位での税額となりますので、目安としてください)

10.

[登録] ボタンをクリックします。

|                                              | ×                |
|----------------------------------------------|------------------|
| 注文<br>● 現物(1) ● 信用買い(2) ● 信用売り(3)            | 新規( <u>N</u> )   |
|                                              |                  |
| 銘柄: 株数:                                      | 分割(D)            |
| □=ヽ♡ 読みで                                     | 合算(E)            |
|                                              | 現引き( <u>H</u> )  |
| 手数料フォーム: 名和証券                                | 現渡し、刎            |
| 日付: 単価: 約定金額: 手数料: 消費税:                      | <br>決済(S)        |
| 2000/09/12 313 515,000 4,120 206             | (保有に寛す(T)        |
| _ 決済                                         | 100 HI 10 C V 10 |
| 手数料フォーム: 名和証券                                |                  |
| 日付: 単価: 約定金額: 手数料: 消費税:                      |                  |
| 2000/11/08 705 705,000 5,640 282             | 登録(X)            |
|                                              | クリックリ            |
|                                              | 40/00            |
|                                              | Ŷ                |
| 支払金額: 受取金額: 申告課税: 住民税: 捐益額: 捐益率%):           |                  |
| 519,326 699,078 35,800 10,700 133,252 25.66% |                  |

9,

### 11. 総合リストまたは個別リストに新たなレコードが追加されます。

| <b>戦 TEL</b><br>グループ(                                                                       | ECHAR<br>G) 受信 | T-W `<br>;( <u>R</u> ) | Ver.4<br>表示( <u>)</u> | ) 設定     | ( <u>F</u> ) 情報 | 膈①      | 分析(      | <u>4</u> ) 株(                                | 西データ(』                 | )信用         | 月 <b>万</b> 夷テ <sup>6</sup> 一 | -ħ(Z)       | 資産管3         | 里( <u>D</u> )  | ^ルフ°( <u>H</u> ) |      |     |     |        | <u>_ 🗆 ×</u>         |
|---------------------------------------------------------------------------------------------|----------------|------------------------|-----------------------|----------|-----------------|---------|----------|----------------------------------------------|------------------------|-------------|------------------------------|-------------|--------------|----------------|------------------|------|-----|-----|--------|----------------------|
|                                                                                             | DØ             | 3 E                    | ] 🗐                   |          | ] []            | Ø       | <u>ا</u> | <b>m</b>   9                                 | 1 🔊                    | 1<br>1<br>1 |                              | ₹ C         | \$           |                |                  |      |     |     |        |                      |
|                                                                                             | ファイル-          | 名                      | 新しい                   | 1ファイル.   | ddt             | 仕込      | 年度       | 全て                                           | 決                      | 斉年度<br>     | 全                            | 7           | 注文           | 全て<br>a        | 状態               | 全て   | 課程  | 说 全 | 7      | 為替(\$-¥)<br>日:       |
| 1<br>1<br>1<br>1<br>1<br>1<br>1<br>1<br>1<br>1<br>1<br>1<br>1<br>1<br>1<br>1<br>1<br>1<br>1 | 総合り<br>決済合     | スト                     | 支拉                    | 0<br>7级首 | 受职              | 2月<br>0 | 頂弦       | <br>[] [] [] [] [] [] [] [] [] [] [] [] [] [ | 損益 <sup>4</sup><br>0.0 | ¥ 月舌<br>0%  | ·柷对                          | 家客<br>0     | 甲舌柷答         | <u>¤</u><br>D  |                  |      |     |     |        | ·気配                  |
|                                                                                             | 保有合            | 計                      | 519                   | 3,326    | 699             | ,078    | 133      | ,252                                         | 25.6                   | 6%          | 179,                         | 752         | 46,50        |                |                  |      |     |     |        | ·寄付値                 |
|                                                                                             | 合計<br>No.      | †                      | 51s<br>銘柄             | 3,326    | - 699<br>  状態   | ,078    | 133<br>数 | <u>,252</u><br>仕込                            | 25.6<br>日付             | 6% <br> 仕込) | 179,<br>主文li                 | 752<br>(入単・ | 46,50<br>決済F | <u>リ</u><br>日付 | 決済注文             | (決済) | 単価  | 税種  | 支払金客   | ・ドル高値                |
|                                                                                             | 1東             | 11                     | 201                   | 日産自      | 保有              | 1,      | 000      | 2000/                                        | 09/12                  | 現物          | ຊີເາ                         | 515         | 2000/1       | 1/07           | 現物売り             |      | 705 | 申告  | 519,32 | ・ドル安値                |
| 武                                                                                           |                |                        |                       |          |                 |         |          |                                              |                        |             |                              |             |              |                |                  |      |     |     |        | 受信状況<br>•我的机 3       |
| P                                                                                           |                |                        |                       |          |                 |         |          |                                              |                        |             |                              |             |              |                |                  |      |     |     |        | ・登録 3225<br>・受信 3225 |
|                                                                                             | $\vdash$       |                        |                       |          |                 |         |          |                                              |                        |             |                              |             |              |                |                  |      |     |     |        | ・I7- 0<br>・確定 3225   |
|                                                                                             |                |                        |                       |          |                 |         |          |                                              |                        |             |                              |             |              |                |                  |      |     |     |        | ・アラーム 0<br>・レヘドル -   |
| 84                                                                                          |                |                        |                       |          |                 |         |          |                                              |                        |             |                              |             |              |                |                  |      |     |     |        |                      |
|                                                                                             | $\vdash$       |                        |                       |          |                 |         | _        |                                              |                        |             |                              |             |              |                |                  |      |     |     |        |                      |
|                                                                                             |                |                        |                       |          |                 |         |          |                                              |                        |             |                              |             |              |                |                  |      |     |     |        |                      |
|                                                                                             |                |                        |                       |          |                 |         | _        |                                              |                        |             |                              |             |              |                |                  |      |     |     |        |                      |
|                                                                                             |                |                        |                       |          |                 |         |          |                                              |                        |             |                              |             |              |                |                  |      |     |     |        |                      |
|                                                                                             |                |                        |                       |          |                 |         |          |                                              |                        |             |                              |             |              |                |                  |      |     |     |        |                      |
|                                                                                             |                |                        |                       |          |                 |         |          |                                              |                        |             |                              |             |              |                |                  |      |     |     |        |                      |
|                                                                                             |                |                        |                       |          |                 |         |          |                                              |                        | -           |                              |             |              |                |                  | -    |     |     | F      |                      |
|                                                                                             |                |                        |                       |          |                 |         |          |                                              |                        |             |                              |             |              |                |                  |      |     |     |        | データ                  |
|                                                                                             | ■ 愛(           | マチェ                    | ック中                   |          |                 |         |          |                                              |                        |             | 🕒 গ্ৰনা                      | ⊽- ≣        | (oxu- {      | א-ע (          | 10° 75-4         |      |     |     |        | 5                    |

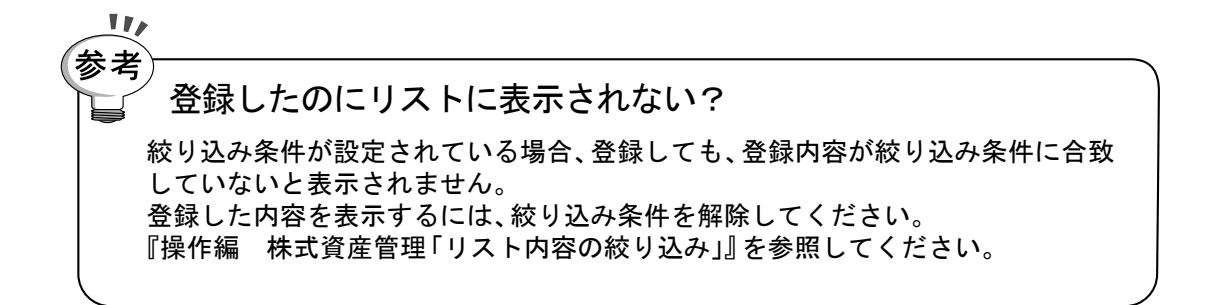

### 6 現物株を決済しよう

#### 「東1 7201 日産自動車」を売却しました

ここでは、例として平成12年12月1日に名和証券で「東1 7201 日産自動車」を750円で1000株売ったことにします。

## **1.** 総合リストまたは個別リストで、決済する現物保有レコードを選択します。

|   | ₩јтег  | ECHART-                 | W Ver.4             |                   |         |                                    |                 |                 |             |                  |                 |           |                    |      | - 🗆 ×                |
|---|--------|-------------------------|---------------------|-------------------|---------|------------------------------------|-----------------|-----------------|-------------|------------------|-----------------|-----------|--------------------|------|----------------------|
|   | ケルーフ°( | <u>G</u> ) 受信( <u>F</u> | 3) 表示(⊻) 設定         | E( <u>F</u> ) '情幸 | 版D 分析(  | <ul><li>(<u>A</u>) 株価データ</li></ul> | AC) 信用残デ        | -9(Z)           | 資産管理(D)     | ∿μフ°( <u>H</u> ) |                 |           |                    |      |                      |
|   |        | DØ                      |                     |                   | e i     |                                    | M 🛃 [           | ₿¢;             | *           |                  |                 |           |                    |      |                      |
|   | A WE   | 7ァイル名                   | ↓ 新しいファイル           | .ddt              | 仕込年度    | 全て決                                | 済年度 全           | 5               | 注文全て        | 状態               | 全て              | 課税        | 全て                 |      | 為替(\$-¥)             |
|   | V1     | 総合リス                    | - 卜 支払額             | 受取                | 額 損     | 益額 損益                              | 率 月告税対          | 象客              | 申告税額        |                  |                 |           |                    |      | ·気配                  |
|   | ()     | 決済合調                    |                     |                   | 0       | 0 0.0                              | 0%              | 0               | 0           |                  |                 |           |                    |      |                      |
|   |        | 保有台記                    | T 519,326           | 699,              | 078 13  | 3,252 25.0                         | 179,<br>264 170 | 752             | 46,500      |                  |                 |           |                    |      | ·寄付値                 |
|   |        |                         | 018,320             | 099,              | 070 IS. |                                    | 178,            | , 702<br>29.286 | 40,000      | Sau Service and  | a 34.344 3      | 1 100 124 | trac == 1          |      | ・ドル高値                |
| ſ |        | 1 🕸                     | 90111<br>1 7201 日産自 | 旧名有               | 1.000   | 2000/09/1                          | 2現物買い           | 515             | 2000/11/07  | 現物売り             | ц <i>и</i> син- | 705 E     | が生して II<br>(生して II | 9.32 | ・ドル安値                |
| U |        |                         |                     |                   | 1,000   | 2000/00/1                          | 2 30 189 20 1   | 010             | 2000/11/01  | 0010070-7        |                 |           |                    | 0,02 | <u> </u>             |
|   |        |                         |                     |                   |         |                                    |                 |                 |             |                  |                 |           |                    |      | 受信状況<br>・チャン神 3      |
|   |        |                         |                     |                   |         |                                    | <u></u>         | 5               | /           |                  |                 |           |                    |      | ·登録 3225<br>·受信 3225 |
|   |        |                         |                     |                   |         |                                    |                 | $\nabla$        |             |                  |                 |           |                    |      | •I7- 0               |
|   |        |                         |                     |                   |         |                                    |                 | $\neg$          |             |                  |                 |           |                    |      | ・確定 3225<br>・アラーム 0  |
|   | æ      |                         |                     |                   |         |                                    |                 |                 |             |                  |                 |           |                    |      | ·//////              |
|   |        |                         |                     |                   |         |                                    |                 |                 |             |                  |                 |           |                    |      |                      |
|   |        |                         |                     |                   |         |                                    |                 |                 |             |                  |                 |           |                    |      |                      |
|   |        |                         |                     |                   |         |                                    |                 |                 |             |                  |                 |           |                    |      |                      |
|   |        |                         |                     |                   |         |                                    |                 |                 |             |                  |                 |           |                    |      |                      |
|   |        |                         |                     |                   |         |                                    |                 | _               |             |                  |                 |           |                    |      |                      |
|   |        |                         |                     |                   |         |                                    |                 |                 |             |                  |                 |           |                    |      |                      |
|   |        |                         |                     |                   |         |                                    |                 |                 |             |                  |                 |           |                    |      |                      |
|   |        |                         |                     |                   |         |                                    |                 |                 |             |                  |                 |           |                    |      |                      |
|   |        |                         |                     |                   |         |                                    |                 |                 |             |                  |                 |           |                    |      |                      |
|   |        |                         |                     |                   |         |                                    |                 |                 |             |                  |                 |           |                    |      |                      |
|   |        | •                       |                     | T                 | I       | 1                                  |                 |                 |             | I                | 1               |           |                    | ►    |                      |
|   |        |                         | データ受信               | 待ち                |         |                                    |                 |                 |             |                  |                 |           |                    |      |                      |
|   |        | ■ 受信:                   | チェック中               |                   |         |                                    | <b>(</b> ) 94   | ( <b>⊽</b> ∽ ©  | ל-ע 🖏 –וי≖פ | 077-6            |                 |           |                    |      | 5                    |

### 2. [記帳] ボタンをクリックします。

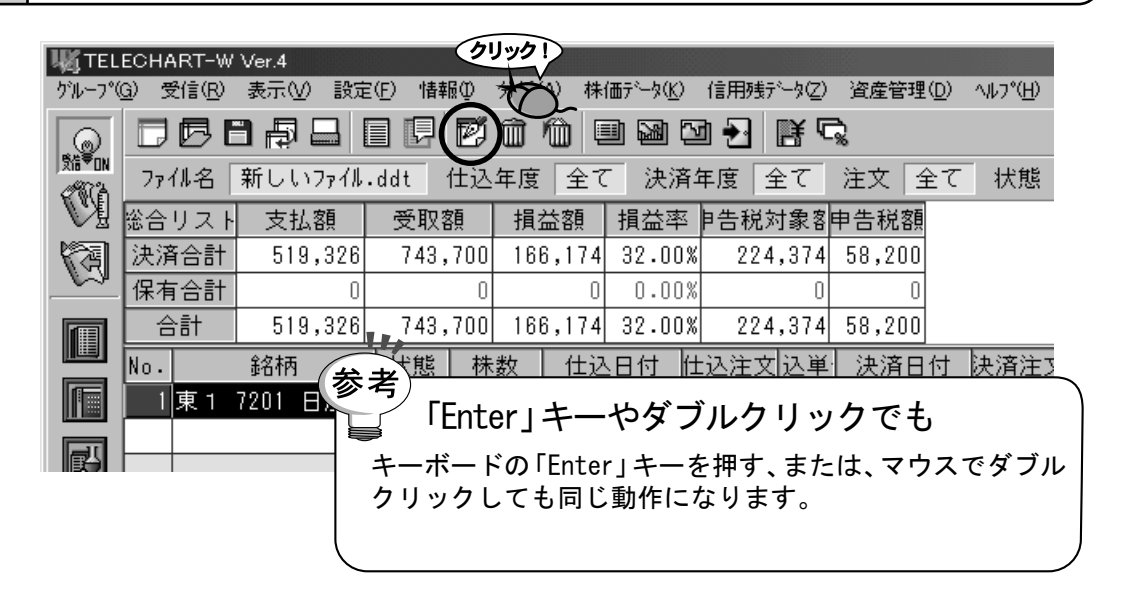

### 3.

「記帳」ダイアログが表示されます。

|                                                                | ×              |
|----------------------------------------------------------------|----------------|
| 注文<br>○ 現物(1) ○ 信用買い(2) ○ 信用売り(3)                              | 新規( <u>N</u> ) |
|                                                                |                |
| 56119: 1本数: 1本数: 1本数: 1本数: 1本数: 1本数: 1本数: 1本数                  | <u>分割(D)</u>   |
|                                                                |                |
|                                                                | 現引き(日)         |
|                                                                | 現渡し(三)         |
| 日付: 単価: 約定金額: 手数料: 消費税:                                        | 決済( <u>S</u> ) |
|                                                                | 保有に戻す(1)       |
|                                                                |                |
|                                                                |                |
| 日17]: 単1m: 約定金額: 于数科: 消費稅:<br>2000/11/07 705 705.000 5.640 282 |                |
|                                                                | 登録♡            |
| ○ 源泉 ● 申告 0 0 0                                                | キャンセル          |
|                                                                |                |
| 支払金額: 受取金額: 申告課税: 住民税: 捐益額: 捐益率(%):                            |                |
| 519,326 699,078 35,800 10,700 133,252 25.66%                   |                |

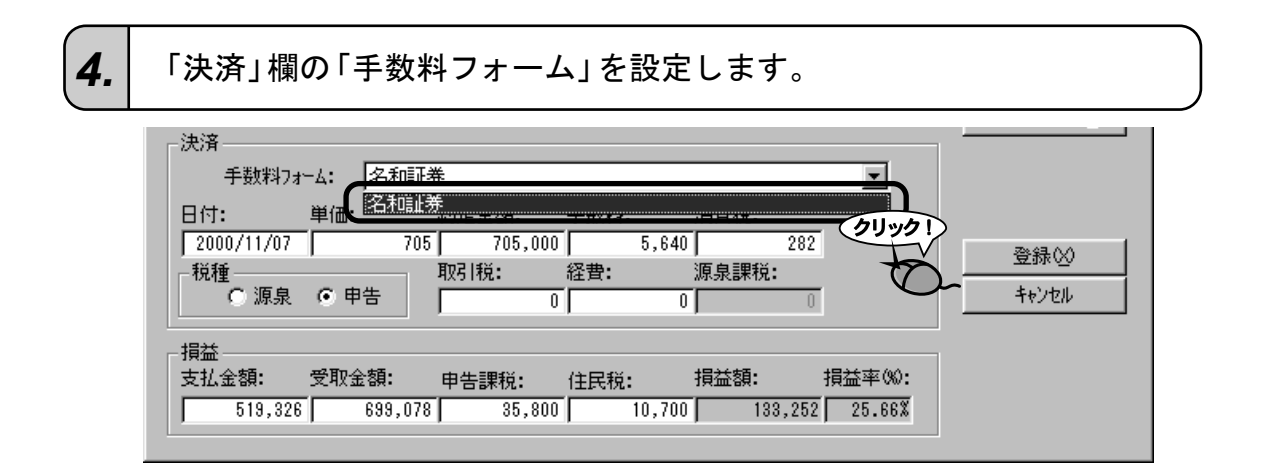

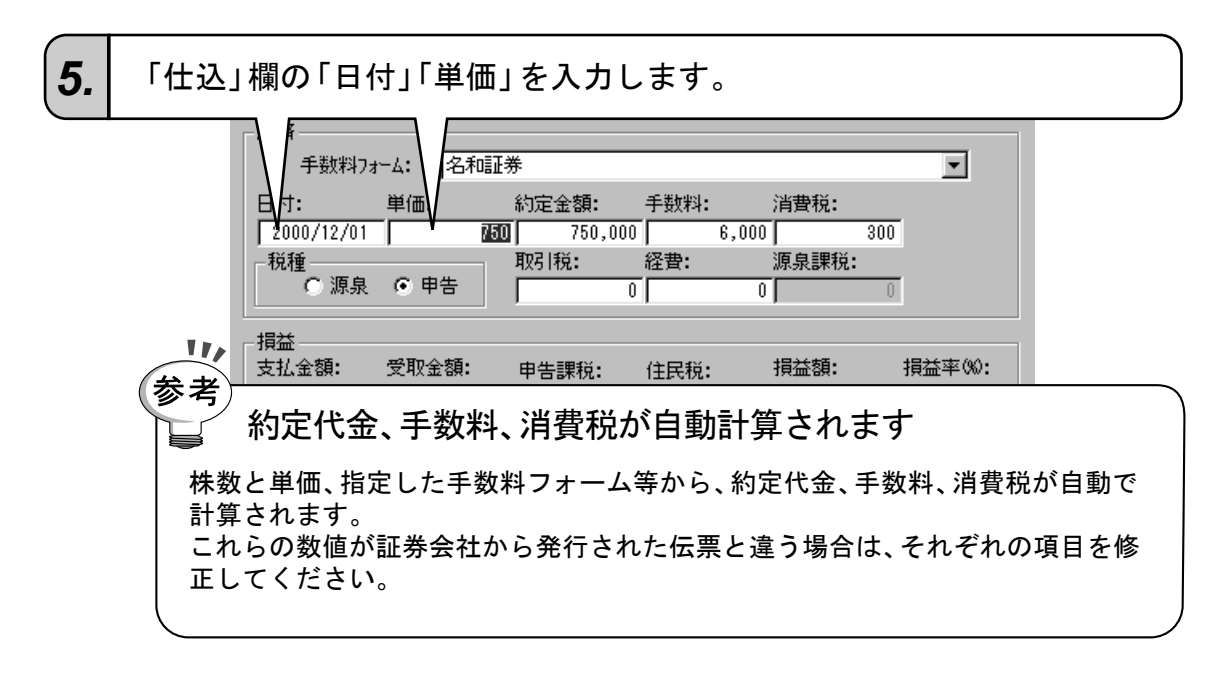

| 6. | 「税種」 | を選打          | 沢しる           | ます。               |               |                         |                                |              |               |            |                 |   |  |
|----|------|--------------|---------------|-------------------|---------------|-------------------------|--------------------------------|--------------|---------------|------------|-----------------|---|--|
|    |      | 一決済          | 数料フォ          | -4: 名             | 和証券           |                         |                                |              |               |            | •               | 1 |  |
|    |      | 日付:<br>[200  | /12/01        | 単価:<br>「          | 彩<br>750<br>平 | り定金額:<br>750,<br>RC1#0・ | 手数和<br>000<br><sup>(</sup> 祭典・ | 料:<br>6,000  | 消費税:<br>      | 300        |                 |   |  |
|    |      |              | 源泉            | ● 申告              |               | 25112.                  | ·注貢·<br>0                      | 0            | //F.JR.5#171. | 0          |                 |   |  |
|    |      | ─損益 —<br>支払金 | 額:<br>519,326 | クリッ<br>受取金額<br>74 |               | 申告課税:<br>. 44,          | 住民 <sup>3</sup><br>800         | 税:<br>13,400 | 損益額:          | 揹<br>3,174 | 益率%0:<br>32.00% |   |  |

[決済]ボタンを登録します。

| ● 現物(1)                                                   | C 信用買い(2)            | C 信用売      | 년 (3)        |          | 新規( <u>N</u> ) |
|-----------------------------------------------------------|----------------------|------------|--------------|----------|----------------|
| 柄·株数                                                      |                      |            |              |          | ]              |
| - 1970 (ten 40)                                           |                      |            | - 株数:        |          | 分割(D)          |
| コート V2/ 「読めべき/                                            | 」  東 1 /201 日産目      |            |              | 1,000    | 合算(E)          |
| 这                                                         |                      |            |              |          | 現引き(日)         |
| 手数料フォーム: 🏼                                                | 名和証券                 |            |              | 7        | 現谊(,(\\)       |
| 付: 単価:                                                    | 約定金額:<br>515 515 000 | 手数料:       | 消費税:<br>206  |          |                |
|                                                           | 0.0, 0.0,000         | 1 4,120    | ., 200       |          | ] 保有に戻す(T)     |
| 清                                                         | 5                    |            |              |          |                |
| 于致科フォーム: [3                                               | 石和晶业券                |            |              | <b>_</b> | - t            |
| 付: 単価:                                                    | 約定金額:                | 手数料:       | 消費税 <b>:</b> | _        |                |
| 2000/12/01                                                | 750,000              | 6,000      | 300          | )        | 登録♡            |
| ・ 健 ・ ・ の 源泉 ・ ・ ● 申告 ・ ・ ・ ・ ・ ・ ・ ・ ・ ・ ・ ・ ・ ・ ・ ・ ・ ・ | 取引税:<br>F 0          | 経費:<br>0 0 | 》泉課税:<br>[〔  | 1        | キャンセル          |
| <del>}/</del>                                             |                      |            |              |          | J              |
|                                                           |                      |            |              |          |                |

8.

「記帳」ダイアログ全体が入力不可の状態になります。 [登録] ボタンをクリックします。

| ● 現物(1)                                                                                                    | O 信用買い② O 信     | 用売り③         | 新規( <u>N</u> ) |
|----------------------------------------------------------------------------------------------------|-----------------|--------------|----------------|
| 名柄·株数                                                                                                    |                 |              |                |
| - 1970 (the p. (a)                                                                                                    | 路内:             | 株数:          | 分割(D)          |
| コート ソノ 「読めいたり.                                                                                                    |                 | J 1,000      | 合算(E)          |
| t込                                                                                                    |                 |              | 現引き(日)         |
| 手数料フォーム: 🛛                                                                                                    | 名和証券            | <b>V</b>     | 現渡し())         |
| 3付: 単価:                                                                                                    | 約定金額: 手数料:      | 消費税:         | 決済( <u>S</u> ) |
| 2000/08/12                                                                                                    | 515] 515,000] 4 | ,120 j 206   | 保有に戻す(工)       |
| 決済                                                                                                    |                 | <b>v</b>     |                |
| 3付: 単価:                                                                                                    |                 |              |                |
| 2000/12/01                                                                                                    | 750 750,000 6   | ,000 300     | <br>◎発秋//      |
| 税種                                                                                                    | 取引税: 経費:        | 源泉課税:        | <u>₩</u> ⊅ĸ    |
| ○ 源泉 ● 申告                                                                                                    | i O             | 0 0          | キャンセル          |
| 員益                                                                                                    |                 |              |                |
| ちが 学師 今期 かんちょう ちょうちょう しんちょう しんちょう しんしょう しんしょ しんしょ | ā: 由牛連新· 住民新·   | 捐益額: 捐益率(%): | 0              |

### 総合リストまたは個別リストに表示されます。

|                  |            |           |                    |               |        |                |                       |                 |              |                | _ 🗆 ×                                                |          |                |                      |
|------------------|------------|-----------|--------------------|---------------|--------|----------------|-----------------------|-----------------|--------------|----------------|------------------------------------------------------|----------|----------------|----------------------|
| 6                | DB         | 888       |                    | e i           | 1      |                | 전 🛃                   |                 | 2            |                |                                                      |          |                |                      |
| Sta¥on<br>∕®???> | <br>ファイル名  | 新しいファイル.  | ddt                | — —<br>仕込年度   | <br>全て | - 決済           | 年度 🖆                  | ー<br>Èて         | 注文全          | て 状態           | 全て 課                                                 | 税 全      | 7              | 為替(\$-¥)             |
|                  | 総合リス       | ト 支払額     | 受取額                | 額 損           | 益額     | 損益率            | 5 月告税対                | 才象客             | 申告税額         |                |                                                      |          |                | 日:<br>·気配            |
| 1                | 決済合言       | † 519,326 | 743,               | 700 16        | 6,174  | 32.00          | % 224                 | ,374            | 58,200       |                |                                                      |          |                |                      |
| <u>~</u>         | 保有合言       | t 0       | 7.40               | 0             | 0      | 0.00           | ×                     | 0               | 0            |                |                                                      |          |                | ·寄付値                 |
|                  |            | 519,326   | (43,<br>المعند ا   | /00 16        | 6,174  | 32.00          | %  224<br>k+tatistati | ,374<br>5 ¥     | 58,200       | + -            | -<br>2 <b>1</b> (1 <b>1</b> ) <b>1</b> (1 <b>1</b> ) | 1212     | +11 47         | ・ドル高値                |
|                  | NO.<br>1東1 |           | - <u></u> 状態<br>決済 | 1本安X<br>1.000 | 2000   | :⊟1)<br>/09/12 | [[込注义<br>現物買い         | <u>)</u><br>515 | <br>2000/12。 | 」              | .)沃府里1回<br>750                                       | 祝裡<br>由告 | 又払並る<br>519.32 | ・ドル安値                |
|                  |            | 1201 1221 | 000                | 1,000         | 2000,  | 00/12          | - v 50100             | 010             | 2000,12,     | 01921092.9     | 100                                                  |          | 010,02         |                      |
| Ð                |            |           |                    |               |        |                |                       |                 |              |                |                                                      |          |                | 受信状況<br>・チャン礼 3      |
|                  |            |           |                    |               |        |                |                       |                 |              |                |                                                      |          |                | ·登録 3225<br>·受信 3225 |
|                  |            |           |                    |               |        |                |                       |                 |              |                |                                                      |          |                | ・Iラー 0<br>・確定 3225   |
|                  |            |           |                    |               |        |                |                       |                 |              |                |                                                      |          |                | ・アラーム 0              |
| 53               |            |           |                    |               |        |                |                       |                 |              |                |                                                      |          |                | - 11.20              |
| - <u>1</u>       |            |           |                    |               |        |                |                       |                 |              |                |                                                      |          |                |                      |
|                  |            |           |                    |               |        |                |                       |                 |              |                |                                                      |          |                |                      |
|                  |            |           |                    |               |        |                |                       |                 |              |                |                                                      |          |                |                      |
|                  |            |           |                    |               |        |                |                       |                 |              |                |                                                      |          |                |                      |
|                  |            |           |                    |               |        |                |                       |                 |              |                |                                                      |          |                |                      |
|                  |            |           |                    |               |        |                |                       |                 |              |                |                                                      |          |                |                      |
|                  |            |           |                    |               |        |                |                       |                 |              |                |                                                      |          |                |                      |
|                  |            |           |                    |               |        |                |                       |                 |              |                |                                                      |          |                |                      |
|                  |            |           |                    |               |        |                |                       |                 |              |                |                                                      |          |                |                      |
|                  | •          |           |                    |               | I      |                |                       |                 |              | I              | I                                                    | I        | ▶              |                      |
|                  | 信待ち        |           |                    |               |        |                |                       |                 |              |                |                                                      |          |                |                      |
|                  | ■ 受信号      | エック中      |                    |               |        |                | <b>G</b> 2            | <b>4</b> ⊽∽ []  | ) 9x1-   🕲 7 | 니~ [ ] 7 7 ~ 4 |                                                      |          |                | 5                    |

### 7 売買データを保存しよう

記帳を実行し、売買データに新しい情報を追加した場合は、その変更内容を保存しなければな りません。

保存しないままテレチャート・Wを終了すると、追加した情報は全て破棄されてしまいます。

### 1. [売買データの保存] ボタンをクリックします。

| ₩јтег      | ECHART-W         | クリック!    |                  |     |      |               |                                 |           |        |         |              |                  |
|------------|------------------|----------|------------------|-----|------|---------------|---------------------------------|-----------|--------|---------|--------------|------------------|
|            | <u>G</u> ) 受信(R) | 表表を設定    | ( <u>F</u> ) '情朝 | ŧΦ  | 分析(  | <u>A</u> ) 株( | (価デ <sup>ニー</sup> タ( <u>K</u> ) | ・ 信用残う    | ~~h(Z) | 資産管理    | ( <u>D</u> ) | ∿⊮フ°( <u>H</u> ) |
|            |                  |          |                  | Ø   | Î    | <b>m</b>   9  |                                 | M 🛃       | B¥ €   | ~~<br>~ |              |                  |
| I XIE Y ON | 7ァイル名            | 新しいファイル  | ddt 1            | 住込  | 年度   | (全て           | 決済                              | <b>年度</b> | ÈТ     | 注文 🔤    | ÈС           | 状態               |
| V.A        | 総合リスト            | 支払額      | 受取額              | 湏   | 損狂   | 益額            | 損益率                             | 5  告税対    | 寸象客    | 申告税額    |              |                  |
|            | 決済合計             | 519,326  | 743,             | 700 | 166  | 3,174         | 32.00                           | % 224     | ,374   | 58,200  |              |                  |
|            | 保有合計             | 0        | 0                |     |      | 0             | 0.00                            | %         | 0      | 0       |              |                  |
|            | 合計               | 519,326  | 743,             | 700 | 160  | 3,174         | 32.00                           | % 224     | ,374   | 58,200  |              |                  |
|            | No.              | 銘柄       | 状態               | 株   | 数    | 仕辺            | ≤日付                             | 仕込注文      | 込単     | 決済日     | 付            | 決済注3             |
|            | 1 東 1            | 7201 日産自 | 決済               | 1,  | ,000 | 2000,         | /09/12                          | 現物買い      | 515    | 2000/12 | 2/01         | 現物売り             |
|            |                  |          |                  |     |      |               |                                 |           |        |         |              |                  |
|            |                  |          |                  |     |      |               |                                 |           |        |         |              |                  |

2.

「名前を付けて保存」ダイアログが表示されます。

| 名前を付けて保存            |                  |       | ?×       |
|---------------------|------------------|-------|----------|
| 保存する場所①:            | 🔄 Data           | - È 🗹 |          |
|                     |                  |       |          |
|                     |                  |       |          |
|                     |                  |       |          |
|                     |                  |       |          |
|                     |                  |       |          |
| 」<br>コラズ ルタ(AI)・    |                  |       | (977(C)  |
| 27170-DA <u>D</u> A | Balloc is a land |       | 1#15/02/ |
| ファイルの種類(工):         | 売買データ(*.ddt)     | ▼     | キャンセル    |
|                     |                  |       |          |

| _ |   |
|---|---|
| 2 |   |
| J | - |
| - |   |

「ファイル名」欄に任意の名前を入力します。 ※名前を変更する必要がない場合は、次にお進みください。

| 名前を付けて保存       |              |          | ? ×   |
|----------------|--------------|----------|-------|
| 保存する場所(D):     | 🔁 Data       | - E Ø (  |       |
|                |              |          |       |
|                |              |          |       |
|                |              |          |       |
|                |              |          |       |
| ,<br>ファイル名(N): | 名和証券取引分      |          | 保存(5) |
| ファイルの種類(工):    | 売買データ(*.ddt) | <b>_</b> | キャンセル |

**4.** [保存] ボタンをクリックします。

| 名前を付けて保存       |              |          | ? 🗙         |
|----------------|--------------|----------|-------------|
| 保存する場所型:       | 🔁 Data       | - 🗈 💆    |             |
|                |              |          |             |
|                |              |          |             |
|                |              |          |             |
|                |              |          |             |
|                |              |          |             |
| 」<br>ファイルタ(N)・ | 夕和証券取引分      | ſ        | [理存(5)]     |
|                |              |          |             |
| ファイルの種類(止):    | 売買データ(*.ddt) | <b>_</b> | キャンセル クリック! |
|                |              |          |             |
|                |              |          | Č,          |
## 保証と責任の範囲

システックは本マニュアルに記載された製品に対し、明示または 黙示の品質、性能、商品価値、またはどのような特定の使用目的 に対する適合性についても、その保証はいたしません。システッ クは本ソフトウェア、マニュアルの欠陥の結果発生する直接、間 接、特別、偶然、または必然的な損害について、仮に当該損害が 発生すると告知されていた場合でも、一切の責任を負いません。 当社はプログラムまたはデータの回復に要する費用について一切 の責任を負いません。

## 輸出する際の注意事項

本製品は日本国内仕様です。本製品を日本国外で使用された場合当社は一切責任を負いかねます。

## ユーザーズマニュアル

| TELECHAR | RT−W \          | /er.4   | 【入門編】        |           |
|----------|-----------------|---------|--------------|-----------|
| 平成18年    | 3月              | 1日      | 初版第1刷発行      | ŕ         |
| 発行       | 株式会             | ≹社システ   | ーック          |           |
|          | 愛知県東海市名和町後酉20-2 |         |              |           |
|          | 2006            | SYSTEC. | All Rights F | Reserved. |

本書の内容に関して将来予告なしに変更することがあります。本 文中の製品名および社名などは、各発売元または開発メーカーの 商標または登録商標です。本書の一部または全部を著作権法の定 める範囲を越え、無断で複写、複製、転載、テープ化、ファイル に落とすことを禁じます。